# **EZ-ZONE<sup>®</sup> RME (Expansion) Module User's Guide**

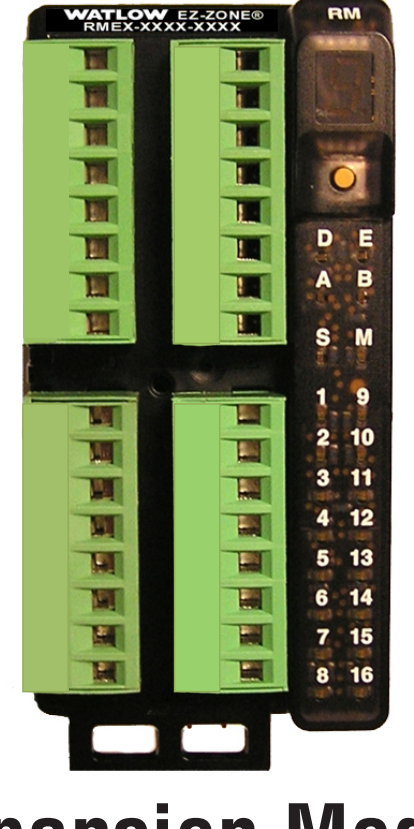

# **Expansion Module**

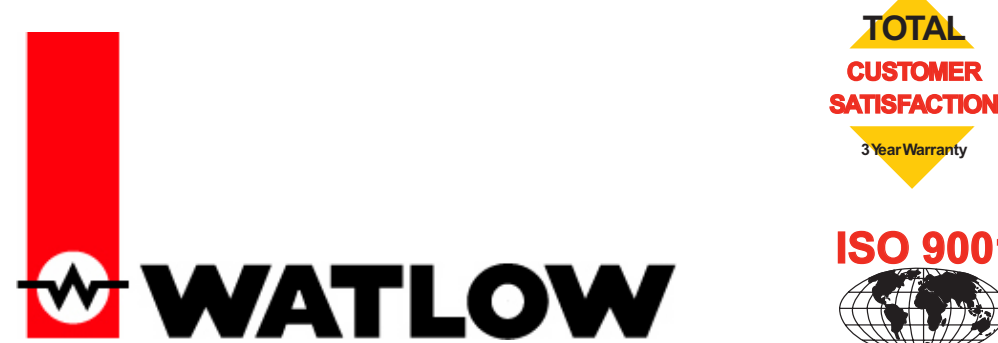

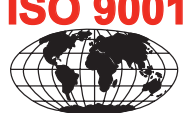

**Registered Company** Winona, Minnesota USA

1241 Bundy Boulevard., Winona, Minnesota USA 55987 Phone: +1 (507) 454-5300, Fax: +1 (507) 452-4507 http://www.watlow.com

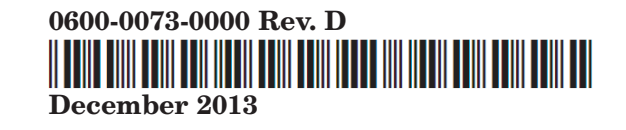

Made in the U.S.A.

### **Safety Information**

We use note, caution and warning symbols throughout this book to draw your attention to important operational and safety information.

A "NOTE" marks a short message to alert you to an important detail.

A "CAUTION" safety alert appears with information that is important for protecting your equipment and performance. Be especially careful to read and follow all cautions that apply to your application.

A "WARNING" safety alert appears with information that is important for protecting you, others and equipment from damage. Pay very close attention to all warnings that apply to your application.

The safety alert symbol,  $\triangle$  (an exclamation point in a triangle) precedes a general CAUTION or WARNING statement.

The electrical hazard symbol,  $\underline{\mathbb{A}}$  (a lightning bolt in a triangle) precedes an electric shock hazard CAUTION or WARNING

safety statement. Further explanations follow:

| Symbol                                               | Explanation                                                                                                    |  |
|------------------------------------------------------|----------------------------------------------------------------------------------------------------|--|
|                                                      | CAUTION – Warning or Hazard<br>that needs further explanation<br>than label on unit can provide.<br>Consult User's Guide for further<br>information.                                                                                                    |  |
|                                                      | ESD Sensitive product, use proper<br>grounding and handling tech-<br>niques when installing or servic-<br>ing product.                                                                                                    |  |
|                                                      | Unit protected by double/rein-<br>forced insulation for shock hazard<br>prevention.                                                                                                    |  |
| X                                                    | Do not throw in trash, use proper<br>recycling techniques or consult<br>manufacturer for proper disposal.                                                                                                    |  |
|                                                      | Enclosure made of Poly carbonate<br>material. Use proper recycling<br>techniques or consult manufac-<br>turer for proper disposal.                                                                                                    |  |
| $\geq$                                               | Unit can be powered with either<br>alternating current (ac) voltage or<br>direct current (dc) voltage.                                                                                                    |  |
| CUUU<br>USE<br>PROCESS CONTROL<br>EQUIPMENT          | Unit is a Listed device per Un-<br>derwriters Laboratories®. It has<br>been evaluated to United States<br>and Canadian requirements for<br>Process Control Equipment. UL<br>61010 and CSA C22.2 No. 61010.<br>File E185611 QUYX, QUYX7.<br>See: www.ul.com                             |  |
| LISTED<br>PROC. CONT. EQ. FOR<br>HAZARDOUS LOCATIONS | Unit is a Listed device per Un-<br>derwriters Laboratories®. It has<br>been evaluated to United States<br>and Canadian requirements for<br>Hazardous Locations Class 1<br>Division II Groups A, B, C and<br>D. ANSI/ISA 12.12.01-2007. File<br>E184390 QUZW, QUZW7. See:<br>www.ul.com |  |

| CE          | Unit is compliant with European<br>Union directives. See Declaration<br>of Conformity for further details<br>on Directives and Standards used<br>for Compliance.                         |
|-------------|----------------------------------------------------------------------------------------------------|
| APPROVED    | Unit has been reviewed and ap-<br>proved by Factory Mutual as a<br>Temperature Limit Device per FM<br>Class 3545 standard. See: www.<br>fmglobal.com                                     |
| <b>SP</b> ° | Unit has been reviewed and ap-<br>proved by CSA International for<br>use as Temperature Indicating-<br>Regulating Equipment per CSA<br>C22.2 No. 24. See: www.csa-inter-<br>national.org |

#### Warranty

The EZ-ZONE<sup>®</sup> RME (Expansion) module is manufactured by ISO 9001-registered processes and is backed by a three-year warranty to the first purchaser for use, providing that the units have not been misapplied. Since Watlow has no control over their use, and sometimes misuse, we cannot guarantee against failure. Watlows' obligations hereunder, at Watlows' option, are limited to replacement, repair or refund of purchase price, and parts which upon examination prove to be defective within the warranty period specified. This warranty does not apply to damage resulting from transportation, alteration, misuse or abuse. The purchaser must use Watlow parts to maintain all listed ratings.

#### **Technical Assistance**

If you encounter a problem with your Watlow RME module, review your configuration information to verify that your selections are consistent with your application: inputs, outputs, alarms, limits, etc. If the problem persists, you can get technical assistance from your local Watlow representative (see back cover), by e-mailing your questions to <u>wintechsupport@watlow.com</u> or by dialing +1 (507) 494-5656 between 7 a.m. and 5 p.m., Central Standard Time (CST). Ask for for an Applications Engineer. Please have the following information available when calling:

- Complete model number
- All configuration information
- User's Guide
- Factory Page

#### **Return Material Authorization**

- 1. Call Watlow Customer Service, (507) 454-5300, for a Return Material Authorization number before returning any item for repair. If you do not know why the product failed, contact an Application Engineer or Product Manager. All Return Material Authorization's require:
  - Ship-to address
  - Bill-to address
  - Contact name
  - Phone number
  - Method of return shipment
  - Your P.O. number
  - Detailed description of the problem
  - Any special instructions
  - Name and phone number of person returning the product.
- 2. Prior approval and a Return Material Authorization number from the Customer Service Department is required when

returning any product for credit, repair or evaluation. Make sure the RMA number is on the outside of the carton and on all paperwork returned. Ship on a Freight Prepaid basis.

- 3. After we receive your return, we will examine it and try to verify the reason for returning it.
- 4. In cases of manufacturing defect, we will enter a repair order, replacement order or issue credit for material returned. In cases of customer misuse, we will provide repair costs and request a purchase order to proceed with the repair work.
- 5. To return products that are not defective, goods must be in new condition, in the original boxes and they must be returned within 120 days of receipt. A 20 percent restocking charge is applied for all returned RM modules and accessories.
- 6. If the unit cannot be repaired, you will receive a letter of explanation and be given the option to have the unit returned to you at your expense or to have us scrap the unit.
- 7. Watlow reserves the right to charge for no trouble found (NTF) returns.

This EZ-ZONE RME User's Guide is copyrighted by Watlow Winona, Inc., © December 2013 with all rights reserved.

EZ-ZONE RM is covered by U.S. Patent No. 6,005,577 and Patents Pending

# **TC** Table of Contents

| Chapter 1: Overview                 |
|-------------------------------------|
| A Conceptual View of the RM System6 |
| Chapter 2: Install and Wire11       |
| Wiring                              |
| Conventions Used in the Menu Pages  |
| Chapter 3: Operations Pages         |
| Digital Input / Output Menu         |
| Action Menu                         |
| Alarm Menu                          |
| Current Menu                        |
| Linearization Menu                  |
| Compare Menu                        |
| Timer Menu                          |
| Counter Menu                        |
| Logic Menu                          |
| Math Menu                           |
| Special Output Function Menu        |
| Chapter 4: Setup Pages              |
| Digital Input / Output Menu 41      |
| Action Menu                         |
| Output Menu                         |
| Alarm Menu                          |
| Current Menu                        |
| Linearization Menu                  |
| Compare Menu 52                     |
| Timer Menu                          |
| Counter Menu 57                     |
| Logic Menu                          |
| Math Menu                           |
| Special Output Function Menu        |
| Variable Menu                       |
| Global Menu                         |

# TC Table of Contents (cont.)

| Chapter 5: Factory Pages                             |
|------------------------------------------------------|
| Custom Setup Menu78                                  |
| Security Setting Menu78                              |
| Security Setting Menu 80                             |
| Diagnostics Menu                                     |
| Chapter 6: Features                                  |
| Saving and Restoring User Settings                   |
| Inputs                                               |
| Outputs                                              |
| Alarms                                               |
| Using Password Security 86                           |
| Software Configuration                               |
| Function Block Descriptions                          |
| Chapter 7: Appendix                                  |
| Troubleshooting Alarms, Errors and Module Issues 112 |
| RME Specifications                                   |
| Index                                                |
| How to Reach Us 121                                  |

# Chapter 1: Overview

# Available EZ-ZONE RM System Literature and Resources

| Document Title and Part Number                                                   | Description                                                                                                    |
|----------------------------------------------------------------------------------|----------------------------------------------------------------------------------------------------|
| EZ-ZONE Rail Mount Access (RMA) User's Guide,<br>part number: 0600-0072-0000     | Describes how to connect the RM system into an<br>industrial network, how to use data logging, module<br>backup and the real-time clock.                                                                            |
| EZ-ZONE Rail Mount Controller (RMC) User's<br>Guide, part number: 0600-0070-0000 | The RMC module is an advanced integrated control-<br>ler capable of PID and limit control. This document<br>describes how to configure and program all loops of<br>control and communications.                      |
| EZ-ZONE Rail Mount High Density (RMH) User's Guide, part number: 0600-0074-0000  | This module extends the density of the standard RM modules (number of control loops and I/O points).<br>The User Guide describes common usage, communications and the number I/O points available.                  |
| EZ-ZONE Rail Mount Scanner (RMS) User's<br>Guide, part number: 0600-0071-0000    | This module adds monitoring points to the RM sys-<br>tem. This document describes common usage and<br>the various types of I/O available.                                                                           |
| EZ-ZONE Rail Mount Limit (RML) User's Guide,<br>part number: 0600-0075-0000      | This module will protect against unwanted thermal<br>runaway and over temperature conditions. The User<br>Guide describes configuration, programming and<br>communications capabilities.                            |
| EZ-ZONE Remote User Interface (RUI) User's<br>Guide, part number: 0600-0060-0000 | The RUI provides a visual LED display to the RM configuration and setup menus. This document illus-<br>trates and describes connections and also describes the Home Page for each RM module as viewed from the RUI. |
| EZ-ZONE RM Specification Sheet, part number:<br>WIN-EZRM-1113                    | Describes RM hardware options, features, benefits and technical specifications.                                                                                                    |
| Watlow Support Tools DVD, part number: 0601-<br>0001-0000                        | Contains all related user documents, tutorial videos, application notes, utility tools, etc                                                                                                    |

The DVD described above ships with the product and as stated contains all of the literature above as well as much more. If the DVD is not available one can be acquired by contacting Watlow Customer Service at 1-507-454-5300.

As an alternative to the DVD, all of the user documentation described above can also be found on the Watlow website. Click on the following link to find your document of choice: http://www.watlow.com/literature/ index.cfm. Once there, simply type in the desired part number (or name) into the search box and download free copies. Printed versions of all user documents can also be purchased here as well.

# Your Comments are Appreciated

In an effort to continually improve our technical literature and ensure that we are providing information that is useful to you, we would very much appreciate your comments and suggestions. Please send any comments you may have to the following e-mail address: TechlitComments@watlow.com

# Introduction

The EZ-ZONE<sup>®</sup> Rail Mount Expansion module (RME) takes the pain out of adding I/O points to your RM system architecture.

It just got a whole lot easier to solve the thermal requirements of your system. The RME module is provided in a space-saving, rail-mount package and is highly scalable where you only pay for what you need. For those applications that require the ability to configure/monitor the control over a network, other communications protocols are also available (e.g., EtherNet/IP, DeviceNet, Modbus TCP and Profibus DP) when used in conjunction with an RM Access (RMA) module or when using a Remote User Interface/ Gateway (RUI/GTW).

# **Standard Features and Benefits**

- Provides two mounting options (DIN rail, chassis mount)
- Reduces wiring time and termination complexity compared to connecting discrete products
- Reduces panel space and installation cost

# Integrated power controller output

- Provides an optional dual Solid-State Relay (SSR) outputs, which can drive up to 10 amps into resistive loads. Terminals for the ring lug connection is optional
- Reduces component count and cost of ownership
- Saves panel space and simplifies wiring

# **Communication Capabilities**

- Supports network connectivity to a PC or \*PLC
- Provides a wide range of \*protocol choices including Modbus<sup>®</sup> RTU, EtherNet/IP<sup>™</sup>, Modbus<sup>®</sup> TCP, DeviceNet<sup>™</sup> and Profibus DP
- \* When used with the optional RMA or Remote User Interface/Gateway

# Additional control integration options

- Provides a sequencer function
- Includes programmable timer functions
- Includes programmable counter functions
- Allows for simple math and logic programming options

# **Integrated Thermal Loop Diagnostics**

- Users can easily tell that the entire thermal system is functioning properly
- Provides complete system diagnostics that are far superior to simple discrete level diagnostics
- Helps prevent load loss or allow for maintenance to be scheduled when more convenient.
- Provides notification of system problems to help reduce maintenance and service costs

# **Off-the-Shelf Designed System Solution**

• Improves system reliability with a factory inte-

- Reduces installation cost
- Eliminates compatibility headaches often encountered with using many different components and brands

# **RME Handles High Ambient Temperatures**

• Operates in an unprecedented temperature range of -18 to 65°C (0 to 149°F) for cabinets and panel enclosures with elevated temperature levels

# **Optional Access Module Available**

- Serves as a configuration station
- Provides communication capabilities between the other modules and the PC or PLC
- Stores corresponding module parameter settings for easy auto-configuration of other additional modules or replacement modules
- Serves as a configuration station, which programs initial module setup or automatic programming of modules if swapping out after initial installation
- Provides a USB port for uploading and downloading configuration or data log files directly to a PC
- Saves time and increases reliability of parameter setting
- Logs process data

## Memory for Saving and Restoring User-Defined Parameter Default Settings

- Allows customers to save and restore their own defined defaults for machine parameter settings
- Reduces service calls and downtime due to inadvertent end user parameter adjustments

## **RM Modules Allow for Greater Design Flex**ibility

• Saves money because you do not pay for any more than you need and don't settle for any less functionality than you need

# Synergistic Module Control (SMC)

• Allows outputs selected for control (heat/cool), alarms or events to be located in any physical module, regardless of which module is connected to the input sensor

# Split-Rail Control (SRC)

- Allows modules to be mounted together or mounted remotely from one another
- Shares control operation via Synergistic Module Control (SMC) capability
- Allows individual modules to be mounted closer to the physical input and output devices to which they are wired
- Improves system reliability and lowers wiring costs

#### Agency Certifications: UL<sup>®</sup> listed, CE, RoHS, W.E.E.E. SEMI F47-0200, Class 1 Div. 2 Rating on Selected Models

- Assures prompt product acceptance
- Reduces panel builder's documentation and agency costs

## **Removable Connectors**

- Assures reliable wiring and reduces service calls
- Simplifies installation
- Provides a terminal option for accepting ring lug connection

## **Three-Year Warranty**

• Demonstrates Watlow's reliability and product support

# A Conceptual View of the RM System

The flexibility of the RM system software and hardware allows for a large range of configurations. Focusing on the RME module, acquiring a better understanding of its overall functionality and capabilities while at the same time planning out how this module can be used will deliver maximum effectiveness in your application.

The RM system at a high level can have a total of 17 modules installed, one of which can be an Access module and the others (16 maximum) can be any combination of available RM modules. Each installed RM module must have a unique Standard Bus address ranging from 1-9, A-F, H (10 -16). The Access module will be delivered with a default Standard Bus address of 17 (J). If not using the default zone address the user will need to define each zone address via the button on the face of each module.

The RME can be considered an accessory RM module in that by itself it has no PID control loops. However, used in conjunction with an RM Controller (RMC) or RM High Density (RMH) module the RME provides increased I/O capabilities. Outputs of the RME can be used to drive output loads of various kinds. For instance, an RME module could be placed in a remote location (up to 200 feet away) from a PID controller such as an RMC or RMH to drive a heater.

Some of the user selectable ordering options are listed below:

- 1. Class 2 or SELV (Saftey Extra Low Voltage) equivalent Power Supplies:
  - 90-264 Vac to 24Vdc @ 31 watts
  - 90-264 Vac to 24Vdc @ 60 watts
  - 90-264 Vac to 24Vdc @ 91 watts
- 2. RM Expansion Module can provide:
  - 1 to 24 Digital Inputs/Outputs (I/O)
  - 4 to 12 Form A Mechanical Relays
  - 2 to 4 Form A 10A Solid-State Relays
  - 4 inputs for external Current Transformers (CT)

When using this module, either as a stand-alone module or used in conjunction with any other RM module it is useful to remember that each process needs to be thought out carefully and the controller's inputs, functions and outputs configured properly.

## Note:

Zones can communicate with one another over the backplane (local and split rail). Once the system is configured and running changing zone addresses without careful deliberation may cause disruption in operation.

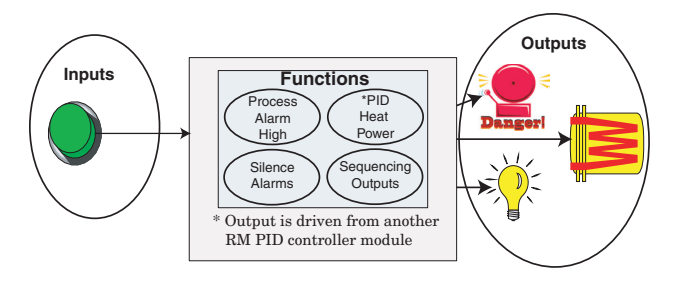

# What is an Instance?

The RM system can have many I/O points, in some cases, as described above, I/O can be placed in remote locations. For example, an RME module can have 24 digital I/O where each would be numbered from 1 to 24 and each would be considered a unique instance. They are named Digital I/O 1, 2, 3, etc... These instance numbers are then used when you link inputs, functions and outputs within a module or when linked to other modules. For example, when configuring an RME output for heat the control loop instance (1, 2, 3 or 4) and zone (1 to 16) to drive the output must be defined.

# **Functions**

Functions, in simple terms, use input signals (realworld or internal), to calculate a value and deliver an output. A function may be as simple as configuring the function of the digital output, e.g., alarm, heat, etc..., or defining a set point for an alarm state to turn on or off.

To set up a function, one of the first things that must be considered is the function source and instance. For example, if the control is equipped with Digital Inputs (source) and it was decided to use DI 9 (instance) it can then be associated with an Action to reset an individual alarm or all alarms. The steps below, walk through this configuration:

# Setup Page (Digital I/O Menu)

- 1. Navigate to the Setup Page and then to the Digital I/O menu.
- 2. Select the desired instance and set the direction to input voltage or input dry contact.

# Setup Page (Action Menu)

- 3. Navigate to the Setup Page and then the Action menu.
- 4. Set the Action Function to Alarm
- 5. Select which alarm instance will be reset (0 equals all)
- 6. Select the Source Function to Digital I/O
- 7. Select the Source Instance (step 2 above)
- 8. Select the Source Zone (0 equals the module being configured).
- 9. Select the Active Level to execute the desired function.

When the selected digital input is active the alarm or all alarms that are latched without a currently existing alarm condition will be reset. If a specific alarm instance (1 - 8) is selected (step 5 above), it will be that instance alone that will be reset.

#### Note:

Alarms will reset automatically when the condition that caused the alarm goes back to a non-alarm state if the alarm latching prompt is set to non-latching (Setup Page, Alarm Menu).

Keep in mind that a function is a user-programmed internal process that does not execute any action outside of the controller. To have any affect outside of the controller, an output must be configured to respond to a function.

Some functions have a hardware input for which the source/s are preset and cannot be changed. As an example, CT 1 source function comes not surprisingly, from the CT attached to it. Most functions can accept more than one input and it would not be uncommon to see the output of one function (internal) serve as an input to another, as would be the case with a compare function. The source parameters for the first input to a function are called Source Function A, Source Instance A and Source Zone A and the second input, Source Function B, Source Instance B and Source Zone B and so on.

# Inputs

The inputs provide the information that any given programmed function can act upon. This information may come from an operator pushing a button, or as part of a more complex function it may represent one of ten inputs used for the Linearization function.

Each digital input reads whether a device is active or inactive. An RME module can be equipped with up to 24 digital inputs, where the RM system can have many more. Each digital I/O point must be configured to function as an input or an output with the direction parameter in the digital I/O Menu (Setup Page).

Another concept that needs to be understood is the difference between an input tied to a real-world device such as a CT and one that is tied to an internal function.

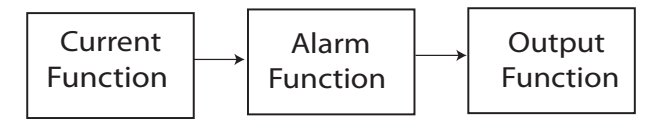

In the example above one can see the Current function on the left which is connected to a real-world input device (CT) where on the far right the internal output of the Alarm function is tied to the input of the Output function where a real-world output device is then driven such as a siren or a flashing light. With a slight modification of the graphic above the example below now ties the real-world analog inputs from an RMC module directly to its PID control. The RME module is using the same analog input to drive an alarm function. For the sake of this example the following is true:

- Within the RME two unique high process alarms are configured for analog inputs 1 and 2 of the

RMC module

- The logic block (within the RME module) is configured as an OR function
- The RME output function is tied to the internal output of the logical OR function

When either process alarm is true (analog input value is greater than the alarm high set point, the realworld output connected to the RME will be driven on.

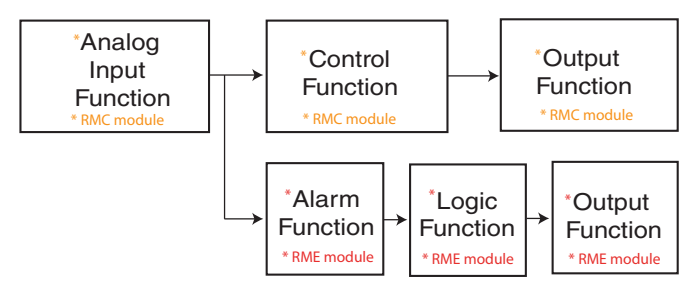

# Outputs

Outputs can perform various functions or actions in response to information provided by a function, such as a digital output to turn a light on or off, unlocking a door; or turning on a buzzer.

Assign a function to an output in the Output Menu or Digital Output Menu of the Setup Page. Then select which instance of that function will drive the selected output. For example, you might assign an output to respond to an internal output of a compare function.

You can assign more than one output to respond to a single instance of a function, e.g., alarm 2 could be used to trigger a light connected to output 1 and a siren connected to digital output 5.

# Actions

Based on a given input (Digital I/O, Logic function, etc..) the Action function can cause other functions to occur. To name a few, silencing alarms, turn control loops off and placing alarms in non-alarm state.

# A Conceptual View of RM Hardware Configurations

Due to the scalability and flexibility in the system components a user has several options available in the way that the hardware can be connected. Listed below are a few examples.

# RM System Connected to a Remote User Interface (RUI) and a PC

In this configuration the RUI and PC are connected to the RM system via Watlow's Standard Bus where both will be able to talk directly to any interconnected system module.

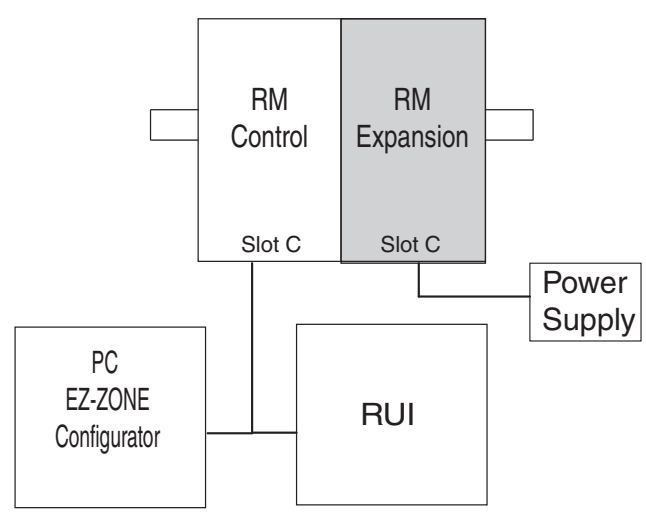

The PC running EZ-ZONE Configurator software and the RUI can be used to configure and then monitor both modules.

#### RM System Connected to a Programmable Logic Controller (PLC) on a DIN Rail

In this configuration the PLC can be connected to the RM system via the Access module using one or more available protocols:

- 1. EtherNet/IP and or Modbus TCP
- 2. DeviceNet
- 3. Modbus RTU
- 4. Profibus DP

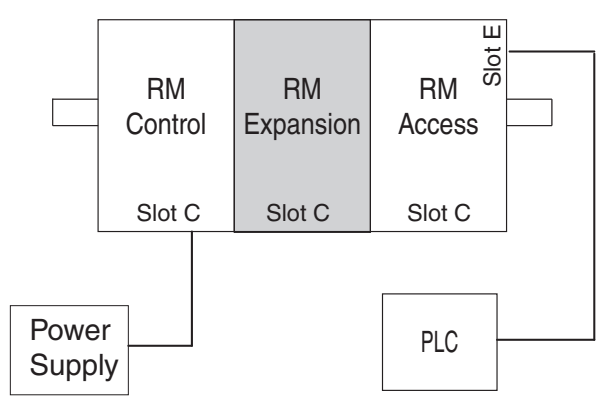

## RM System Connected to an Operator Interface Terminal (OIT) through an RUI/Gateway

In this configuration the HMI can be running any of a number of protocols communicating to the RM system through Watlow's RUI/Gateway. Available protocols for the RUI/Gateway follow:

- 1. EtherNet/IP and or Modbus TCP
- 2. DeviceNet
- 3. Modbus RTU
- 4. Profibus DP

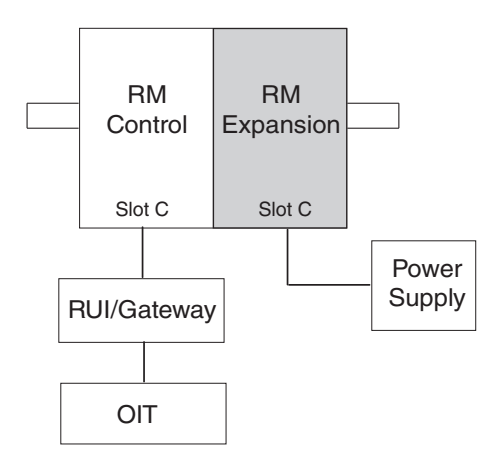

# **RM System Connected to a Split Rail with OIT**

In this configuration both the Inter-module Bus (backplane communications) and Standard Bus are connected between rails to allow for remote capabilities. It is recommended that the split rail connection not exceed 200 feet. In this configuration the OIT can communicate with all modules (maximum 16 modules any combination with one Access module).

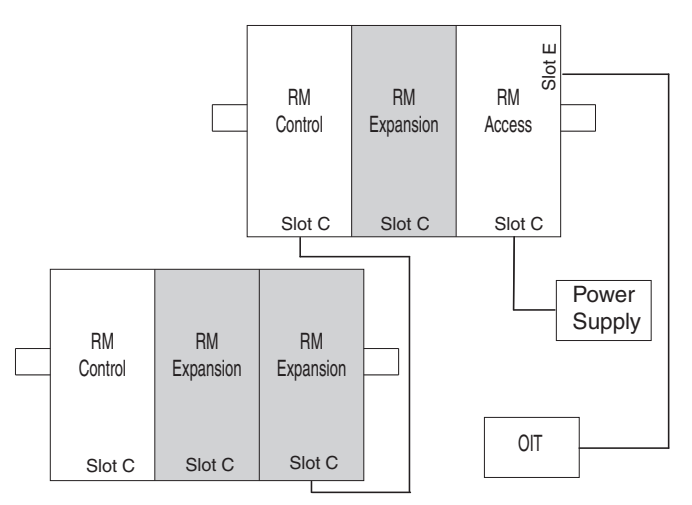

# **Module Orientation**

The picture below represents one of six possible RM modules. All six will have four slots on the face (slot A, B, D, and E) and one on the bottom (slot C) not shown. All of these slots are not always used on all modules. On the face of the module there is a button (white circle) under the Zone address (5) that when pushed and held has the following functions:

1.For any module, push and hold for ~ 2 seconds. The address will intensify indicating that it can now be changed. Release and repeatedly press to change to the desired unique address. Valid addresses over Standard Bus range from 1 -16 (1 - 9, A is 10, B is 11, C is 12, D is 13, E is 14, F is 15, and h is 16). The Access module is shipped at address J or 17

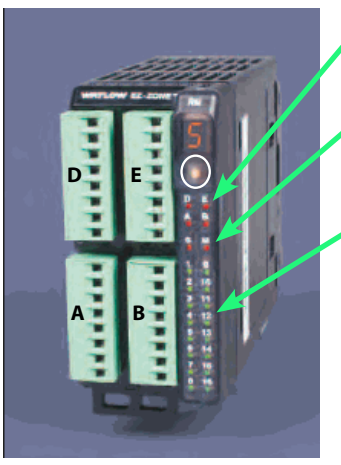

Module Status (Slot A, B, D, or E)

Protocol (Standard Bus - red

Module outputs 1 through 16, all may or may not be used depending on module type

#### EZ-ZONE RM-Expansion Module - System Diagram with up to 24 Inputs/Outputs

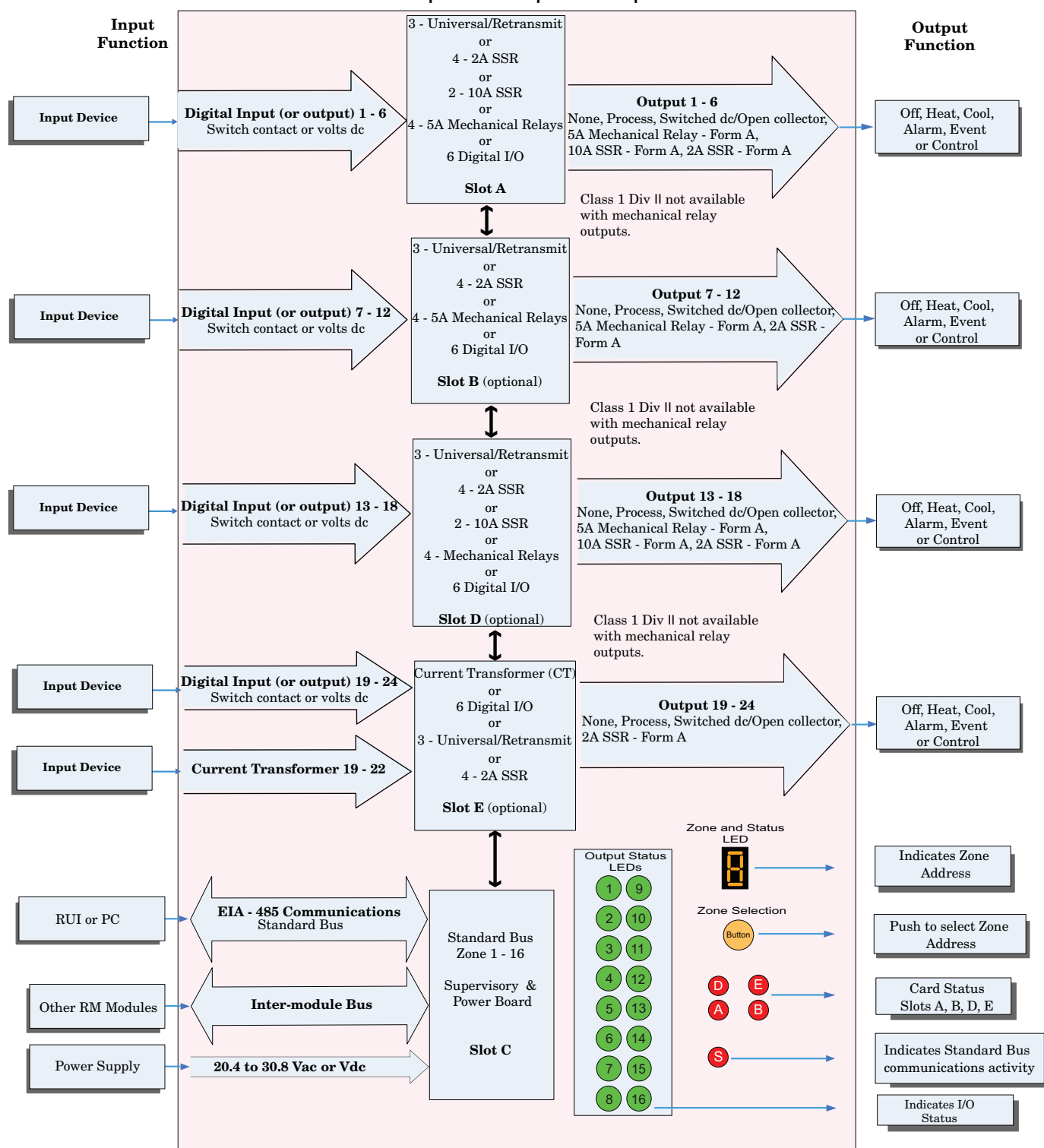

# 2 **Chapter 2: Install and Wire**

# **Dimensions**

As can be seen below the dimensions of the RME modules will change slightly based on the type of connector used.

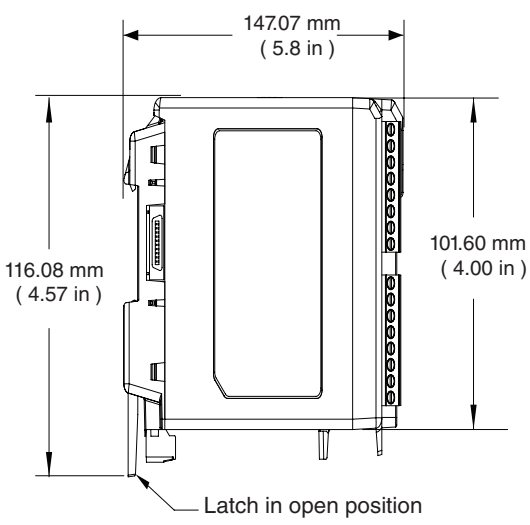

# **Standard Connectors**

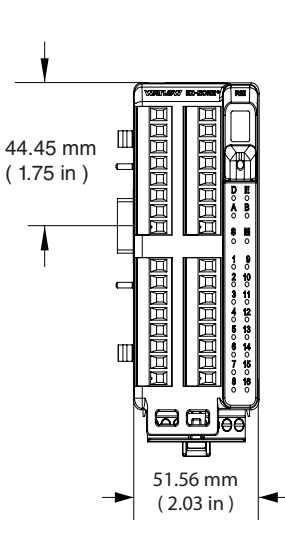

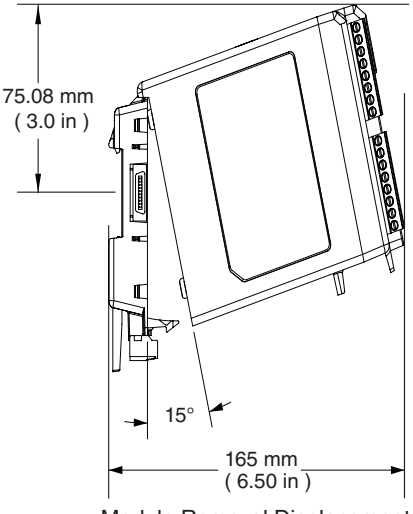

Module Removal Displacement

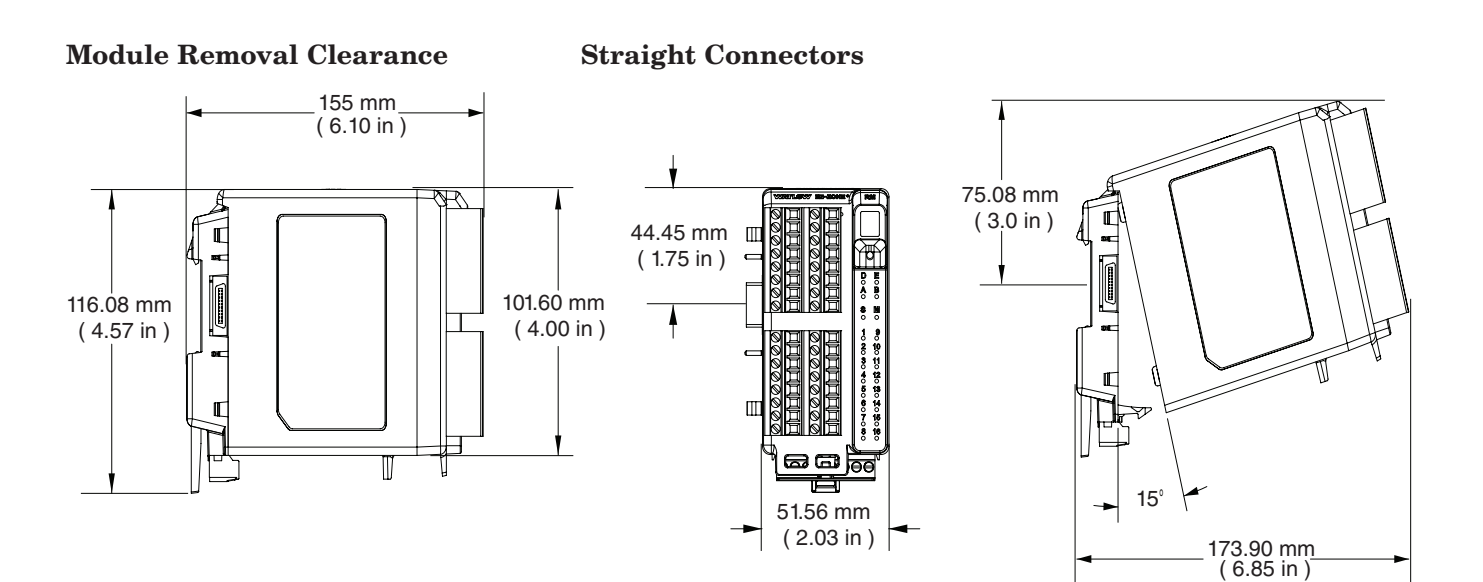

**Module Removal Clearance** 

Module Removal Displacement

# Dimensions

# Module Removal Clearance

**Ring Terminal Connectors** 

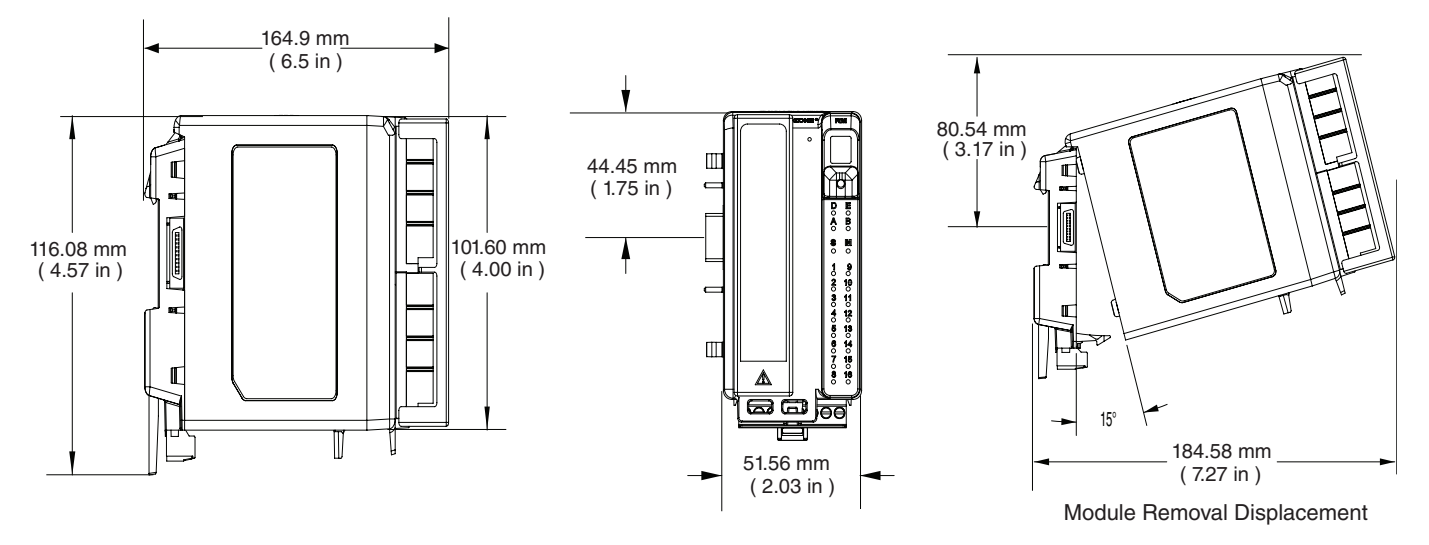

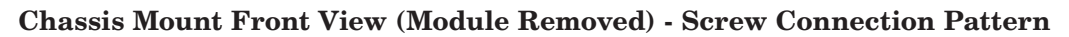

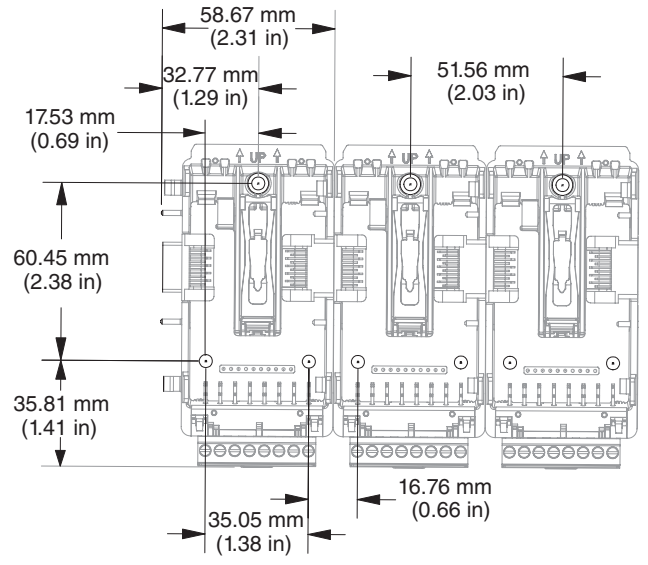

The view above is representative of the modular backplane without the module.

Recommended chassis mount hardware:

- 1. #8 screw, 3/4" long
- 2. Torque to 10 -15 in-lb
- 3. No washers of any kind

# **Power Supplies**

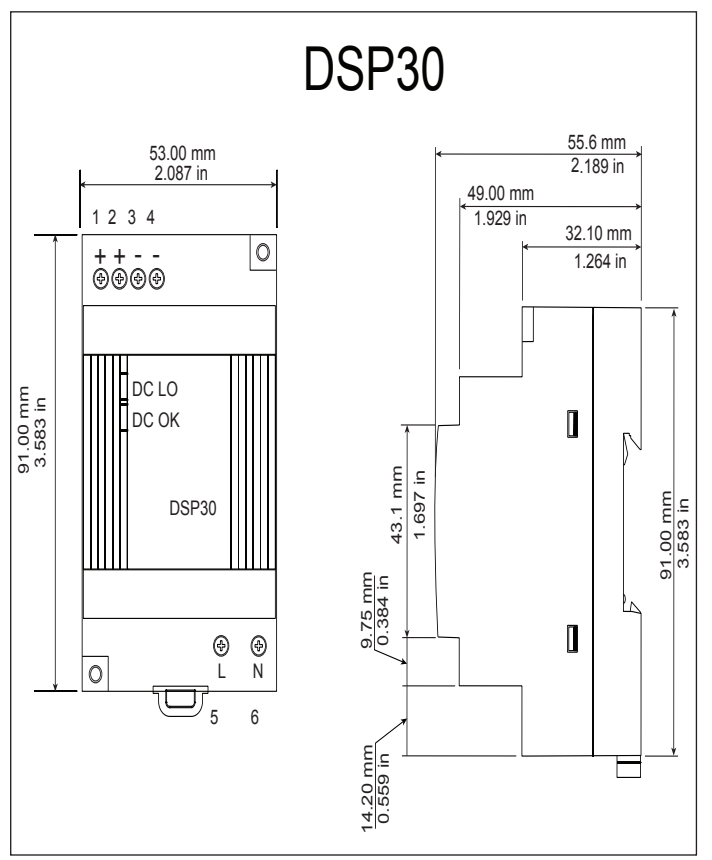

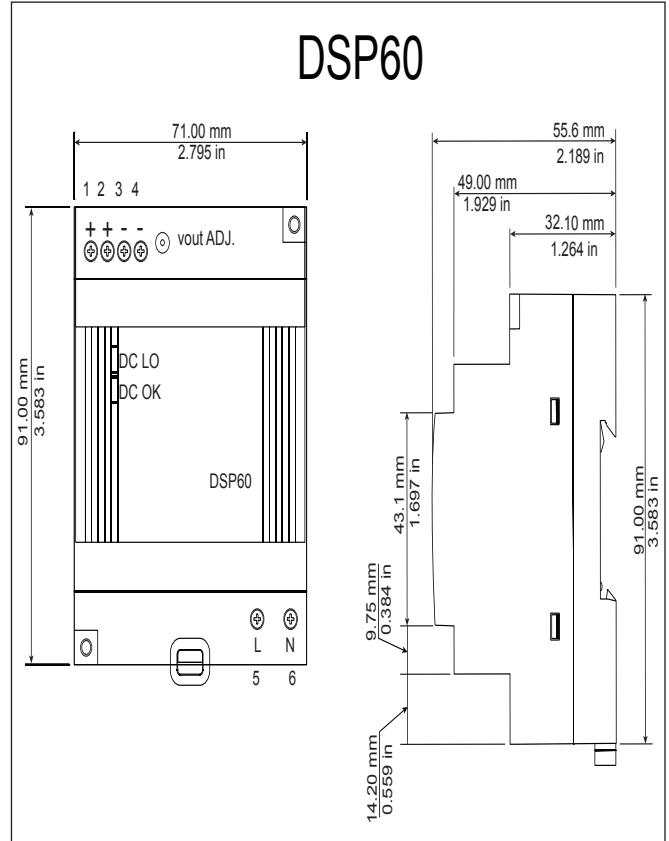

| DSP100               |                                                                                    |                                 |   |                                             |                      |  |
|----------------------|------------------------------------------------------------------------------------|---------------------------------|---|---------------------------------------------|----------------------|--|
| 91.00 mm<br>3.583 in | DS<br>1 2 3 4<br>+ +<br>⊕ ⊕ ⊕ ⊕ ⊕ ⊕ ⊙ vout ADJ.<br>DC LO<br>DC CK<br>DSP100<br>↓ N | 9.75 mm<br>0.384 in<br>1.697 in | < | 56.8 mm<br>2.236 in<br>32.10 mm<br>1.264 in | 91.00 mm<br>3.583 in |  |
|                      | 5 5 6                                                                              | 14.20 mm<br>0.559 in            |   |                                             | <u> </u>             |  |

| <b>Power Supply Specifications</b>    |     |                                                                                                    |                   |        |  |
|---------------------------------------|-----|----------------------------------------------------------------------------------------------------|-------------------|--------|--|
|                                       |     | DSP 30                                                                                                    | DSP60             | DSP100 |  |
| AC Input Volt-<br>age Range           | VAC | 90 - 264VAC, Class II double in-<br>sulated (No ground connection<br>required)                                     |                   |        |  |
| Input Fre-<br>quency                  | Hz  | 47 - 63Hz                                                                                                    |                   |        |  |
| DC Input Volt-<br>age range           | VDC | 120 - 370VDC                                                                                                    |                   |        |  |
| Inrush Cur-<br>rent (115 /<br>230VAC) | А   | 25 / 50A                                                                                                    | 25 / 50A 30 / 60A |        |  |
| Output Volt-<br>age Accuracy          | %   | ±1% of Nominal                                                                                                    |                   |        |  |
| Over voltage<br>Protection            | V   | 120 - 145%                                                                                                    |                   |        |  |
| LED Indica-<br>tors                   |     | Green LED = On, Red LED = DC<br>Output Low                                                                         |                   |        |  |
| Operating<br>Temperature              |     | -25 to +71°C (Derate linearly<br>2.5%/°C from 55 to 71°C)                                                          |                   |        |  |
| Storage Tem-<br>perature              |     | -25 to +85°C                                                                                                    |                   |        |  |
| Operating Hu-<br>midity               |     | 20 - 95% RH (non condensing)                                                                                       |                   |        |  |
| Vibration (Op-<br>erating)            |     | IEC 60068-2-6 (Mounting by rail:<br>Random wave, 10-500 Hz, 2G, ea.<br>along X, Y, Z axes 10 min/cycle,<br>60 min) |                   |        |  |
| Safety Agency<br>Certifications       |     | UL1310 Class 2(1), UL508 Listed,<br>UL60950-1, EN60950-1, CE                                                       |                   |        |  |

For a comprehensive listing of these specifications point your browser to : http://us.tdk-lambda.com/lp/products/dsp-series.htm

# **RME Installation and Removal on a DIN Rail**

# **Modular Backplane Connector**

The picture on the right shows the Modular Backplane Connector, both front and rear view. The rear view is bringing in to focus a metal clip. If the DIN rail is grounded the Modular Backplane Connector and the module connected to it will be also (recommended).

# Installing the Modular Backplane Connector

Step 1

Hook backplane assembly to upper edge of DIN rail, (see rear view above, backplane hook detail that mates with upper rail edge is circled)

Step 2

Next, rotate back plane assembly downward to en gage the lower edge of the rail. (Note: Din Rail clipping distance ranges from 1.366 -1.389 inches. The back plane assembly will not latch onto the rail successfully if the rail is out of dimension).

Step 3

For final positioning and locking, the red tab is to be pushed upward to further engage the bottom edge of the rail with an over center snap action latch. (The red locking tab protrudes from the bottom side of the back plane assembly).

# Installing Multiple Modular Backplane Connectors

Multiple modules are easily aligned and latched together. Each module includes matched mating geometry that facilitates accurate and consistent interconnections. The recommended method of multi-module attachment is to first attach individual modules to the rail separately and second to laterally slide the modules together until they touch. (Refer to steps 1&2 above). When the multi-module system is attached and laterally positioned to the desired placement the locking tab should be engaged to secure the control system to the rail, (Refer to step 3 above).

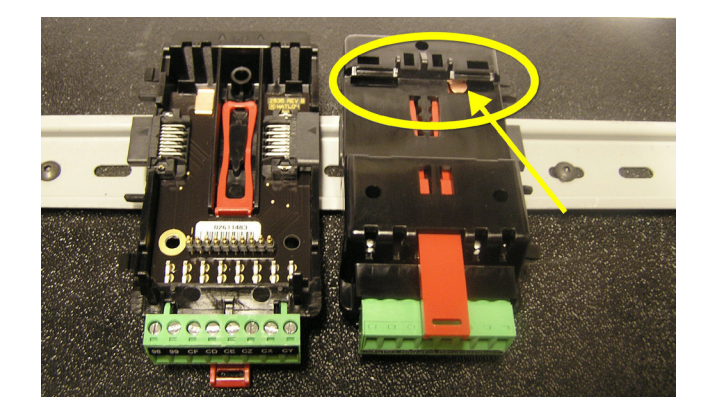

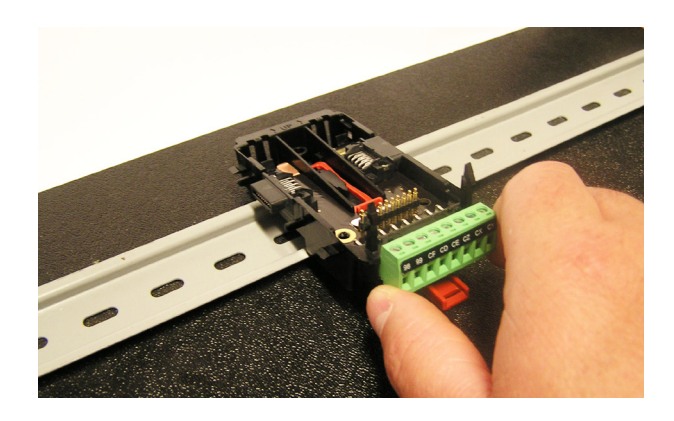

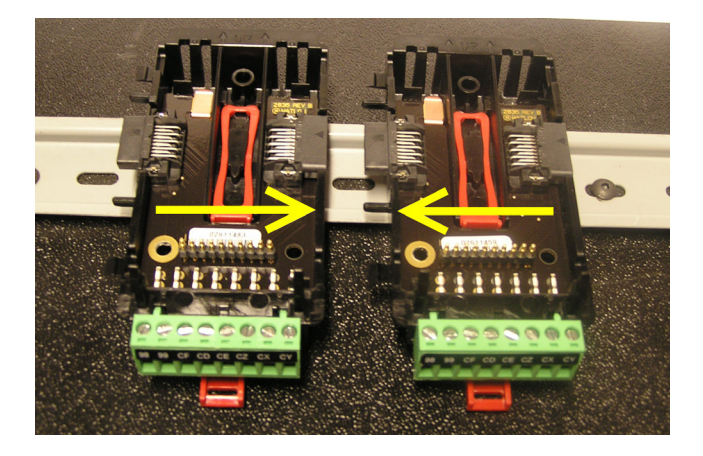

# **Module Installation**

In the picture to the right notice that the arrow is pointing at the top lip of the module (on side). When installing the module simply slide this lip over the top of the Modular Backplane Connector and then push down on the rear of the module where it will seat on the two posts just above the green connector.

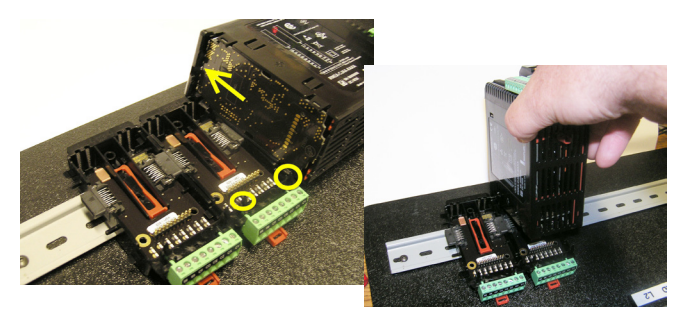

# Module Removal

To remove a module from the Modular Backplane Connector find the red tab protruding from the bottom of the module and pull back on it as shown to the right. While pulling back on the red tab the two mounting posts will release the module where the module can then be lifted up and out of the Modular Backplane Connector.

# Removal of the Modular Backplane Connector

A module can be removed from the Modular Backplane Connector by inserting a screw driver into the red locking tab just behind the green connector and applying downward pressure on the tab by lifting the screwdriver upwards. When released, the tab will move downward and the connector can then be lifted up off of the DIN rail.

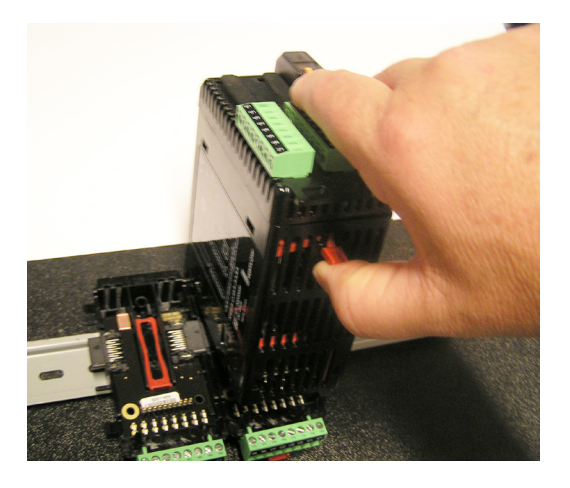

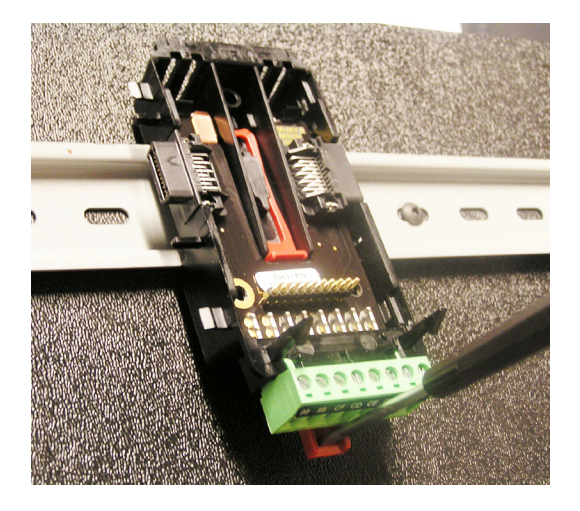

# Wiring

| Expansion Module (RME x - x x x x - x x x x) |          |            |                 |                             |                            |
|----------------------------------------------|----------|------------|-----------------|-----------------------------|----------------------------|
| Slot A                                       | Slot B   | Slot D     | Slot E          | Terminal Function           | Configuration              |
| Inputs                                       |          |            | Digital Inputs  |                             |                            |
| 1 - 6                                        | 7 - 12   | 13 - 18    | 19 - 24         |                             |                            |
| B1                                           | B7       | B13        | B19             | Common                      | 6 Digital Inputs           |
| D1                                           | D7       | D13        | D19             | dc+ input                   | Part # Digits 5, 6, 7, 8   |
| D2                                           | D8       | D14        | D20             | dc+ input                   | Slot A: RME - [C] -        |
| D3                                           | D9       | D15        | D21             | dc+ input                   | Slot B: RME - [C] -        |
| D4                                           | D10      | D16        | D22             | dc+ input                   | Slot D: $\text{PME}$ [C]   |
| D5                                           | D11      | D17        | D23             | dc+ input                   | Slot D. RIME $- [0] - [0]$ |
| D6                                           | D12      | D18        | D24             | dc+ input                   | Slot E: RIVIE [C]          |
| Z1                                           | Z7       | Z13        | Z19             | Internal Supply             |                            |
|                                              |          |            |                 | Current Trans               | former Inputs              |
|                                              |          |            | 13 - 16         |                             |                            |
|                                              |          |            | T13             | mA ac                       | Quad Current Transformers  |
|                                              |          |            | S13             | mA ac                       | Part # Digit 8             |
|                                              |          |            | T14             | mA ac                       | Slot E: RME [ <b>T</b> ]   |
|                                              |          |            | S14             | mA ac                       |                            |
|                                              |          |            | T15             | mA ac                       |                            |
|                                              |          |            | S15             | mA ac                       |                            |
|                                              |          |            | T16             | mA ac                       |                            |
|                                              |          |            | S16             | mA ac                       |                            |
| Outputs                                      |          |            | Digital Outputs |                             |                            |
| 1.0                                          | - 10     | 10 10      | 10 04           | Digitar                     | Outputs                    |
| 1-6                                          | 7 - 12   | 13 - 18    | 19 - 24         |                             |                            |
| B1<br>D1                                     | B7       | B13        | B19             | common                      | Digital Inputs             |
| DI                                           | D7       | D13        | D19             | open collector/ switched dc | Part # Digits 5, 6, 7, 8   |
| D2                                           |          | D14        | D20             | open collector/ switched dc | Slot A: RME [C]            |
| D3                                           | D9       | D15        | D21             | open collector/ switched dc | Slot B: RME [C]            |
| D4<br>D5                                     | D10      | D10        | D22             | open collector/ switched de | Slot D: RME [C]            |
| DS                                           | D11      | D17        | D23             | open collector/ switched de | Slot E: RME - [C] -        |
| Z1                                           | 77       | Z13        | Z19             | internal supply             |                            |
|                                              | 21       | 210        | 210             | 4. 24 Solid State P         | olov (SSP) Outputo         |
| 1.4                                          | = 10     | 10 10      | 10 00           | 4, 2A Sond-State K          | eray (SSR) Outputs         |
| 1 • 4                                        | 7 - 10   | 13 - 16    | 19 - 22         |                             |                            |
| L1                                           | L7       | L13        | L19             | normally open               | 2A SSR Outputs             |
| KI                                           | K7       | K13        | K19             | common                      | Part # Digits 5, 6, 7, 8   |
| L2                                           | L8       | L14        | L20             | normally open               | Slot A: RME [L]            |
|                                              |          |            |                 | not used                    | Slot B: RME [L]            |
| <br>T 0                                      | <br>T.O  | <br>T 15   | <br>T 01        | not used                    | Slot D: RME - [L] -        |
| L3<br>K2                                     | L9<br>K0 | L10<br>K15 | L21<br>K91      | normally open               | Slot E: RME - [L] -        |
|                                              | L 10     | 1 16       | 1.99            | commoliy open               |                            |
| L/4                                          | L10      | 110        |                 |                             |                            |
|                                              |          |            |                 | Tri-State Process/R         | etransmit Outputs          |
| 1 - 3                                        | 7 - 9    | 13 - 15    | 19 - 21         |                             |                            |
| F1                                           | F7       | F13        | F19             | voltage or current -        | Tri-Process Outputs        |
| H1                                           | H7       | H13        | H19             | voltage + or current +      | Part # Digits 5, 6, 7, 8   |
|                                              |          |            |                 | not used                    | Slot A: RME [ <b>F</b> ]   |
| F2                                           | F8       | F14        | F20             | voltage or current -        | Slot B: RME - [F] -        |
| H2                                           | H8       | H14        | H20             | voltage + or current +      | Slot D: BME - [F] -        |
|                                              |          |            |                 | not used                    |                            |
| F3                                           | F9       | F15        | F21             | voltage or current -        | SIOU E: RIVIE [I']         |
| H3                                           | H9       | H15        | H21             | voltage + or current +      |                            |

| Expansion Module (RME x - x x x x - x x x) |        |           |                                       |                   |                             |
|--------------------------------------------|--------|-----------|---------------------------------------|-------------------|-----------------------------|
| Slot A                                     | Slot B | Slot D    | Slot E                                | Terminal Function | Configuration               |
|                                            | Output | s (cont.) |                                       | 2, 10A Form A     | SSR Outputs                 |
| 1 - 2                                      |        | 13 - 14   |                                       |                   |                             |
| L1                                         |        | L13       |                                       | normally open     | 10A SSR Outputs             |
| L1                                         |        | L13       |                                       | normally open     | Part # Digits 5, 7          |
| K1                                         |        | K13       |                                       | common            | Slot A: RME [K]             |
| K1                                         |        | K13       |                                       | common            | Slot B: Not available       |
| L2                                         |        | L14       |                                       | normally open     | Slot D. RME - [K] -         |
| L2                                         |        | L14       |                                       | normally open     |                             |
| K2                                         |        | K14       |                                       | common            | Slot E: Not available       |
| K2                                         |        | K14       |                                       | common            |                             |
|                                            |        |           | 4, 5A Form A Mechanical Relay Outputs |                   |                             |
| 1 - 4                                      | 7 - 10 | 13 - 16   |                                       |                   |                             |
| L1                                         | L7     | L13       |                                       | normally open     | 5A Mechanical Relay Outputs |
| K1                                         | K7     | K13       |                                       | common            | Part # Digits 5, 6, 7       |
| L2                                         | L8     | L14       |                                       | normally open     | Slot A: RME - [J] -         |
| K2                                         | K8     | K14       |                                       | common            | Slot B: DMF [T]             |
| L3                                         | L9     | L15       |                                       | normally open     |                             |
| K3                                         | K9     | K15       |                                       | common            | Slot D: RME [J]             |
| L4                                         | L10    | L16       |                                       | normally open     | Slot E: Not available       |
| K4                                         | K10    | K16       |                                       | common            |                             |

| Power and Communications |                                                                                         |                  |  |  |
|--------------------------|-----------------------------------------------------------------------------------------|------------------|--|--|
| Slot C                   | <b>Terminal Function</b>                                                                | Configuration    |  |  |
| 98<br>99                 | Power input: ac or dc+<br>Power input: ac or dc-                                        | All              |  |  |
| CF<br>CD<br>CE           | Standard Bus EIA-485 common<br>Standard Bus EIA-485 T-/R-<br>Standard Bus EIA-485 T+/R+ | Standard Bus     |  |  |
| CZ<br>CX<br>CY           | Inter-module Bus<br>Inter-module Bus<br>Inter-module Bus                                | Inter-module Bus |  |  |

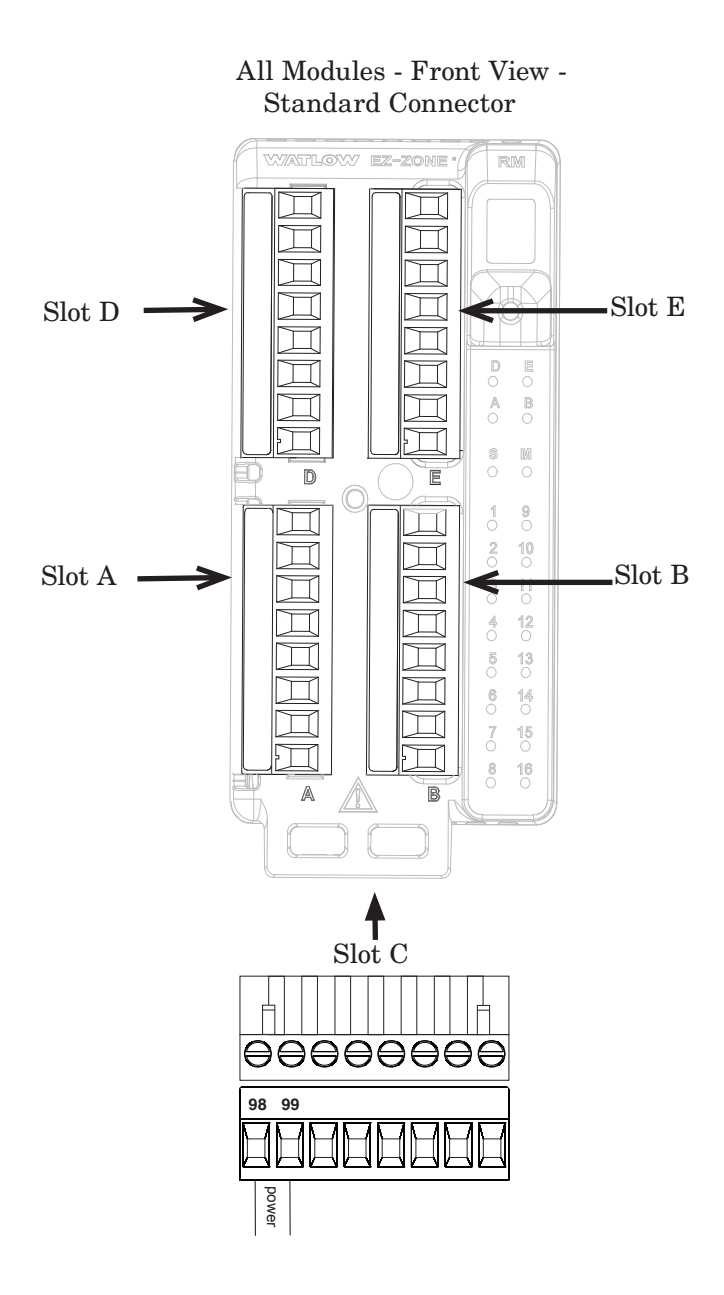

# **RME System Isolation Blocks**

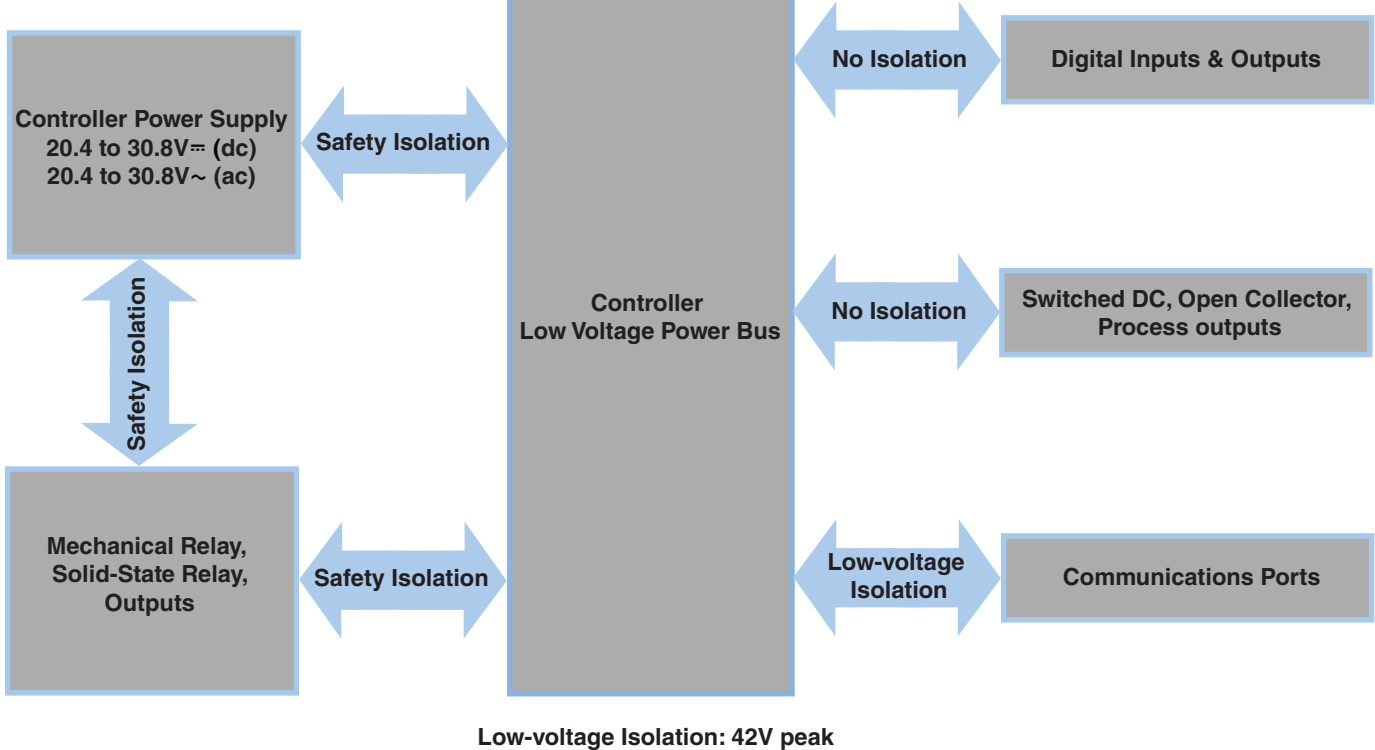

Safety Isolation: 1,528V~ (ac)

Use National Electric (NEC) or other country-specific standard wiring and safety practices when wiring and connecting this controller to a power source and to electrical sensors or peripheral devices. Failure to do so may result in damage to equipment and property, and/or injury or loss of life.

#### Note:

Maximum wire size termination and torque rating:

• 0.0507 to 3.30 mm<sup>2</sup> (30 to 12 AWG) single-wire termination or two 1.31 mm<sup>2</sup> (16 AWG)

 $\bullet$  0.8 Nm (7.0 in-lb.) torque

#### Note:

Adjacent terminals may be labeled differently, depending on the model number.

#### Note:

To prevent damage to the controller, do not connect wires to unused terminals.

#### Note:

Maintain electrical isolation between digital input-outputs, switched dc/open collector outputs and process outputs <sup>to</sup> prevent ground loops.

#### Note:

If the last two digits of the part number are "12", this Equipment is suitable for use in CLASS I, DIVISION 2, Groups A, B, C and D or Non-Hazardous locations only. Temperature Code T4

Warning:

Explosion Hazard – Substitution of component may impair suitability for CLASS I, DIVISION 2.

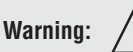

Explosion Hazard - Do not disconnect while the circuit is live or unless the area is known to be free of ignitable concentrations of flammable substances.

Warning:

Explosion Hazard - Dry contact closure Digital Inputs shall not be used in Class I Division 2 Hazardous Locations unless switch used is approved for this application.

# Low Power

Slot C

88888888

#### Expansion Module Wiring (RMEx-xxxx-xxxx) RME - All Model Numbers

- 20.4 to 30.8 V ~ (ac) / = (dc) 14VA
- 47 to 63 Hz
- Expansion module power consumption, 7 Watts maximum
- 31 Watts maximum power available for P/S part #:0847-0299-0000
- 60 Watts maximum power available for P/S part #:0847-0300-0000
- 91 Watts maximum power available for P/S part #:0847-0301-0000
- Class 2 or SELV power source required to meet UL compliance standards

# Communications

98 99

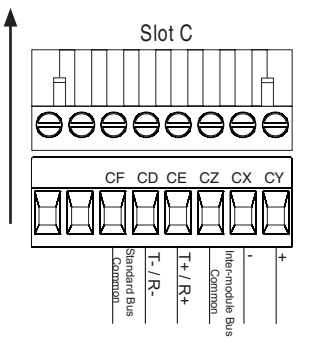

Slot E

T13

S13

T14

S14

T15

S15 T16

S16

Æ

- CF, CD, CE Standard Bus EIA485 Communications
- CZ, CX, CY Inter-module Bus EIA485 Communications
- Do not route network wires with power wires. Connect network wires in daisy-chain fashion when connecting multiple devices in a network

#### Quad Current Transformer Inputs 13, 14, 15 and 16 RME Part # Digit 8 is T

- Input range is 0 to 50 mA (ac).
- Current transformer part number: 16-0246
- 100  $\Omega$  input impedance
- Response time: 1 second maximum
- Accuracy +/-1 mA typical

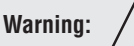

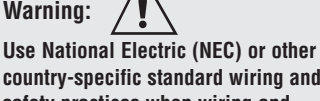

country-specific standard wiring and safety practices when wiring and connecting this controller to a power source and to electrical sensors or peripheral devices. Failure to do so may result in damage to equipment and property, and/or injury or loss of life.

#### Note:

Maximum wire size termination and torque rating:

• 0.0507 to 3.30 mm<sup>2</sup> (30 to 12) AWG) single-wire termination or two 1.31 mm<sup>2</sup> (16 AWG)

• 0.8 Nm (7.0 in-lb.) torque

#### Note:

Adjacent terminals may be labeled differently, depending on the model number.

#### Note:

To prevent damage to the controller, do not connect wires to unused terminals.

#### Note:

Maintain electrical isolation between digital input-outputs, switched dc/open collector outputs and process outputs to prevent ground loops.

#### Note:

If the last two digits of the part number are "12", this equipment is suitable for use in CLASS I, DIVISION 2, Groups A, B, C and D or Non-Hazardous locations only. Temperature Code T4

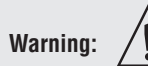

Explosion Hazard - Substitution of component may impair suitability for **CLASS I, DIVISION 2.** 

## Warning:

**Explosion Hazard - Do not disconnect** while the circuit is live or unless the area is known to be free of ignitable concentrations of flammable substances.

#### Quencharc Note:

Switching pilot duty inductive loads (relay coils, solenoids, etc.) with the mechanical relay, Solid-State relay or open collector output options requires use of an R.C. suppressor.

Digital Inputs 1 to 24

В

D

D

n

D

Common

DC Input

DC Input

DC Input

DC Input

DC Input

Internal Supply

Slot A, B, D, E

# RME Part # Digit 5, 6, 7, 8 is C

Digital Input Event Conditions

- Dry Contact - Input inactive when >
- 100KO - Input active when <
- $50\Omega$ Voltage
- Input inactive when < 2V
- Input active when > 3V
- Six user configurable Digital Inputs per slot

#### **Voltage Input**

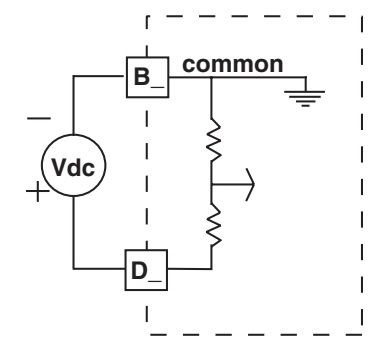

#### **Dry Contact**

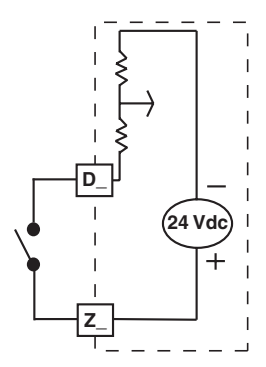

# Digital Outputs 1 to 24

Common

Collector out

Collector out

Collector out

Collector out

Slot A, B, D, E

В

D

D

RME Part # Digit 5, 6, 7, 8 is C

- Maximum switched voltage is 32V<del></del>. (dc)
- Internal supply provides a constant power output of 750mW
- Maximum output sink current per output is 1.5A (external class 2 or \*SELV supply required)
- Total sink current for all outputs not to exceed 8A
- Do not connect outputs in parallel \*Safety Extra Low Voltage

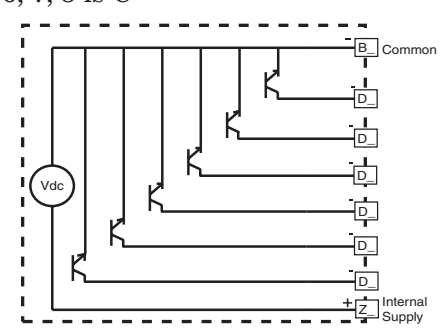

• Six user configurable Digital Outputs per slot

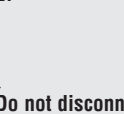

D D D

Collector out Collector out D Internal Supply

Use National Electric (NEC) or other country-specific standard wiring and safety practices when wiring and connecting this controller to a power source and to electrical sensors or peripheral devices. Failure to do so may result in damage to equipment and property, and/or injury or loss of life.

#### Note:

Maximum wire size termination and torque rating:

 0.0507 to 3.30 mm<sup>2</sup> (30 to 12 AWG) single-wire termination or two 1.31 mm<sup>2</sup> (16 AWG)

• 0.8 Nm (7.0 in-lb.) torque

#### Note:

Adjacent terminals may be labeled differently, depending on the model number.

#### Note:

To prevent damage to the controller, do not connect wires to unused terminals.

#### Note:

Maintain electrical isolation between digital input-outputs, switched dc/open collector outputs and process outputs <sup>to</sup> prevent ground loops.

#### Note:

If the last two digits of the part number are "12", this Equipment is suitable for use in CLASS I, DIVISION 2, Groups A, B, C and D or Non-Hazardous locations only. Temperature Code T4

Warning:

Explosion Hazard – Substitution of component may impair suitability for CLASS I, DIVISION 2.

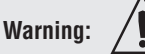

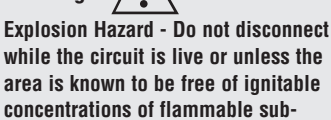

#### Quencharc Note:

stances.

Switching pilot duty inductive loads (relay coils, solenoids, etc.) with the mechanical relay, Solid-State relay or open collector output options requires use of an R.C. suppressor.

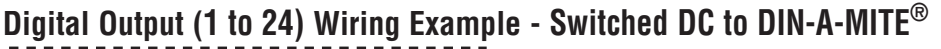

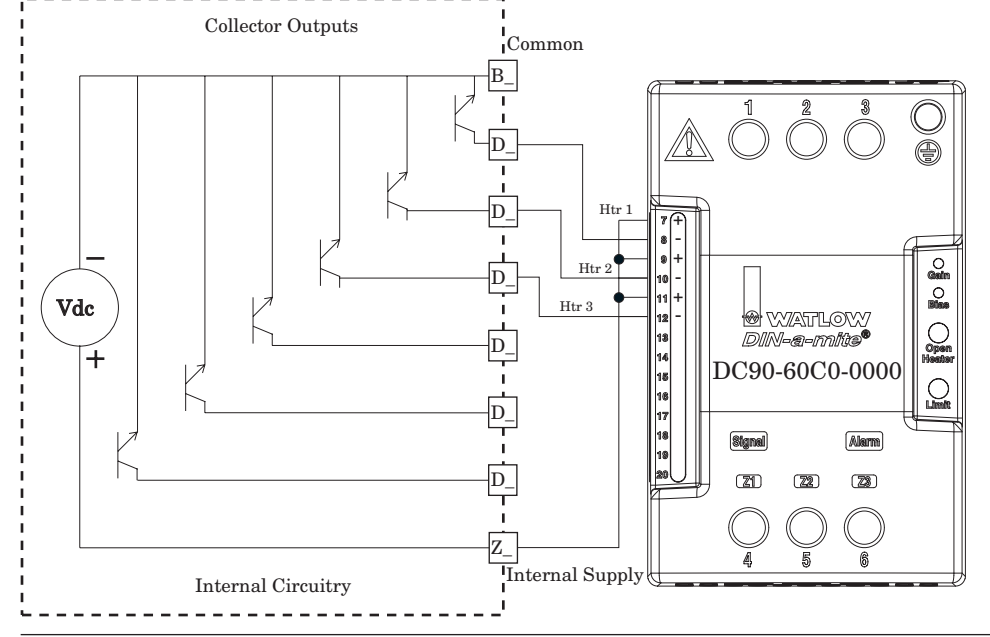

# Digital Output (1 to 24) Wiring Example - Open Collector

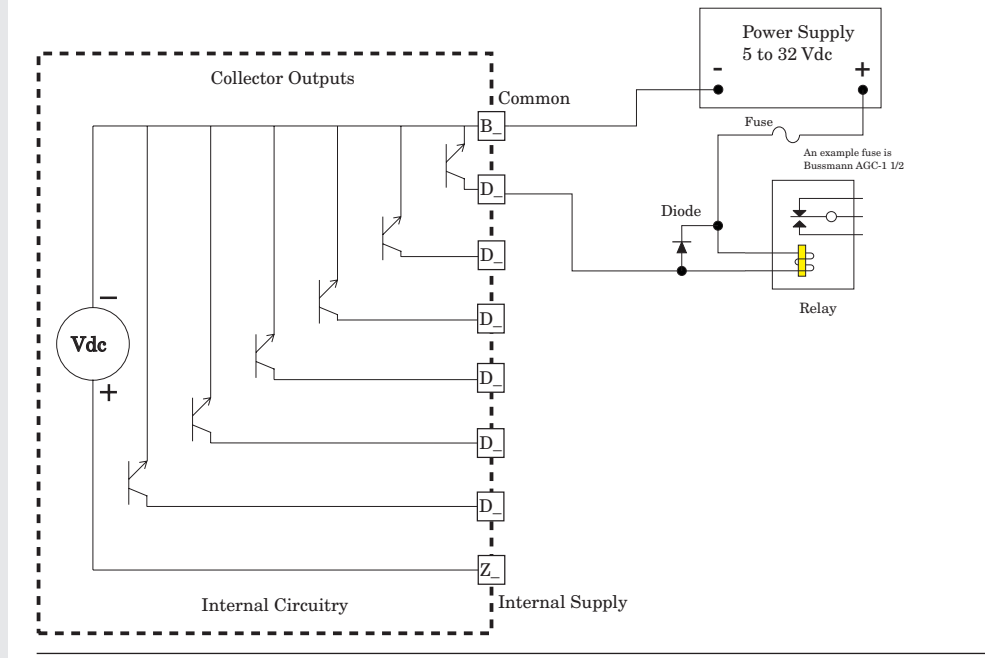

# Quad Mechanical Relays, Form A Outputs 1-4, 7-10, 13-16

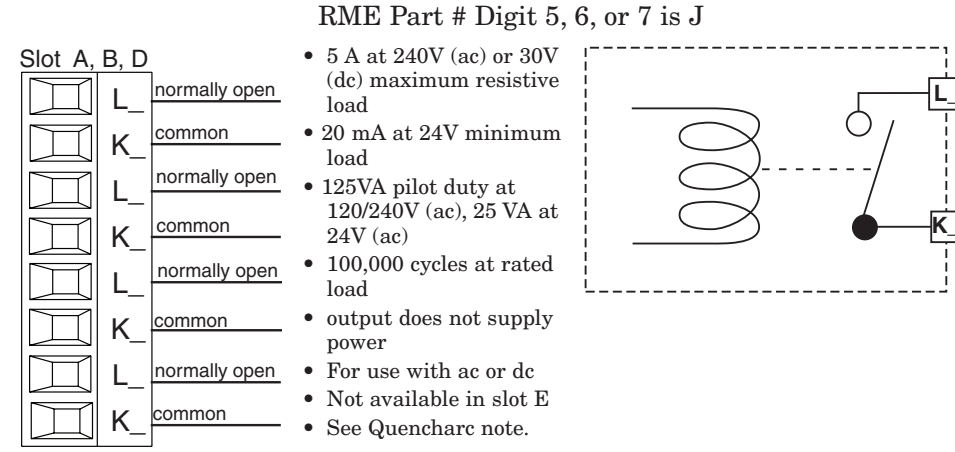

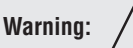

Use National Electric (NEC) or other country-specific standard wiring and safety practices when wiring and connecting this controller to a power source and to electrical sensors or peripheral devices. Failure to do so may result in damage to equipment and property, and/or injury or loss of life.

#### Note:

Maximum wire size termination and torque rating:

• 0.0507 to 3.30 mm<sup>2</sup> (30 to 12 AWG) single-wire termination or two 1.31 mm<sup>2</sup> (16 AWG)

 $\bullet$  0.8 Nm (7.0 in-lb.) torque

#### Note:

Adjacent terminals may be labeled differently, depending on the model number.

#### Note:

To prevent damage to the controller, do not connect wires to unused terminals.

#### Note:

Maintain electrical isolation between digital input-outputs, switched dc/open collector outputs and process outputs <sup>to</sup> prevent ground loops.

#### Note:

If the last two digits of the part number are "12", this equipment is suitable for use in CLASS I, DIVISION 2, Groups A, B, C and D or Non-Hazardous locations only. Temperature Code T4

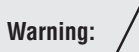

Explosion Hazard – Substitution of component may impair suitability for CLASS I, DIVISION 2.

#### Warning:

Explosion Hazard - Do not disconnect while the circuit is live or unless the area is known to be free of ignitable concentrations of flammable substances.

# **Quencharc Wiring Example**

In this example the Quencharc circuit (Watlow part# 0804-0147-0000) is used to protect the RME internal circuitry from the counter electromagnetic force from the inductive user load when de-engergized. It is recommended that this or an equivalent Quencharc be used when connecting inductive loads to the RME outputs.

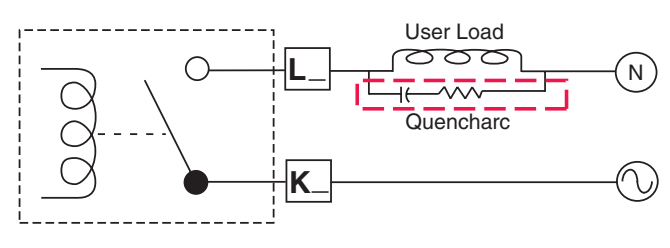

# Dual 10A SSR Outputs 1-4

#### Slot A normally open L1 normally open L1 common **K1** common **K1** normally open 12 normally open L2 common K2 common K2

#### RME Part # Digit 5 or 7 is K

- Maximum resistive load 10 A per output @ 240V (ac)
  Maximum 20 A per slot @
- Maximum 20 A per slot @ 50 °C
  Maximum 12 A per slot @
- Maximum 12 A per slot @ 65 °C

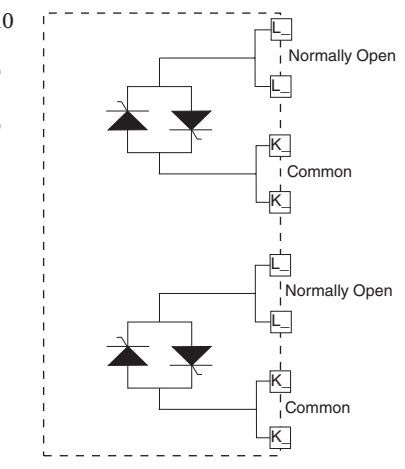

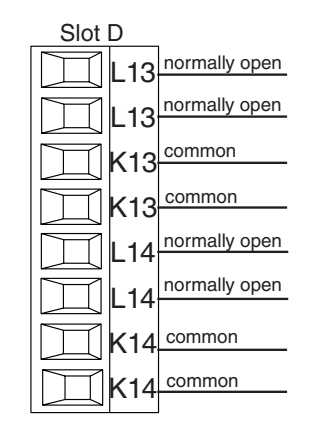

#### **Total Output Amps Per Slot**

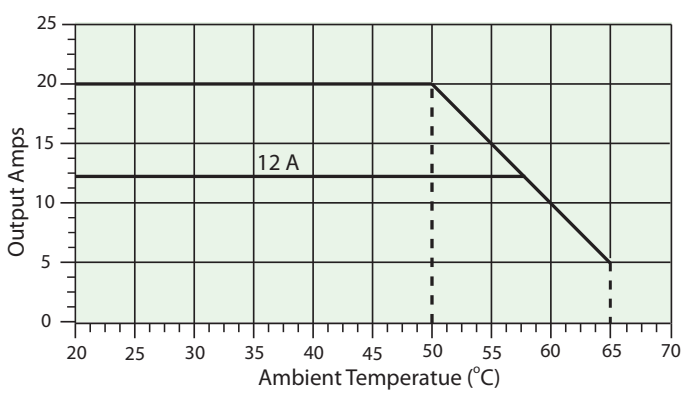

Use National Electric (NEC) or other country-specific standard wiring and safety practices when wiring and connecting this controller to a power source and to electrical sensors or peripheral devices. Failure to do so may result in damage to equipment and property, and/or injury or loss of life.

#### Note:

Maximum wire size termination and torque rating:

• 0.0507 to 3.30 mm<sup>2</sup> (30 to 12 AWG) single-wire termination or two 1.31 mm<sup>2</sup> (16 AWG)

• 0.8 Nm (7.0 in-lb.) torque

#### Note:

Adjacent terminals may be labeled differently, depending on the model number.

#### Note:

To prevent damage to the controller, do not connect wires to unused terminals.

#### Note:

Maintain electrical isolation between digital input-outputs, switched dc/open collector outputs and process outputs <sup>to</sup> prevent ground loops.

#### Note:

If the last two digits of the part number are "12", this Equipment is suitable for use in CLASS I, DIVISION 2, Groups A, B, C and D or Non-Hazardous locations only. Temperature Code T4

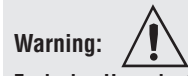

Explosion Hazard – Substitution of component may impair suitability for CLASS I, DIVISION 2.

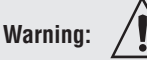

Explosion Hazard - Do not disconnect while the circuit is live or unless the area is known to be free of ignitable concentrations of flammable substances.

# Quad 2A SSR Outputs 1-4, 7-10, 13-16, 19 - 22

normally open

normally open

normally open

normally open

common

common

RME Part # Digit 5, 6, 7, 8 is L

- 2 A at 20 to 264V~ (ac) maximum resistive load
- 50 VA 120/240V~ (ac) pilot duty
- Optical isolation, without contact suppression
- maximum off state leakage of 105 microamperes
- Output does not supply power.
- Do not use on dc loads.
- N.O., COM, N.O wiring (shared common) between each set of outputs.
- 100,000 cycle endurance tested resistive and pilot duty.
- See Quencharc note.

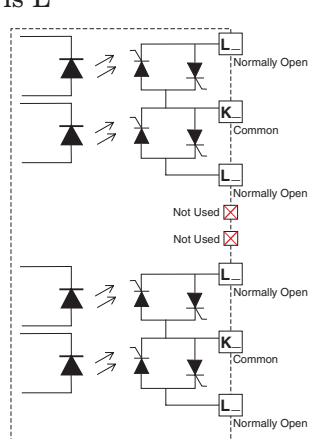

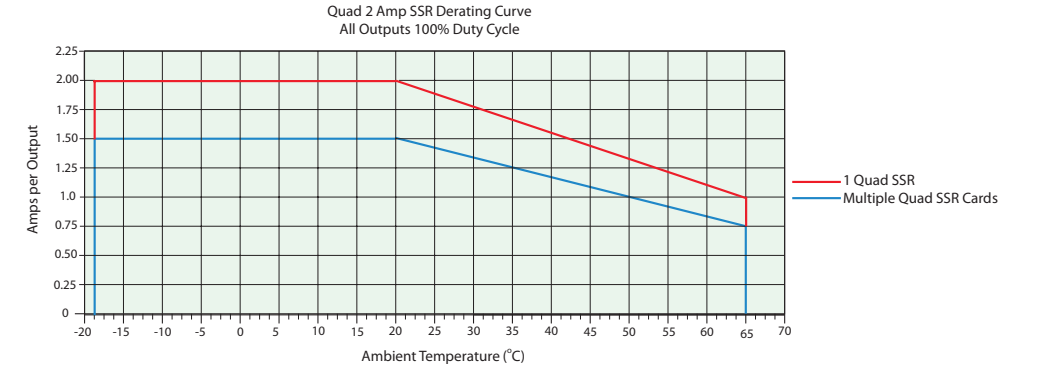

#### Note:

Slot D, E

Κ

K

Each of the four SSR outputs has internal circuitry that will protect it from over heating. Outputs may be disabled (shut off) automatically if internal temperatures exceed those listed in the graph above. After the output temperature drops approximately 10 °C the outputs will once again be enabled for operation.

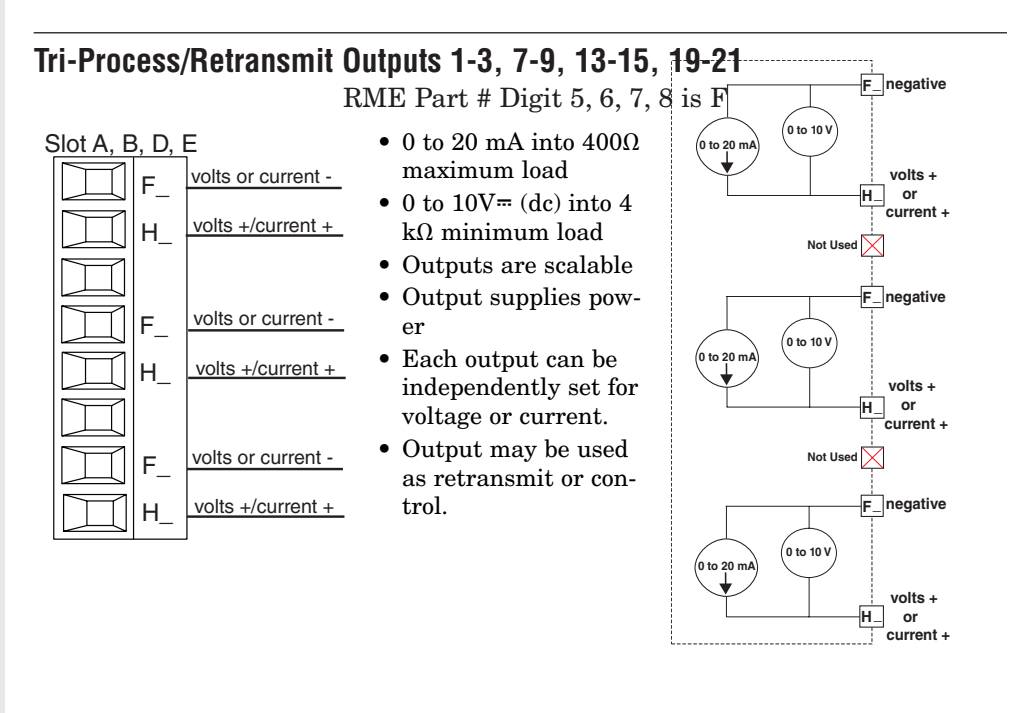

Use National Electric (NEC) or other country-specific standard wiring and safety practices when wiring and connecting this controller to a power source and to electrical sensors or peripheral devices. Failure to do so may result in damage to equipment and property, and/or injury or loss of life.

#### Note:

Maximum wire size termination and torque rating:

• 0.0507 to 3.30 mm<sup>2</sup> (30 to 12) AWG) single-wire termination or two 1.31 mm<sup>2</sup> (16 AWG)

• 0.8 Nm (7.0 in-lb.) torque

#### Note:

Adjacent terminals may be labeled differently, depending on the model number.

#### Note:

To prevent damage to the controller, do not connect wires to unused terminals.

#### Note:

Maintain electrical isolation between digital input-outputs, switched dc/open collector outputs and process outputs to prevent ground loops.

#### Note:

If the last two digits of the part number are "12", this equipment is suitable for use in CLASS I, DIVISION 2, Groups A, B, C and D or Non-Hazardous locations only. Temperature Code T4

# Warning:

Explosion Hazard - Substitution of component may impair suitability for **CLASS I, DIVISION 2.** 

## Warning:

**Explosion Hazard - Do not disconnect** while the circuit is live or unless the area is known to be free of ignitable concentrations of flammable substances.

# Standard Bus EIA-485 Communications

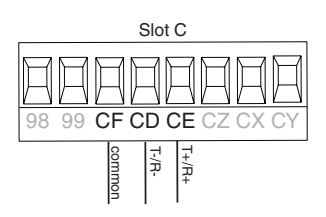

- Wire T-/R- to the A terminal of the EIA-485 port.
- Wire T+/R+ to the B terminal of the EIA-485 port.
- Wire common to the common terminal of the EIA-485 port.
- Do not route network wires with power wires. Connect network wires in daisy-chain fashion when connecting multiple devices in a network.
- A 120  $\Omega$  termination resistor may be required across T+/R+ and T-/R-. placed on the last controller on the network.
- Do not connect more than 16 EZ-ZONE RM controllers on a network.
- maximum network length: 1,200 meters (4,000 feet)
- 1/8th unit load on EIA-485 bus

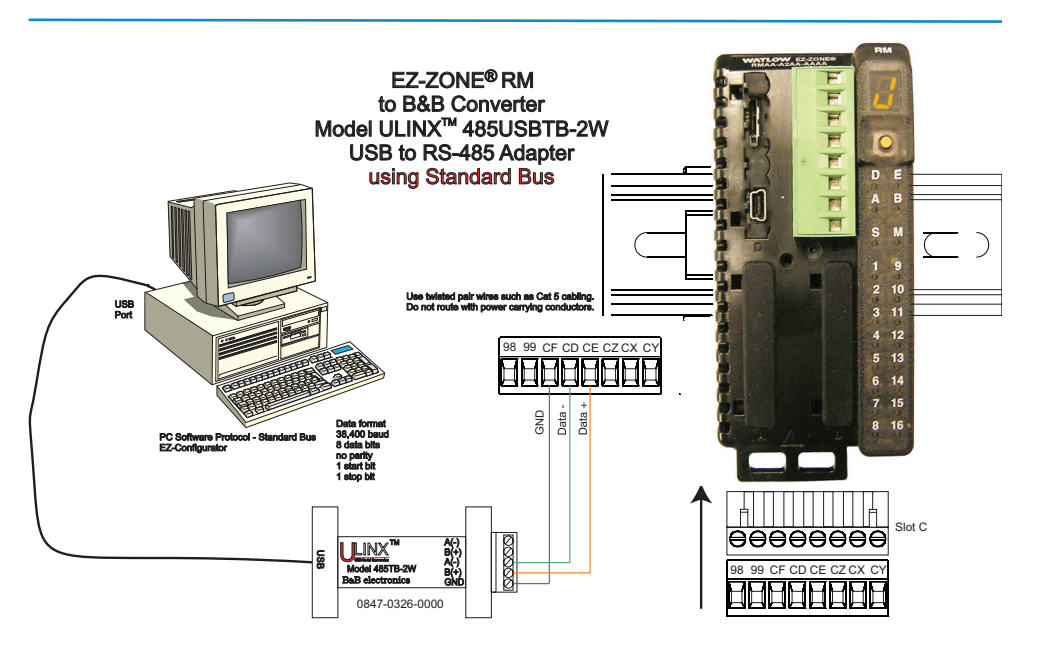

#### Note:

Do not leave a USB to EIA-485 converter connected to Standard Bus without power (i.e., disconnecting the USB end from the computer while leaving the converter connected on Standard Bus). Disturbance on the Standard Bus may

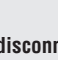

Use National Electric (NEC) or other country-specific standard wiring and safety practices when wiring and connecting this controller to a power source and to electrical sensors or peripheral devices. Failure to do so may result in damage to equipment and property, and/or injury or loss of life.

#### Note:

Maximum wire size termination and torque rating:

• 0.0507 to 3.30  $mm^2$  (30 to 12 AWG) single-wire termination or two 1.31  $mm^2$  (16 AWG)

• 0.8 Nm (7.0 in-lb.) torque

#### Note:

Adjacent terminals may be labeled differently, depending on the model number.

#### Note:

To prevent damage to the controller, do not connect wires to unused terminals.

#### Note:

Maintain electrical isolation between digital input-outputs, switched dc/open collector outputs and process outputs <sup>to</sup> prevent ground loops.

#### Note:

If the last two digits of the part number are "12", this Equipment is suitable for use in CLASS I, DIVISION 2, Groups A, B, C and D or Non-Hazardous locations only. Temperature Code T4

Warning:

Explosion Hazard – Substitution of component may impair suitability for CLASS I, DIVISION 2.

| Warning: | /Ì |
|----------|----|
|          |    |

Explosion Hazard - Do not disconnect while the circuit is live or unless the area is known to be free of ignitable concentrations of flammable substances.

#### Note:

occur.

When connecting the USB converter to the PC it is suggested that the Latency Timer be changed from the default of 16 msec to 1 msec. Failure to make this change may cause communication loss between the PC running ZE-ZONE Configurator software and the control.

To modify Latency Timer settings follow the steps below:

- 1. Navigate to Device Manager.
- 2. Double click on Ports.
- 3. Right click on the USB serial port in use and select Properties.
- 4. Click the tab labeled Port settings and then click the Advance button.

| USB Serial Port (COM5) Prop <b>?</b> 🔀                                      |                                       |                                               |  |  |  |  |
|-----------------------------------------------------------------------------|---------------------------------------|-----------------------------------------------|--|--|--|--|
| Advanced Setting                                                            | Advanced Settings for COM5            |                                               |  |  |  |  |
| COM Port Number: COM5                                                       | <b>_</b>                              |                                               |  |  |  |  |
| USB Transfer Sizes                                                          |                                       |                                               |  |  |  |  |
| Select lower settings to correct po<br>Select higher settings for faster po | erformance problems at<br>erformance. | low baud rates.                               |  |  |  |  |
| Receive (Bytes):                                                            | 4096 💌                                |                                               |  |  |  |  |
| Transmit (Bytes):                                                           | 4096 💌                                | 1                                             |  |  |  |  |
| BM Options<br>Select lower settings to correct re                           | esponse problems.                     |                                               |  |  |  |  |
| Latency Timer (msec):                                                       | 1                                     | >                                             |  |  |  |  |
| Miscellaneous Options                                                       |                                       |                                               |  |  |  |  |
|                                                                             |                                       | Serial Enumerator                             |  |  |  |  |
| Minimum Read Timeout (msec):                                                |                                       | Serial Printer                                |  |  |  |  |
| Minimum Write Timeout (msec):                                               | 0 -                                   | Event On Surprise Removal<br>Set RTS On Close |  |  |  |  |

# **Connecting and Wiring the Modules**

# **RM System Connections**

Components of a RM system can be installed as stand-alone modules or can be interconnected on the DIN rail as shown below. When modules are connected together, power and communications are shared between modules over the modular backplane interconnection. Therefore, bringing the necessary power and communications wiring to any one connector in slot C is sufficient. The modular backplane interconnect comes standard with every module ordered and is generic in nature, meaning any of the RM modules shown below on the DIN rail can use it.

Modular backplane interconnect

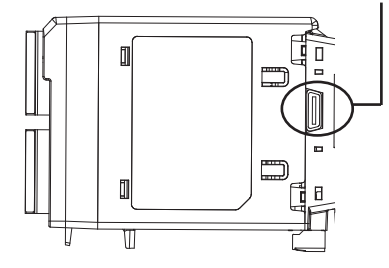

Notice in the split rail system diagram that a single power supply is being used across both DIN rails. One notable consideration when designing the hardware layout would be the available power supplied and the loading affect of all of the modules used. Watlow provides three options for power supplies listed below:

- 1. 90-264 Vac to 24Vdc @ 31 watts (Part #: 0847-0299-0000)
- 2. 90-264 Vac to 24Vdc @ 60 watts (Part #: 0847-0300-0000)
- 3. 90-264 Vac to 24Vdc @ 91 watts (Part #: 0847-0301-0000)

With regards to the modular loading affect, maximum power for each is listed below:

- 1. RMCxxxxxxxx @ 7 watts
- 2. RMEx-xxxx-xxxx @ 7 watts
- 3. RMAx-xxxx-xxxx @ 4 watts

So, in the split rail system diagram, the maximum current draw on the supply would be 38 Watts.

- 2 RMC modules consumes 14W
- 2 RME modules consumes 14W
- 1 RMA module consumes 4W
- 1 Remote User Interface consumes 6W

With this power requirement the second or third power supply could be used.

Another hardware configuration scenario that could present itself (graphic not shown) would be a configuration that requires more than one supply. Lets make some assumptions pertaining to the split rail system diagram shown below. The power supply used is the 91W supply. The top DIN rail now has the following modules:

- 2 RMC modules consumes 14W
- 1 RMA consumes 4W
- 11 RME modules consumes  $77\mathrm{W}$

As can now be seen, the total power requirement exceeds 91W. In this case, another power supply would be required. To incorporate another supply in this system simply disconnect pins 99 and 98 on the remote DIN rail and connect another appropriately sized power supply to those same pins.

When using a split rail configuration ensure that the interconnections for the Inter-module Bus and Standard Bus do not exceed 200 feet. Standard Bus and the Inter-module Buses are different protocols and both are required for split rail configurations. Without having both connected communications between modules would not be possible.

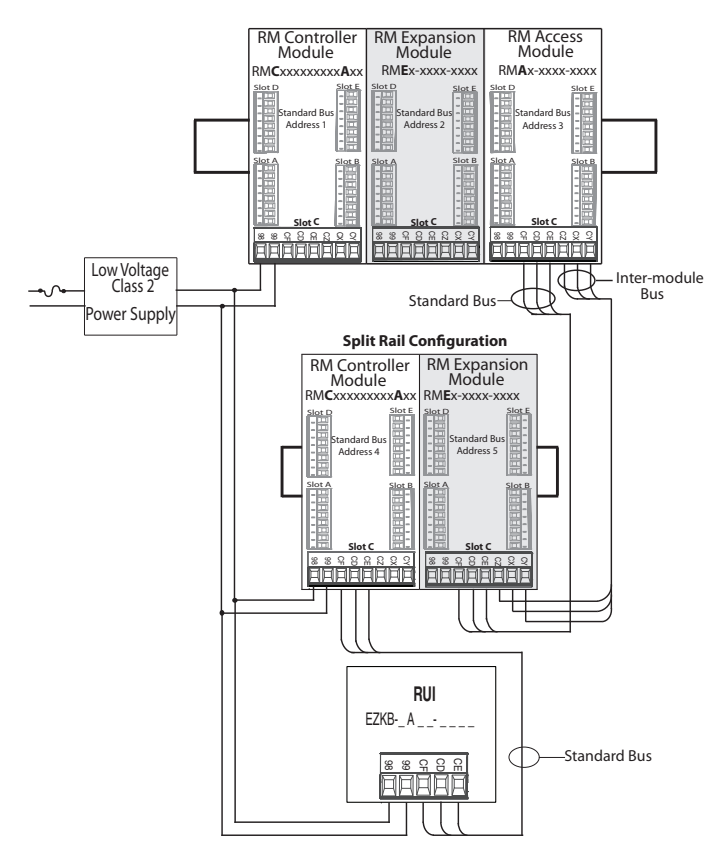

## Note:

Module is not provided with a disconnect, use of an external disconnect is required. It should be located in close proximity to the module and be labeled as the disconnect for the module.

#### Note:

Connecting power supplies in parallel is not allowed. When power consumption is greater than 91 watts use a split rail configuration.

# Wiring a Serial EIA-485 Network

Do not route network wires with power wires. Connect network wires in daisy-chain fashion when connecting multiple devices in a network.

A termination resistor may be required. Place a

120  $\Omega$  resistor across T+/R+ and T-/R- of the last controller on a on a network.

# Note:

Termination resistors when used, require a termination resistor at both ends of the network.

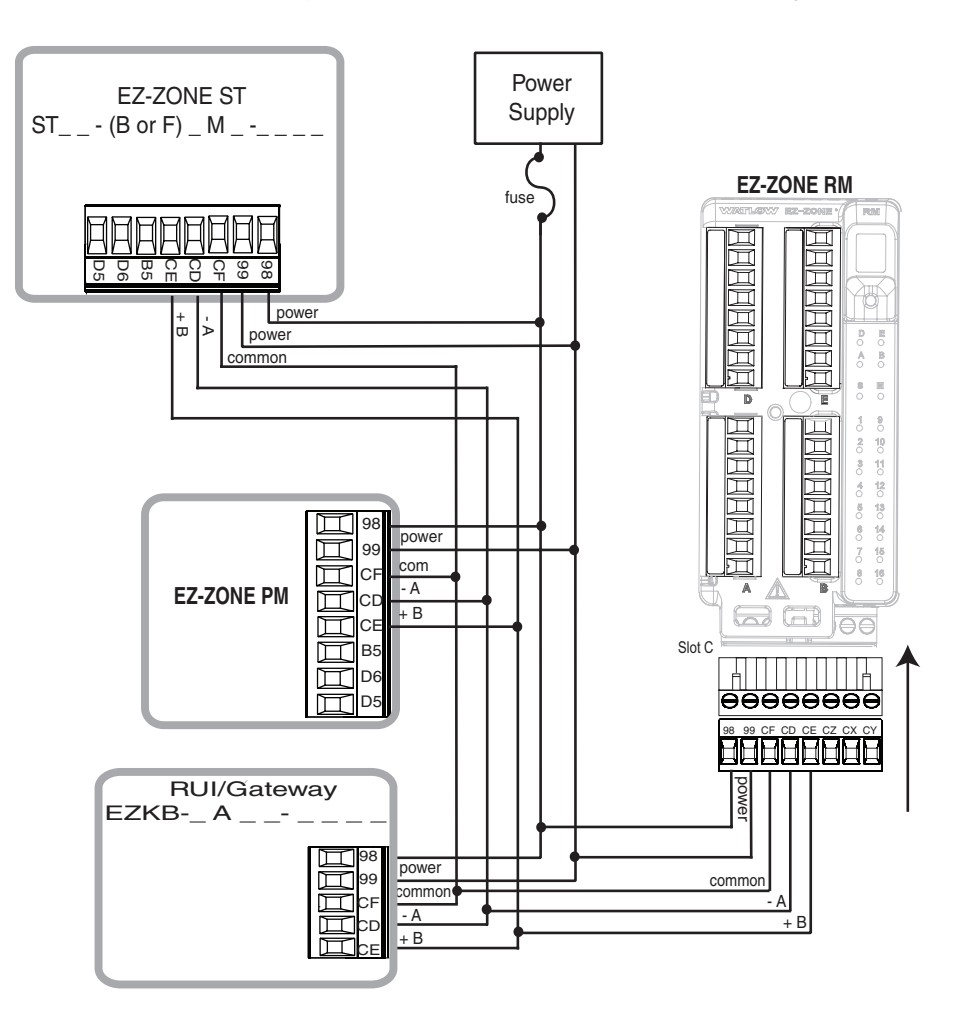

#### A network using Watlow's Standard Bus and an RUI/Gateway.

# **Conventions Used in the Menu Pages**

To better understand the menu pages that follow review the naming conventions used. When encountered throughout this document, the word "default" implies as shipped from the factory. Each page (Operations, Setup and Factory) and their associated menus have identical headers defined below:

# Note:

The communications protocols and associated addressing mentioned below and found in the menus are available only when another module equipped with the protocol is used in conjunction with the RME. The RME module by itself has Watlow's Standard Bus only.

| Header Name                           | Definition                                                                                                    |  |  |  |
|---------------------------------------|----------------------------------------------------------------------------------------------------|--|--|--|
| Display                               | Visually displayed infor-<br>mation from the control.                                                                                                    |  |  |  |
| Parameter Name                        | Describes the function of the given parameter.                                                                                                    |  |  |  |
| Range                                 | Defines options available<br>for this prompt, i.e., min/<br>max values (numerical),<br>yes/no, etc (further ex-<br>planation below).                                                                                                |  |  |  |
| Default                               | Values as delivered from the factory.                                                                                                    |  |  |  |
| Modbus Relative Ad-<br>dress          | Identifies unique parame-<br>ters using either the Mod-<br>bus RTU or Modbus TCP<br>protocols.                                                                                                    |  |  |  |
| CIP (Common Indus-<br>trial Protocol) | Identifies unique param-<br>eters using either the De-<br>viceNet or EtherNet/IP<br>protocol (further explana-<br>tion below).                                                                                                    |  |  |  |
| Profibus Index                        | Identifies unique param-<br>eters using Profibus DP<br>protocol (further explana-<br>tion below).                                                                                                    |  |  |  |
| Parameter ID                          | Identifies unique param-<br>eters used with other soft-<br>ware such as, LabVIEW.                                                                                                    |  |  |  |
| Data Type R/W                         | <pre>uint = Unsigned 16 bit<br/>integer<br/>dint = Signed 32-bit,<br/>long<br/>string = ASCII (8 bits<br/>per character)<br/>float = IEEE 754 32-bit<br/>RWES = Readable<br/>Writable<br/>EEPROM (saved)<br/>User Set (saved)</pre> |  |  |  |

# Display

When the RME module is used in conjunction with the RUI (optional equipment) visual information from the control is displayed to the observer using a fairly standard 7 segment display. Due to the use of this technology, several characters displayed need some interpretation, see the list below:

| <b>I</b> = 1 | <b>D</b> = 0                           | <b>i</b> = i                         | [ <b>r</b> ] = r                                |
|--------------|----------------------------------------|--------------------------------------|-------------------------------------------------|
| <b>2</b> = 2 | $[\overline{\mathbf{R}}] = \mathbf{A}$ | $[\underline{J}] = J$                | [ <u>5</u> ] = S                                |
| <b>3</b> = 3 | [ <u><b>h</b></u> ] = b                | $[\underline{h}] = K$                | [ <u></u> <i>E</i> ] = t                        |
| <b>4</b> = 4 | <b>[</b> , <b>[</b> ] = c              | [ <u>L</u> ] = L                     | <b>U</b> = u                                    |
| <b>5</b> = 5 | [ <u><b>d</b></u> ] = d                | $[\overline{\boldsymbol{\eta}}] = M$ | <u>u</u> = v                                    |
| <b>5</b> = 6 | [ <b><u></u></b> ] = E                 | [ <u>n</u> ] = n                     | $[\overline{\boldsymbol{b}\boldsymbol{d}}] = W$ |
| 7 = 7        | $[\mathbf{F}] = \mathbf{F}$            | <b>o</b> = 0                         | [ <b><u>y</u></b> ] = y                         |
| <b>B</b> = 8 | [ <b>9</b> ] = g                       | [ <b>P</b> ] = P                     | <b>2</b> = Z                                    |
| <b>9</b> = 9 | [ <u>h</u> ] = h                       | [ <b>q</b> ] = q                     |                                                 |

# Range

Within this column notice that on occasion there will be numbers found within parenthesis. This number represents the enumerated value for that particular selection. Range selections can be made simply by writing the enumerated value of choice using any of the available communications protocols. As an example, turn to the RME Setup Page and look at the Alarm Menu and then the Alarm Type. To turn the alarm off using Modbus simply write the value of 62 (off) to register 401469 and send that value to the control.

# **Communication Protocols**

All modules come with the standard offering of Watlow's Standard Bus protocol used primarily for intermodule communications as well as for configuration using EZ-ZONE Configurator software (free download from Watlow's web site (http://www.watlow.com). The RM Access (RMA) module and the RUI can serve as a gateway and have options for several different protocols listed below:

- Modbus RTU 232/485
- EtherNet/IP, Modbus TCP
- DeviceNet
- Profibus DP

To learn more about the RMA or RUI modules click on the link below. Once there simply type in RM in the Keyword field.

http://www.watlow.com/literature/manuals.cfm

# **3** Chapter 3: Operations Pages

# **Operation Page Parameters**

To navigate to the Operations Page using the RUI, follow the steps below:

- From the Home Page, press both the Up O and Down O keys for three seconds. 

   *P* → will appear in the lower display.
- 2. Press the Up **O** or Down **O** key to view available menus.
- 3. Press the Advance Key (6) to enter the menu of choice.
- 4. If a submenu exists (more than one instance), press

the Up  $\bigcirc$  or Down  $\bigcirc$  key to select and then press the Advance Key  $\bigcirc$  to enter.

- 5. Press the Up **O** or Down **O** key to move through available menu prompts.
- 6. Press the Infinity Key 🗢 to move backwards through the levels: parameter to submenu; submenu to menu; menu to Home Page.
- 7. Press and hold the Infinity Key 🗢 for two seconds to return to the Home Page.

On the following pages, top level menus are identified with a yellow background color.

#### Note:

Some of these menus and parameters may not appear, depending on the controller's options. See model number information in the Appendix for more information. If there is only one instance of a menu, no submenus will appear.

#### Note:

Some of the listed parameters may not be visible. Parameter visibility is dependent upon controller part number.

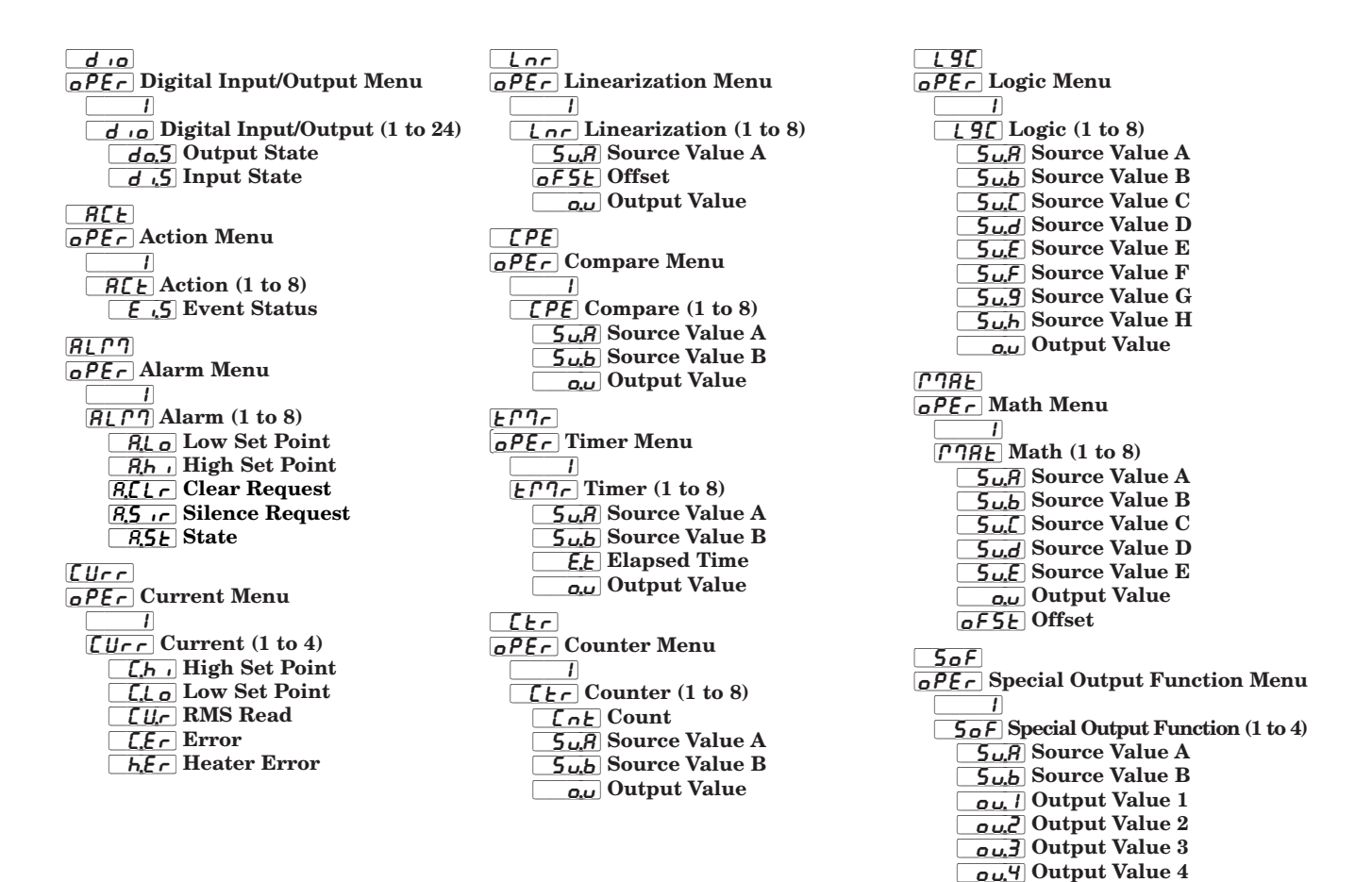

|                                                                                                    | RME Module • Operations Page                                                                                                    |                                                                                                    |                                |                               |                                                    |                   |                      |                                                         |  |
|----------------------------------------------------------------------------------------------------|----------------------------------------------------------------------------------------------------|----------------------------------------------------------------------------------------------------|--------------------------------|-------------------------------|----------------------------------------------------|-------------------|----------------------|---------------------------------------------------------|--|
| Display                                                                                                    | Parameter Name<br>Description                                                                                                    | Range                                                                                                    | Default                        | Modbus<br>Relative<br>Address | CIP<br>Class<br>Instance<br>Attribute<br>hex (dec) | Profibus<br>Index | Param-<br>eter<br>ID | Data<br>Type<br>&<br>Read/<br>Write                     |  |
| <u>d .o</u><br>oPEr<br>Digital In                                                                                                    | nput / Output Menu                                                                                                    |                                                                                                    |                                |                               |                                                    |                   |                      |                                                         |  |
| <b>d o.5</b><br>[ do.S]                                                                                                    | Digital Output (1 to 24)<br>Output State<br>View the state of this<br>output.                                                                                        | Off (62)                                                                                                    |                                | 372<br>[off 30]               | 0x6A (106)<br>1 to 18 (24)<br>7                    | 28                | 6007                 | uint<br>R                                               |  |
| <b>d .5</b><br>[ di.S]                                                                                                    | Digital Input (1 to 24)<br>Input State<br>View this event input<br>state.                                                                                            | Off (62)                                                                                                    |                                | 380<br>[off 30]               | 0x6A (106)<br>1 to 18 (24)<br>0xB (11)             |                   | 6011                 | uint<br>R                                               |  |
| No Dis-<br>play                                                                                                    | Digital Input (1 to 24)<br>Source Error<br>View reported cause for<br>input malfunction.                                                                             | None (61)<br>Open (65)<br>Shorted (127)<br>Measurement error (140)<br>Bad calibration data (139)<br>Ambient error (9)<br>RTD error (14)<br>Fail (32)<br>Math error (1423)<br>Not sourced (246)<br>Stale (1617) |                                | 388<br>[offset 30]            | 0x6A<br>(106)<br>1 to 18<br>(24)<br>0x0F (15)      |                   | 6015                 | uint<br>R                                               |  |
| REE                                                                                                    |                                                                                                    |                                                                                                    |                                |                               |                                                    |                   |                      |                                                         |  |
| Action M                                                                                                    | lenu                                                                                                    |                                                                                                    |                                |                               |                                                    |                   |                      |                                                         |  |
| <b>E.S</b> ]                                                                                                    | Action (1 to 8)<br>Event Status<br>View this input state.                                                                                                    | off (62)                                                                                                    |                                | 1288<br>[off 20]              | 0x6E (110)<br>1 to 8<br>5                          | 74                | 10005                | uint<br>R                                               |  |
| <i>ALPT</i><br>oPEr<br>Alarm M                                                                                                    | enu                                                                                                    |                                                                                                    |                                |                               |                                                    |                   |                      |                                                         |  |
| <b>R.L.o</b><br>[ A.Lo]                                                                                                    | Alarm (1 to 8)<br>Low Set Point<br>If Alarm Type (Setup<br>Page, Alarm Menu) is<br>set to:<br>process - set the process<br>value that will trigger a<br>low alarm.   | -1,999.000 to 9,999.000°F<br>or units<br>-1,128.000 to 5,537.000°C                                                                                                    | 32.0°F<br>or units<br>0.0°C    | 1442<br>[off 60]              | 0x6D<br>(109)<br>1 to 8<br>2                       | 0                 | 9002                 | float<br>RWES                                           |  |
| [ A.hi]                                                                                                    | Alarm (1 to 8)<br>High Set Point<br>If Alarm Type (Setup<br>Page, Alarm Menu) is<br>set to:<br>process - set the process<br>value that will trigger a<br>high alarm. | -1,999.000 to 9,999.000°F<br>or units<br>-1,128.000 to 5,537.000°C                                                                                                    | 300.0°F<br>or units<br>150.0°C | 1440<br>[off 60]              | 0x6D<br>(109)<br>1 to 8<br>1                       | 1                 | 9001                 | float<br>RWES                                           |  |
| <b>8.[L</b> ]<br>[A.CLr]                                                                                                    | Alarm (1 to 8)<br>Alarm Clear Request<br>Write to this register to<br>clear an alarm                                                                                 | 0                                                                                                    | None                           | 1464<br>[offset 60]           | 0x6D<br>(109)<br>1 to 8<br>0xD (13)                | 14                | 9013                 | uint<br>W                                               |  |
| Note:<br>Some values will be rounded off to fit in the four-character display. Full values can be<br>read with other interfaces.<br>Note:<br>If there is only one instance of a menu, no submenus will appear.<br>** These parameters/prompts are available in these menus with firmware revisions 6.0 and<br>above. |                                                                                                    |                                                                                                    |                                |                               |                                                    |                   |                      | R: Read<br>W: Write<br>E: EE-<br>PROM<br>S: User<br>Set |  |

| RME Module • Operations Page                                                                                                    |                                                                                                    |                                                                                            |                                                                                                    |                               |                                                    |                   |                      |                                                         |
|----------------------------------------------------------------------------------------------------|----------------------------------------------------------------------------------------------------|--------------------------------------------------------------------------------------------|----------------------------------------------------------------------------------------------------|-------------------------------|----------------------------------------------------|-------------------|----------------------|---------------------------------------------------------|
| Display                                                                                                    | Parameter Name<br>Description                                                                                                   | Range                                                                                      | Default                                                                                                    | Modbus<br>Relative<br>Address | CIP<br>Class<br>Instance<br>Attribute<br>hex (dec) | Profibus<br>Index | Param-<br>eter<br>ID | Data<br>Type<br>&<br>Read/<br>Write                     |
| [A.Sir]                                                                                                    | Alarm (1 to 4)<br>Alarm Silence Request<br>Write to this register to<br>silence an alarm                                        | 0                                                                                          | None                                                                                                    | 1466<br>[offset 60]           | 0x6D<br>(109)<br>1 to 8<br>0xE (14)                | 15                | 9014                 | uint<br>W                                               |
| [A.St]                                                                                                    | Alarm (1 to 8)<br>Alarm State<br>View state of alarm                                                                            | Startup (88)<br>None (61)<br>Blocked (12)<br>Alarm low (8)<br>Alarm high (7)<br>Error (28) | None                                                                                                    | 1456<br>[offset 60]           | 0x6D<br>(109)<br>1 to 8<br>9                       |                   | 9009                 | uint<br>R                                               |
| No Dis-<br>play                                                                                                    | Alarm (1 to 4)<br>Alarm Clearable<br>Read to determine if<br>alarm can be cleared.                                              | <b>no</b> (59)<br><b>9E5</b> Yes (106)                                                     | None                                                                                                    | 1462<br>[offset 60]           | 0x6D<br>(109)<br>1 to 8<br>0xC (12)                |                   | 9012                 | uint<br>R                                               |
| No Dis-<br>play                                                                                                    | Alarm (1 to 8)<br>Silenced<br>Read to see if alarm is ac-<br>tive but has been silenced<br>by Alarm Silence Request.            | Yes (106)<br>No (59)                                                                       |                                                                                                    | 1460<br>[offset 60]           | 0x6D<br>(109)<br>1 to 4<br>0x0B (11)               |                   | 9011                 | uint<br>R                                               |
| No Dis-<br>play                                                                                                    | Alarm (1 to 8)<br>Latched<br>Read to see if alarm is<br>currently latched.                                                      | Yes (106)<br>No (59)                                                                       |                                                                                                    | 1458<br>[offset 60]           | 0x6D<br>(109)<br>1 to 4<br>0x0A (10)               |                   | 9010                 | uint<br>R                                               |
| [Urr]       oPEr       Current Monu                                                                                                    |                                                                                                    |                                                                                            | Note: To use the current sensing feature, Time Base (Setup<br>Page, Output Menu) must be set to 0.7 seconds or more. |                               |                                                    |                   |                      |                                                         |
| [ C.hi]                                                                                                    | Current (1 to 4)<br>High Set Point<br>Set the current value that<br>will trigger a high heater<br>error state.                  | -1,999.000 to 9,999.000                                                                    | 50.0                                                                                                    | 1094<br>[offset 50]           | 0x73<br>(115)<br>1 to 4<br>8                       |                   | 15008                | float<br>RWES                                           |
| [ C.Lo]                                                                                                    | Current (1 to 4)<br>Low Set Point<br>Set the current value that<br>will trigger a low heater<br>error state.                    | -1,999.000 to 9,999.000                                                                    | 0.0                                                                                                    | 1096<br>[offset 50]           | 0x73<br>(115)<br>1 to 4<br>9                       |                   | 15009                | float<br>RWES                                           |
| [ CU.r]                                                                                                    | Sensed Current (1 to 4)<br>Read<br>View the most recent cur-<br>rent value monitored by<br>the current transformer.             | -1,999.000 to 9,999.000                                                                    |                                                                                                    | 1080<br>[offset 50]           | 0x73<br>(115)<br>1 to 4<br>1                       |                   | 15001                | float<br>R                                              |
| [ C.Er]                                                                                                    | Current (1 to 4)<br>Error<br>View the cause of the<br>most recent load fault.                                                   | <b>nonE</b> None (61)<br><b>5hrE</b> Shorted (127)<br><b>oPEn</b> Open (65)                |                                                                                                    | 1082<br>[offset 50]           | 0x73<br>(115)<br>1 to 4<br>2                       |                   | 15002                | uint<br>R                                               |
| [ h.Er]                                                                                                    | Current (1 to 4)<br>Heater Error<br>View the cause of the<br>most recent load fault<br>monitored by the current<br>transformer. | InonE None (61)<br>In Jh High (37)<br>Loud Low (53)                                        |                                                                                                    | 1084<br>[offset 50]           | 0x73<br>(115)<br>1 to 4<br>3                       |                   | 15003                | uint<br>R                                               |
| Note:<br>Some values will be rounded off to fit in the four-character display. Full values can be<br>read with other interfaces.<br>Note:<br>If there is only one instance of a menu, no submenus will appear.<br>** These parameters/prompts are available in these menus with firmware revisions 6.0 and<br>above. |                                                                                                    |                                                                                            |                                                                                                    |                               |                                                    |                   |                      | R: Read<br>W: Write<br>E: EE-<br>PROM<br>S: User<br>Set |

| RME Module • Operations Page                                                                                                    |                                                                                               |                                                                                                    |         |                               |                                                    |                   |                      |                                                         |
|----------------------------------------------------------------------------------------------------|-----------------------------------------------------------------------------------------------|----------------------------------------------------------------------------------------------------|---------|-------------------------------|----------------------------------------------------|-------------------|----------------------|---------------------------------------------------------|
| Display                                                                                                    | Parameter Name<br>Description                                                                 | Range                                                                                                    | Default | Modbus<br>Relative<br>Address | CIP<br>Class<br>Instance<br>Attribute<br>hex (dec) | Profibus<br>Index | Param-<br>eter<br>ID | Data<br>Type<br>&<br>Read/<br>Write                     |
| No Dis-<br>play                                                                                                    | Current (1 to 4)<br>Actual Power<br>Power delivered to output<br>monitored by CT.             | 0.0 to 100.0%                                                                                                    |         | 1118<br>[offset 50]           | 0x73<br>(115)<br>1 to 4<br>0x14 (20)               |                   | 15020                | float<br>R                                              |
| No Dis-<br>play                                                                                                    | Current (1 to 4)<br>Error Status<br>View the cause of the<br>most recent load fault           | None (61)<br>Fail (32)                                                                                                    |         | 1120<br>[offset 50]           | 0x73<br>(115)<br>1 to 4<br>21                      |                   | 15021                | uint<br>R                                               |
| Loc<br>oPEr<br>Lineariz                                                                                                    | ation Menu                                                                                    |                                                                                                    |         |                               |                                                    |                   |                      |                                                         |
| <b>5Я</b><br>[Su.A]                                                                                                    | Linearization (1 to 8)<br>Source Value A<br>View the value of Source<br>A.                    | -1,999.000 to 9,999.000°F<br>or units<br>-1,128.000 to 5,537.000°C                                                                                                    |         | 5546<br>[off 70]              | 0x86<br>(134)<br>1 to 8<br>4                       |                   | 34004                | float<br>R                                              |
| <b>oF5</b> <u>E</u><br>[oFSt]                                                                                                    | Linearization (1 to 8)<br>Offset<br>Set an offset to be applied<br>to this function's output. | -1,999.000 to 9,999.000°F<br>or units<br>-1,128.000 to 5,537.000°C                                                                                                    | 0       | 5550<br>[off 70]              | 0x86<br>(134)<br>1 to 8<br>6                       |                   | 34006                | float<br>RWES                                           |
| <b>0.u</b><br>[ 0. <b>v</b> ]                                                                                                    | Linearization (1 to 8)<br>Output Value<br>View the value of this<br>function's output.        | -1,999.000 to 9,999.000°F<br>or units<br>-1,128.000 to 5,537.000°C                                                                                                    |         | 5552<br>[off 70]              | 0x86<br>(134)<br>1 to 8<br>7                       |                   | 34007                | float<br>R                                              |
| No Dis-<br>play                                                                                                    | Linearization (1 to 8)<br>Error<br>Read reported cause for<br>linearization error.            | None (61)<br>Open (65)<br>Shorted (127)<br>Measurement error (140)<br>Bad calibration data (139)<br>Ambient error (9)<br>RTD error (14)<br>Fail (32)<br>Math error (1423)<br>Not sourced (246)<br>Stale (1617)<br>Can't process (1659) |         | 5594<br>[offset 70]           | 0x86<br>(134)<br>1 to 8<br>0x1C (28)               |                   | 34028                | uint<br>R                                               |
| <i>[PE]</i><br><i>oPEr</i><br>Compare                                                                                                    | e Menu                                                                                        |                                                                                                    |         |                               |                                                    |                   |                      |                                                         |
| <b>5</b> <i>J.</i> <b>A</b><br>[Su.A]                                                                                                    | Compare (1 to 8)<br>Source Value A<br>View the value of Source<br>A.                          | -1,999.000 to 9,999.000°F<br>or units<br>-1,128.000 to 5,537.000°C                                                                                                    |         | 3992<br>[off 40]              | 0x80<br>(128)<br>1 to 8<br>7                       |                   | 28007                | float<br>R                                              |
| <b>5b</b><br>[ Su.b]                                                                                                    | Compare (1 to 8)<br>Source Value B<br>View the value of Source<br>B.                          | -1,999.000 to 9,999.000°F<br>or units<br>-1,128.000 to 5,537.000°C                                                                                                    |         | 3994<br>[off 40]              | 0x80<br>(128)<br>1 to 8<br>8                       |                   | 28008                | float<br>R                                              |
| <b>0.U</b><br>[ 0.V]                                                                                                    | Compare (1 to 8)<br>Output Value<br>View the value of this<br>function's output.              | Off (62)                                                                                                    |         | 3998<br>[off 40]              | 0x80<br>(128)<br>1 to 8<br>0xA (10)                |                   | 28010                | uint<br>R                                               |
| Note:<br>Some values will be rounded off to fit in the four-character display. Full values can be<br>read with other interfaces.<br>Note:<br>If there is only one instance of a menu, no submenus will appear.<br>** These parameters/prompts are available in these menus with firmware revisions 6.0 and<br>above. |                                                                                               |                                                                                                    |         |                               |                                                    |                   |                      | R: Read<br>W: Write<br>E: EE-<br>PROM<br>S: User<br>Set |
|                                                                                |                                                                                                    | <b>RME Module</b>                                                                                                    | • Ope         | erations P                    | age                                                |                   |                      |                                                         |
|--------------------------------------------------------------------------------|----------------------------------------------------------------------------------------------------|----------------------------------------------------------------------------------------------------|---------------|-------------------------------|----------------------------------------------------|-------------------|----------------------|---------------------------------------------------------|
| Display                                                                        | Parameter Name<br>Description                                                                                                    | Range                                                                                                    | Default       | Modbus<br>Relative<br>Address | CIP<br>Class<br>Instance<br>Attribute<br>hex (dec) | Profibus<br>Index | Param-<br>eter<br>ID | Data<br>Type<br>&<br>Read/<br>Write                     |
| No Dis-<br>play                                                                | Compare (1 to 8)<br>Error<br>Read reported cause for<br>compare error                                                                 | None (61)<br>Open (65)<br>Shorted (127)<br>Measurement error (140)<br>Bad Cal Data (139)<br>Ambient Error (9)<br>RTD Error (141)<br>Fail (32)<br>Math Error (1423)<br>Not Sourced (246)<br>Stale (1617) |               | 4004<br>[offset 40]           | 0x80<br>(128)<br>1 to 8<br>0x0D (13)               |                   | 28013                | uint<br>R                                               |
| <u>בריור</u><br>ספבר<br>Timer M                                                | enu                                                                                                    | _                                                                                                    |               |                               |                                                    |                   |                      |                                                         |
| [ Su.A]                                                                        | <i>Timer (1 to 8)</i><br><b>Source Value A</b><br>View the value of Source<br>A.                                                      | Off (62)                                                                                                    |               | 4952<br>[off 50]              | 0x83<br>(131)<br>1 to 8<br>7                       |                   | 31007                | uint<br>R                                               |
| <b>5b</b><br>[ Su.b]                                                           | <i>Timer (1 to 8)</i><br><b>Source Value B</b><br>View the value of Source<br>B.                                                      | Off (62)                                                                                                    |               | 4954<br>[off 50]              | 0x83<br>(131)<br>1 to 8<br>8                       |                   | 31008                | uint<br>R                                               |
| <b><u> </u></b>                                                                | Timer (1 to 8)<br>Elapsed Time<br>View the value of this<br>function's elapsed time.                                                  | 0.0 to 30,000.000 seconds                                                                                                    |               | 4970<br>[off 50]              | 0x83<br>(131)<br>1 to 8<br>0x10 (16)               |                   | 31016                | float<br>R                                              |
| <b></b><br>[ 0.V]                                                              | Timer (1 to 8)<br>Output Value<br>View the value of this<br>function's output.                                                        | Off (62)                                                                                                    |               | 4958<br>[off 50]              | 0x83<br>(131)<br>1 to 8<br>0xA (10)                |                   | 31010                | uint<br>R                                               |
| No Dis-<br>play                                                                | Timer (1 to 8)<br>Error<br>Read reported cause for<br>timer error                                                                     | None (61)<br>Open (65)<br>Shorted (127)<br>Measurement error (140)<br>Bad Cal Data (139)<br>Ambient Error (9)<br>RTD Error (141)<br>Fail (32)<br>Math Error (1423)<br>Not Sourced (246)<br>Stale (1617) |               | 4974<br>[offset 50]           | 0x83<br>(131)<br>1 to 8<br>0x12 (18)               |                   | 31018                | uint<br>R                                               |
| <u>[</u> Er<br>oPEr<br>Counter                                                 | Menu                                                                                                    |                                                                                                    |               |                               |                                                    |                   |                      |                                                         |
| [ Cnt]                                                                         | Counter (1 to 8)<br>Count<br>View the function's total<br>count.                                                                      | 0 to 9,999                                                                                                    |               | 4488<br>[off 40]              | 0x82<br>(130)<br>1 to 8<br>0xF (15)                | 143               | 30015                | uint<br>R                                               |
| Note:<br>Some val<br>read with<br>Note:<br>If there is<br>** These p<br>above. | ues will be rounded off to fit in the<br>other interfaces.<br>s only one instance of a menu, no<br>arameters/prompts are available in | e four-character display. Full value<br>submenus will appear.<br>n these menus with firmware revis                                                                                                    | sions 6.0 and |                               |                                                    |                   |                      | R: Read<br>W: Write<br>E: EE-<br>PROM<br>S: User<br>Set |

|                                                                                |                                                                                                    | RME Module                                                                                                    | • Ope                      | erations P                    | age                                                |                   |                      |                                                         |
|--------------------------------------------------------------------------------|----------------------------------------------------------------------------------------------------|----------------------------------------------------------------------------------------------------|----------------------------|-------------------------------|----------------------------------------------------|-------------------|----------------------|---------------------------------------------------------|
| Display                                                                        | Parameter Name<br>Description                                                                                                    | Range                                                                                                    | Default                    | Modbus<br>Relative<br>Address | CIP<br>Class<br>Instance<br>Attribute<br>hex (dec) | Profibus<br>Index | Param-<br>eter<br>ID | Data<br>Type<br>&<br>Read/<br>Write                     |
| <b>5Я</b><br>[ Su.A]                                                           | Counter (1 to 8)<br>Source Value A<br>View the value of Source<br>A.                                                                  | Off (62)                                                                                                    |                            | 4472<br>[off 40]              | 0x82<br>(130)<br>1 to 8<br>7                       |                   | 30007                | uint<br>R                                               |
| <b>5b</b><br>[ Su.b]                                                           | Counter (1 to 8)<br>Source Value B<br>View the value of Source<br>B.                                                                  | Off (62)                                                                                                    |                            | 4474<br>[off 40]              | 0x82<br>(130)<br>1 to 8<br>8                       |                   | 30008                | uint<br>R                                               |
| <b>0.u</b><br>[ 0. <b>v</b> ]                                                  | Counter (1 to 8)<br>Output Value<br>View the value of this<br>function's output.                                                      | Off (62)                                                                                                    |                            | 4478<br>[off 40]              | 0x82<br>(130)<br>1 to 8<br>0xA (10)                |                   | 30010                | uint<br>R                                               |
| No Dis-<br>play                                                                | Counter (1 to 8)<br>Error<br>Read reported cause for<br>counter error                                                                 | None (61)<br>Open (65)<br>Shorted (127)<br>Measurement error (140)<br>Bad Cal Data (139)<br>Ambient Error (9)<br>RTD Error (141)<br>Fail (32)<br>Math Error (1423)<br>Not Sourced (246)<br>Stale (1617) |                            | 4490<br>[offset 40]           | 0x82<br>(130)<br>1 to 8<br>0x10 (16)               |                   | 30016                | uint<br>R                                               |
| L9C<br>oPEr<br>Logic Me                                                        | enu                                                                                                    |                                                                                                    |                            |                               | -                                                  |                   |                      |                                                         |
| <b>5?</b><br>[ Su.A]                                                           | Logic (1 to 8)<br>Source Value A<br>View the value of Source<br>A.                                                                    | Off (62)                                                                                                    |                            | 3068<br>[off 80]              | 0x7F<br>(127)<br>1 to 8<br>0x19 (25)               |                   | 27025                | uint<br>R                                               |
| <b>5b</b><br>[ Su.b]                                                           | Logic (1 to 8)<br>Source Value B<br>View the value of Source<br>B.                                                                    | Off (62)                                                                                                    |                            | 3070<br>[off 80]              | 0x7F<br>(127)<br>1 to 8<br>0x1A (26)               |                   | 27026                | uint<br>R                                               |
| <b>5</b> [<br>[ Su.C]                                                          | Logic (1 to 8)<br>Source Value C<br>View the value of Source<br>C.                                                                    | Off (62)                                                                                                    |                            | 3072<br>[off 80]              | 0x7F<br>(127)<br>1 to 8<br>0x1B (27)               |                   | 27027                | uint<br>R                                               |
| <b>5<i>u.d</i></b><br>[Su.d]                                                   | Logic (1 to 8)<br>Source Value D<br>View the value of Source<br>D.                                                                    | Off (62)                                                                                                    |                            | 3074<br>[off 80]              | 0x7F<br>(127)<br>1 to 8<br>0x1C (28)               |                   | 27028                | uint<br>R                                               |
| <b>5<i></i>E</b><br>[ Su.E]                                                    | Logic (1 to 8)<br>Source Value E<br>View the value of Source<br>E.                                                                    | Off (62)                                                                                                    |                            | 3076<br>[off 80]              | 0x7F<br>(127)<br>1 to 8<br>0x1D (29)               |                   | 27029                | uint<br>R                                               |
| <b>5</b> <i></i> <b>F</b><br>[ Su.F]                                           | Logic (1 to 8)<br>Source Value F<br>View the value of Source<br>F.                                                                    | Off (62)                                                                                                    |                            | 3078<br>[off 80]              | 0x7F<br>(127)<br>1 to 8<br>0x1E (30)               |                   | 27030                | uint<br>R                                               |
| Note:<br>Some val<br>read with<br>Note:<br>If there is<br>** These p<br>above. | ues will be rounded off to fit in the<br>other interfaces.<br>s only one instance of a menu, no<br>arameters/prompts are available in | e four-character display. Full value<br>submenus will appear.<br>n these menus with firmware revis                                                                                                    | es can be<br>sions 6.0 and |                               |                                                    |                   |                      | R: Read<br>W: Write<br>E: EE-<br>PROM<br>S: User<br>Set |

|                                                                                |                                                                                                    | <b>RME Module</b>                                                                                                    | • Ope                      | erations P                    | age                                                |                   |                      |                                                         |
|--------------------------------------------------------------------------------|----------------------------------------------------------------------------------------------------|----------------------------------------------------------------------------------------------------|----------------------------|-------------------------------|----------------------------------------------------|-------------------|----------------------|---------------------------------------------------------|
| Display                                                                        | Parameter Name<br>Description                                                                                                    | Range                                                                                                    | Default                    | Modbus<br>Relative<br>Address | CIP<br>Class<br>Instance<br>Attribute<br>hex (dec) | Profibus<br>Index | Param-<br>eter<br>ID | Data<br>Type<br>&<br>Read/<br>Write                     |
| <b>59</b><br>[ Su.g]                                                           | Logic (1 to 8)<br>Source Value G<br>View the value of Source<br>G.                                                                    | Off (62)                                                                                                    |                            | 3080<br>[off 80]              | 0x7F<br>(127)<br>1 to 8<br>0x1F (31)               |                   | 27031                | uint<br>R                                               |
| [ Su.h]                                                                        | Logic (1 to 8)<br>Source Value H<br>View the value of Source<br>H.                                                                    | Off (62)                                                                                                    |                            | 3082<br>[off 80]              | 0x7F<br>(127)<br>1 to 8<br>0x20 (32)               |                   | 27032                | uint<br>R                                               |
| <b>0.u</b><br>[ 0. <b>v</b> ]                                                  | Logic (1 to 8)<br>Output Value<br>View the value of this<br>function's output.                                                        | <b>off</b> (62)                                                                                                    |                            | 3086<br>[off 80]              | 0x7F<br>(127)<br>1 to 8<br>0x22 (34)               |                   | 27034                | uint<br>R                                               |
| No Dis-<br>play                                                                | Logic (1 to 8)<br>Error<br>Read reported cause for<br>logic error                                                                     | None (61)<br>Open (65)<br>Shorted (127)<br>Measurement error (140)<br>Bad Cal Data (139)<br>Ambient Error (9)<br>RTD Error (141)<br>Fail (32)<br>Math Error (1423)<br>Not Sourced (246)<br>Stale (1617) |                            | 3090<br>[offset 80]           | 0x7F<br>(127)<br>1 to 4<br>0x24 (36)               |                   | 27036                | uint<br>R                                               |
| <u>ГЛЯЕ</u><br>oPEr<br>Math Me                                                 | nu                                                                                                    |                                                                                                    |                            |                               |                                                    |                   |                      |                                                         |
| <b>5A</b><br>[ Su.A]                                                           | Math (1 to 8)<br>Source Value A<br>View the value of Source<br>A.                                                                     | -1,999.000 to 9,999.000°F<br>or units<br>-1,128.000 to 5,537.000°C                                                                                                    |                            | 2210<br>[off 70]              | 0x7D<br>(125)<br>1 to 8<br>0x10 (16)               |                   | 25016                | float<br>R                                              |
| <b>5</b> <i>u.b</i><br>[Su.b]                                                  | Math (1 to 8)<br>Source Value B<br>View the value of Source<br>B.                                                                     | -1,999.000 to 9,999.000°F<br>or units<br>-1,128.000 to 5,537.000°C                                                                                                    |                            | 2212<br>[off 70]              | 0x7D<br>(125)<br>1 to 8<br>0x11 (17)               |                   | 25017                | float<br>R                                              |
| <b>5</b> <i>u.</i> <b>L</b><br>[Su.C]                                          | Math (1 to 8)<br>Source Value C<br>View the value of Source<br>C.                                                                     | -1,999.000 to 9,999.000°F<br>or units<br>-1,128.000 to 5,537.000°C                                                                                                    |                            | 2214<br>[off 70]              | 0x7D<br>(125)<br>1 to 8<br>0x12 (18)               |                   | 25018                | float<br>R                                              |
| <b>5<i>u.d</i></b><br>[Su.d]                                                   | Math (1 to 8)<br>Source Value D<br>View the value of Source<br>D.                                                                     | -1,999.000 to 9,999.000°F<br>or units<br>-1,128.000 to 5,537.000°C                                                                                                    |                            | 2216<br>[off 70]              | 0x7D<br>(125)<br>1 to 8<br>0x13 (19)               |                   | 25019                | float<br>R                                              |
| <b>5E</b><br>[ Su.E]                                                           | Math (1 to 8)<br>Source Value E<br>View the value of Source<br>E.                                                                     | Off (62)                                                                                                    |                            | 2218<br>[off 70]              | 0x7D<br>(125)<br>1 to 8<br>0x14 (20)               |                   | 25020                | uint<br>R                                               |
| oF5E<br>[oFSt]                                                                 | Math (1 to 8)<br>Offset<br>Set an offset to be applied<br>to this function's output.                                                  | -1,999.000 to 9,999.000°F<br>or units<br>-1,128.000 to 5,537.000°C                                                                                                    | 0                          | 2224<br>[off 70]              | 0x7D<br>(125)<br>1 to 8<br>0x17 (23)               |                   | 25023                | float<br>RWES                                           |
| Note:<br>Some val<br>read with<br>Note:<br>If there is<br>** These p<br>above. | ues will be rounded off to fit in the<br>other interfaces.<br>s only one instance of a menu, no<br>arameters/prompts are available ir | e four-character display. Full value<br>submenus will appear.<br>h these menus with firmware revis                                                                                                    | is can be<br>sions 6.0 and |                               |                                                    |                   |                      | R: Read<br>W: Write<br>E: EE-<br>PROM<br>S: User<br>Set |

|                                                                                                    |                                                                                                    | <b>RME Module</b>                                                                                                    | • Ope   | erations P                    | age                                                |                   |                      |                                                         |
|----------------------------------------------------------------------------------------------------|----------------------------------------------------------------------------------------------------|----------------------------------------------------------------------------------------------------|---------|-------------------------------|----------------------------------------------------|-------------------|----------------------|---------------------------------------------------------|
| Display                                                                                                    | Parameter Name<br>Description                                                                           | Range                                                                                                    | Default | Modbus<br>Relative<br>Address | CIP<br>Class<br>Instance<br>Attribute<br>hex (dec) | Profibus<br>Index | Param-<br>eter<br>ID | Data<br>Type<br>&<br>Read/<br>Write                     |
| <b>0.u</b><br>[ 0. <b>v</b> ]                                                                                                    | Math (1 to 8)<br>Output Value<br>View the value of this<br>function's output.                           | -1,999.000 to 9,999.000°F<br>or units<br>-1,128.000 to 5,537.000°C                                                                                                    |         | 2222<br>[off 70]              | 0x7D<br>(125)<br>1 to 8<br>0x16 (22)               |                   | 25022                | float<br>R                                              |
| No Dis-<br>play                                                                                                    | Math (1 to 8)<br>Error<br>Read reported cause for<br>math error.                                        | None (61)<br>Open (65)<br>Shorted (127)<br>Measurement error (140)<br>Bad Cal Data (139)<br>Ambient Error (9)<br>RTD Error (141)<br>Fail (32)<br>Math Error (1423)<br>Not Sourced (246)<br>Stale (1617)                                |         | 2236<br>[offset 70]           | 0x7D<br>(125)<br>1 to 8<br>0x1D (29)               |                   | 25029                | uint<br>R                                               |
| 5oF<br>oPEr<br>Special (                                                                                                    | Output Function Menu                                                                                    |                                                                                                    |         |                               |                                                    |                   |                      |                                                         |
| <b>5</b> <i>R</i><br>[Su.A]                                                                                                    | Special Output Function<br>(1 to 4)<br>Source Value A<br>View the value of Source<br>A.                 | -1,999.000 to 9,999.000°F<br>or units<br>-1,128.000 to 5,537.000°C                                                                                                    |         | 6632<br>[off 80]              | 0x87<br>(135)<br>1 to 4<br>7                       |                   | 35007                | float<br>R                                              |
| [ Su.b]                                                                                                    | Special Output Function<br>(1 to 4)<br>Source Value B<br>View the value of Source<br>B.                 | -1,999.000 to 9,999.000°F<br>or units<br>-1,128.000 to 5,537.000°C                                                                                                    |         | 6634<br>[off 80]              | 0x87<br>(135)<br>1 to 4<br>8                       |                   | 35008                | float<br>R                                              |
| [ o.v1]                                                                                                    | Special Output Function<br>(1 to 4)<br>Output Value 1<br>View the value of this<br>function's Output 1. | -1,999.000 to 9,999.000°F<br>or units<br>-1,128.000 to 5,537.000°C                                                                                                    |         | 6638<br>[off 80]              | 0x87<br>(135)<br>1 to 4<br>0xA (10)                |                   | 35010                | float<br>R                                              |
| No Dis-<br>play                                                                                                    | Special Output Function<br>(1 to 4)<br>Error 1<br>Read reported cause for<br>output error.              | None (61)<br>Open (65)<br>Shorted (127)<br>Measurement error (140)<br>Bad calibration data (139)<br>Ambient error (9)<br>RTD error (14)<br>Fail (32)<br>Math error (1423)<br>Not sourced (246)<br>Stale (1617)<br>Can't process (1659) |         | 6640<br>[offset 80]           | 0x87<br>(135)<br>1 to 4<br>0x0B (11)               |                   | 35011                | uint<br>R                                               |
| [ o.v2]                                                                                                    | Special Output Function<br>(1 to 4)<br>Output Value 2<br>View the value of this<br>function's Output 2. | -1,999.000 to 9,999.000°F<br>or units<br>-1,128.000 to 5,537.000°C                                                                                                    |         | 6642<br>[off 80]              | 0x87<br>(135)<br>1 to 4<br>0xC (12)                |                   | 35012                | float<br>R                                              |
| function's Output 2.         Note:         Some values will be rounded off to fit in the four-character display. Full values can be read with other interfaces.         Note:         If there is only one instance of a menu, no submenus will appear.         ** These parameters/prompts are available in these menus with firmware revisions 6.0 and above. |                                                                                                    |                                                                                                    |         |                               |                                                    |                   |                      | R: Read<br>W: Write<br>E: EE-<br>PROM<br>S: User<br>Set |

|                                                                                |                                                                                                    | <b>RME Module</b>                                                                                                    | • Ope         | erations P                    | age                                                |                   |                      |                                                         |
|--------------------------------------------------------------------------------|----------------------------------------------------------------------------------------------------|----------------------------------------------------------------------------------------------------|---------------|-------------------------------|----------------------------------------------------|-------------------|----------------------|---------------------------------------------------------|
| Display                                                                        | Parameter Name<br>Description                                                                                                    | Range                                                                                                    | Default       | Modbus<br>Relative<br>Address | CIP<br>Class<br>Instance<br>Attribute<br>hex (dec) | Profibus<br>Index | Param-<br>eter<br>ID | Data<br>Type<br>&<br>Read/<br>Write                     |
| No Dis-<br>play                                                                | Special Output Function<br>(1 to 4)<br>Error 2<br>Read reported cause for<br>output error.                                         | None (61)<br>Open (65)<br>Shorted (127)<br>Measurement error (140)<br>Bad calibration data (139)<br>Ambient error (9)<br>RTD error (14)<br>Fail (32)<br>Math error (1423)<br>Not sourced (246)<br>Stale (1617)<br>Can't process (1659) |               | 6644<br>[offset 80]           | 0x87<br>(135)<br>1 to 4<br>0x0D (13)               |                   | 35013                | uint<br>R                                               |
| [ o.v3]                                                                        | Special Output Function<br>(1 to 4)<br>Output Value 3<br>View the value of this<br>function's Output 3.                            | -1,999.000 to 9,999.000°F<br>or units<br>-1,128.000 to 5,537.000°C                                                                                                    |               | 6646<br>[off 80]              | 0x87<br>(135)<br>1 to 4<br>0xE (14)                |                   | 35014                | float<br>R                                              |
| No Dis-<br>play                                                                | Special Output Function<br>(1 to 4)<br>Error 3<br>Read reported cause for<br>output error.                                         | None (61)<br>Open (65)<br>Shorted (127)<br>Measurement error (140)<br>Bad calibration data (139)<br>Ambient error (9)<br>RTD error (14)<br>Fail (32)<br>Math error (1423)<br>Not sourced (246)<br>Stale (1617)<br>Can't process (1659) |               | 6648<br>[offset 80]           | 0x87<br>(135)<br>1 to 4<br>0x0F (15)               |                   | 35015                | uint<br>R                                               |
| [ o.v4]                                                                        | Special Output Function<br>(1 to 4)<br>Output Value 4<br>View the value of this<br>function's Output 4.                            | -1,999.000 to 9,999.000°F<br>or units<br>-1,128.000 to 5,537.000°C                                                                                                    |               | 6650<br>[off 80]              | 0x87<br>(135)<br>1 to 4<br>0x10 (16)               |                   | 35016                | float<br>R                                              |
| No Dis-<br>play                                                                | Special Output Function<br>(1 to 4)<br>Error 4<br>Read reported cause for<br>output error.                                         | None (61)<br>Open (65)<br>Shorted (127)<br>Measurement error (140)<br>Bad calibration data (139)<br>Ambient error (9)<br>RTD error (14)<br>Fail (32)<br>Math error (1423)<br>Not sourced (246)<br>Stale (1617)<br>Can't process (1659) |               | 6652<br>[offset 80]           | 0x87<br>(135)<br>1 to 4<br>0x11 (17)               |                   | 35017                | uint<br>R                                               |
| Note:<br>Some val<br>read with<br>Note:<br>If there is<br>** These p<br>above. | ues will be rounded off to fit in th<br>other interfaces.<br>conly one instance of a menu, no<br>arameters/prompts are available i | e four-character display. Full value<br>submenus will appear.<br>n these menus with firmware revis                                                                                                    | sions 6.0 and |                               |                                                    |                   |                      | R: Read<br>W: Write<br>E: EE-<br>PROM<br>S: User<br>Set |

# **4** Chapter 4: Setup Pages

## **Setup Page Parameters**

To navigate to the Setup Page using the RUI, follow the steps below:

### Note:

If keys are released when  $\bigcirc PEr$  is displayed, press the Infinity Key  $\bigcirc$  or reset key to exit and repeat until  $\bigcirc SEE$  is displayed.

- 2. Press the Up **O** or Down **O** key to view available menus.
- 3. Press the Advance Key () to enter the menu of choice.

- 4. If a submenu exists (more than one instance), press the Up **◊** or Down **◊** key to select and then press the Advance Key () to enter.
- 5. Press the Up **O** or Down **O** key to move through available menu prompts.
- 6. Press the Infinity Key 🗢 to move backwards through the levels: parameter to submenu; submenu to menu; menu to Home Page.
- 7. Press and hold the Infinity Key  $\odot$  for two seconds to return to the Home Page.

On the following pages, top level menus are identified with a yellow background color.

### Note:

Some of these menus and parameters may not appear, depending on the controller's options. See model number information in the Appendix for more information. If there is only one instance of a menu, no submenus will appear.

#### Note:

Some of the listed parameters may not be visible. Parameter visibility is dependent upon controller part number.

| d 10                                 | oEPE Output 1-3, 7-9, 13-15, 19-21 | CUrr                                    |
|--------------------------------------|------------------------------------|-----------------------------------------|
| <b>SEE</b> Digital Input/Output Menu | process                            | <b>SEE</b> Current Menu                 |
|                                      | o.E y Type                         |                                         |
| d in Digital Input/Output (1 to 24)  | Fn Function                        | <b>Flice</b> Current 1 to 4             |
| duc Direction                        | <b>F</b> , Function Instance       | [5d] Sides                              |
| E Function                           | 52.8 Source Zone A                 | <b>Cuc</b> Read Enable                  |
| $\mathbf{F}$ , Function Instance     | 51 o Scale Low                     | <u>[</u> ] Detection Threshold          |
| 528 Source Zone A                    | 5h Scale High                      | [55] Input Current Scaling              |
| -[h Control                          | CLO Range Low                      | [] Heater Current Offset                |
| <u>DLL</u> Control                   | ch Range High                      | <b><u>[10]</u></b> Heater Current Onset |
| <u>Je B</u> Thie Dase                | 278 Calibration Offset             | <u>L.J</u> f Output Source Instance     |
| <u>BL</u> B How I Ower Scale         |                                    | Lor                                     |
|                                      | RLPJ                               | <b>5EE</b> Linearization Menu           |
| ACF.                                 | <b>SEE</b> Alarm Menu              | 1                                       |
| <b>5EE</b> Action Menu               |                                    | Lor Linearization (1 to 8)              |
|                                      | <b><i>RL</i>??</b> Alarm (1 to 8)  | Fn Function                             |
| <b>REE</b> Action (1 to 8)           | REY Type                           | <b>5Fn</b> Source Function A            |
| <b>F</b> o Function                  | 5r.A Source                        | <b>5</b> <i>A</i> Source Instance A     |
| <b>F</b> I Function Instance         |                                    | 52.8 Source Zone A                      |
| 5EoB Source Function A               | 52.8 Source Zone                   | Units                                   |
| <b>5</b> <i>B</i> Source Instance A  | Rhy Hysteresis                     | P   Input Point 1                       |
| 528 Source Zone A                    | RL 9 Logic                         | Output Point 1                          |
| I Eu Active Level                    | R5d Sides                          | (P2) Input Point 2                      |
|                                      | RL Q Low Set Point **              | QP2 Output Point 2                      |
| SEE Output Menu                      | Rh , High Set Point **             | (P3) Input Point 3                      |
|                                      | <b>RLA</b> Latching                | QP3 Output Point 3                      |
| $\Box E P E$ Output (1 to 24)        | <b>R</b> bL Blocking               | $\bigcirc 94$ Input Point 4             |
| E Function                           | <b>8.5</b> Silencing               | QUIDUL Point 4                          |
| <b>5</b> Function Instance           | <b>BdSP</b> Display                | .95 Input Point 5                       |
| 528 Source Zone A                    | <b>R</b> dl Delay Time             | -95 Output Point 5                      |
| Control                              | RELC Clear Request **              | -95 Input Point 6                       |
| Time Base                            | 85 c Silence Request **            | -95 Output Point 6                      |
| Low Power Scale                      | 85F State **                       | -97 Input Point 7                       |
| by High Power Scale                  |                                    | -97 Output Point 7                      |
|                                      |                                    |                                         |
|                                      |                                    |                                         |

oP.8 Output Point 8 ,P.9 Input Point 9 oP.9 Output Point 9 *P. 10* Input Point 10 oP. 10 Output Point 10 **EPE 5EE** Compare Menu 1 [PE] Compare (1 to 8) Fn Function LoL Tolerance 5Fn.A Source Function A 5 , 8 Source Instance A 52.8 Source Zone A 5Fn.b Source Function B 5 .b Source Instance B 52.6 Source Zone B Er.h Error Handling EP7r 5EE Timer Menu 1 <u>Enn</u> Timer (1 to 8) Fn Function 5FnR Source Function A 5 .A Source Instance A 52.8 Source Zone A 5858 Source Active State A 5Fn.b Source Function B 5 .b Source Instance B 52.6 Source Zone B 575.6 Source Active State B ۲ Time LEu Active Level [tr **5***EE* Counter Menu 1 [Lr Counter (1 to 8) Fn Function 5FnR Source Function A 5 .A Source Instance A 52.8 Source Zone A 5858 Source Active State A **5Fn.b** Source Function B 5 .b Source Instance B 52.6 Source Zone B 585.6 Source Active State B LoRd Load Value Er 9E Target Value LRE Latching

L 9C 5EE Logic Menu 1 L9[ Logic (1 to 8) Fn Function 5Fn.A Source Function A 5 .A Source Instance A 52.8 Source Zone A **5Fn.b** Source Function B 5 .b Source Instance B 52.6 Source Zone B 5Fn.[ Source Function C **5** ... Source Instance C **5** ... Source Zone C 5Fn.d Source Function D **5** .d Source Instance D 52.d Source Zone D 5Fn.E Source Function E 5 ,E Source Instance E 52.E Source Zone E **SFnF** Source Function F 5 .F Source Instance F 52.F Source Zone F 5Fn.9 Source Function G 5 .9 Source Instance G 529 Source Zone G 5FnH Source Function H 5 .H Source Instance H 52H Source Zone H Error Handling LUBF **5***E E* Math Menu 1 778E Math (1 to 8) Fn Function 5FnA Source Function A 5 .A Source Instance A 52.8 Source Zone A **5Fn.b** Source Function B 5 .b Source Instance B 52.6 Source Zone B <u>SFn[</u> Source Function C 5 .[ Source Instance C 52.[ Source Zone C **SFn.d** Source Function D 5 .d Source Instance D 52.d Source Zone D **5F n.E.** Source Function E **5 .E.** Source Instance E 52.E Source Zone E 5.L o Scale Low 5.h , Scale High Un 12 Units r.Lo Range Low r.h , Range High P.unt Pressure Units Runt Altitude Units F IL Filter

SoF **SEE** Special Output Function Menu 50F Special Output Function (1 to 4) Fn Function 5Fn.R Source Function A 5 .A Source Instance A 52.8 Source Zone A 5Fn.b Source Function B 5 .b Source Instance B 52.6 Source Zone B PonR Power On Level 1 PoF.R Power Off Level 1 Ponb Power On Level 2 PoF.b Power Off Level 2 on. E On Time oF.E Off Time *E.E.* Valve Travel Time db Dead Band o 5. / Output 1 Size o 5.2 Output 2 Size o 5.3 Output 3 Size o 5.4 Output 4 Size L.dL Time Delay oŁ.o Output Order ußr 5EE Variable Menu uRr Variable (1 to 8) **EYPE** Data Type Un it Units d , 9 Digital RnL9 Analog <u>9LЬL</u> 5EE Global Menu [\_F] Display Units **RCLF** AC Line Frequency <u>dPr5</u> Display Pairs <u>U5r5</u> User Settings Save USr.r User Settings Restore

| Dis-<br>play Parameter Name<br>Description<br><u>d o</u><br><u>SEE</u><br>Digital Input / Output Menu                                                                                                    | Range<br>] Output (68)<br>] Input Voltage (193)<br>] Input Dry Contact                                                                                                    | <b>Default</b><br>Output   | Modbus<br>Relative<br>Address | CIP<br>Class<br>Instance<br>Attribute<br>hex (dec) | Profibus<br>Index | Param-<br>eter<br>ID | Data<br>Type<br>&<br>Read/<br>Write             |
|----------------------------------------------------------------------------------------------------|----------------------------------------------------------------------------------------------------|----------------------------|-------------------------------|----------------------------------------------------|-------------------|----------------------|-------------------------------------------------|
| Digital Input / Output Menu                                                                                                    | ] Output (68)<br>] Input Voltage (193)<br>] Input Dry Contact                                                                                                    | Output                     | 360                           |                                                    |                   |                      |                                                 |
|                                                                                                    | ] Output (68)<br>] Input Voltage (193)<br>] Input Dry Contact                                                                                                    | Output                     | 360                           |                                                    |                   |                      |                                                 |
| <b>d</b> irDigital Input/Output (1[ dir]to 24) <b>Direction</b> inSet this function to operateas an input or output.                                                                                                    |                                                                                                    |                            | [offset 30]                   | 0x6A (106)<br>1 to (24)<br>1                       | 82                | 6001                 | uint<br>RWES                                    |
| Fn         Digital Output (1 to 24)           [Fn]         Function           Select what function will         R,           drive this output.         CPr           Loop         LPr           Loop         EPr           Loop         EPr           G(23)         Ent.f           E(24)         Ent.f           E(24)         Ent.f           E(24)         Ent.f           F(24)         Ent.f           Image: Pu         G(24)           Ent.f         Pu           Image: Image: Pu         Sof.f           Image: Image: Pi         Sof.f           Image: Image: Pi         Sof.f           Image: Pi         Image: Pi | <pre>] Off (62)<br/>] Analog Input (142)<br/>] Alarm (6)<br/>] Cool Power, Control<br/>(161)<br/>] Heat Power, Control<br/>(160)<br/>] Compare (230)<br/>] Counter (231)<br/>] Digital I/O (1142)<br/>] Profile Event Out<br/>3)<br/>] Profile Event Out<br/>4)<br/>] Profile Event Out<br/>5)<br/>] Profile Event Out<br/>6)<br/>] Profile Event Out<br/>7)<br/>] Profile Event Out<br/>8)<br/>] Profile Event Out<br/>8)<br/>] Profile Event Out<br/>8)<br/>] Profile Event Out<br/>9)<br/>] Profile Event Out<br/>9)<br/>] Profile Event Out<br/>9)<br/>] Profile Event Out<br/>9)<br/>] Function Key<br/>)<br/>] Logic (239)<br/>] Linearization (238)<br/>] Math (240)<br/>] Process Value (241)<br/>] Special Function<br/>ut 1 (1532)<br/>] Special Function<br/>ut 2 (1533)<br/>] Special Function<br/>ut 3 (1534)<br/>] Special Function<br/>ut 4 (1535)<br/>] Timer (244)<br/>] Variable (245)</pre> |                            | 368<br>[offset 30]            | 0x6A (106)<br>1 to (24)<br>5                       | 83                | 6005                 | uint<br>RWES                                    |
| Note:<br>Some values will be rounded off to fit in the four-cha<br>with other interfaces.<br>Note:<br>If there is only one instance of a menu, no submenu:<br>** These parameters/prompts are available in these m                                                                                                    | aracter display. Full values<br>s will appear.<br>enus with firmware revisio                                                                                                    | can be read<br>ons 6.0 and |                               |                                                    |                   |                      | R: Read<br>W: Write<br>E: EEPROM<br>S: User Set |

|                                                                               |                                                                                                    | RME Module                                                                                                    | • Set                 | up Page                       |                                                    |                   |                      |                                                 |
|-------------------------------------------------------------------------------|----------------------------------------------------------------------------------------------------|----------------------------------------------------------------------------------------------------|-----------------------|-------------------------------|----------------------------------------------------|-------------------|----------------------|-------------------------------------------------|
| Dis-<br>play                                                                  | Parameter Name<br>Description                                                                                                    | Range                                                                                                    | Default               | Modbus<br>Relative<br>Address | CIP<br>Class<br>Instance<br>Attribute<br>hex (dec) | Profibus<br>Index | Param-<br>eter<br>ID | Data<br>Type<br>&<br>Read/<br>Write             |
| <b>F</b> ,<br>[Fi]                                                            | Digital Output (1 to 24)<br>Function Instance<br>Set the instance of the<br>function selected above.                                                                                    | 1 to 24                                                                                                    | 1                     | 370<br>[offset 30]            | 0x6A (106)<br>1 to (24)<br>6                       | 84                | 6006                 | uint<br>RWES                                    |
| [ SZ]                                                                         | Digital Output (1 to 24)<br>Source Zone<br>Set the zone of the function<br>selected above.                                                                                              | 0 to 16                                                                                                    | 0                     | 382<br>[offset 30]            | 0x6A (106)<br>1 to (24)<br>0xC (12)                |                   | 6012                 | uint<br>RWES                                    |
| <b>o.Ľ</b> <u>E</u><br>[ o.Ct]                                                | Digital Output (1 to 24)<br>Control<br>Set the output control type.<br>This parameter is only<br>used with PID control, but<br>can be set anytime.                                      | <b>FLb</b> Fixed Time Base         (34) <b>ubb</b> Variable Time Base       (103)                                                                                                    | Fixed<br>Time<br>Base | 362<br>[offset 30]            | 0x6A (106)<br>1 to (24)<br>2                       | 85                | 6002                 | uint<br>RWES                                    |
| [ o.tb]                                                                       | Digital Output (1 to 24)<br><b>Time Base</b><br>Set the time base for fixed-<br>time-base control.                                                                                      | [ 0.1 for Fast and Bi-Di-<br>rectional outputs, 5.0 for<br>Slow outputs] to 60                                                                                                    |                       | 364<br>[offset 30]            | 0x6A (106)<br>1 to (24)<br>3                       | 86                | 6003                 | float<br>RWES                                   |
| [ o.Lo]                                                                       | Digital Output (1 to 24)<br>Low Power Scale<br>The power output will nev-<br>er be less than the value<br>specified and will represent<br>the value at which output<br>scaling begins.  | 0.0 to 100.0                                                                                                    | 0.0                   | 376<br>[offset 30]            | 0x6A (106)<br>1 to (24)<br>9                       | 87                | 6009                 | float<br>RWES                                   |
| [ o.hi]                                                                       | Digital Output (1 to 24)<br>High Power Scale<br>The power output will<br>never be greater than the<br>value specified and will<br>represent the value at<br>which output scaling stops. | 0.0 to 100.0                                                                                                    | 100.0                 | 378<br>[offset 30]            | 0x6A (106)<br>1 to (24)<br>0xA (10)                | 88                | 6010                 | float<br>RWES                                   |
| REE<br>SEE<br>Action N                                                        | Aenu                                                                                                    |                                                                                                    |                       |                               |                                                    |                   |                      |                                                 |
| [Fn]                                                                          | Action (1 to 8)<br><b>Function</b><br>Set the action that will be<br>triggered by this function.                                                                                        | Image ControlImage Control </td <td>None</td> <td>1284<br/>[offset 20]</td> <td>0x6E (110)<br/>1 to 8<br/>3</td> <td>138</td> <td>10003</td> <td>uint<br/>RWES</td> | None                  | 1284<br>[offset 20]           | 0x6E (110)<br>1 to 8<br>3                          | 138               | 10003                | uint<br>RWES                                    |
| [Fi]                                                                          | Action (1 to 8)<br><b>Function Instance</b><br>Set the instance of the<br>function selected above.                                                                                      | 0 to 24                                                                                                    | 0                     | 1286<br>[offset 20]           | 0x6E (110)<br>1 to 8<br>4                          | 139               | 10004                | uint<br>RWES                                    |
| Note:<br>Some va<br>with othe<br>Note:<br>If there is<br>** These p<br>above. | lues will be rounded off to fit in the<br>er interfaces.<br>s only one instance of a menu, no<br>parameters/prompts are available ir                                                    | e four-character display. Full values<br>submenus will appear.<br>n these menus with firmware revisi                                                                                                    | s can be read         |                               |                                                    |                   |                      | R: Read<br>W: Write<br>E: EEPROM<br>S: User Set |

|                                                                               |                                                                                                    | RME Module                                                                                                    | • Set       | up Page                       |                                                    |                   |                      |                                                 |
|-------------------------------------------------------------------------------|----------------------------------------------------------------------------------------------------|----------------------------------------------------------------------------------------------------|-------------|-------------------------------|----------------------------------------------------|-------------------|----------------------|-------------------------------------------------|
| Dis-<br>play                                                                  | Parameter Name<br>Description                                                                                                    | Range                                                                                                    | Default     | Modbus<br>Relative<br>Address | CIP<br>Class<br>Instance<br>Attribute<br>hex (dec) | Profibus<br>Index | Param-<br>eter<br>ID | Data<br>Type<br>&<br>Read/<br>Write             |
| [SFn.A]                                                                       | Action (1 to 8)<br>Source Function A<br>Set the event or function<br>that will trigger the action.                                   | non£       None (61) <i>RLPT</i> Alarm (6) <i>LPE</i> Compare (230) <i>Lr</i> Counter (231) <i>d o</i> Digital I/O (1142) <i>EnE</i> Profile Event Out         A (233) <i>EnE</i> Profile Event Out         B (234) <i>EnE</i> Profile Event Out         C (235) <i>EnE</i> Profile Event Out         D (236) <i>EnE</i> Profile Event Out         E (247) <i>EnE</i> Profile Event Out         F (248) <i>EnE</i> Profile Event Out         G (249) <i>EnE</i> Profile Event Out         H (250) <i>FUn</i> Function Key         (1001) <i>L L L L L L L L L L L L L L L L L L L L L L </i> | None        | 1290<br>[offset 20]           | 0x6E (110)<br>1 to 8<br>6                          |                   | 10006                | uint<br>RWES                                    |
| <b>5</b> . <u>8</u><br>[Si.A]                                                 | Action (1 to 8)<br>Source Instance A<br>Set the instance of the<br>function selected above.                                          | 1 to 250                                                                                                    | 1           | 1282<br>[offset 20]           | 0x6E (110)<br>1 to 8<br>2                          |                   | 10002                | uint<br>RWES                                    |
| <b>52.</b><br>[SZ.A]                                                          | Action (1 to 8)<br>Source Zone A<br>Set the zone of the function<br>selected above.                                                  | 0 to 16                                                                                                    | 0           | 1292<br>[offset 20]           | 0x6E (110)<br>1 to 8<br>7                          |                   | 10007                | uint<br>RWES                                    |
| [ LEv]                                                                        | Action (1 to 8)<br>Active Level<br>Set the action that will be<br>considered a true state.                                           | [Lold] Low (53)<br>[h , <b>9</b> h] High (37)                                                                                                    | High        | 1280<br>[offset 20]           | 0x6E (110)<br>1 to 8<br>1                          | 137               | 10001                | uint<br>RWES                                    |
| Note:<br>Some va<br>with othe<br>Note:<br>If there is<br>** These p<br>above. | lues will be rounded off to fit in the<br>er interfaces.<br>s only one instance of a menu, no<br>parameters/prompts are available ir | e four-character display. Full values<br>submenus will appear.<br>n these menus with firmware revisi                                                                                                    | can be read |                               |                                                    |                   |                      | R: Read<br>W: Write<br>E: EEPROM<br>S: User Set |

|                                                                               |                                                                                                    | RME Module                                                                                                    | • Set       | up Page                       |                                                    |                   |                      |                                                 |
|-------------------------------------------------------------------------------|----------------------------------------------------------------------------------------------------|----------------------------------------------------------------------------------------------------|-------------|-------------------------------|----------------------------------------------------|-------------------|----------------------|-------------------------------------------------|
| Dis-<br>play                                                                  | Parameter Name<br>Description                                                                                                    | Range                                                                                                    | Default     | Modbus<br>Relative<br>Address | CIP<br>Class<br>Instance<br>Attribute<br>hex (dec) | Profibus<br>Index | Param-<br>eter<br>ID | Data<br>Type<br>&<br>Read/<br>Write             |
| oEPE<br>SEE<br>Output                                                         | Menu                                                                                                    |                                                                                                    |             |                               |                                                    |                   |                      |                                                 |
| Fn<br>[Fn]                                                                    | Output Digital (1 to 4, 7 to<br>10, 13 to 16, 19 to 22)<br>Function<br>Select what function will<br>drive this output.               | ●FFOff (62)RAnalog Input (142)RLTTAlarm (6)LPrCool Power, ControlLoop (161)h.PrHeat Power, ControlLoop (160)LPECompare (230)LErCounter (231)d.0Digital I/O (1142)EnEAProfile Event OutA (233)EnEAProfile Event OutB (234)EnEAProfile Event OutC (235)EnEAProfile Event OutD (236)EnEAProfile Event OutE (247)EnEAProfile Event OutF (248)EnEAProfile Event OutG (249)EnEAProfile Event OutH (250)FUNFunction Key(1001)LGELogic (239)LorLinearization (238)PTREMath (240)PuProcess Value (241)SoF.JSpecial FunctionOutput 1 (1532)SoF.JSpecial FunctionOutput 3 (1534)SoF.JSpecial FunctionOutput 4 (1535)ETTrTimer (244)uRrVariable (245) |             | 368<br>[offset 30]            | 0x6A (106)<br>1 to (24)<br>5                       |                   | 6005                 | uint<br>RWES                                    |
| [Fi]                                                                          | Output Digital (1 to 4, 7 to<br>10, 13 to 16, 19 to 22)<br>Function Instance<br>Set the instance of the<br>function selected above.  | 1 to 24                                                                                                    | 1           | 370<br>[offset 30]            | 0x6A (106)<br>1 to (24)<br>6                       |                   | 6006                 | uint<br>RWES                                    |
| Note:<br>Some va<br>with othe<br>Note:<br>If there is<br>** These p<br>above. | lues will be rounded off to fit in the<br>er interfaces.<br>s only one instance of a menu, no<br>parameters/prompts are available in | e four-character display. Full values<br>submenus will appear.<br>n these menus with firmware revisi                                                                                                    | can be read |                               |                                                    |                   |                      | R: Read<br>W: Write<br>E: EEPROM<br>S: User Set |

|                                                      |                                                                                                    | RME Module                                                                                                    | • Set                 | up Page                       |                                                    |                   |                      |                                                 |
|------------------------------------------------------|----------------------------------------------------------------------------------------------------|----------------------------------------------------------------------------------------------------|-----------------------|-------------------------------|----------------------------------------------------|-------------------|----------------------|-------------------------------------------------|
| Dis-<br>play                                         | Parameter Name<br>Description                                                                                                    | Range                                                                                                    | Default               | Modbus<br>Relative<br>Address | CIP<br>Class<br>Instance<br>Attribute<br>hex (dec) | Profibus<br>Index | Param-<br>eter<br>ID | Data<br>Type<br>&<br>Read/<br>Write             |
| <b>52</b><br>[SZ]                                    | Output Digital (1 to 4, 7 to<br>10, 13 to 16, 19 to 22)<br>Source Zone<br>Set the instance of the<br>function selected above.                                                                                                 | 0 to 16                                                                                                    | 0                     | 382<br>[offset 30]            | 0x6A (106)<br>1 to (24)<br>0x0C (12)               |                   | 6012                 | uint<br>RWES                                    |
| <b>o.Ct</b> ]                                        | Output Digital (1 to 4, 7 to<br>10, 13 to 16, 19 to 22)<br>Control<br>Set the output control type.<br>This parameter is only<br>used with PID control, but<br>can be set anytime.                                             | <b>FEB</b> Fixed Time Base         (34) <b>UEB</b> Variable Time Base       (103)                                                    | Fixed<br>Time<br>Base | 362<br>[offset 30]            | 0x6A (106)<br>1 to (24)<br>2                       |                   | 6002                 | uint<br>RWES                                    |
| <b>o.t b</b><br>[ o.tb]                              | Output Digital (1 to 4, 7 to<br>10, 13 to 16, 19 to 22)<br><b>Time Base</b><br>Set the time base for fixed-<br>time-base control.                                                                                             | 0.1 to 60.0 seconds (solid-<br>state relay or switched dc)<br>5.0 to 60.0 seconds (me-<br>chanical relay or no-arc<br>power control) |                       | 364<br>[offset 30]            | 0x6A (106)<br>1 to (24)<br>3                       |                   | 6003                 | float<br>RWES                                   |
| [ o.Lo]                                              | Output Digital (1 to 4, 7 to<br>10, 13 to 16, 19 to 22)<br>Low Power Scale<br>The power output will nev-<br>er be less than the value<br>specified and will represent<br>the value at which output<br>scaling begins.         | 0.0 to 100.0%                                                                                                    | 0.0%                  | 376<br>[offset 30]            | 0x6A (106)<br>1 to (24)<br>9                       |                   | 6009                 | float<br>RWES                                   |
| [ o.hi]                                              | Output Digital (1 to 4, 7 to<br>10, 13 to 16, 19 to 22)<br><b>High Power Scale</b><br>The power output will<br>never be greater than the<br>value specified and will<br>represent the value at<br>which output scaling stops. | 0.0 to 100.0%                                                                                                    | 100.0%                | 378<br>[offset 30]            | 0x6A (106)<br>1 to (24)<br>0x0A (10)               |                   | 6010                 | float<br>RWES                                   |
| <b>o£9</b><br>[ o.ty]                                | Output Process (1 to 3, 7 to<br>9, 13 to 15, 19 to 21)<br><b>Type</b> **<br>Select whether the process<br>output will operate in volts<br>or milliamps.                                                                       | [ <b>レロビヒ</b> Volts (104)<br>「 <b>アリオ</b> ] Milliamps (112)                                                                          | Volts                 | 6990<br>[offset 60]           | 0x76 (118)<br>1-3, 7-9,<br>13-15, 19-<br>21<br>1   |                   | 18001                | uint<br>RWES                                    |
| Note:<br>Some va<br>with othe<br>Note:<br>If there i | lues will be rounded off to fit in the<br>er interfaces.                                                                                                    | e four-character display. Full values                                                                                                | s can be read         |                               |                                                    |                   |                      | R: Read<br>W: Write<br>E: EEPROM<br>S: User Set |
| ** These patrone                                     | parameters/prompts are available ir                                                                                                    | n these menus with firmware revisi                                                                                                   | ions 6.0 and          |                               |                                                    |                   |                      |                                                 |

|                                        |                                                                                                    | RME Module                                                                                                    | • Set       | up Page                       |                                                          |                   |                      |                                                 |
|----------------------------------------|----------------------------------------------------------------------------------------------------|----------------------------------------------------------------------------------------------------|-------------|-------------------------------|----------------------------------------------------------|-------------------|----------------------|-------------------------------------------------|
| Dis-<br>play                           | Parameter Name<br>Description                                                                                                    | Range                                                                                                    | Default     | Modbus<br>Relative<br>Address | CIP<br>Class<br>Instance<br>Attribute<br>hex (dec)       | Profibus<br>Index | Param-<br>eter<br>ID | Data<br>Type<br>&<br>Read/<br>Write             |
| Fn<br>[Fn]                             | Output Process (1 to 3, 7 to<br>9, 13 to 15, 19 to 21)<br>Function **<br>Set the type of function<br>that will drive this output.                                                                                                    | ●FFOff (62)𝑘𝑘𝑘𝑘𝑘𝑘𝑘𝑘𝑘𝑘𝑘𝑘𝑘𝑘𝑘𝑘𝑘𝑘𝑘𝑘𝑘𝑘𝑘𝑘𝑘𝑘𝑘𝑘𝑘𝑘𝑘𝑘𝑘𝑘𝑘𝑘𝑘𝑘𝑘𝑘𝑘𝑘𝑘𝑘𝑘𝑘𝑘𝑘𝑘𝑘𝑘𝑘𝑘𝑘𝑘𝑘𝑘𝑘𝑘𝑘𝑘𝑘𝑘𝑘𝑘𝑘𝑘𝑘𝑘𝑘𝑘𝑘𝑘𝑘𝑘𝑘𝑘𝑘𝑘𝑘𝑘𝑘𝑘𝑘𝑘𝑘𝑘𝑘𝑘𝑘𝑘𝑘𝑘𝑘𝑘𝑘𝑘𝑘𝑘𝑘𝑘𝑘𝑘𝑘𝑘𝑘𝑘𝑘𝑘𝑘𝑘𝑘𝑘𝑘𝑘𝑘𝑘𝑘𝑘𝑘𝑘𝑘𝑘𝑘𝑘𝑘𝑘𝑘𝑘 | Off         | 6992<br>[offset 60]           | 0x76 (118)<br>1-3, 7-9,<br>13-15, 19-<br>21<br>2         |                   | 18002                | uint<br>RWES                                    |
| <b>F</b> ,<br>[Fi]                     | Output Process (1 to 3, 7 to<br>9, 13 to 15, 19 to 21)<br>Function Instance **<br>Set the instance of the<br>function selected above.                                                                                                    | 1 to 16                                                                                                    | 1           | 6996<br>[offset 60]           | 0x76 (118)<br>1-3, 7-9,<br>13-15, 19-<br>21<br>4         |                   | 18004                | uint<br>RWES                                    |
| <b>52.</b><br>[ZS.A]                   | Output Process (1 to 3, 7 to<br>9, 13 to 15, 19 to 21)<br>Source Zone A **<br>Set the zone of the function<br>selected above.                                                                                                    | 0 to 16                                                                                                    | 0           | 7026<br>[offset 60]           | 0x76 (118)<br>1-3, 7-9,<br>13-15, 19-<br>21<br>0x13 (19) |                   | 18019                | uint<br>RWES                                    |
| <u>5.Lo</u><br>[S.Lo]                  | Output Process (1 to 3, 7 to<br>9, 13 to 15, 19 to 21)<br>Scale Low **<br>Set the scale low for pro-<br>cess output in electrical<br>units. This value, in volts<br>or milliamps, will cor-<br>respond to 0% PID power<br>output or range low value. | -100.0 to 100.0                                                                                                    | 0.00        | 7006<br>[offset 60]           | 0x76 (118)<br>1-3, 7-9,<br>13-15, 19-<br>21<br>9         |                   | 18009                | float<br>RWES                                   |
| Note:<br>Some va<br>with othe<br>Note: | lues will be rounded off to fit in the<br>er interfaces.                                                                                                    | e four-character display. Full values                                                                                                    | can be read |                               |                                                          |                   |                      | R: Read<br>W: Write<br>E: EEPROM<br>S: User Set |
| If there is                            | s only one instance of a menu, no s<br>parameters/prompts are available ir                                                                                                    | submenus will appear.<br>n these menus with firmware revisi                                                                                  | ons 6.0 and |                               |                                                          |                   |                      |                                                 |
| abuve.                                 |                                                                                                    |                                                                                                    |             |                               |                                                          |                   |                      |                                                 |

|                                                                                                    |                                                                                                    | RME Module                                                                                                    | • Set                      | up Page                       |                                                         |                   |                                                 |                                     |
|----------------------------------------------------------------------------------------------------|----------------------------------------------------------------------------------------------------|----------------------------------------------------------------------------------------------------|----------------------------|-------------------------------|---------------------------------------------------------|-------------------|-------------------------------------------------|-------------------------------------|
| Dis-<br>play                                                                                                    | Parameter Name<br>Description                                                                                                    | Range                                                                                                    | Default                    | Modbus<br>Relative<br>Address | CIP<br>Class<br>Instance<br>Attribute<br>hex (dec)      | Profibus<br>Index | Param-<br>eter<br>ID                            | Data<br>Type<br>&<br>Read/<br>Write |
| <b>5.h</b> .<br>[ S.hi]                                                                                                    | Output Process (1 to 3, 7 to<br>9, 13 to 15, 19 to 21)<br>Scale High **<br>Set the scale high for pro-<br>cess output in electrical<br>units. This value, in volts<br>or milliamps, will corre-<br>spond to 100% PID power<br>output or range high value. | -100.0 to 100.0                                                                                                    | 10.00                      | 7008<br>[offset 60]           | 0x76 (118)<br>1-3, 7-9,<br>13-15, 19-<br>21<br>0xA (10) |                   | 18010                                           | float<br>RWES                       |
| [ r.Lo]                                                                                                    | Output Process(1 to 3, 7 to<br>9, 13 to 15, 19 to 21)<br>Range Low **<br>Use to set the minimum<br>value in process units. This<br>will correspond with the<br>Scale Low value.                                                                           | -1,999.000 to 9,999.000°F<br>or units<br>-1,128.000 to 5,537.000°C                                                                                                    | 0.0°F or<br>units<br>-18°C | 7010<br>[offset 60]           | 0x76 (118)<br>1-3, 7-9,<br>13-15, 19-<br>21<br>0xB (11) |                   | 18011                                           | float<br>RWES                       |
| [ r.hi]                                                                                                    | Output Process (1 to 3, 7 to<br>9, 13 to 15, 19 to 21)<br>Range High **<br>Use to set the maximum<br>value in process units. This<br>will correspond with the<br>Scale High value.                                                                        | -1,999.000 to 9,999.000°F<br>or units<br>-1,128.000 to 5,537.000°C                                                                                                    | 100F or<br>units<br>38C    | 7012<br>[offset 60]           | 0x76 (118)<br>1-3, 7-9,<br>13-15, 19-<br>21<br>0xC (12) |                   | 18012                                           | float<br>RWES                       |
| [ o.CA]                                                                                                    | Output Process (1 to 3, 7 to<br>9, 13 to 15, 19 to 21)<br>Calibration Offset **<br>Set an offset value for a<br>process output.                                                                                                    | -1,999.000 to 9,999.000°F<br>or units<br>-1,110.555 to 5,555.000°C                                                                                                    | 0.0°F or<br>units<br>0.0°C | 7002<br>[offset 60]           | 0x76 (118)<br>1-3, 7-9,<br>13-15, 19-<br>21<br>7        |                   | 18007                                           | float<br>RWES                       |
| Alarm N                                                                                                    | Ienu                                                                                                    |                                                                                                    |                            |                               |                                                         |                   |                                                 |                                     |
| [ A.ty]                                                                                                    | Alarm (1 to 8)<br><b>Type</b><br>Select whether the alarm<br>trigger is a fixed value or<br>will track the set point.                                                                                                    | Off (62)<br>Pr.RL Process Alarm (76)                                                                                                    | Off                        | 1468<br>[offset 60]           | 0x6D (109)<br>1 to 8<br>0x0F (15)                       | 2                 | 9015                                            | uint<br>RWES                        |
| [ <b>5<i>F n,R</i></b> ]<br>[SFn.A]                                                                                                    | Alarm (1 to 8)<br>Source<br>Select what will trigger<br>this alarm.                                                                                                    | non£None (61) <b>R</b> , Analog Input (142) <b>L</b> Ur Current (22) <b>PLUr</b> Power, Control Loop<br>(73) <b>L</b> neLinearization (238) <b>PTRE</b> Math (240) <b>Pu</b> Process Value (241) <b>uRr</b> Variable (245) <b>Lur</b> Current Read (179) |                            | 1472<br>[offset 60]           | 0x6D (109)<br>1 to 8<br>0x11 (17)                       | 3                 | 9017                                            | uint<br>RWES                        |
| <b>5.</b> <i>,</i> <b>7</b><br>[Si.A]                                                                                                    | Alarm (1 to 8)<br>Source Instance<br>Set the instance of the<br>function selected above.                                                                                                    | 1 or 250                                                                                                    | 1                          | 1474<br>[offset 60]           | 0x6D (109)<br>1 to 8<br>0x12 (18)                       | 4                 | 9018                                            | uint<br>RWES                        |
| Note:<br>Some values will be rounded off to fit in the four-character display. Full values can be read<br>with other interfaces.<br>Note:<br>If there is only one instance of a menu, no submenus will appear.<br>** These parameters/prompts are available in these menus with firmware revisions 6.0 and<br>above. |                                                                                                    |                                                                                                    |                            |                               |                                                         |                   | R: Read<br>W: Write<br>E: EEPROM<br>S: User Set |                                     |

|                                                                                                    |                                                                                                    | RME Module                                                                                                    | • Set                          | up Page                       |                                                    |                   |                      |                                                 |
|----------------------------------------------------------------------------------------------------|----------------------------------------------------------------------------------------------------|----------------------------------------------------------------------------------------------------|--------------------------------|-------------------------------|----------------------------------------------------|-------------------|----------------------|-------------------------------------------------|
| Dis-<br>play                                                                                                    | Parameter Name<br>Description                                                                                                    | Range                                                                                                    | Default                        | Modbus<br>Relative<br>Address | CIP<br>Class<br>Instance<br>Attribute<br>hex (dec) | Profibus<br>Index | Param-<br>eter<br>ID | Data<br>Type<br>&<br>Read/<br>Write             |
| [ SZ.A]                                                                                                    | Alarm (1 to 8)<br>Source Zone<br>Set the zone of the function<br>selected above.                                                                                                    | 0 or 16                                                                                                    | 0                              | 1488<br>[offset 60]           | 0x6D (109)<br>1 to 8<br>0x19 (25)                  |                   | 9025                 | uint<br>RWES                                    |
| [ A.hy]                                                                                                    | Alarm (1 to 8)<br>Hysteresis<br>Set the hysteresis for an<br>alarm. This determines<br>how far into the safe region<br>the process value needs to<br>move before the alarm can<br>be cleared.                      | 0.001 to 9,999.000°F or<br>units<br>0.001 to 5,555.000°C                                                                               | 1.0°F or<br>units<br>1.0°C     | 1444<br>[offset 60]           | 0x6D (109)<br>1 to 8<br>3                          | 6                 | 9003                 | float<br>RWES                                   |
| [ A.Lg]                                                                                                    | Alarm (1 to 8)<br>Logic<br>Select what the output<br>condition will be during the<br>alarm state.                                                                                                    | ☐ <b><i>RL.</i></b> Close On Alarm<br>(17)<br>☐ <b><i>RL.</i></b> Open On Alarm<br>(66)                                                | Close On<br>Alarm              | 1448<br>[offset 60]           | 0x6D (109)<br>1 to 8<br>5                          | 7                 | 9005                 | uint<br>RWES                                    |
| <b>R.5 d</b><br>[ A.Sd]                                                                                                    | Alarm (1 to 8)<br>Sides<br>Select which side or sides<br>will trigger this alarm.                                                                                                    | <b>both</b> Both (13)<br><b>h .9h</b> High (37)<br><b>Loud</b> Low (53)                                                                | Both                           | 1446<br>[offset 60]           | 0x6D (109)<br>1 to 8<br>4                          | 8                 | 9004                 | uint<br>RWES                                    |
| [ A.Lo]                                                                                                    | Alarm (1 to 8)<br>Low Set Point **<br>If Alarm Type (Setup<br>Page, Alarm Menu) is<br>set to:<br>process - set the process<br>value that will trigger a<br>low alarm.                                              | -1,999.000 to 9,999.000°F<br>or units<br>-1,128.000 to 5,537.000°C                                                                     | 32.0°F<br>or units<br>0.0°C    | 1442<br>[offset 60]           | 0x6D<br>(109)<br>1 to 8<br>2                       | 0                 | 9002                 | float<br>RWES                                   |
| [ A.hi]                                                                                                    | Alarm (1 to 8)<br>High Set Point **<br>If Alarm Type (Setup<br>Page, Alarm Menu) is<br>set to:<br>process - set the process<br>value that will trigger a<br>high alarm.                                            | -1,999.000 to 9,999.000°F<br>or units<br>-1,128.000 to 5,537.000°C                                                                     | 300.0°F<br>or units<br>150.0°C | 1440<br>[offset 60]           | 0x6D<br>(109)<br>1 to 8<br>1                       | 1                 | 9001                 | float<br>RWES                                   |
| [ A.LA]                                                                                                    | Alarm (1 to 8)<br>Latching<br>Turn alarm latching on or<br>off. A latched alarm has to<br>be turned off by the user.                                                                                               | <b><u>nLRE</u></b> Non-Latching (60)<br><b><u>LRE</u></b> Latching (49)                                                                | Non-<br>Latching               | 1452<br>[offset 60]           | 0x6D (109)<br>1 to 8<br>7                          | 9                 | 9007                 | uint<br>RWES                                    |
| <u>яь</u><br>[ A.bL]                                                                                                    | Alarm (1 to 8)<br>Blocking<br>Select when an alarm will<br>be blocked. After startup<br>and/or after the set point<br>changes, the alarm will be<br>blocked until the process<br>value enters the normal<br>range. | <b>off</b> Off (62)<br><b>5</b> <i>L</i> Startup (88)<br><b>5</b> <i>L</i> P <i>L</i> Set Point (85)<br><b>b</b> <i>oL</i> h Both (13) | Off                            | 1454<br>[offset 60]           | 0x6D (109)<br>1 to 8<br>8                          | 10                | 9008                 | uint<br>RWES                                    |
| Note:         Some values will be rounded off to fit in the four-character display. Full values can be read with other interfaces.         Note:         If there is only one instance of a menu, no submenus will appear.         ** These parameters/prompts are available in these menus with firmware revisions 6.0 and above. |                                                                                                    |                                                                                                    |                                |                               |                                                    |                   |                      | R: Read<br>W: Write<br>E: EEPROM<br>S: User Set |

|                                                                                                    | RME Module • Setup Page                                                                                                    |                                                                                                    |         |                               |                                                    |                   |                      |                                                 |  |  |
|----------------------------------------------------------------------------------------------------|----------------------------------------------------------------------------------------------------|----------------------------------------------------------------------------------------------------|---------|-------------------------------|----------------------------------------------------|-------------------|----------------------|-------------------------------------------------|--|--|
| Dis-<br>play                                                                                                    | Parameter Name<br>Description                                                                                                    | Range                                                                                                    | Default | Modbus<br>Relative<br>Address | CIP<br>Class<br>Instance<br>Attribute<br>hex (dec) | Profibus<br>Index | Param-<br>eter<br>ID | Data<br>Type<br>&<br>Read/<br>Write             |  |  |
| <b>R.5</b> ,<br>[A.Si]                                                                                                    | Alarm (1 to 8)<br>Silencing<br>Turn alarm silencing on to<br>allow the user to disable<br>this alarm.                                                                                  | <b>DFF</b> Off (62)<br><b>D</b> On (63)                                                                  | Off     | 1450<br>[offset 60]           | 0x6D (109)<br>1 to 8<br>6                          | 11                | 9006                 | uint<br>RWES                                    |  |  |
| <b>A.dSP</b><br>[A.dSP]                                                                                                    | Alarm (1 to 8)<br><b>Display</b><br>Display an alarm message<br>when an alarm is active.                                                                                               | <b>off</b> (62)<br><b>on</b> On (63)                                                                     | On      | 1470<br>[offset 60]           | 0x6D (109)<br>1 to 8<br>0x10 (16)                  | 12                | 9016                 | uint<br>RWES                                    |  |  |
| <b>R.d.L</b><br>[ A.dL]                                                                                                    | Alarm (1 to 8)<br><b>Delay</b><br>Set the span of time that<br>the alarm will be delayed<br>after the process value ex-<br>ceeds the alarm set point.                                  | 0 to 9,999 seconds                                                                                       | 0       | 1480<br>[offset 60]           | 0x6D (109)<br>1 to 8<br>0x15 (21)                  | 13                | 9021                 | uint<br>RWES                                    |  |  |
| <b>A.C.L.r</b><br>[A.C.L.r]                                                                                                    | Alarm (1 to 8)<br>Alarm Clear Request **<br>Write to this register to<br>clear an alarm                                                                                                | 0                                                                                                    |         | 1490<br>[offset 60]           | 0x6D<br>(109)<br>1 to 8<br>0xD (13)                | 14                | 9013                 | uint<br>W                                       |  |  |
| [A.Sir]                                                                                                    | Alarm (1 to 8)<br>Alarm Silence Request<br>**<br>Write to this register to<br>silence an alarm                                                                                         | 0                                                                                                    |         | 1492<br>[offset 60]           | 0x6D<br>(109)<br>1 to 8<br>0xE (14)                | 15                | 9014                 | uint<br>W                                       |  |  |
| [A.St]                                                                                                    | Alarm (1 to 8)<br>Alarm State **<br>Current state of alarm                                                                                                    | Startup (88)<br>None (61)<br>Blocked (12)<br>Alarm low (8)<br>Alarm high (7)<br>Error (28)               |         | 1456<br>[offset 60]           | 0x6D<br>(109)<br>1 to 8<br>9                       |                   | 9009                 | uint<br>R                                       |  |  |
| <i>EUrr</i><br>5 <i>EE</i><br>Current                                                                                                    | Menu                                                                                                    |                                                                                                    |         | -                             |                                                    | · · · · · ·       |                      | <u>.</u>                                        |  |  |
| [ C.Sd]                                                                                                    | Current (1 to 4)<br>Sides<br>Use Current Sides to select<br>which side of the current to<br>monitor.                                                                                   | <b>oFF</b> Off (62)<br><b>h</b> . <b>g</b> h High (37)<br><b>L</b> obd Low (53)<br><b>bobh</b> Both (13) | off     | 1088<br>[offset 50]           | 0x73 (115)<br>1 to 4<br>5                          | 145               | 15005                | uint<br>RWES                                    |  |  |
| [ C.Ur]                                                                                                    | Current (1 to 4)<br>Read Enable<br>Use Current Read Enable<br>to display solid-state relay<br>(SSR) failure and heater<br>failure messages on the<br>RUI (remote user inter-<br>face). | No (59)                                                                                                  | no      | 1086<br>[offset 50]           | 0x73 (115)<br>1 to 4<br>4                          | 146               | 15004                | uint<br>RWES                                    |  |  |
| [ C.dt]                                                                                                    | Current (1 to 4)<br><b>Detection Threshold</b><br>Current Detection Thresh-<br>old is for factory use only.                                                                            | 3 to 59                                                                                                  | 9       | 1102<br>[offset 50]           | 0x73 (115)<br>1 to 4<br>0xC (12)                   | 147               | 15012                | uint<br>RWES                                    |  |  |
| Note:<br>Some values will be rounded off to fit in the four-character display. Full values can be read<br>with other interfaces.<br>Note:<br>If there is only one instance of a menu, no submenus will appear.<br>** These parameters/prompts are available in these menus with firmware revisions 6.0 and<br>above. |                                                                                                    |                                                                                                    |         |                               |                                                    |                   |                      | R: Read<br>W: Write<br>E: EEPROM<br>S: User Set |  |  |

|                                                                                                    | RME Module • Setup Page                                                                                                    |                                                                                                    |         |                               |                                                    |                   |                      |                                                 |  |  |
|----------------------------------------------------------------------------------------------------|----------------------------------------------------------------------------------------------------|----------------------------------------------------------------------------------------------------|---------|-------------------------------|----------------------------------------------------|-------------------|----------------------|-------------------------------------------------|--|--|
| Dis-<br>play                                                                                                    | Parameter Name<br>Description                                                                                                    | Range                                                                                                    | Default | Modbus<br>Relative<br>Address | CIP<br>Class<br>Instance<br>Attribute<br>hex (dec) | Profibus<br>Index | Param-<br>eter<br>ID | Data<br>Type<br>&<br>Read/<br>Write             |  |  |
| [ C.SC]                                                                                                    | Current (1 to 4)<br>Scaling<br>Use Input Current Scaling<br>to adjust scaling to match<br>the transformer's high<br>range, in amperes.               | 0 to 9,999.000                                                                                                    | 50.0    | 1122<br>[offset 50]           | 0x73 (115)<br>1 to 4<br>0x16 (22)                  | 148               | 15022                | float<br>RWES                                   |  |  |
| [ <b>L_oF 5</b> ]<br>[C.oFS]                                                                                                    | Current (1 to 4)<br>Heater Offset<br>Heater Current Offset is<br>used to calibrate the cur-<br>rent reading with an offset<br>value.                 | -9,999.000 to 9,999.000                                                                                                    | 0.0     | 1100<br>[offset 50]           | 0x73 (115)<br>1 to 4<br>0xB (11)                   | 149               | 15011                | float<br>RWES                                   |  |  |
| [ C.Si]                                                                                                    | Current (1 to 4)<br>Output Source Instance<br>With Current Output<br>Source Instance, set the<br>output on which the cur-<br>rent will be monitored. | 1 to 250                                                                                                    | 1       | 1116<br>[offset 50]           | 0x73 (115)<br>1 to 4<br>0x13 (19)                  | 150               | 15019                | uint<br>RWES                                    |  |  |
| <b>52</b><br>[SZ]                                                                                                    | Current (1 to 4)<br>Source Zone<br>Set the zone of the function<br>selected above.                                                                   | 0 to 16                                                                                                    | 0       |                               |                                                    |                   | 15036                | uint<br>RWES                                    |  |  |
| Loc<br>5EE<br>Lineariz                                                                                                    | zation Menu                                                                                                    |                                                                                                    |         |                               |                                                    |                   |                      |                                                 |  |  |
| [Fn]                                                                                                    | Linearization (1 to 8)<br>Function<br>Set how this function will<br>linearize Source A.                                                              | <b>oFF</b> Off (62)<br><b>Interpolated</b> (1482)<br><b>5EPd</b> Stepped (1483)                                                                                                    | Off     | 5548<br>[offset 70]           | 0x86 (134)<br>1 to 8<br>5                          | 155               | 34005                | uint<br>RWES                                    |  |  |
| [ SZ.A]                                                                                                    | Linearization (1 to 16)<br>Source Zone A<br>Set the zone of the function<br>selected above.                                                          | 0 or 16                                                                                                    | 0       | 5544<br>[offset 70]           | 0x86 (134)<br>1 to 8<br>3                          |                   | 34003                | uint<br>RWES                                    |  |  |
| Unit]                                                                                                    | Linearization (1 to 8)<br>Units<br>Set the units of Source A.                                                                                        | Src       Source (1539)         nonE       None (61)         REP       Absolute Temperature (1540)         r.EP       Relative Temperature (1541)         PLUT       Power (73)         Pro       Process (75)         rh       Relative Humidty (1538) | Source  | 5596<br>[offset 70]           | 0x86 (134)<br>1 to 8<br>0x1D (29)                  |                   | 34029                | uint<br>RWES                                    |  |  |
| [ ip.1]                                                                                                    | Linearization (1 to 8)<br>Input Point 1<br>Set the value that will be<br>mapped to output 1.                                                         | -1,999.000 to 9,999.000                                                                                                    | 0.0     | 5554<br>[offset 70]           | 0x86 (134)<br>1 to 8<br>8                          | 157               | 34008                | float<br>RWES                                   |  |  |
| <b>o</b> <i>P.1</i><br>[ op.1]                                                                                                    | Linearization (1 to 8)<br>Output Point 1<br>Set the value that will be<br>mapped to input 1.                                                         | -1,999.000 to 9,999.000                                                                                                    | 0.0     | 5574<br>[offset 70]           | 0x86 (134)<br>1 to 8<br>0x12 (18)                  | 158               | 34018                | float<br>RWES                                   |  |  |
| Note:<br>Some values will be rounded off to fit in the four-character display. Full values can be read<br>with other interfaces.<br>Note:<br>If there is only one instance of a menu, no submenus will appear.<br>** These parameters/prompts are available in these menus with firmware revisions 6.0 and<br>above. |                                                                                                    |                                                                                                    |         |                               |                                                    |                   |                      | R: Read<br>W: Write<br>E: EEPROM<br>S: User Set |  |  |

| RME Module • Setup Page                                                                                                    |                                                                                              |                         |         |                               |                                                    |                   |                      |                                                 |
|----------------------------------------------------------------------------------------------------|----------------------------------------------------------------------------------------------|-------------------------|---------|-------------------------------|----------------------------------------------------|-------------------|----------------------|-------------------------------------------------|
| Dis-<br>play                                                                                                    | Parameter Name<br>Description                                                                | Range                   | Default | Modbus<br>Relative<br>Address | CIP<br>Class<br>Instance<br>Attribute<br>hex (dec) | Profibus<br>Index | Param-<br>eter<br>ID | Data<br>Type<br>&<br>Read/<br>Write             |
| [ ip.2]                                                                                                    | Linearization (1 to 8)<br>Input Point 2<br>Set the value that will be<br>mapped to output 2. | -1,999.000 to 9,999.000 | 1.0     | 5556<br>[offset 70]           | 0x86 (134)<br>1 to 8<br>9                          | 159               | 34009                | float<br>RWES                                   |
| <b>• P.2</b><br>[ op.2]                                                                                                    | Linearization (1 to 8)<br>Output Point 2<br>Set the value that will be<br>mapped to input 2. | -1,999.000 to 9,999.000 | 1.0     | 5576<br>[offset 70]           | 0x86 (134)<br>1 to 8<br>0x13 (19)                  | 160               | 34019                | float<br>RWES                                   |
| [ ip.3]                                                                                                    | Linearization (1 to 8)<br>Input Point 3<br>Set the value that will be<br>mapped to output 3. | -1,999.000 to 9,999.000 | 2.0     | 5558<br>[offset 70]           | 0x86 (134)<br>1 to 8<br>0x0A (10)                  | 161               | 34010                | float<br>RWES                                   |
| <b>• P.3</b><br>[ op.3]                                                                                                    | Linearization (1 to 8)<br>Output Point 3<br>Set the value that will be<br>mapped to input 3. | -1,999.000 to 9,999.000 | 2.0     | 5578<br>[offset 70]           | 0x86 (134)<br>1 to 8<br>0x14 (20)                  | 162               | 34020                | float<br>RWES                                   |
| [ ip.4]                                                                                                    | Linearization (1 to 8)<br>Input Point 4<br>Set the value that will be<br>mapped to output 4. | -1,999.000 to 9,999.000 | 3.0     | 5560<br>[offset 70]           | 0x86 (134)<br>1 to 8<br>0x0B (11)                  | 163               | 34011                | float<br>RWES                                   |
| [ op.4]                                                                                                    | Linearization (1 to 8)<br>Output Point 4<br>Set the value that will be<br>mapped to input 4. | -1,999.000 to 9,999.000 | 3.0     | 5580<br>[offset 70]           | 0x86 (134)<br>1 to 8<br>0x15 (21)                  | 164               | 34021                | float<br>RWES                                   |
| [ ip.5]                                                                                                    | Linearization (1 to 8)<br>Input Point 5<br>Set the value that will be<br>mapped to output 5. | -1,999.000 to 9,999.000 | 4.0     | 5562<br>[offset 70]           | 0x86 (134)<br>1 to 8<br>0x0C (12)                  | 165               | 34012                | float<br>RWES                                   |
| <b>0 P.S</b><br>[ op.5]                                                                                                    | Linearization (1 to 8)<br>Output Point 5<br>Set the value that will be<br>mapped to input 5. | -1,999.000 to 9,999.000 | 4.0     | 5582<br>[offset 70]           | 0x86 (134)<br>1 to 8<br>0x16 (22)                  | 166               | 34022                | float<br>RWES                                   |
| [ ip.6]                                                                                                    | Linearization (1 to 8)<br>Input Point 6<br>Set the value that will be<br>mapped to output 6. | -1,999.000 to 9,999.000 | 5.0     | 5564<br>[offset 70]           | 0x86 (134)<br>1 to 8<br>0x0D (13)                  | 167               | 34013                | float<br>RWES                                   |
| [ op.6]                                                                                                    | Linearization (1 to 8)<br>Output Point 6<br>Set the value that will be<br>mapped to input 6. | -1,999.000 to 9,999.000 | 5.0     | 5584<br>[offset 70]           | 0x86 (134)<br>1 to 8<br>0x17 (23)                  | 168               | 34023                | float<br>RWES                                   |
| [ ip.7]                                                                                                    | Linearization (1 to 8)<br>Input Point 7<br>Set the value that will be<br>mapped to output 7. | -1,999.000 to 9,999.000 | 6.0     | 5566<br>[offset 70]           | 0x86 (134)<br>1 to 8<br>0x0E (14)                  | 169               | 34014                | float<br>RWES                                   |
| [ op.7]                                                                                                    | Linearization (1 to 8)<br>Output Point 7<br>Set the value that will be<br>mapped to input 7. | -1,999.000 to 9,999.000 | 6.0     | 5586<br>[offset 70]           | 0x86 (134)<br>1 to 8<br>0x18 (24)                  | 170               | 34024                | float<br>RWES                                   |
| Note:<br>Some values will be rounded off to fit in the four-character display. Full values can be read<br>with other interfaces.<br>Note:<br>If there is only one instance of a menu, no submenus will appear.<br>** These parameters/prompts are available in these menus with firmware revisions 6.0 and<br>above. |                                                                                              |                         |         |                               |                                                    |                   |                      | R: Read<br>W: Write<br>E: EEPROM<br>S: User Set |

|                                                                                                    | RME Module                                                                                                    |                                                                                                    |         |                               |                                                    |                   |                      |                                                 |  |  |
|----------------------------------------------------------------------------------------------------|----------------------------------------------------------------------------------------------------|----------------------------------------------------------------------------------------------------|---------|-------------------------------|----------------------------------------------------|-------------------|----------------------|-------------------------------------------------|--|--|
| Dis-<br>play                                                                                                    | Parameter Name<br>Description                                                                                                    | Range                                                                                                    | Default | Modbus<br>Relative<br>Address | CIP<br>Class<br>Instance<br>Attribute<br>hex (dec) | Profibus<br>Index | Param-<br>eter<br>ID | Data<br>Type<br>&<br>Read/<br>Write             |  |  |
| [ ip.8]                                                                                                    | Linearization (1 to 8)<br>Input Point 8<br>Set the value that will be<br>mapped to output 8.                                                              | -1,999.000 to 9,999.000                                                                                                    | 7.0     | 5568<br>[offset 70]           | 0x86 (134)<br>1 to 8<br>0x0F (15)                  | 171               | 34015                | float<br>RWES                                   |  |  |
| <b>• P.8</b><br>[ op.8]                                                                                                    | Linearization (1 to 8)<br>Output Point 8<br>Set the value that will be<br>mapped to input 8.                                                              | -1,999.000 to 9,999.000                                                                                                    | 7.0     | 5588<br>[offset 70]           | 0x86 (134)<br>1 to 8<br>0x19 (25)                  | 172               | 34025                | float<br>RWES                                   |  |  |
| [ ip.9]                                                                                                    | Linearization (1 to 8)<br>Input Point 9<br>Set the value that will be<br>mapped to output 9.                                                              | -1,999.000 to 9,999.000                                                                                                    | 8.0     | 5570<br>[offset 70]           | 0x86 (134)<br>1 to 8<br>0x10 (16)                  | 173               | 34016                | float<br>RWES                                   |  |  |
| [ op.9]                                                                                                    | Linearization (1 to 8)<br>Output Point 9<br>Set the value that will be<br>mapped to input 9.                                                              | -1,999.000 to 9,999.000                                                                                                    | 8.0     | 5590<br>[offset 70]           | 0x86 (134)<br>1 to 8<br>0x1A (26)                  | 174               | 34026                | float<br>RWES                                   |  |  |
| [ip.10]                                                                                                    | Linearization (1 to 8)<br>Input Point 10<br>Set the value that will be<br>mapped to output 10.                                                            | -1,999.000 to 9,999.000                                                                                                    | 9.0     | 5572<br>[offset 70]           | 0x86 (134)<br>1 to 8<br>0x11 (17)                  | 175               | 34017                | float<br>RWES                                   |  |  |
| [op.10]                                                                                                    | Linearization (1 to 8)<br>Output Point 10<br>Set the value that will be<br>mapped to input 10.                                                            | -1,999.000 to 9,999.000                                                                                                    | 9.0     | 5592<br>[offset 70]           | 0x86 (134)<br>1 to 8<br>0x1B (27)                  | 176               | 34027                | float<br>RWES                                   |  |  |
| <i>EPE</i><br>5 <i>EE</i><br>Compar                                                                                                    | re Menu                                                                                                    |                                                                                                    |         |                               |                                                    |                   |                      |                                                 |  |  |
| <b>F</b> n<br>[Fn]                                                                                                    | Compare (1 to 8)<br>Function<br>Set operator that will be<br>used to compare Source A<br>to Source B.                                                     | • FF       Off (62)         • Greater Than         (1435)         • LE       Less Than (1436)         • E       Equal To (1437)         • E       Not Equal To (1438)         • Ge       Greater or Equal         (1439)       Loss or Equal         (1440)       Less or Equal | Off     | 3996<br>[offset 40]           | 0x80 (128)<br>1 to 8<br>9                          | 229               | 28009                | Uint<br>RWES                                    |  |  |
| [ toL]                                                                                                    | Compare (1 to 8)<br><b>Tolerance</b><br>If the difference between<br>Source A and Source B is<br>less than this value the<br>two will appear to be equal. | 0 to 9,999.000                                                                                                    | 0.1     | 4000<br>[offset 40]           | 0x80 (128)<br>1 to 8<br>0x0B (11)                  | 230               | 28011                | float<br>RWES                                   |  |  |
| Note:<br>Some values will be rounded off to fit in the four-character display. Full values can be read<br>with other interfaces.<br>Note:<br>If there is only one instance of a menu, no submenus will appear.<br>** These parameters/prompts are available in these menus with firmware revisions 6.0 and<br>above. |                                                                                                    |                                                                                                    |         |                               |                                                    |                   |                      | R: Read<br>W: Write<br>E: EEPROM<br>S: User Set |  |  |

| RME Module • Setup Page                                                                                                    |                                                                                                    |                                                                                                    |         |                               |                                                    |                   |                      |                                                 |  |
|----------------------------------------------------------------------------------------------------|----------------------------------------------------------------------------------------------------|----------------------------------------------------------------------------------------------------|---------|-------------------------------|----------------------------------------------------|-------------------|----------------------|-------------------------------------------------|--|
| Dis-<br>play                                                                                                    | Parameter Name<br>Description                                                                              | Range                                                                                                    | Default | Modbus<br>Relative<br>Address | CIP<br>Class<br>Instance<br>Attribute<br>hex (dec) | Profibus<br>Index | Param-<br>eter<br>ID | Data<br>Type<br>&<br>Read/<br>Write             |  |
| [SFn.A]                                                                                                    | Compare (1 to 8)<br>Source Function A<br>Set the type of function<br>that will be used for this<br>source. | nonENone (61)RAnalog Input (142)[UrrCurrent (22)[PrCool Power, ControlLoop (161)Image: Analog Input (160)PudrPower, Control Loop (160)PudrPower, Control Loop (73)LnrLinearization (238)[Pnft]Math (240)PuProcess Value (241)5P.CSet Point Closed,<br>Control Loop (242)5P.OSet Point Open,<br>Control Loop (243)uRrVariable (245) | None    | 3980<br>[offset 40]           | 0x80 (128)<br>1 to 8<br>1                          |                   | 28001                | uint<br>RWES                                    |  |
| <b>5.</b> <i>.</i> <b>?</b><br>[Si.A]                                                                                                    | Compare (1 to 8)<br>Source Instance A<br>Set the instance of the<br>function selected above.               | 1 to 250                                                                                                    | 1       | 3984<br>[offset 40]           | 0x80 (128)<br>1 to 8<br>3                          |                   | 28003                | uint<br>RWES                                    |  |
| [ SZ.A]                                                                                                    | Compare (1 to 8)<br>Source Zone A<br>Set the zone of the function<br>selected above.                       | 0 to 16                                                                                                    | 0       | 3988<br>[offset 40]           | 0x80 (128)<br>1 to 8<br>5                          |                   | 28005                | uint<br>RWES                                    |  |
| [ <b>SFn.b</b> ]<br>[SFn.b]                                                                                                    | Compare (1 to 8)<br>Source Function B<br>Set the type of function<br>that will be used for this<br>source. | nan€None (61)𝑘 Analog Input (142)𝑘 𝑘 Analog Input (142)𝑘 𝑘 𝑘 Current (22)𝑘 𝑘 𝑘 𝔅𝑘 𝑘 𝑘 𝑘 ControlLoop (161)𝑘 𝑘 𝑘 𝑘 𝑘 𝑘 𝑘 𝑘 𝑘 𝑘 𝑘𝑘 𝑘 𝑘 𝑘 𝑘 𝑘 𝑘 𝑘 𝑘 𝑘 𝑘 𝑘 𝑘                                                                                                    | None    | 3982<br>[offset 40]           | 0x80 (128)<br>1 to 8<br>2                          |                   | 28002                | uint<br>RWES                                    |  |
| <b>5 .b</b><br>[ Si.b]                                                                                                    | Compare (1 to 8)<br>Source Instance B<br>Set the instance of the<br>function selected above.               | 1 to 250                                                                                                    | 1       | 3986<br>[offset 40]           | 0x80 (128)<br>1 to 8<br>4                          |                   | 28004                | uint<br>RWES                                    |  |
| <b>52.b</b><br>[SZ.b]                                                                                                    | Compare (1 to 8)<br>Zone Source B<br>Set the zone of the function<br>selected above.                       | 0 to 16                                                                                                    | 0       | 3990<br>[offset 40]           | 0x80 (128)<br>1 to 8<br>6                          |                   | 28006                | uint<br>RWES                                    |  |
| Note:<br>Some values will be rounded off to fit in the four-character display. Full values can be read<br>with other interfaces.<br>Note:<br>If there is only one instance of a menu, no submenus will appear.<br>** These parameters/prompts are available in these menus with firmware revisions 6.0 and<br>above. |                                                                                                    |                                                                                                    |         |                               |                                                    |                   |                      | R: Read<br>W: Write<br>E: EEPROM<br>S: User Set |  |

|                                                                                                    |                                                                                                    | RME Module                                                                                                    | • Set        | up Page                       |                                                    |                   |                                                 |                                     |
|----------------------------------------------------------------------------------------------------|----------------------------------------------------------------------------------------------------|----------------------------------------------------------------------------------------------------|--------------|-------------------------------|----------------------------------------------------|-------------------|-------------------------------------------------|-------------------------------------|
| Dis-<br>play                                                                                                    | Parameter Name<br>Description                                                                                                    | Range                                                                                                    | Default      | Modbus<br>Relative<br>Address | CIP<br>Class<br>Instance<br>Attribute<br>hex (dec) | Profibus<br>Index | Param-<br>eter<br>ID                            | Data<br>Type<br>&<br>Read/<br>Write |
| [Er.h]                                                                                                    | Compare (1 to 8)<br>Error Handling<br>Use Error Handling to<br>select the output value and<br>error output state of this<br>function if it receives an er-<br>ror signal from one or more<br>sources and it cannot de-<br>termine the output value. | <b>E.9</b> True Good (1476)<br><b>E.b</b> True Bad (1477)<br><b>F.9</b> False Good (1478)<br><b>F.b</b> False Bad (1479)                                                   | False Bad    | 4002<br>[offset 40]           | 0x80 (128)<br>1 to 8<br>0x0C (12)                  |                   | 28012                                           | uint<br>RWES                        |
| EPTr<br>SEE<br>Timer N                                                                                                    | Ienu                                                                                                    |                                                                                                    |              |                               |                                                    |                   |                                                 |                                     |
| [ Fn]                                                                                                    | Timer (1 to 8)<br>Function<br>Set how the timer will<br>function.                                                                                                    | off         Off (62)           onf         On Pulse (1471)           df_         Delay (1472)           o.5         One Shot (1473)           rf_         Retentive (1474) | Off          | 4956<br>[offset 50]           | 0x83 (131)<br>1 to 8<br>9                          | 223               | 31009                                           | uint<br>RWES                        |
| <b>Note:</b><br>Some values will be rounded off to fit in the four-character display. Full values can be read with other interfaces. |                                                                                                    |                                                                                                    |              |                               |                                                    |                   | R: Read<br>W: Write<br>E: EEPROM<br>S: User Set |                                     |
| Note:<br>If there i                                                                                                    | s only one instance of a menu, no                                                                                                    | submenus will appear.                                                                                                    |              |                               |                                                    |                   |                                                 | 0. 0301 001                         |
| ** These p<br>above.                                                                                                    | parameters/prompts are available ir                                                                                                    | 1 these menus with firmware revisi                                                                                                    | ions 6.0 and |                               |                                                    |                   |                                                 |                                     |

|                                                                                                    | RME Module  • Setup Page                                                                                                    |                                                                                                    |                              |                               |                                                    |                   |                      |                                                 |  |  |
|----------------------------------------------------------------------------------------------------|----------------------------------------------------------------------------------------------------|----------------------------------------------------------------------------------------------------|------------------------------|-------------------------------|----------------------------------------------------|-------------------|----------------------|-------------------------------------------------|--|--|
| Dis-<br>play                                                                                                    | Parameter Name<br>Description                                                                                                    | Range                                                                                                    | Default                      | Modbus<br>Relative<br>Address | CIP<br>Class<br>Instance<br>Attribute<br>hex (dec) | Profibus<br>Index | Param-<br>eter<br>ID | Data<br>Type<br>&<br>Read/<br>Write             |  |  |
| [SFn.A]                                                                                                    | Timer (1 to 8)<br>Source Function A<br>Set the type of function<br>that will be used for this<br>source which is the timer<br>run signal. | non£None (61) <b>A</b> [ <b>P</b> ]Alarm (6) <b>LP</b> Cool Power, ControlLoop (161) <b>LPELPE</b> Compare (230) <b>LE</b> Counter (231) <b>d</b> • <b>o</b> Digital I/O (1142) <b>E</b> • <b>E</b> Profile Event OutA (233) <b>E</b> • <b>EE</b> • <b>E</b> Profile Event OutB (234) <b>E</b> • <b>EE</b> • <b>E</b> Profile Event OutD (236) <b>E</b> • <b>EE</b> • <b>E</b> Profile Event OutE (247) <b>E</b> • <b>EE</b> • <b>E</b> Profile Event OutF (248) <b>E</b> • <b>EE</b> • <b>E</b> Profile Event OutF (248) <b>E</b> • <b>EE</b> • <b>E</b> Profile Event OutG (249) <b>E</b> • <b>EE</b> • <b>E</b> Profile Event OutH (250) <b>FFFFDD</b> Logic (239) <b>5</b> • <b>FS5</b> • <b>FS5</b> • <b>FSS</b> • <b>FS5</b> • <b>FS5</b> • <b>FS5</b> • <b>FS5</b> • <b>FS5</b> • <b>FS5</b> • <b>FS5</b> • <b>FS5</b> • <b>FS5</b> • <b>FS5</b> • <b>FS5</b> • <b>FS5</b> • <b>FS5</b> • <b>FS5</b> • <b>FS5</b> • <b>FS5</b> • <b>FS5</b> • <b>FS5</b> • <b>FS5</b> • <b>F</b> <td< td=""><td>None</td><td>4940<br/>[offset 50]</td><td>0x83 (131)<br/>1 to 8<br/>1</td><td></td><td>31001</td><td>uint<br/>RWES</td></td<> | None                         | 4940<br>[offset 50]           | 0x83 (131)<br>1 to 8<br>1                          |                   | 31001                | uint<br>RWES                                    |  |  |
| <b>5</b> . <b>/</b><br>[Si.A]                                                                                                    | <i>Timer (1 to 8)</i><br><b>Source Instance A</b><br>Set the instance of the<br>function selected above.                                  | 1 to 250                                                                                                    | 1                            | 4944<br>[offset 50]           | 0x83 (131)<br>1 to 8<br>3                          |                   | 31003                | uint<br>RWES                                    |  |  |
| <b>52.</b> <i>R</i><br>[SZ.A]                                                                                                    | Timer (1 to 8)<br>Source Zone A<br>Set the zone of the function<br>selected above.                                                        | 0 to 16                                                                                                    | 0                            | 4948<br>[offset 50]           | 0x83 (131)<br>1 to 8<br>5                          |                   | 31005                | uint<br>RWES                                    |  |  |
| [SAS.A]                                                                                                    | Timer (1 to 8)<br>State Active Source A<br>Set what state will be read<br>as on.                                                          | [ <b>h , 9h</b> ] High (37)<br>[ <b>L o L J</b> ] Low (53)                                                                                                    | High                         | 4960<br>[offset 50]           | 0x83 (131)<br>1 to 8<br>0x0B (11)                  |                   | 31011                | uint<br>RWES                                    |  |  |
| Note:<br>Some values will be rounded off to fit in the four-character display. Full values can be<br>with other interfaces.<br>Note:<br>If there is only one instance of a menu, no submenus will appear.<br>** These parameters/prompts are available in these menus with firmware revisions 6.<br>above. |                                                                                                    |                                                                                                    | s can be read<br>ons 6.0 and |                               |                                                    |                   |                      | R: Read<br>W: Write<br>E: EEPROM<br>S: User Set |  |  |

|                                                                                                    |                                                                                                    | RME Module                                                                                                    | • Set   | up Page                       |                                                    |                   |                      |                                                 |
|----------------------------------------------------------------------------------------------------|----------------------------------------------------------------------------------------------------|----------------------------------------------------------------------------------------------------|---------|-------------------------------|----------------------------------------------------|-------------------|----------------------|-------------------------------------------------|
| Dis-<br>play                                                                                                    | Parameter Name<br>Description                                                                                                    | Range                                                                                                    | Default | Modbus<br>Relative<br>Address | CIP<br>Class<br>Instance<br>Attribute<br>hex (dec) | Profibus<br>Index | Param-<br>eter<br>ID | Data<br>Type<br>&<br>Read/<br>Write             |
| [SFn.b]                                                                                                    | Timer (1 to 8)<br>Source Function B<br>Set the type of function<br>that will be used to reset<br>a retentive timer which is<br>the timer reset signal. | nonENone (61)BLTTAlarm (6)LPrCool Power, ControlLoop (161)LPECompare (230)LrCounter (231)d •Digital I/O (1142)EnEAProfile Event OutA (233)EnEAProfile Event OutB (234)EnEAProfile Event OutC (235)EnEAProfile Event OutC (235)EnEAProfile Event OutD (236)EnEAProfile Event OutE (247)EnEAProfile Event OutG (249)EnEAProfile Event OutH (250)FUAFunction Key(1001)LGELogic (239)SoF. Special FunctionOutput 1 (1532)SoF. Special FunctionOutput 3 (1534)SoF. Special FunctionOutput 4 (1535)ETTETTTimer (244)uRVariable (245) | None    | 4942<br>[offset 50]           | 0x83 (131)<br>1 to 8<br>2                          |                   | 31002                | uint<br>RWES                                    |
| [ Si.b]                                                                                                    | <i>Timer (1 to 8)</i><br><b>Source Instance B</b><br>Set the instance of the<br>function selected above.                                               | 1 to 250                                                                                                    | 1       | 4946<br>[offset 50]           | 0x83 (131)<br>1 to 8<br>4                          |                   | 31004                | uint<br>RWES                                    |
| <b>52.b</b><br>[SZ.b]                                                                                                    | <i>Timer (1 to 8)</i><br><b>Source Zone B</b><br>Set the zone of the function<br>selected above.                                                       | 0 to 16                                                                                                    | 0       | 4950<br>[offset 50]           | 0x83 (131)<br>1 to 8<br>6                          |                   | 31006                | uint<br>RWES                                    |
| [ <b>5<i>R</i>5.6</b> ]<br>[SAS.b]                                                                                                    | Timer (1 to 8)<br>State Active Source B<br>Set what state will be read<br>as on.                                                                       | [h . gh] High (37)<br>[L o L J] Low (53)                                                                                                    | High    | 4962<br>[offset 50]           | 0x83 (131)<br>1 to 8<br>0x0C (12)                  |                   | 31012                | uint<br>RWES                                    |
| [ ti]                                                                                                    | Timer (1 to 8)<br>Time<br>Set the time span that will<br>be measured.                                                                                  | 0 to 9,999.000                                                                                                    | 1.0     | 4964<br>[offset 50]           | 0x83 (131)<br>1 to 8<br>0x0D (13)                  | 224               | 31013                | float<br>RWES                                   |
| Note:<br>Some values will be rounded off to fit in the four-character display. Full values can be read<br>with other interfaces.<br>Note:<br>If there is only one instance of a menu, no submenus will appear.<br>** These parameters/prompts are available in these menus with firmware revisions 6.0 and<br>above. |                                                                                                    |                                                                                                    |         |                               |                                                    |                   |                      | R: Read<br>W: Write<br>E: EEPROM<br>S: User Set |

|                                                                                                    | RME Module • Setup Page                                                                                                    |                                                                                                    |         |                               |                                                    |                   |                      |                                                 |  |
|----------------------------------------------------------------------------------------------------|----------------------------------------------------------------------------------------------------|----------------------------------------------------------------------------------------------------|---------|-------------------------------|----------------------------------------------------|-------------------|----------------------|-------------------------------------------------|--|
| Dis-<br>play                                                                                                    | Parameter Name<br>Description                                                                                                    | Range                                                                                                    | Default | Modbus<br>Relative<br>Address | CIP<br>Class<br>Instance<br>Attribute<br>hex (dec) | Profibus<br>Index | Param-<br>eter<br>ID | Data<br>Type<br>&<br>Read/<br>Write             |  |
| [ LEv]                                                                                                    | Timer (1 to 8)<br>Active Level<br>Set which output state will<br>indicate on.                                                                                                  | <b>h . 9h</b> High (37)<br><b>L o L J</b> Low (53)                                                                                                    | High    | 4966<br>[offset 50]           | 0x83 (131)<br>1 to 8<br>0x0E (14)                  |                   | 31014                | uint<br>RWES                                    |  |
| [][][][]Counter                                                                                                    | · Menu                                                                                                    |                                                                                                    |         |                               |                                                    |                   |                      |                                                 |  |
| [ dir]                                                                                                    | Counter (1 to 8)<br>Function<br>Set whether the counter<br>increments or decrements<br>the count value. Decre-<br>menting 0 returns 9,999.<br>Incrementing 9,999 returns<br>0. | <b>UP</b> Up (1456)<br><b>dn</b> Down (1457)                                                                                                    | Up      | 4476<br>[offset 40]           | 0x82 (130)<br>1 to 4<br>9                          |                   | 30009                | uint<br>RWES                                    |  |
| [ <b>5F nA</b> ]<br>[SFn.A]                                                                                                    | Counter (1 to 8)<br>Source Function A<br>Set the type of function<br>that will be used for this<br>source which is the counter<br>clock signal.                                | non£       None (61)         𝑘𝔅𝑘𝑘       Alarm (6)         𝔅𝑘𝑘       Cool Power, Control Loop (161)         𝑘𝑘𝑘       𝑘𝑘𝑘         𝑘𝑘𝑘       Counter (230)         𝑘𝑘𝑘       𝑘𝑘         𝑘𝑘       Digital I/O (1142)         𝑘𝑘𝑘       𝑘𝑘         𝑘𝑘       Digital I/O (1142)         𝑘𝑘𝑘       𝑘𝑘         𝑘𝑘       𝑘𝑘         𝑘𝑘       𝑘𝑘         𝑘𝑘       𝑘𝑘         𝑘𝑘       𝑘𝑘         𝑘𝑘       𝑘𝑘         𝑘𝑘       𝑘𝑘         𝑘       𝑘𝑘         𝑘       𝑘<𝑘 | None    | 4460<br>[offset 40]           | 0x82 (130)<br>1 to 4<br>1                          |                   | 30001                | uint<br>RWES                                    |  |
| [ Si.A]                                                                                                    | Counter (1 to 8)<br>Source Instance A<br>Set the instance of the<br>function selected above.                                                                                   | 1 to 250                                                                                                    | 1       | 4464<br>[offset 40]           | 0x82 (130)<br>1 to 8<br>3                          |                   | 30003                | uint<br>RWES                                    |  |
| <b>52.</b> <i>R</i> ]<br>[SZ.A]                                                                                                    | Counter (1 to 8)<br>Source Zone A<br>Set the zone of the function<br>selected above.                                                                                           | 0 to 16                                                                                                    | 0       | 4468<br>[offset 40]           | 0x82 (130)<br>1 to 4<br>5                          |                   | 30005                | uint<br>RWES                                    |  |
| Note:<br>Some values will be rounded off to fit in the four-character display. Full values can be read<br>with other interfaces.<br>Note:<br>If there is only one instance of a menu, no submenus will appear.<br>** These parameters/prompts are available in these menus with firmware revisions 6.0 and<br>above. |                                                                                                    |                                                                                                    |         |                               |                                                    |                   |                      | R: Read<br>W: Write<br>E: EEPROM<br>S: User Set |  |

|                                                                                                    |                                                                                                    | RME Module                                                                                                    | • Set   | up Page                       |                                                    |                   |                      |                                                 |
|----------------------------------------------------------------------------------------------------|----------------------------------------------------------------------------------------------------|----------------------------------------------------------------------------------------------------|---------|-------------------------------|----------------------------------------------------|-------------------|----------------------|-------------------------------------------------|
| Dis-<br>play                                                                                                    | Parameter Name<br>Description                                                                                                    | Range                                                                                                    | Default | Modbus<br>Relative<br>Address | CIP<br>Class<br>Instance<br>Attribute<br>hex (dec) | Profibus<br>Index | Param-<br>eter<br>ID | Data<br>Type<br>&<br>Read/<br>Write             |
| [ <b>5<i>R</i>5,R</b> ]<br>[SAS.A]                                                                                                    | Counter (1 to 8)<br>State Active Source A<br>Set what output state will<br>indicate on.                                                        | <b>both</b> Both (130<br><b>h . 9h</b> High (37)<br><b>L o L d</b> Low (53)                                                                                                    | High    | 4480<br>[offset 40]           | 0x82 (130)<br>1 to 4<br>0xB (11)                   |                   | 30011                | uint<br>RWES                                    |
| [SFn.b]                                                                                                    | Counter (1 to 8)<br>Source Function B<br>Set the type of function<br>that will be used for this<br>source which is the counter<br>load signal. | nonf       None (61)         RLT       Alarm (6)         LP       Cool Power, Control Loop (161)         LPE       Compare (230)         LF       Counter (231)         d o       Digital I/O (1142)         EnE       Profile Event Out         A (233)       EnE         EnE       Profile Event Out         B (234)       EnE         EnE       Profile Event Out         D (236)       EnE         EnE       Profile Event Out         E (247)       EnE         EnE       Profile Event Out         F (248)       EnE         EnE       Profile Event Out         G (249)       EnE         EnE       Profile Event Out         G (249)       EnE         EnE       Profile Event Out         H (250)       FUn         FUn       Function Key         (1001)       L9         Logic (239)       En         En       Logic (239)         En       Timer (244)         unde       Variable (245) | None    | 4462<br>[offset 40]           | 0x82 (130)<br>1 to 4<br>2                          |                   | 30002                | uint<br>RWES                                    |
| <b>бb</b><br>[ Si.b]                                                                                                    | Counter (1 to 8)<br>Source Instance B<br>Set the instance of the<br>function selected above.                                                   | 1 to 250                                                                                                    | 1       | 4466<br>[offset 40]           | 0x82 (130)<br>1 to 8<br>4                          |                   | 30004                | uint<br>RWES                                    |
| <b>52.b</b><br>[SZ.b]                                                                                                    | Counter (1 to 8)<br>Source Zone B<br>Set the zone of the function<br>selected above.                                                           | 0 to 16                                                                                                    | 0       | 4470<br>[offset 40]           | 0x82 (130)<br>1 to 4<br>6                          |                   | 30006                | uint<br>RWES                                    |
| [SAS.b]                                                                                                    | Counter (1 to 8)<br>State Active Source B<br>Set what output state will<br>indicate on.                                                        | [h.,gh] High (37)<br>[LoLJ] Low (53)                                                                                                    | High    | 4482<br>[offset 40]           | 0x82 (130)<br>1 to 4<br>0x0C (12)                  |                   | 30012                | uint<br>RWES                                    |
| [LoAd]                                                                                                    | Counter (1 to 8)<br>Load Value<br>Set the counter's initial<br>value.                                                                          | 0 to 9,999                                                                                                    | 0       | 4484<br>[offset 40]           | 0x82 (130)<br>1 to 4<br>0x0D (13)                  | 215               | 30013                | uint<br>RWES                                    |
| Note:<br>Some values will be rounded off to fit in the four-character display. Full values can be read<br>with other interfaces.<br>Note:<br>If there is only one instance of a menu, no submenus will appear.<br>** These parameters/prompts are available in these menus with firmware revisions 6.0 and<br>above. |                                                                                                    |                                                                                                    |         |                               |                                                    |                   |                      | R: Read<br>W: Write<br>E: EEPROM<br>S: User Set |

|                                                                                                    |                                                                                                    | <b>RME Module</b>                                                                                                    | • Set   | up Page                       |                                                    |                   |                      |                                                 |
|----------------------------------------------------------------------------------------------------|----------------------------------------------------------------------------------------------------|----------------------------------------------------------------------------------------------------|---------|-------------------------------|----------------------------------------------------|-------------------|----------------------|-------------------------------------------------|
| Dis-<br>play                                                                                                    | Parameter Name<br>Description                                                                         | Range                                                                                                    | Default | Modbus<br>Relative<br>Address | CIP<br>Class<br>Instance<br>Attribute<br>hex (dec) | Profibus<br>Index | Param-<br>eter<br>ID | Data<br>Type<br>&<br>Read/<br>Write             |
| [trgt]                                                                                                    | Counter (1 to 8)<br><b>Target Value</b><br>Set the value that will turn<br>the output value on.       | 0 to 9,999                                                                                                    | 9,999   | 4486<br>[offset 40]           | 0x82 (130)<br>1 to 4<br>0x0E (14)                  | 216               | 30014                | uint<br>RWES                                    |
| [LAt]                                                                                                    | Counter (1 to 8)<br>Latching<br>Output latched.                                                       | No (59)<br>Yes (106)                                                                                                    | No      | 4492<br>[offset 40]           | 0x82 (130)<br>1 to 8<br>0x11 (17)                  | 218               | 30017                | uint<br>RWES                                    |
| <u>L9C</u><br><u>5EE</u><br>Logic M                                                                                                    | enu                                                                                                   |                                                                                                    |         |                               |                                                    |                   |                      |                                                 |
| <b>Fn</b><br>[Fn]                                                                                                    | Logic (1 to 8)<br><b>Function</b><br>Set the operator that will<br>be used to compare the<br>sources. | off Off (62)         And (1426)         or       Or (1442)         £       Equal To (1437)         nAnd (1427)         nAnd (1427)         nar       Nor (1443)         n£       Not Equal To (1438)         LAL       Latch (1444)         r5.FF       RS Flip-Flop (1693) | Off     | 3084<br>[offset 80]           | 0x7F (127)<br>1 to 8<br>0x21 (33)                  | 235               | 27033                | uint<br>RWES                                    |
| Note:<br>Some values will be rounded off to fit in the four-character display. Full values can be read with other interfaces.<br>Note:<br>If there is only one instance of a menu, no submenus will appear.<br>** These parameters/prompts are available in these menus with firmware revisions 6.0 and above. |                                                                                                    |                                                                                                    |         |                               |                                                    |                   |                      | R: Read<br>W: Write<br>E: EEPROM<br>S: User Set |

|                                                                                                    |                                                                                                    | RME Module                                                                                                    | • Set   | up Page                       |                                                    |                   |                      |                                                 |
|----------------------------------------------------------------------------------------------------|----------------------------------------------------------------------------------------------------|----------------------------------------------------------------------------------------------------|---------|-------------------------------|----------------------------------------------------|-------------------|----------------------|-------------------------------------------------|
| Dis-<br>play                                                                                                    | Parameter Name<br>Description                                                                            | Range                                                                                                    | Default | Modbus<br>Relative<br>Address | CIP<br>Class<br>Instance<br>Attribute<br>hex (dec) | Profibus<br>Index | Param-<br>eter<br>ID | Data<br>Type<br>&<br>Read/<br>Write             |
| SF nA<br>[SFn.A]                                                                                                    | Logic (1 to 8)<br>Source Function A<br>Set the type of function<br>that will be used for this<br>source. | non£None (61) <b>Alarm</b> (6) <b>LPE</b> Compare (230) <b>Le</b> Counter (231) <b>d</b> o Digital I/O (1142) <b>EnE</b> Profile Event Out<br>A (233) <b>EnE</b> Profile Event Out<br>B (234) <b>EnE</b> Profile Event Out<br>C (235) <b>EnE</b> Profile Event Out<br>C (235) <b>EnE</b> Profile Event Out<br>C (236) <b>EnE</b> Profile Event Out<br>E (247) <b>EnE</b> Profile Event Out<br>G (249) <b>EnE</b> Profile Event Out<br>H (250) <b>FU</b><br>Profile Event Out<br>H (250) <b>FU</b><br>C Logic (239) <b>Sof.1</b> Special Function<br>Output 1 (1532) <b>Sof.2</b> Special Function<br>Output 3 (1534) <b>Sof.4</b> Special Function<br>Output 4 (1535) <b>EnT</b><br>C Timer (244)<br><b>UR</b> Variable (245) | None    | 3020<br>[offset 80]           | 0x7F (127)<br>1 to 8<br>1                          |                   | 27001                | uint<br>RWES                                    |
| <b>5 .</b> <i>R</i><br>[ Si.A]                                                                                                    | Logic (1 to 8)<br>Source Instance A<br>Set the instance of the<br>function selected above.               | 1 to 250                                                                                                    | 1       | 3036<br>[offset 80]           | 0x7F (127)<br>1 to 8<br>9                          |                   | 27009                | uint<br>RWES                                    |
| <b>52.</b> <i>R</i><br>[SZ.A]                                                                                                    | Logic (1 to 8)<br>Source Zone A<br>Set the zone of the function<br>selected above.                       | 0 to 16                                                                                                    | 0       | 3052<br>[offset 80]           | 0x7F (127)<br>1 to 8<br>0x11 (17)                  |                   | 27017                | uint<br>RWES                                    |
| Note:         Some values will be rounded off to fit in the four-character display. Full values can be read with other interfaces.         Note:         If there is only one instance of a menu, no submenus will appear.         ** These parameters/prompts are available in these menus with firmware revisions 6.0 and above. |                                                                                                    |                                                                                                    |         |                               |                                                    |                   |                      | R: Read<br>W: Write<br>E: EEPROM<br>S: User Set |

|                                                                                                    |                                                                                                    | RME Module                                                                                                    | • Set   | up Page                       |                                                    |                   |                      |                                                 |
|----------------------------------------------------------------------------------------------------|----------------------------------------------------------------------------------------------------|----------------------------------------------------------------------------------------------------|---------|-------------------------------|----------------------------------------------------|-------------------|----------------------|-------------------------------------------------|
| Dis-<br>play                                                                                                    | Parameter Name<br>Description                                                                            | Range                                                                                                    | Default | Modbus<br>Relative<br>Address | CIP<br>Class<br>Instance<br>Attribute<br>hex (dec) | Profibus<br>Index | Param-<br>eter<br>ID | Data<br>Type<br>&<br>Read/<br>Write             |
| [SFn.b]                                                                                                    | Logic (1 to 8)<br>Source Function B<br>Set the type of function<br>that will be used for this<br>source. | non€None (61)𝑘𝔅𝑘𝔅𝑘𝔅𝑘𝔅𝑘𝔅𝑘𝔅𝑘𝔅𝑘𝔅𝑘𝔅𝑘𝔅𝑘𝔅𝑘𝔅𝑘𝔅𝑘𝔅𝑘𝔅𝑘𝔅𝑘𝔅𝑘𝔅𝑘𝔅𝑘𝔅𝑘𝔅𝑘𝔅𝑘𝔅𝑘𝔅𝑘𝔅𝑘𝔅𝑘𝔅𝑘𝔅𝑘𝔅𝑘𝔅𝑘𝔅𝑘𝔅𝑘𝔅𝑘𝔅𝑘𝔅𝑘𝔅𝑘𝔅𝑘𝔅𝑘𝔅𝑘𝔅𝑘𝔅𝑘𝔅𝑘𝔅𝑘𝔅𝑘𝔅𝑘𝔅𝑘𝔅𝑘𝔅𝑘𝔅𝑘𝔅𝑘𝔅𝑘𝔅𝑘𝔅𝑘𝔅𝑘𝔅𝑘𝔅𝑘𝔅𝑘𝔅𝑘𝔅𝑘𝔅𝑘𝔅𝑘𝔅𝑘𝔅𝑘𝔅𝑘𝔅𝑘𝔅𝑘𝔅𝑘𝔅𝑘𝔅𝑘𝔅𝑘𝔅𝑘𝔅𝑘𝔅𝑘𝔅𝑘𝔅𝑘𝔅𝑘𝔅𝑘𝔅𝑘𝔅𝑘𝔅𝑘𝔅𝑘𝔅𝑘𝔅𝑘𝔅𝑘𝔅𝑘𝔅𝑘𝔅𝑘𝔅𝑘𝔅𝑘𝔅𝑘𝔅𝑘𝔅𝑘𝔅𝑘𝔅𝑘𝑘𝔅𝑘𝔅𝑘𝔅𝑘𝔅𝑘𝔅𝑘𝔅𝑘𝑘𝑘𝔅𝑘𝑘𝑘𝔅𝑘𝑘𝑘𝑘𝑘𝑘𝑘𝑘𝑘𝑘𝑘𝑘𝑘𝑘𝑘𝑘𝑘𝑘𝑘𝑘𝑘 <td>None</td> <td>3022<br/>[offset 80]</td> <td>0x7F (127)<br/>1 to 8<br/>2</td> <td></td> <td>27002</td> <td>uint<br/>RWES</td> | None    | 3022<br>[offset 80]           | 0x7F (127)<br>1 to 8<br>2                          |                   | 27002                | uint<br>RWES                                    |
| [ Si.b]                                                                                                    | Logic (1 to 8)<br>Source Instance B<br>Set the instance of the<br>function selected above.               | 1 to 250                                                                                                    | 1       | 3038<br>[offset 80]           | 0x7F (127)<br>1 to 8<br>0x0A (10)                  |                   | 27010                | uint<br>RWES                                    |
| <b>52.b</b><br>[SZ.b]                                                                                                    | Logic (1 to 8)<br>Source Zone B<br>Set the zone of the function<br>selected above.                       | 0 to 16                                                                                                    | 0       | 3054<br>[offset 80]           | 0x7F (127)<br>1 to 8<br>0x12 (18)                  |                   | 27018                | uint<br>RWES                                    |
| Note:<br>Some values will be rounded off to fit in the four-character display. Full values can be read<br>with other interfaces.<br>Note:<br>If there is only one instance of a menu, no submenus will appear.<br>** These parameters/prompts are available in these menus with firmware revisions 6.0 and<br>above. |                                                                                                    |                                                                                                    |         |                               |                                                    |                   |                      | R: Read<br>W: Write<br>E: EEPROM<br>S: User Set |

|                                                                                                    |                                                                                                    | RME Module                                                                                                    | • Set   | up Page                       |                                                    |                   |                      |                                                 |
|----------------------------------------------------------------------------------------------------|----------------------------------------------------------------------------------------------------|----------------------------------------------------------------------------------------------------|---------|-------------------------------|----------------------------------------------------|-------------------|----------------------|-------------------------------------------------|
| Dis-<br>play                                                                                                    | Parameter Name<br>Description                                                                            | Range                                                                                                    | Default | Modbus<br>Relative<br>Address | CIP<br>Class<br>Instance<br>Attribute<br>hex (dec) | Profibus<br>Index | Param-<br>eter<br>ID | Data<br>Type<br>&<br>Read/<br>Write             |
| [SFn.C]                                                                                                    | Logic (1 to 8)<br>Source Function C<br>Set the type of function<br>that will be used for this<br>source. | non£None (61) <b>Alarm</b> (6) <b>LPE</b> Compare (230) <b>Le</b> Counter (231) <b>d</b> o Digital I/O (1142) <b>EnE</b> Profile Event Out<br>A (233) <b>EnE</b> Profile Event Out<br>B (234) <b>EnE</b> Profile Event Out<br>C (235) <b>EnE</b> Profile Event Out<br>C (235) <b>EnE</b> Profile Event Out<br>C (236) <b>EnE</b> Profile Event Out<br>E (247) <b>EnE</b> Profile Event Out<br>G (249) <b>EnE</b> Profile Event Out<br>H (250) <b>FU</b><br>Profile Event Out<br>H (250) <b>FU</b><br>C Logic (239) <b>Sof.1</b> Special Function<br>Output 1 (1532) <b>Sof.2</b> Special Function<br>Output 3 (1534) <b>Sof.4</b> Special Function<br>Output 4 (1535) <b>EnT</b><br>C Timer (244)<br><b>UR</b> Variable (245) | None    | 3024<br>[offset 80]           | 0x7F (127)<br>1 to 8<br>3                          |                   | 27003                | uint<br>RWES                                    |
| <b>5 .[</b><br>[ Si.C]                                                                                                    | Logic (1 to 8)<br>Source Instance C<br>Set the instance of the<br>function selected above.               | 1 to 250                                                                                                    | 1       | 3040<br>[offset 80]           | v7F (127)<br>1 to 8<br>0x0B (11)                   |                   | 27011                | uint<br>RWES                                    |
| <b>52.C</b><br>[SZ.C]                                                                                                    | Logic (1 to 8)<br>Source Zone C<br>Set the zone of the function<br>selected above.                       | 0 to 16                                                                                                    | 0       | 3056<br>[offset 80]           | 0x7F (127)<br>1 to 8<br>0x13 (19)                  |                   | 27019                | uint<br>RWES                                    |
| <ul> <li>Note:<br/>Some values will be rounded off to fit in the four-character display. Full values can be read with other interfaces.</li> <li>Note:<br/>If there is only one instance of a menu, no submenus will appear.</li> <li>** These parameters/prompts are available in these menus with firmware revisions 6.0 and above.</li> </ul> |                                                                                                    |                                                                                                    |         |                               |                                                    |                   |                      | R: Read<br>W: Write<br>E: EEPROM<br>S: User Set |

|                                                                               |                                                                                                    | RME Module                                                                                                    | • Set                         | up Page                       |                                                    |                   |                      |                                                 |
|-------------------------------------------------------------------------------|----------------------------------------------------------------------------------------------------|----------------------------------------------------------------------------------------------------|-------------------------------|-------------------------------|----------------------------------------------------|-------------------|----------------------|-------------------------------------------------|
| Dis-<br>play                                                                  | Parameter Name<br>Description                                                                                                    | Range                                                                                                    | Default                       | Modbus<br>Relative<br>Address | CIP<br>Class<br>Instance<br>Attribute<br>hex (dec) | Profibus<br>Index | Param-<br>eter<br>ID | Data<br>Type<br>&<br>Read/<br>Write             |
| [SFn.d]                                                                       | Logic (1 to 8)<br>Source D<br>Set the type of function<br>that will be used for this<br>source.                                        | non£       None (61)         #LPT       Alarm (6)         [PE       Compare (230)         [LF       Counter (231)         d o       Digital I/O (1142)         EnEA       Profile Event Out         A (233)       EnEA         EnEA       Profile Event Out         B (234)       EnEA         EnEA       Profile Event Out         C (235)       EnEA         EnEA       Profile Event Out         D (236)       EnEA         EnEA       Profile Event Out         D (236)       EnEA         EnEA       Profile Event Out         D (236)       EnEA         EnEA       Profile Event Out         F (248)       EnEA         EnEA       Profile Event Out         G (249)       EnEA         EnEA       Profile Event Out         H (250)       Elin         Filin       Function Key         (1001)       Lift         Lift       Logic (239)         Sof.1       Special Function         Output 1 (1532)       Sof.3         Sof.3       Special Function         Output 3 (1534)       Sof.4 | None                          | 3026<br>[offset 80]           | 0x7F (127)<br>1 to 8<br>4                          |                   | 27004                | uint<br>RWES                                    |
| <b>لے، 5</b><br>[ Si.d]                                                       | Logic (1 to 8)<br>Source Instance D<br>Set the instance of the<br>function selected above.                                             | 1 to 250                                                                                                    | 1                             | 3042<br>[offset 80]           | 0x7F (127)<br>1 to 8<br>0x0C (12)                  |                   | 27012                | uint<br>RWES                                    |
| <b>52.d</b><br>[SZ.d]                                                         | Logic (1 to 8)<br>Source Zone D<br>Set the zone of the function<br>selected above.                                                     | 0 to 16                                                                                                    | 0                             | 3058<br>[offset 80]           | 0x7F (127)<br>1 to 8<br>0x14 (20)                  |                   | 27020                | uint<br>RWES                                    |
| Note:<br>Some va<br>with othe<br>Note:<br>If there is<br>** These p<br>above. | lues will be rounded off to fit in the<br>er interfaces.<br>s only one instance of a menu, no s<br>parameters/prompts are available ir | e four-character display. Full values<br>submenus will appear.<br>1 these menus with firmware revis                                                                                                    | s can be read<br>ions 6.0 and |                               |                                                    |                   |                      | R: Read<br>W: Write<br>E: EEPROM<br>S: User Set |

|                                                                                                    |                                                                                                    | RME Module                                                                                                    | • Set   | up Page                       |                                                    |                   |                      |                                                 |
|----------------------------------------------------------------------------------------------------|----------------------------------------------------------------------------------------------------|----------------------------------------------------------------------------------------------------|---------|-------------------------------|----------------------------------------------------|-------------------|----------------------|-------------------------------------------------|
| Dis-<br>play                                                                                                    | Parameter Name<br>Description                                                                            | Range                                                                                                    | Default | Modbus<br>Relative<br>Address | CIP<br>Class<br>Instance<br>Attribute<br>hex (dec) | Profibus<br>Index | Param-<br>eter<br>ID | Data<br>Type<br>&<br>Read/<br>Write             |
| [SFn.E]                                                                                                    | Logic (1 to 8)<br>Source E Function<br>Set the type of function<br>that will be used for this<br>source. | nonf       None (61) <b>Alarm</b> (6) <b>IPE</b> Compare (230) <b>IPE</b> Counter (231) <b>d</b> o Digital I/O (1142) <b>Ent</b> Profile Event Out         A (233) <b>Ent Ent</b> Profile Event Out         A (233) <b>Ent Ent</b> Profile Event Out         B (234) <b>Ent Ent</b> Profile Event Out         C (235) <b>Ent Ent</b> Profile Event Out         D (236) <b>Ent Ent</b> Profile Event Out         D (236) <b>Ent Ent</b> Profile Event Out         E (247) <b>Ent Ent</b> Profile Event Out         F (248) <b>Ent Ent</b> Profile Event Out         H (250) <b>Ent Filo</b> Profile Event Out         H (250) <b>Filo</b> Filo       Profile Event Out         H (250) <b>Filo Filo</b> Profile Event Out         H (250) <b>Filo Ent</b> Profile Event Out         H (250) <b>Filo En</b> | None    | 3028<br>[offset 80]           | 0x7F (127)<br>1 to 8<br>5                          |                   | 27005                | uint<br>RWES                                    |
| <b>5 .E</b><br>[ Si.E]                                                                                                    | Logic (1 to 8)<br>Source Instance E<br>Set the instance of the<br>function selected above.               | 1 to 250                                                                                                    | 1       | 3044<br>[offset 80]           | 0x7F (127)<br>1 to 8<br>0x0D (13)                  |                   | 27013                | uint<br>RWES                                    |
| <b>52.E</b><br>[SZ.E]                                                                                                    | Logic (1 to 8)<br>Source Zone E<br>Set the zone of the function<br>selected above.                       | 0 to 16                                                                                                    | 0       | 3060<br>[offset 80]           | 0x7F (127)<br>1 to 8<br>0x15 (21)                  |                   | 27021                | uint<br>RWES                                    |
| <ul> <li>Note:<br/>Some values will be rounded off to fit in the four-character display. Full values can be read with other interfaces.</li> <li>Note:<br/>If there is only one instance of a menu, no submenus will appear.</li> <li>** These parameters/prompts are available in these menus with firmware revisions 6.0 and above.</li> </ul> |                                                                                                    |                                                                                                    |         |                               |                                                    |                   |                      | R: Read<br>W: Write<br>E: EEPROM<br>S: User Set |

|                                                                                                    |                                                                                                    | RME Module                                                                                                    | • Set   | up Page                       |                                                    |                   |                      |                                                 |
|----------------------------------------------------------------------------------------------------|----------------------------------------------------------------------------------------------------|----------------------------------------------------------------------------------------------------|---------|-------------------------------|----------------------------------------------------|-------------------|----------------------|-------------------------------------------------|
| Dis-<br>play                                                                                                    | Parameter Name<br>Description                                                                            | Range                                                                                                    | Default | Modbus<br>Relative<br>Address | CIP<br>Class<br>Instance<br>Attribute<br>hex (dec) | Profibus<br>Index | Param-<br>eter<br>ID | Data<br>Type<br>&<br>Read/<br>Write             |
| [SFn.F]                                                                                                    | Logic (1 to 8)<br>Source Function F<br>Set the type of function<br>that will be used for this<br>source. | non€None (61)𝑘𝔅𝑘𝔅𝑘𝔅𝑘𝔅𝑘𝔅𝑘𝔅𝑘𝔅𝑘𝔅𝑘𝔅𝑘𝔅𝑘𝔅𝑘𝔅𝑘𝔅𝑘𝔅𝑘𝔅𝑘𝔅𝑘𝔅𝑘𝔅𝑘𝔅𝑘𝔅𝑘𝔅𝑘𝔅𝑘𝔅𝑘𝔅𝑘𝔅𝑘𝔅𝑘𝔅𝑘𝔅𝑘𝔅𝑘𝔅𝑘𝔅𝑘𝔅𝑘𝔅𝑘𝔅𝑘𝔅𝑘𝔅𝑘𝔅𝑘𝔅𝑘𝔅𝑘𝔅𝑘𝔅𝑘𝔅𝑘𝔅𝑘𝔅𝑘𝔅𝑘𝔅𝑘𝔅𝑘𝔅𝑘𝔅𝑘𝔅𝑘𝔅𝑘𝔅𝑘𝔅𝑘𝔅𝑘𝔅𝑘𝔅𝑘𝔅𝑘𝔅𝑘𝔅𝑘𝔅𝑘𝔅𝑘𝔅𝑘𝔅𝑘𝔅𝑘𝔅𝑘𝔅𝑘𝔅𝑘𝔅𝑘𝔅𝑘𝔅𝑘𝔅𝑘𝔅𝑘𝔅𝑘𝔅𝑘𝔅𝑘𝔅𝑘𝔅𝑘𝔅𝑘𝔅𝑘𝔅𝑘𝔅𝑘𝔅𝑘𝔅𝑘𝔅𝑘𝔅𝑘𝔅𝑘𝔅𝑘𝔅𝑘𝔅𝑘𝔅𝑘𝔅𝑘𝔅𝑘𝔅𝑘𝔅𝑘𝑘𝑘𝔅𝑘𝔅𝑘𝔅𝑘𝔅𝑘𝔅𝑘𝔅𝑘𝔅𝑘𝔅𝑘𝔅𝑘𝔅𝑘𝔅𝑘𝔅𝑘𝔅𝑘𝔅𝑘𝔅𝑘𝔅𝑘𝔅𝑘𝑘𝑘𝔅𝑘𝑘𝑘𝔅𝑘𝑘𝑘𝔅𝑘𝑘𝑘𝑘< | None    | 3030<br>[offset 80]           | 0x7F (127)<br>1 to 8<br>6                          |                   | 27006                | uint<br>RWES                                    |
| <b>5 .F</b><br>[Si.F]                                                                                                    | Logic (1 to 8)<br>Source Instance F<br>Set the instance of the<br>function selected above.               | 1 to 250                                                                                                    | 1       | 3046<br>[offset 80]           | 0x7F (127)<br>1 to 8<br>0x0E (14)                  |                   | 27014                | uint<br>RWES                                    |
| <b>52.F</b><br>[SZ.F]                                                                                                    | Logic (1 to 8)<br>Source Zone F<br>Set the zone of the function<br>selected above.                       | 0 to 16                                                                                                    | 0       | 3062<br>[offset 80]           | 0x7F (127)<br>1 to 8<br>0x16 (22)                  |                   | 27022                | uint<br>RWES                                    |
| Note:         Some values will be rounded off to fit in the four-character display. Full values can be read with other interfaces.         Note:         If there is only one instance of a menu, no submenus will appear.         ** These parameters/prompts are available in these menus with firmware revisions 6.0 and above. |                                                                                                    |                                                                                                    |         |                               |                                                    |                   |                      | R: Read<br>W: Write<br>E: EEPROM<br>S: User Set |

|                                                                                                    |                                                                                                    | RME Module                                                                                                    | • Set   | up Page                       |                                                    |                   |                      |                                                 |
|----------------------------------------------------------------------------------------------------|----------------------------------------------------------------------------------------------------|----------------------------------------------------------------------------------------------------|---------|-------------------------------|----------------------------------------------------|-------------------|----------------------|-------------------------------------------------|
| Dis-<br>play                                                                                                    | Parameter Name<br>Description                                                                            | Range                                                                                                    | Default | Modbus<br>Relative<br>Address | CIP<br>Class<br>Instance<br>Attribute<br>hex (dec) | Profibus<br>Index | Param-<br>eter<br>ID | Data<br>Type<br>&<br>Read/<br>Write             |
| <b>5</b> <i>F</i> <b>n9</b><br>[SFn.g]                                                                                                    | Logic (1 to 8)<br>Source Function G<br>Set the type of function<br>that will be used for this<br>source. | nonf       None (61)         R[7]       Alarm (6)         [P]       Compare (230)         []       Counter (231)         d       o         Digital I/O (1142)         []       Counter (231)         d       o         Digital I/O (1142)         []       Counter (231)         d       o         Digital I/O (1142)         []       Counter (231)         []       Digital I/O (1142)         []       Digital I/O (1142)         []       Digital I/O ( | None    | 3032<br>[offset 80]           | 0x7F (127)<br>1 to 8<br>7                          |                   | 27007                | uint<br>RWES                                    |
| [ <b>S</b> i.g]                                                                                                    | Logic (1 to 8)<br>Source Instance G<br>Set the instance of the<br>function selected above.               | 1 to 250                                                                                                    | 1       | 3048<br>[offset 80]           | 0x7F (127)<br>1 to 8<br>0x0F (15)                  |                   | 27015                | uint<br>RWES                                    |
| <b>52.9</b><br>[SZ.g]                                                                                                    | Logic (1 to 8)<br>Source Zone G<br>Set the zone of the function<br>selected above.                       | 0 to 16                                                                                                    | 0       | 3064<br>[offset 80]           | 0x7F (127)<br>1 to 8<br>0x17 (23)                  |                   | 27023                | uint<br>RWES                                    |
| Note:<br>Some values will be rounded off to fit in the four-character display. Full values can be read<br>with other interfaces.<br>Note:<br>If there is only one instance of a menu, no submenus will appear.<br>** These parameters/prompts are available in these menus with firmware revisions 6.0 and<br>above. |                                                                                                    |                                                                                                    |         |                               |                                                    |                   |                      | R: Read<br>W: Write<br>E: EEPROM<br>S: User Set |

|                                                                               |                                                                                                    | RME Module                                                                                                    | • Set       | up Page                       |                                                    |                   |                      |                                                 |
|-------------------------------------------------------------------------------|----------------------------------------------------------------------------------------------------|----------------------------------------------------------------------------------------------------|-------------|-------------------------------|----------------------------------------------------|-------------------|----------------------|-------------------------------------------------|
| Dis-<br>play                                                                  | Parameter Name<br>Description                                                                                                    | Range                                                                                                    | Default     | Modbus<br>Relative<br>Address | CIP<br>Class<br>Instance<br>Attribute<br>hex (dec) | Profibus<br>Index | Param-<br>eter<br>ID | Data<br>Type<br>&<br>Read/<br>Write             |
| [SFn.h]                                                                       | Logic (1 to 8)<br>Source Function H<br>Set the type of function<br>that will be used for this<br>source.                                                                                                    | nonE       None (61)         BLTT       Alarm (6)         LFE       Compare (230)         LFC       Counter (231)         d o       Digital I/O (1142)         EnEA       Profile Event Out         A (233)       EnEA         EnEA       Profile Event Out         B (234)       EnEA         EnEA       Profile Event Out         C (235)       EnEA         EnEA       Profile Event Out         D (236)       EnEA         EnEA       Profile Event Out         E (247)       EnEA         EnEA       Profile Event Out         F (248)       EnEA         EnEA       Profile Event Out         G (249)       EnEA         EnEA       Profile Event Out         H (250)       FUn         FUn       Function Key         (1001)       L.ITT         L.ITT       Logic (239)         Sof.I       Special Function         Output 1 (1532)       Sof.J         Sof.J       Special Function         Output 2 (1533)       Sof.J         Sof.J       Special Function         Output 3 (1534)       Sof.Y      < | None        | 3034<br>[offset 80]           | 0x7F (127)<br>1 to 8<br>8                          |                   | 27008                | uint<br>RWES                                    |
| [ Si.h]                                                                       | Logic (1 to 8)<br>Source Instance H<br>Set the instance of the<br>function selected above.                                                                                                    | 1 to 250                                                                                                    | 1           | 3050<br>[offset 80]           | 0x7F (127)<br>1 to 8<br>0x10 (16)                  |                   | 27016                | uint<br>RWES                                    |
| [ SZ.h]                                                                       | Logic (1 to 8)<br>Source Zone H<br>Set the zone of the function<br>selected above.                                                                                                    | 0 to 16                                                                                                    | 0           | 3066<br>[offset 80]           | 0x7F (127)<br>1 to 8<br>0x18 (24)                  |                   | 27024                | uint<br>RWES                                    |
| [Er.h]                                                                        | Logic (1 to 8)<br>Error Handling<br>Use to select the output<br>value and error output<br>state of this function if it<br>receives an error signal<br>from one or more sources<br>and it cannot determine<br>the output value. | <b>E.9</b> True Good (1476)<br><b>E.b</b> True Bad (1477)<br><b>F.9</b> False Good (1478)<br><b>F.b</b> False Bad (1479)                                                                                                    | False Bad   | 3088<br>[offset 80]           | 0x7F (127)<br>1 to 8<br>0x23 (35)                  |                   | 27035                | uint<br>RWES                                    |
| Note:<br>Some va<br>with othe<br>Note:<br>If there is<br>** These p<br>above. | lues will be rounded off to fit in the<br>er interfaces.<br>s only one instance of a menu, no<br>parameters/prompts are available in                                                                                           | e four-character display. Full values<br>submenus will appear.<br>n these menus with firmware revisi                                                                                                    | can be read |                               |                                                    |                   |                      | R: Read<br>W: Write<br>E: EEPROM<br>S: User Set |

|                                                                                                    |                                                                                                    | RME Module                                                                                                    | • Set   | up Page                       |                                                    |                   |                                                 |                                     |
|----------------------------------------------------------------------------------------------------|----------------------------------------------------------------------------------------------------|----------------------------------------------------------------------------------------------------|---------|-------------------------------|----------------------------------------------------|-------------------|-------------------------------------------------|-------------------------------------|
| Dis-<br>play                                                                                                    | Parameter Name<br>Description                                                                           | Range                                                                                                    | Default | Modbus<br>Relative<br>Address | CIP<br>Class<br>Instance<br>Attribute<br>hex (dec) | Profibus<br>Index | Param-<br>eter<br>ID                            | Data<br>Type<br>&<br>Read/<br>Write |
| <i>ГЛЯЕ</i><br>5 <i>ЕЕ</i><br>Math Me                                                                                                    | enu                                                                                                    |                                                                                                    |         |                               |                                                    |                   |                                                 |                                     |
| [Fn]                                                                                                    | Math (1 to 8)<br>Function<br>Set the operator that will<br>be applied to the sources.                   | off Off (62)         Rug Average (1367)         P.5C Process Scale         (1371)         d.5C Deviation Scale         (1372)         d.FF Differential (1373)         rRt, Ratio (1374)         Rdd Add (1375)         P1UL Multiply (1376)         Rd, F Absolute Difference         (1377)         P1.0 Minimum (1378)         P1.7 Maximum (1379)         roct         Square Root (1380)         hold         Sample and Hold         (1381)         Rlt Altitude (1649)         dEld Dewpoint (1650)        | Off     | 2220<br>[offset 70]           | 0x7D (125)<br>1<br>0x15 (21)                       | 128               | 25021                                           | uint<br>RWES                        |
| [SFn.A]                                                                                                    | Math (1 to 8)<br>Source Function A<br>Set the type of function<br>that will be used for this<br>source. | non£       None (61)         non£       Analog Input (142)         [Urr       Current (22)         [Pr       Cool Power, Control         Loop (161)       h.Pr         Heat Power, Control       Loop (160)         [Pudr       Power, Control Loop (73)         Lnr       Linearization (238)         [T]RL       Math (240)         Pu       Process Value (241)         5P.C       Set Point Closed, Control Loop (242)         5P.o       Set Point Open, Control Loop (243)         uRr       Variable (245) |         | 2180<br>[offset 70]           | 0x7D (125)<br>1 to 8<br>1                          |                   | 25001                                           | uint<br>RWES                        |
| <b>5.</b> <i>R</i><br>[ Si.A]                                                                                                    | Math (1 to 8)<br>Source Instance A<br>Set the instance of the<br>function selected above.               | 1 to 250                                                                                                    | 1       | 2190<br>[offset 70]           | 0x7D (125)<br>1 to 8<br>6                          |                   | 25006                                           | uint<br>RWES                        |
| [ SZ.A]                                                                                                    | Math (1 to 8)<br>Source Zone A<br>Set the zone of the function<br>selected above.                       | 0 to 16                                                                                                    | 0       | 2200<br>[offset 70]           | 0x7D (125)<br>1 to 8<br>0x0B (11)                  |                   | 25011                                           | uint<br>RWES                        |
| <ul> <li>Note:<br/>Some values will be rounded off to fit in the four-character display. Full values can be read with other interfaces.</li> <li>Note:<br/>If there is only one instance of a menu, no submenus will appear.</li> <li>** These parameters/prompts are available in these menus with firmware revisions 6.0 and above.</li> </ul> |                                                                                                    |                                                                                                    |         |                               |                                                    |                   | R: Read<br>W: Write<br>E: EEPROM<br>S: User Set |                                     |

|                                                                                                    |                                                                                                    | RME Module                                                                                                    | • Set   | up Page                       |                                                    |                   |                      |                                                 |
|----------------------------------------------------------------------------------------------------|----------------------------------------------------------------------------------------------------|----------------------------------------------------------------------------------------------------|---------|-------------------------------|----------------------------------------------------|-------------------|----------------------|-------------------------------------------------|
| Dis-<br>play                                                                                                    | Parameter Name<br>Description                                                                           | Range                                                                                                    | Default | Modbus<br>Relative<br>Address | CIP<br>Class<br>Instance<br>Attribute<br>hex (dec) | Profibus<br>Index | Param-<br>eter<br>ID | Data<br>Type<br>&<br>Read/<br>Write             |
| [ <b>5F n.b</b> ]<br>[SFn.b]                                                                                                    | Math (1 to 8)<br>Source Function B<br>Set the type of function<br>that will be used for this<br>source. | non€None (61)𝑘 Analog Input (142)𝑘 𝑘 Current (22)𝑘 𝑘 𝑘 ControlLoop (161)𝑘 𝑘 𝑘 Heat Power, ControlLoop (160)𝑘 𝑘 𝑘 𝑘 𝑘 𝑘 𝑘 𝑘 𝑘𝑘 𝑘 𝑘 𝑘 𝑘 𝑘 𝑘 𝑘 𝑘 𝑘 𝑘𝑘 𝑘 𝑘 𝑘 𝑘 𝑘 𝑘 𝑘 𝑘 𝑘 𝑘 𝑘 𝑘                                                                                                    | None    | 2182<br>[offset 70]           | 0x7D (125)<br>1 to 8<br>2                          |                   | 25002                | uint<br>RWES                                    |
| [ Si.b]                                                                                                    | Math (1 to 8)<br>Source Instance B<br>Set the instance of the<br>function selected above.               | 1 to 250                                                                                                    | 1       | 2192<br>[offset 70]           | 0x7D (125)<br>1 to 8<br>7                          |                   | 25007                | uint<br>RWES                                    |
| <b>52.b</b><br>[SZ.b]                                                                                                    | Math (1 to 8)<br>Source Zone B<br>Set the zone of the function<br>selected above.                       | 0 to 16                                                                                                    | 0       | 2202<br>[offset 70]           | 0x7D (125)<br>1 to 8<br>0x0C (12)                  |                   | 25012                | uint<br>RWES                                    |
| [ <b>5F <u>n</u>[</b> ]<br>[SFn.C]                                                                                                    | Math (1 to 8)<br>Source Function C<br>Set the type of function<br>that will be used for this<br>source. | <b>nonNone</b> (61) <b>R</b> Analog Input (142) <b>[</b> Ur rCurrent (22) <b>[</b> PrCool Power, ControlLoop (161) <b>hh</b> PrHeat Power, ControlLoop (160) <b>PU(73)LL</b> Inearization (238) <b>[ TR(73)LLDDDControl</b> Loop (242) <b>5DSetControl</b> Loop (243) <b>UR</b> Variable (245) | None    | 2184<br>[offset 70]           | 0x7D (125)<br>1 to 8<br>3                          |                   | 25003                | uint<br>RWES                                    |
| <b>5 .[</b><br>[ Si.C]                                                                                                    | Math (1 to 8)<br>Source Instance C<br>Set the instance of the<br>function selected above.               | 1 to 250                                                                                                    | 1       | 2194<br>[offset 70]           | 0x7D (125)<br>1 to 8<br>8                          |                   | 25008                | uint<br>RWES                                    |
| [ SZ.C]                                                                                                    | Math (1 to 8)<br>Source Zone C<br>Set the zone of the function<br>selected above.                       | 0 to 16                                                                                                    | 0       | 2204<br>[offset 70]           | 0x7D (125)<br>1 to 8<br>0x0D (13)                  |                   | 25013                | uint<br>RWES                                    |
| Note:<br>Some values will be rounded off to fit in the four-character display. Full values can be read<br>with other interfaces.<br>Note:<br>If there is only one instance of a menu, no submenus will appear.<br>** These parameters/prompts are available in these menus with firmware revisions 6.0 and<br>above. |                                                                                                    |                                                                                                    |         |                               |                                                    |                   |                      | R: Read<br>W: Write<br>E: EEPROM<br>S: User Set |
|                                                                              |                                                                                                    | RME Module                                                                                                    | • Set   | up Page                       |                                                    |                                                 |                      |                                     |
|------------------------------------------------------------------------------|----------------------------------------------------------------------------------------------------|----------------------------------------------------------------------------------------------------|---------|-------------------------------|----------------------------------------------------|-------------------------------------------------|----------------------|-------------------------------------|
| Dis-<br>play                                                                 | Parameter Name<br>Description                                                                                                    | Range                                                                                                    | Default | Modbus<br>Relative<br>Address | CIP<br>Class<br>Instance<br>Attribute<br>hex (dec) | Profibus<br>Index                               | Param-<br>eter<br>ID | Data<br>Type<br>&<br>Read/<br>Write |
| [ <b>5<i>F</i> ∩.d</b> ]<br>[SFn.d]                                          | Math (1 to 8)<br>Source Function D<br>Set the type of function<br>that will be used for this<br>source.                              | nonENone (61)Analog Input (142)[Urr Current (22)[Pr Cool Power, ControlLoop (161)h.Pr Heat Power, ControlLoop (160)PL.JrPower, Control Loop (73)LnrLnearization (238)[PRE]Math (240)Pu Process Value (241)5P.CSet Point Closed,<br>Control Loop (242)5P.oSet Point Open,<br>Control Loop (243)uRrVariable (245)                                                                                                    |         | 2186<br>[offset 70]           | 0x7D (125)<br>1 to 8<br>4                          |                                                 | 25004                | uint<br>RWES                        |
| <b>5 .d</b><br>[ iS.d]                                                       | Math (1 to 8)<br>Source Instance D<br>Set the instance of the<br>function selected above.                                            | 1 to 250                                                                                                    | 1       | 2196<br>[offset 70]           | 0x7D (125)<br>1 to 8<br>9                          |                                                 | 25009                | uint<br>RWES                        |
| <b>52.d</b><br>[SZ.d]                                                        | Math (1 to 8)<br>Source Zone D<br>Set the zone of the function<br>selected above.                                                    | 0 to 16                                                                                                    | 0       | 2206<br>[offset 70]           | 0x7D (125)<br>1 to (16)<br>0x0E (14)               |                                                 | 25014                | uint<br>RWES                        |
| [SF.E]                                                                       | Math (1 to 8)<br>Source Function E<br>Set the type of function<br>that will be used for this<br>source.                              | nonf       None (61)         #! ??       Alarm (6)         [? ? E       Compare (230)         [! r       Counter (231)         d o       Digital I/O (1142)         Entf       Profile Event Out         A (233)       Entf         Entf       Profile Event Out         B (234)       Entf         Entf       Profile Event Out         C (235)       Entf         Entf       Profile Event Out         D (236)       Entf         Entf       Profile Event Out         E (247)       Entf         Entf       Profile Event Out         F (248)       Entf         Entf       Profile Event Out         G (249)       Entf         Entf       Profile Event Out         H (250)       FUn         FUn       Function Key         (1001)       L 9C         Logic (239)       Entf         Entf       Variable (245)) | None    | 2188<br>[offset 70]           | 0x7D (125)<br>1 to 8<br>5                          |                                                 | 25005                | uint<br>RWES                        |
| Note:<br>Some va<br>with othe<br>Note:<br>If there is<br>** These p<br>above | lues will be rounded off to fit in the<br>er interfaces.<br>s only one instance of a menu, no<br>parameters/prompts are available in |                                                                                                    |         |                               |                                                    | R: Read<br>W: Write<br>E: EEPROM<br>S: User Set |                      |                                     |

|                                                                                                    |                                                                                                    | RME Module                                                                                                    | • Set             | up Page                       |                                                    |                   |                      |                                                 |
|----------------------------------------------------------------------------------------------------|----------------------------------------------------------------------------------------------------|----------------------------------------------------------------------------------------------------|-------------------|-------------------------------|----------------------------------------------------|-------------------|----------------------|-------------------------------------------------|
| Dis-<br>play                                                                                                    | Parameter Name<br>Description                                                                                                    | Range                                                                                                    | Default           | Modbus<br>Relative<br>Address | CIP<br>Class<br>Instance<br>Attribute<br>hex (dec) | Profibus<br>Index | Param-<br>eter<br>ID | Data<br>Type<br>&<br>Read/<br>Write             |
| <b>5 .E</b><br>[ Si.E]                                                                                                    | Math (1 to 8)<br>Source Instance E<br>Set the instance of the<br>function selected above.                                                                                  | 1 to 250                                                                                                    | 1                 | 2198<br>[offset 70]           | 0x7D (125)<br>1 to 8<br>0x0A (10)                  |                   | 25010                | uint<br>RWES                                    |
| <b>52.E</b><br>[SZ.E]                                                                                                    | Math (1 to 8)<br>Source Zone E<br>Set the zone of the function<br>selected above.                                                                                          | 0 to 16                                                                                                    | 0                 | 2208<br>[offset 70]           | 0x7D (125)<br>1 to 8<br>0x0F (15)                  |                   | 25015                | uint<br>RWES                                    |
| <b>5.Lo</b><br>[ S.Lo]                                                                                                    | Math (1 to 8)<br>Scale Low<br>If Math function is set to<br>Process or Deviation Scale,<br>this will scale Source A<br>low value to Range Low<br>setting.                  | -1,999.000 to 9,999.000                                                                                                    | 0.0               | 2226<br>[offset 70]           | 0x7D (125)<br>1 to 8<br>0x18 (24)                  | 129               | 25024                | float<br>RWES                                   |
| <b>5.h</b> ,<br>[ S.hi]                                                                                                    | Math (1 to 8)<br>Scale High<br>If Math function is set to<br>Process or Deviation Scale,<br>this will scale Source A<br>high value to Range High<br>setting.               | -1,999.000 to 9,999.000                                                                                                    | 1.0               | 2228<br>[offset 70]           | 0x7D (125)<br>1 to 8<br>0x19 (25)                  | 130               | 25025                | float<br>RWES                                   |
| [Unit]                                                                                                    | Math (1 to 8)<br>Units<br>Set output units.                                                                                                    | 5rc       Source (1539)         nonE       None (61)         RLP       Absolute Temperature (1540)         r.EP       Relative Temperature (1541)         PLUT       Power (73)         Pro       Process (75)         rh       Relative Humidty (1538) | Source            | 2242<br>[offset 70]           | 0x7D (125)<br>1 to 8<br>0x20 (32)                  |                   | 25032                | uint<br>RWES                                    |
| [ r.Lo]                                                                                                    | Math (1 to 8)<br><b>Range Low</b><br>If Math function is set to<br>Process or Deviation Scale,<br>this will output Source A<br>Scale Low value to Range<br>Low setting.    | -1,999.000 to 9,999.000                                                                                                    | 0.0               | 2230<br>[offset 70]           | 0x7D (125)<br>1 to 8<br>0x1A (26)                  | 131               | 25026                | float<br>RWES                                   |
| [ r.hi]                                                                                                    | Math (1 to 8)<br><b>Range High</b><br>If Math function is set to<br>Process or Deviation Scale,<br>this will output Source A<br>Scale High value to Range<br>High setting. | -1,999.000 to 9,999.000                                                                                                    | 1.0               | 2232<br>[offset 70]           | 0x7D (125)<br>1 to 8<br>0x1B (27)                  | 132               | 25027                | float<br>RWES                                   |
| [P.unt]                                                                                                    | Math (1 to 8)<br><b>Pressure Units</b><br>If Math function is set for<br>Pressure to Altitude units,<br>set units of measure for<br>conversion.                            | <b>P5</b> , Pressure Units         (1671) <b>P85c</b> Pascal (1674) <b>BEP7</b> Atmosphere (1675) <b>P7br</b> mbar (1672) <b>Eorr</b> Torr (1673)                                                                                                    | Pressure<br>Units | 2238<br>[offset 70]           | 0x7D (125)<br>1 to 8<br>0x1E (30)                  |                   | 25030                | uuint<br>RWES                                   |
| Note:       Some values will be rounded off to fit in the four-character display. Full values can be read with other interfaces.       R: Read W: Write E: EEPRO S: User S         Note:       If there is only one instance of a menu, no submenus will appear.       ** These parameters/prompts are available in these menus with firmware revisions 6.0 and above.       and |                                                                                                    |                                                                                                    |                   |                               |                                                    |                   |                      | R: Read<br>W: Write<br>E: EEPROM<br>S: User Set |

|                                                                                                    |                                                                                                    | RME Module                                                                                                    | • Set    | up Page                       |                                                    |                   |                                                 |                                     |  |
|----------------------------------------------------------------------------------------------------|----------------------------------------------------------------------------------------------------|----------------------------------------------------------------------------------------------------|----------|-------------------------------|----------------------------------------------------|-------------------|-------------------------------------------------|-------------------------------------|--|
| Dis-<br>play                                                                                                    | Parameter Name<br>Description                                                                                                    | Range                                                                                                    | Default  | Modbus<br>Relative<br>Address | CIP<br>Class<br>Instance<br>Attribute<br>hex (dec) | Profibus<br>Index | Param-<br>eter<br>ID                            | Data<br>Type<br>&<br>Read/<br>Write |  |
| [A.unt]                                                                                                    | Math (1 to 8)<br>Altitude Units<br>If Math function is set for<br>Pressure to Altitude units,<br>set units of measure for<br>conversion.       | <b>HFE</b> Kilofeet (1671)<br><b>FE</b> Feet (1674)                                                                                                    | Kilofeet | 2240<br>[offset 70]           | 0x7D (125)<br>1 to 8<br>0x1F (31)                  |                   | 25031                                           | uuint<br>RWES                       |  |
| <b>F .L</b><br>[ FiL]                                                                                                    | Math (1 to 8)<br>Filter<br>Filtering smooths out the<br>output signal of this func-<br>tion block. Increase the<br>time to increase filtering. | 0.0 to 60.0 seconds                                                                                                    | 0.0      | 2234<br>[offset 70]           | 0x7D (125)<br>1 to 8<br>0x1C (28)                  |                   | 25028                                           | float<br>RWES                       |  |
| <b>Sec</b><br>Special Output Function Menu                                                                                                    |                                                                                                    |                                                                                                    |          |                               |                                                    |                   |                                                 |                                     |  |
| [ Fn]                                                                                                    | Special Output (1 to 4)<br><b>Function</b><br>Set the function to match<br>the device it will operate.                                         | □ <b><i>cFF</i></b> Off (62)<br>□ <b><i>5E</i></b> , Sequencer (1507)<br>□ <b><i>uR</i></b> , Motorized Valve<br>(1508)<br>□ <b><i>t c</i></b> , Compressor Control<br>(1506)                                                                                                    | Off      | 6636<br>[offset 80]           | 0x87 (135)<br>1 to 4<br>9                          | 181               | 35009                                           | uint<br>RWES                        |  |
| [SFn.A]                                                                                                    | Special Output (1 to 4)<br>Source Function A<br>Set the type of function<br>that will be used for this<br>source.                              | <b>non£</b> None (61) <b>R</b> Analog Input (142) <b>L</b> Pr Cool Power, ControlLoop (161) <b>hPr</b> Heat Power, ControlLoop (160) <b>PLJr</b> Power, Control Loop(73) <b>Lnr</b> Linearization (238) <b>PTRL</b> Math (240) <b>Pu</b> Process Value (241) <b>5of.</b> Special FunctionOutput 1 (1532) <b>uRr</b> Variable (245) | None     | 6620<br>[offset 80]           | 0x87 (135)<br>1 to 4<br>1                          | 182               | 35001                                           | uint<br>RWES                        |  |
| [ Si.A]                                                                                                    | Special Output (1 to 4)<br>Source Instance A<br>Set the instance of the<br>function selected above.                                            | 1 to 250                                                                                                    | 1        | 6624<br>[offset 80]           | 0x87 (135)<br>1 to 4<br>3                          | 183               | 35003                                           | uint<br>RWES                        |  |
| <b>52.</b><br>[SZ.A]                                                                                                    | Special Output (1 to 4)<br>Source Zone A<br>Set the zone of the function<br>selected above.                                                    | 0 to 16                                                                                                    | 0        | 6628<br>[offset 80]           | 0x87 (135)<br>1 to 4<br>5                          |                   | 35005                                           | uint<br>RWES                        |  |
| Note:       Some values will be rounded off to fit in the four-character display. Full values can be read with other interfaces.       R: Rea         Note:       If there is only one instance of a menu, no submenus will appear.       S: User         ** These parameters/prompts are available in these menus with firmware revisions 6.0 and above.       If there is only one instance of a menu, no submenus with firmware revisions 6.0 and above.       If there is only one instance of a menu, no submenus with firmware revisions 6.0 and above. |                                                                                                    |                                                                                                    |          |                               |                                                    |                   | R: Read<br>W: Write<br>E: EEPROM<br>S: User Set |                                     |  |

| RME Module                                                                    |                                                                                                    |                                                                                                    |         |                               |                                                    |                   |                                                 |                                     |  |
|-------------------------------------------------------------------------------|----------------------------------------------------------------------------------------------------|----------------------------------------------------------------------------------------------------|---------|-------------------------------|----------------------------------------------------|-------------------|-------------------------------------------------|-------------------------------------|--|
| Dis-<br>play                                                                  | Parameter Name<br>Description                                                                                                    | Range                                                                                                    | Default | Modbus<br>Relative<br>Address | CIP<br>Class<br>Instance<br>Attribute<br>hex (dec) | Profibus<br>Index | Param-<br>eter<br>ID                            | Data<br>Type<br>&<br>Read/<br>Write |  |
| [SFn.B]                                                                       | Special Output (1 to 4)<br>Source Function B<br>Set the type of function<br>that will be used for this<br>source.                                                                                                    | nonENone (61)LPrCool Power, ControlLoop (161)h.PrHeat Power, ControlLoop (160)PLUrPower, Control Loop(73)LnrLinearization (238)PTREMath (240)URRVariable (245) | None    | 6622<br>[offset 80]           | 0x87 (135)<br>1 to 4<br>2                          | 184               | 35002                                           | uint<br>RWES                        |  |
| [ Si.B]                                                                       | Special Output (1 to 4)<br>Source Instance B<br>Set the instance of the<br>function selected above.                                                                                                    | 1 to 250                                                                                                    | 1       | 6626<br>[offset 80]           | 0x87 (135)<br>1 to 4<br>4                          | 185               | 35004                                           | uint<br>RWES                        |  |
| <b>52.</b><br>[SZ.B]                                                          | Special Output (1 to 4)<br>Source Zone B<br>Set the zone of the function<br>selected above.                                                                                                    | 0 to 16                                                                                                    | 0       | 6630<br>[offset 80]           | 0x87 (135)<br>1 to 4<br>6                          |                   | 35006                                           | uint<br>RWES                        |  |
| [Pon.A]                                                                       | <ul> <li>Special Output (1 to 4)</li> <li>Power On Level 1</li> <li>If Function is set to Compressor Control:</li> <li>Use Source A for a first loop to inform the function whether the compressor will soon be required.</li> <li>Set Power On Level 1 and Power Off Level 1 to the Source A values that will switch the compressor on and off.</li> </ul>  | -100.00 to 100.00%                                                                                                    | 0       | 6654<br>[offset 80]           | 0x87 (135)<br>1 to 4<br>0x12 (18)                  | 186               | 35018                                           | float<br>RWES                       |  |
| <b>PoF.</b> <i>R</i> ]<br>[PoF.A]                                             | Special Output (1 to 4)<br>Power Off Level 1                                                                                                    | -100.00 to 100.00%                                                                                                    | 5       | 6656<br>[offset 80]           | 0x87 (135)<br>1 to 4<br>0x13 (19)                  | 187               | 35019                                           | float<br>RWES                       |  |
| Ponb<br>[Pon.b]                                                               | <ul> <li>Special Output (1 to 4)</li> <li>Power On Level 2</li> <li>If Function is set to Compressor Control:</li> <li>Use Source B for a second loop to inform the function whether the compressor will soon be required.</li> <li>Set Power On Level 2 and Power Off Level 2 to the Source B values that will switch the compressor on and off.</li> </ul> | -100.00 to 100.00%                                                                                                    | 0       | 6658<br>[offset 80]           | 0x87 (135)<br>1 to 4<br>0x14 (20)                  | 188               | 35020                                           | float<br>RWES                       |  |
| [PoF.b]                                                                       | Special Output (1 to 4)<br>Power Off Level 2                                                                                                    | -100.00 to 100.00%                                                                                                    | 5       | 6660<br>[offset 80]           | 0x87 (135)<br>1 to 4<br>0x15 (21)                  | 189               | 35021                                           | float<br>RWES                       |  |
| Note:<br>Some va<br>with othe<br>Note:<br>If there is<br>** These p<br>above. | lues will be rounded off to fit in the<br>er interfaces.<br>s only one instance of a menu, no<br>parameters/prompts are available in                                                                                                    | can be read                                                                                                    |         |                               |                                                    |                   | R: Read<br>W: Write<br>E: EEPROM<br>S: User Set |                                     |  |

| RME Module • Setup Page                                                                                                    |                                                                                                    |                               |         |                               |                                                    |                   |                                                 |                                     |  |  |
|----------------------------------------------------------------------------------------------------|----------------------------------------------------------------------------------------------------|-------------------------------|---------|-------------------------------|----------------------------------------------------|-------------------|-------------------------------------------------|-------------------------------------|--|--|
| Dis-<br>play                                                                                                    | Parameter Name<br>Description                                                                                                    | Range                         | Default | Modbus<br>Relative<br>Address | CIP<br>Class<br>Instance<br>Attribute<br>hex (dec) | Profibus<br>Index | Param-<br>eter<br>ID                            | Data<br>Type<br>&<br>Read/<br>Write |  |  |
| [ on.t]                                                                                                    | <ul> <li>Special Output (1 to 4)</li> <li>On Time If Function is set to Compressor Control: <ul> <li>Set Minimum On Time and Minimum Off Time to the minimum span of time, in seconds, that the compressor will be on or off.</li> </ul></li></ul>                                                                                                    | 0 to 9,999 seconds            | 20      | 6662<br>[offset 80]           | 0x87 (135)<br>1 to 4<br>0x16 (22)                  | 190               | 35022                                           | uint<br>RWES                        |  |  |
| <b>oF.</b> <u>E</u><br>[ oF.t]                                                                                                    | Special Output (1 to 4)<br>Off Time                                                                                                    | 0 to 9,999 seconds            | 20      | 6664<br>[offset 80]           | 0x87 (135)<br>1 to 4<br>0x17 (23)                  | 191               | 35023                                           | uint<br>RWES                        |  |  |
| <b><u></u><u></u><u></u><u></u><u></u><u></u><u></u><u></u><u></u><u></u><u></u><u></u><u></u><u></u><u></u><u></u><u></u><u></u><u></u></b> | <ul> <li>Special Output (1 to 8)</li> <li>Valve Travel Time If Function is set to Motorized Valve: Source A will determine the valve position. <ul> <li>Set this time in seconds representing the time that it will take the valve to travel between fully closed and fully open.</li> </ul></li></ul>                                                                                                    | 10 to 9,999 seconds           | 120     | 6666<br>[offset 80]           | 0x87 (135)<br>1 to 4<br>0x18 (24)                  | 192               | 35024                                           | uint<br>RWES                        |  |  |
| [ db]                                                                                                    | <ul> <li>Special Output (1 to 4)</li> <li>Dead Band If Function is set to Motorized Valve: <ul> <li>Set to the minimum valve adjustment as a percentage, representing the movement of the valve in a single action.</li> <li>A small value improves accuracy and depletes valve life where a large value reduces the number of adjustments (less accurate) and the wear on the mechanism. </li> </ul></li></ul> | 1.0 to 100.0%                 | 2       | 6668<br>[offset 80]           | 0x87 (135)<br>1 to 4<br>0x19 (25)                  | 193               | 35025                                           | float<br>RWES                       |  |  |
| <b>o.5</b> ]<br>[ o.S1]                                                                                                    | <ul> <li>Special Output (1 to 4)</li> <li>Output 1 Size If Function is set to Sequencer: <ul> <li>Set Output 1 Size, as a percentage of the total capacity of all output devices, or vernier output. This value must be larger than the values set for outputs 2 through 4.</li> </ul></li></ul>                                                                                                    | 0 to 9,999                    | 10      | 6674<br>[offset 80]           | 0x87 (135)<br>1 to 4<br>0x1C (28)                  |                   | 35028                                           | float<br>RWES                       |  |  |
| Note:<br>Some va<br>with othe<br>Note:<br>If there i<br>** These p<br>above.                                                                 | lues will be rounded off to fit in the<br>er interfaces.<br>s only one instance of a menu, no<br>parameters/prompts are available ir                                                                                                    | s can be read<br>ions 6.0 and |         |                               |                                                    |                   | R: Read<br>W: Write<br>E: EEPROM<br>S: User Set |                                     |  |  |

|                                                                               |                                                                                                    | RME Module                          | • Set   | up Page                       |                                                    |                                                 |                      |                                     |
|-------------------------------------------------------------------------------|----------------------------------------------------------------------------------------------------|-------------------------------------|---------|-------------------------------|----------------------------------------------------|-------------------------------------------------|----------------------|-------------------------------------|
| Dis-<br>play                                                                  | Parameter Name<br>Description                                                                                                    | Range                               | Default | Modbus<br>Relative<br>Address | CIP<br>Class<br>Instance<br>Attribute<br>hex (dec) | Profibus<br>Index                               | Param-<br>eter<br>ID | Data<br>Type<br>&<br>Read/<br>Write |
| <u></u>                                                                       | <ul> <li>Special Output (1 to 8)</li> <li>Output 2 Size If Function is set to Sequencer: <ul> <li>Set the size of outputs 2 through 4 to represent a percentage of the total output capacity. Outputs 2 through 4 will control using the ON-OFF algorithm.</li> </ul></li></ul>                                                        | 0 to 9,999                          | 0       | 6676<br>[offset 80]           | 0x87 (135)<br>1 to 4<br>0x1D (29)                  |                                                 | 35029                | float<br>RWES                       |
| [ o.S3]                                                                       | <ul> <li>Special Output (1 to 8)</li> <li>Output 3 Size If Function is set to Sequencer: <ul> <li>Set the size of outputs 2 through 4 to represent a percentage of the total output capacity. Outputs 2 through 4 will control using the ON-OFF algorithm.</li> </ul></li></ul>                                                        | 0 to 9,999                          | 0       | 6678<br>[offset 80]           | 0x87 (135)<br>1 to 4<br>0x1E (30)                  |                                                 | 35030                | float<br>RWES                       |
| [ 0.54]                                                                       | <ul> <li>Special Output (1 to 8)</li> <li>Output 4 Size If Function is set to Sequencer: <ul> <li>Set the size of outputs 2 through 4 to represent <ul> <li>a percentage of the</li> <li>total output capacity.</li> <li>Outputs 2 through 4</li> <li>will control using the</li> <li>ON-OFF algorithm.</li> </ul></li></ul></li></ul> | 0 to 9,999                          | 0       | 6680<br>[offset 80]           | 0x87 (135)<br>1 to 4<br>0x1F (31)                  |                                                 | 35031                | float<br>RWES                       |
| <b>E.dL</b><br>[ t.dL]                                                        | <ul> <li>Special Output (1 to 8)</li> <li>Time Delay If Function is set to Sequencer: <ul> <li>Set in seconds to represent the minimum span of time that must elapse between the turn on of one (on-off) output to the next.</li> </ul></li></ul>                                                                                      | 0 to 9,999 seconds                  | 0       | 6670<br>[offset 80]           | 0x87 (135)<br>1 to 4<br>0x1A (26)                  |                                                 | 35026                | uint<br>RWES                        |
| <b>0 E.O</b><br>[ ot.o]                                                       | <ul> <li>Special Output (1 to 8)</li> <li>Output Order If Function is set to Sequencer: <ul> <li>Set to Linear to turn the on-off outputs on in the same order every time. Select Progressive to rotate the order to balance usage and wear on contactors and  heaters.</li> </ul></li></ul>                                           | Linear (1509)<br>Progressive (1510) | Linear  | 6672<br>[offset 80]           | 0x87 (135)<br>1 to 4<br>0x1B (27)                  |                                                 | 35027                | uint<br>RWES                        |
| Note:<br>Some va<br>with othe<br>Note:<br>If there is<br>** These p<br>above. | lues will be rounded off to fit in the<br>er interfaces.<br>s only one instance of a menu, no<br>parameters/prompts are available ir                                                                                                    |                                     |         |                               |                                                    | R: Read<br>W: Write<br>E: EEPROM<br>S: User Set |                      |                                     |

|                                                                                                    |                                                                                                    | RME Module                                                                                                    | • Set                        | up Page                       |                                                    |                   |                      |                                     |
|----------------------------------------------------------------------------------------------------|----------------------------------------------------------------------------------------------------|----------------------------------------------------------------------------------------------------|------------------------------|-------------------------------|----------------------------------------------------|-------------------|----------------------|-------------------------------------|
| Dis-<br>play                                                                                                    | Parameter Name<br>Description                                                                                                    | Range                                                                                                    | Default                      | Modbus<br>Relative<br>Address | CIP<br>Class<br>Instance<br>Attribute<br>hex (dec) | Profibus<br>Index | Param-<br>eter<br>ID | Data<br>Type<br>&<br>Read/<br>Write |
| <i>ußr</i><br>5EE<br>Variable                                                                                                    | Menu                                                                                                    |                                                                                                    |                              |                               |                                                    |                   |                      |                                     |
| [tyPE]                                                                                                    | Variable 1 to 8<br><b>Data Type</b><br>Set the variable's data<br>type.                                                           | <b>Analog</b> (1215)<br><b>d g</b> Digital (1220)                                                                                  | Analog                       | 6380<br>[offset 20]           | 0x66 (102)<br>1 to 8<br>1                          | 210               | 2001                 | uint<br>RWES                        |
| [Unit]                                                                                                    | Variable 1 to 8<br>Units<br>Set the variable's units.<br>Note:<br>Units are always in de-<br>grees F when used for<br>temperature | non£None (61)r.£ PRelative Temperature (1541)R.£ PAbsolute Temperature (1540)r.hRelative Humidity (1538)PLJrPower (73)Process (75) | Absolute<br>Temper-<br>ature | 6392<br>[offset 20]           | 0x66 (102)<br>1 to 8<br>7                          |                   | 2007                 | uint<br>RWES                        |
| <b></b><br>[ Dig]                                                                                                    | Variable 1 to 8<br><b>Digital</b><br>Set the variable's value.                                                                    | <b>oFF</b> Off (62)<br><b>on</b> On (63)                                                                                           | Off                          | 6382<br>[offset 20]           | 0x66 (102)<br>1 to 8<br>2                          | 211               | 2002                 | uint<br>RWES                        |
| <b>AnL 9</b><br>[AnLg]                                                                                                    | Variable 1 to 8<br>Analog<br>Set the variable's value.                                                                            | -1,999.000 to 9,999.000                                                                                                    | 0.0                          | 6384<br>[offset 20]           | 0x66 (102)<br>1 to 8<br>3                          | 212               | 2003                 | float<br>RWES                       |
| 9LBL<br>SEL<br>Global N                                                                                                    | Леnu                                                                                                    |                                                                                                    |                              |                               |                                                    |                   |                      |                                     |
| [C_F]                                                                                                    | Global<br>Display Units<br>Select which scale to use<br>for temperature.                                                          | <b>F</b> °F (30)<br><b>C</b> (15)                                                                                                  | °F                           | 6948                          | 0x67 (103)<br>1<br>5                               | 110               | 3005                 | uuint<br>RWES                       |
| <b>RLLF</b><br>[AC.LF]                                                                                                    | Global<br>AC Line Frequency<br>Set the frequency to the<br>applied ac line power<br>source.                                       | <b>50</b> Hz (3)<br><b>50</b> Hz (4)                                                                                               | 60 Hz                        | 366                           | 0x6A (106)<br>1<br>4                               |                   | 6004                 | uint<br>RWES                        |
| <b><u>d</u>.P - 5</b><br>[dPrS]                                                                                                    | Global<br><b>Display Pairs</b><br>Defines the number of Dis-<br>play Pairs.                                                       | 1 to 10                                                                                                    | 1                            |                               | 0x67 (103)<br>1<br>0x1C (28)                       |                   | 3028                 | uuint<br>RWES                       |
| [ <b>USr.S</b> ]                                                                                                    | Global<br>User Settings Save<br>Save all of this controller's<br>settings to the selected set<br>that have a Data Type of<br>RWES | <b>5EE</b> User Set 1 (101)<br><b>nonE</b> None (61)                                                                               | None                         | 26                            | 0x65<br>(101)<br>1<br>0x0E (14)                    | 118               | 1014                 | uuint<br>RWE                        |
| <b>USr.r</b><br>[USr.r]                                                                                                    | Global<br>User Settings Restore<br>Replace all of this control-<br>ler's settings with another<br>set.                            | <b>F[EY]</b> Factory (31)<br><b>nonE</b> None (61)<br><b>5EE 1</b> User Set 1 (101)                                                | None                         | 24                            | 0x65<br>(101)<br>1<br>0x0D (13)                    | 117               | 1013                 | uuint<br>RWE                        |
| Note:       Some values will be rounded off to fit in the four-character display. Full values can be read with other interfaces.       R: Read W: Write E: EEPROM S: User Set         Note:       If there is only one instance of a menu, no submenus will appear.       S: User Set         ** These parameters/prompts are available in these menus with firmware revisions 6.0 and above.       A |                                                                                                    |                                                                                                    |                              |                               |                                                    |                   |                      |                                     |

# **5** Chapter 5: Factory Pages

# **Factory Page Parameters**

To navigate to the Factory Page using the RUI, follow the steps below:

- 1. From the Home Page, press and hold both the Advance 
  and Infinity 
  keys for six seconds.
- 2. Press the Up **O** or Down **O** key to view available menus.
- 3. Press the Advance Key (6) to enter the menu of choice.
- 4. If a submenu exists (more than one instance), press the Up **○** or Down **○** key to select and then press the Advance Key () to enter.

- 5. Press the Up **O** or Down **O** key to move through available menu prompts.
- 6. Press the Infinity Key 🗢 to move backwards through the levels: parameter to submenu; submenu to menu; menu to Home Page.
- 7. Press and hold the Infinity Key 👁 for two seconds to return to the Home Page.

On the following pages, top level menus are identified with a yellow background color.

#### Note:

Some of these menus and parameters may not appear, depending on the controller's options. See model number information in the Appendix for more information. If there is only one instance of a menu, no submenus will appear.

#### Note:

Some of the listed parameters may not be visible. Parameter visibility is dependent upon controller part number.

[USE F[EY] Custom Setup Menu *LUSE* Custom Setup (1 to 20) **P***R-* Parameter ر ، رط Instance ID Lo[ F[EY] Security Setting Menu Lo[ Security Setting LoLo Operations Page 

 PR5E
 Password Enable

 rLo[
 Read Lock

 5Lo[
 Write Security

 Lo[]
 Locked Access Level

 roll Rolling Password **PRS.** User Password **PR5.** Administrator Password ULOE **F**[**EY**] Security Setting Menu Lo[ Security Setting LodE Public Key PR55 Password 6 ,89 **F[HY**] Diagnostics Menu d ,89 Diagnostics Pn Part Number *r Eu* Software Revision 5.6Ld Software Build Number 5n Serial Number **GREE** Date of Manufacture

|                                       | Expansion Module  • Factory Page                                                                                                    |                                                                                                    |                                                                                                    |                               |                                                    |                   |                      |                                                         |  |  |
|---------------------------------------|----------------------------------------------------------------------------------------------------|----------------------------------------------------------------------------------------------------|----------------------------------------------------------------------------------------------------|-------------------------------|----------------------------------------------------|-------------------|----------------------|---------------------------------------------------------|--|--|
| Display                               | Parameter Name<br>Description                                                                                                    | Range                                                                                                    | Default                                                                                                    | Modbus<br>Relative<br>Address | CIP<br>Class<br>Instance<br>Attribute<br>hex (dec) | Profibus<br>Index | Param-<br>eter<br>ID | Data<br>Type<br>& Read/<br>Write                        |  |  |
| <u>[U5E</u><br>F[E9<br>Custom         | Setup Menu                                                                                                    |                                                                                                    |                                                                                                    |                               |                                                    |                   |                      |                                                         |  |  |
| <b>PRr</b><br>[ Par]                  | <ul> <li>Custom Menu</li> <li>Parameter 1 to 20</li> <li>If optional RUI is acquired select the parameters that will appear in the Home Page.</li> <li>The Parameter 1 value will appear in the upper display of the Home Page. It cannot be changed with the Up and Down Keys in the Home Page.</li> <li>The Parameter 2 value will appear in the lower display in the Home Page. It can be changed with the Up and Down Keys, if the parameter is a writable one.</li> <li>Scroll through the other Home Page parameters with the Advance Key ().</li> </ul> | Image: Constraint of the system         Image: Constraint of the system         Image: Constraint of the system <td>1 = None<br/>2 = Dis-<br/>play<br/>Units<br/>3 = Alarm<br/>Low Set<br/>Point<br/>4 = Alarm<br/>High Set<br/>Point<br/>5 to 20 =<br/>None</td> <td></td> <td></td> <td></td> <td>14005</td> <td>uint<br/>RWES</td> | 1 = None<br>2 = Dis-<br>play<br>Units<br>3 = Alarm<br>Low Set<br>Point<br>4 = Alarm<br>High Set<br>Point<br>5 to 20 =<br>None |                               |                                                    |                   | 14005                | uint<br>RWES                                            |  |  |
| [ [ iid]                              | Custom Setup (1 to 20)<br>Instance ID<br>Select the instance of the pa-<br>rameter selected above to be<br>displayed.                                                                                                    | 1 to 16                                                                                                    |                                                                                                    |                               |                                                    |                   | 14003                | int<br>RWES                                             |  |  |
| Lo[<br>F[EY<br>Security               | Setting Menu                                                                                                    |                                                                                                    |                                                                                                    |                               |                                                    |                   |                      |                                                         |  |  |
| [LoC.o]                               | Security Setting<br>Operations Page<br>Use to change the required se-<br>curity level clearance required<br>to gain access to the Operations<br>Page.                                                                                                    | 1 to 3                                                                                                    | 2                                                                                                    | 6942                          | 0x67 (103)<br>1<br>2                               |                   | 3002                 | unit<br>RWE                                             |  |  |
| [LoC.P]                               | Security Setting<br><b>Password Enable</b><br>Turn Password Enable ON if a<br>Password access feature is de-<br>sired. This is in addition to Read<br>Lock or Write Security.                                                                                                    | Off<br>on On                                                                                                    | Off                                                                                                    |                               |                                                    |                   |                      |                                                         |  |  |
| Note: Som<br>be read w<br>If there is | ne values will be rounded off to fit in the f<br>ith another interface.<br>only one instance of a menu, no submen                                                                                                    | iour-character display. Full<br>us will appear.                                                                                                    | values can                                                                                                    |                               |                                                    |                   |                      | R: Read<br>W: Write<br>E: EE-<br>PROM<br>S: User<br>Set |  |  |

|                                       | Ex                                                                                                    | pansion Module                                 | • Facto    | ry Page                       |                                                    |                   |                      |                                                         |
|---------------------------------------|----------------------------------------------------------------------------------------------------|------------------------------------------------|------------|-------------------------------|----------------------------------------------------|-------------------|----------------------|---------------------------------------------------------|
| Display                               | Parameter Name<br>Description                                                                                                    | Range                                          | Default    | Modbus<br>Relative<br>Address | CIP<br>Class<br>Instance<br>Attribute<br>hex (dec) | Profibus<br>Index | Param-<br>eter<br>ID | Data<br>Type<br>& Read/<br>Write                        |
| [rLo[]                                | Security Setting<br><b>Read Lock</b><br>Set the read security clearance<br>level. The user can access the se-<br>lected level and all lower levels.<br>Applies regardless of Password En-<br>able setting. Set the Read Lock<br>clearance level. The user can<br>have read access to the selected<br>level and all lower levels. If the<br>Write Security level is higher<br>than the Read Lock, the Read<br>Lock level takes priority.      | 1 to 5                                         | 5          | 6958                          | 0x67 (103)<br>1<br>0x0A (10)                       |                   | 3010                 | uint<br>RWE                                             |
| [SLoC]                                | Security Setting<br>Write Security<br>Set the write security clearance<br>level. The user can access the se-<br>lected level and all lower levels.<br>Applies regardless of Password<br>Enable setting. Set the Write<br>Security clearance level. The user<br>can have write access to the se-<br>lected level and all lower levels. If<br>the Write Security level is higher<br>than the Read Lock, the Read<br>Lock level takes priority. | 0 to 5                                         | 5          | 6960                          | 0x67 (103)<br>1<br>0x0B (11)                       |                   | 3011                 | uint<br>RWE                                             |
| [Lo[.L]                               | Security Setting<br>Locked Access Level<br>Determines user level menu<br>visibility when Password is en-<br>abled. See Features section under<br>Password Security. This setting<br>is in addition to Read Lock and<br>Write Security. Consider using<br>only Locked Access Level and Set<br>Read Lock and Write Security<br>to 5.                                                                                                    | 1 to 5                                         | 5          |                               |                                                    |                   |                      |                                                         |
| [roLL]                                | Security Setting<br>Rolling Password<br>Applies if Password Enable is<br>ON. When power is cycled a new<br>Public Key will be displayed.                                                                                                    | off<br>on On                                   | Off        |                               |                                                    |                   |                      |                                                         |
| [PAS.u]                               | Security Setting<br>User Password<br>Applies if Password Enable is<br>ON. Used to acquire access to<br>menus made available through<br>the Locked Access Level setting.<br>Do not forget the password as it<br>is required to change Locked Ac-<br>cess Level, Read Lock or Write<br>Security.                                                                                                    | 10 to 999                                      | 63         |                               |                                                    |                   |                      |                                                         |
| Note: Som<br>be read w<br>If there is | ne values will be rounded off to fit in the f<br>ith another interface.<br>only one instance of a menu, no submen                                                                                                    | our-character display. Full<br>us will appear. | values can |                               |                                                    |                   |                      | R: Read<br>W: Write<br>E: EE-<br>PROM<br>S: User<br>Set |

|                                       | Ex                                                                                                    | pansion Module                                 | • Facto    | ry Page                       |                                                    |                   |                      |                                                         |
|---------------------------------------|----------------------------------------------------------------------------------------------------|------------------------------------------------|------------|-------------------------------|----------------------------------------------------|-------------------|----------------------|---------------------------------------------------------|
| Display                               | Parameter Name<br>Description                                                                                                    | Range                                          | Default    | Modbus<br>Relative<br>Address | CIP<br>Class<br>Instance<br>Attribute<br>hex (dec) | Profibus<br>Index | Param-<br>eter<br>ID | Data<br>Type<br>& Read/<br>Write                        |
| [PAS.A]                               | Security Setting<br>Administrator Password<br>Applies if Password Enable is<br>ON. Used to acquire access to<br>menus made available through<br>the Locked Access Level setting.<br>Do not forget the password as<br>it is required to change Locked<br>Access Level, Read Lock, Write<br>Security and the ability to change<br>the Passwords. | 10 to 999                                      | 156        |                               |                                                    |                   |                      |                                                         |
| ULo[<br>F[EY<br>Security              | Setting Menu                                                                                                    |                                                |            |                               |                                                    |                   |                      |                                                         |
| [CodE]                                | Security Setting<br><b>Public Key</b><br>If Rolling Password turned on,<br>generates a random number<br>when power is cycled. If Rolling<br>Password is off, fixed number will<br>be displayed.                                                                                                    | Customer Specific                              | 0          |                               |                                                    |                   |                      |                                                         |
| [PASS]                                | Security Setting<br>Password<br>Number returned from calcula-<br>tion found in Features section<br>under Password Security.                                                                                                    | -1999 to 9999                                  | 0          |                               |                                                    |                   |                      |                                                         |
| d : R9<br>F[EY<br>Diagnos             | tics Menu                                                                                                    |                                                |            |                               |                                                    |                   |                      |                                                         |
| <b>P</b> n<br>[ Pn]                   | Diagnostics Menu<br>Part Number<br>Display this controller's part<br>number.                                                                                                    | 24                                             |            |                               | 0x65<br>(101)<br>1<br>9                            | 115               | 1009                 | int<br>RWE                                              |
| [ rEu]                                | Diagnostics Menu<br>Software Revision<br>Display this controller's firmware<br>revision number.                                                                                                    | 5                                              |            | 4                             | 0x65<br>(101)<br>1 to 5<br>0x11 (17)               | 116               | 1003                 | int<br>R                                                |
| [ <b>5.</b> bLd]                      | Diagnostics Menu<br>Software Build Number<br>Display the firmware build num-<br>ber.                                                                                                    | 0 to 2,147,483,647                             |            | 8                             | 0x65<br>(101)<br>1 to 5<br>5                       |                   | 1005                 | float<br>R                                              |
| [ Sn]                                 | Diagnostics Menu<br>Serial Number<br>Display the serial number.                                                                                                    | 0 to 2,147,483,647                             |            | 12                            | 0x65<br>(101)<br>1<br>7                            |                   | 1007                 | float<br>RWE                                            |
| [dAtE]                                | Diagnostics Menu<br>Date of Manufacture<br>Display the date code. Date code<br>format is YYWW, where YY is<br>last two digits of the year, and<br>WW is the week of the year.                                                                                                    | 0 to 2,147,483,647                             |            | 14                            | 0x65<br>(101)<br>1<br>8                            |                   | 1008                 | float<br>RWE                                            |
| No Dis-<br>play                       | Diagnostics Menu<br>Hardware ID<br>Read the hardware ID.                                                                                                    | 24 or 117                                      | 24         | 0                             | 0x65<br>(101)<br>1<br>1                            |                   | 1001                 | signed<br>32-bit<br>R                                   |
| Note: Som<br>be read w<br>If there is | ne values will be rounded off to fit in the f<br>ith another interface.<br>only one instance of a menu, no submen                                                                                                    | our-character display. Full<br>us will appear. | values can |                               |                                                    |                   |                      | R: Read<br>W: Write<br>E: EE-<br>PROM<br>S: User<br>Set |

# **Chapter 6: Features**

| Saving and Restoring User Settings          |
|---------------------------------------------|
| Inputs                                      |
| Outputs                                     |
| Variable Time Base                          |
| Retransmitting a Process Value or Set Point |
| Compressor Control                          |
| Motorized Valve Control                     |
| Alarms                                      |
| Process Alarms                              |
| Alarm Set Points                            |
| Alarm Hysteresis                            |
| Alarm Latching                              |
| Alarm Silencing                             |
| Alarm Blocking                              |
| Using Password Security                     |
| Software Configuration                      |
| Function Block Descriptions 91              |
| Action Function 91                          |
| Alarm Function 91                           |
| Compare Function 92                         |
| Counter Function 94                         |
| Custom Function 94                          |
| Diagnostic Function                         |
| Digital Input/Output Function               |
| Global Function                             |
| Linearization Function                      |
| Logic Function                              |
| Math Function                               |
| Output Function                             |
| Security Function                           |
| Special Output Function                     |
| Timer Function                              |
| Variable Function                           |
|                                             |

# Saving and Restoring User Settings

Recording setup and operations parameter settings for future reference is very important. If you unintentionally change these, you will need to program the correct settings back into the controller to return the equipment to operational condition.

After you program the controller and verify proper operation, use User Settings Save **[J5r.5**] (Setup Page, Global Menu) to save the settings into either of two files in a special section of memory.

#### Note:

Starting with firmware release 6, there is only one user set.

If the settings in the controller are altered and you want to return the controller to the saved values, use User Settings Restore **USr.r** (Setup Page, Global Menu) to recall the previously saved settings.

A digital input or the Function Key can also be configured to restore parameters.

# CAUTION:

If a Digital Input or Function Key is programmed for User Setting Restore, the operator may select Factory Restore and the Digital Input or Function Key may no longer be programmed for User Setting Restore.

#### Note:

Only perform the above procedure when you are sure that all the correct settings are programmed into the controller. Saving the settings overwrites any previously saved collection of settings. Be sure to document all the controller settings.

# Inputs

### **Ten Point Linearization**

The linearization function allows a user to re-linearize a value read from an analog source. The function selections are Off, Interpolated and Stepped. When set to Off the output will match the Source A value plus offset. There are 10 data points used to compensate for differences between the source value read (input point) and the desired value (output point). Multiple data points enable compensation for nonlinear differences between the sensor readings and target process values over the thermal or process system operating range. Sensor reading differences can be caused by sensor placement, tolerances, an inaccurate sensor or lead resistance.

The user specifies the unit of measurement and then each data point by entering an input point value and a corresponding output point value. Each data point must be incrementally higher than the previous point. The linearization function will interpolate data points linearly in between specified data points.

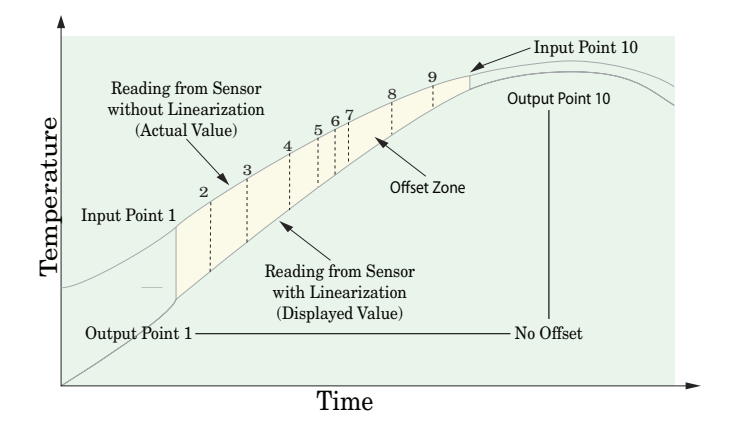

# **Outputs**

#### Variable Time Base

Variable time base is the preferred method for controlling a resistive load, providing a very short time base for longer heater life. Unlike phase-angle firing, variable-time-base switching does not limit the current and voltage applied to the heater.

With variable time base outputs, the PID algorithm calculates an output between 0 and 100%, but the output is distributed in groupings of three ac line cycles. For each group of three ac line cycles, the controller decides whether the power should be on or off. There is no fixed cycle time since the decision is made for each group of cycles. When used in conjunction with a zero cross (burst fire) device, such as a solid-state power controller, switching is done only at the zero cross of the ac line, which helps reduce electrical noise (RFI).

Variable time base should be used with solid-state power controllers, such as a solid-state relay (SSR) or silicon controlled rectifier (SCR) power controller. Do not use a variable time base output for controlling electromechanical relays, mercury displacement relays, inductive loads or heaters with unusual resistance characteristics.

The combination of variable time base output and a solid-state relay can inexpensively approach the effect of analog, phase-angle fired control.

Select the AC Line Frequency **FLLF** (Setup Page, Global Menu), 50 or 60 Hz.

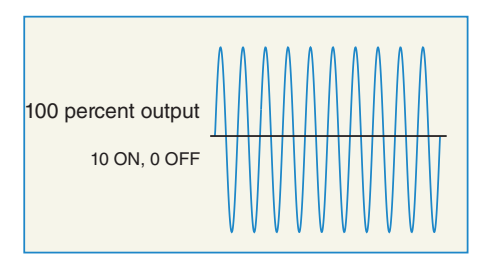

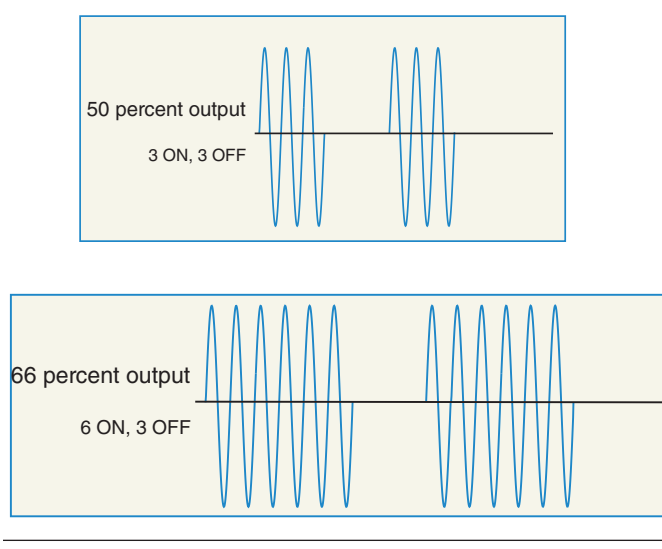

#### **Retransmitting a Process Value or Set Point**

The retransmit feature allows a process output to provide an analog signal that represents the set point or process value. The signal may serve as a remote set point for another controller or as an input for a chart recorder documenting system performance over time.

In choosing the type of retransmit signal the operator must take into account the input impedance of the device to be retransmitted to and the required signal type, either voltage or milliamperes.

Typically, applications might use the retransmit option to record one of the variables with a chart recorder or to generate a set point for other controls in a multi-zone application.

Outputs 1 to 3, 7 to 9, 13 to 15 and 19 to 21 can be ordered as process outputs. Assign an analog source to Output Function to accomplish retransmit of a process or set point value.

#### Note:

The active set point is not retransmitted, only the user requested closed loop set point which may not be the closed loop set point in control. Retransmitting a profiling closed loop set point is not allowed.

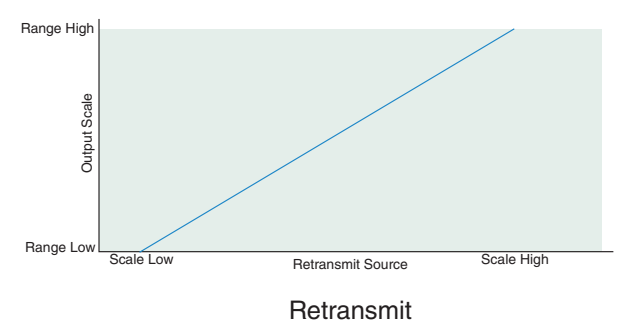

#### **Compressor Control**

The compressor control can save wear on a compressor and prevent it from locking up from short cycling. A bypass valve operated by a control output regulates how the process is cooled, while another output switches the compressor on and off. The compressor will not turn on until the output power exceeds the Compressor On % Power for a time longer than the Compressor On Delay. The compressor will not turn off until the output power exceeds the Compressor Off % Power for a time longer than the Compressor Off Delay.

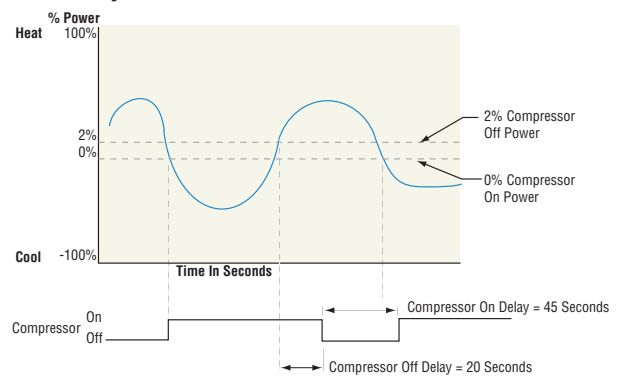

### **Motorized Valve Control**

A motorized valve is used is to regulate the flow of fluid which in turn impacts the loop process value. A valve is opened or closed by closing contacts to drive the value in the intended direction. This feature is configured by selecting Motorized Valve as the function in the Setup Page, Special Output Function menu. Source Function A is selected for either Heat or Cool Power then entering the Valve Travel Time and Deadband.

Lastly, program the outputs which will open and close the valve. The algorithm will calculate Dead Time which is the minimum on time that the valve will travel once it is turned on in either the closed or open direction. Dead Time = Valve Dead Band / 100 \* Valve Travel Time.

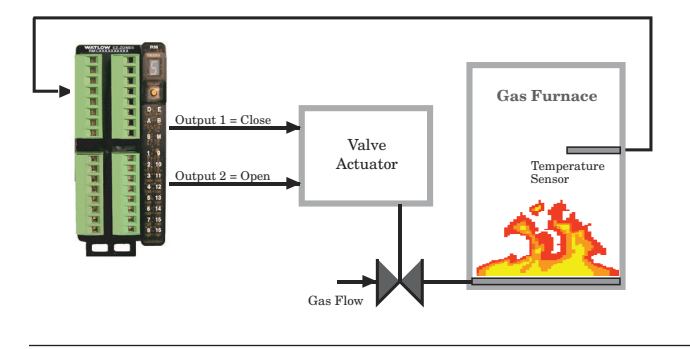

# Alarms

Alarms are activated when the output level, process value or temperature leaves a defined range. A user can configure how and when an alarm is triggered, what action it takes and whether it turns off automatically when the alarm condition is over.

Configure alarm outputs in the Setup Page before setting alarm set points.

Alarms do not have to be assigned to an output. Alarms can be monitored and controlled through the front panel or by using software.

# **Process Alarms**

A process alarm uses one or two absolute set points to define an alarm condition.

Select the alarm type *R***<u>E</u>** via the Setup Page, Alarm Menu.

# Alarm Set Points

The alarm high set point defines the process value or temperature that will trigger a high side alarm. The alarm low set point defines the temperature that will trigger a low side alarm. For deviation alarms, a negative set point represents a value below closed loop set point. A positive set point represents a value above closed loop set point. View or change alarm set points with Alarm Low **RLo** and Alarm High Set Points **Rh**, (Operations Page, Alarm Menu).

# Alarm Hysteresis

An alarm state is triggered when the process value reaches the alarm high or alarm low set point. Alarm Hysteresis defines how far the process must return into the normal operating range before the alarm can be cleared.

Alarm Hysteresis is a zone inside each alarm set point. This zone is defined by adding the hysteresis value to the alarm low set point or subtracting the hysteresis value from the alarm high set point. View or change Alarm Hysteresis *R***hy** via the Setup Page, Alarm Menu.

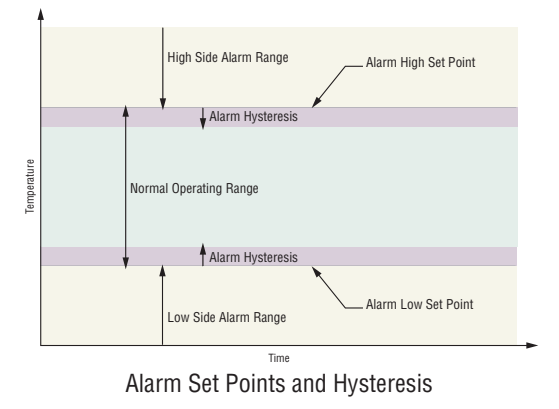

# Alarm Latching

A latched alarm will remain active after the alarm condition has passed. It can only be deactivated by the user and only when the alarm condition no longer exists.

If using an RUI an active message, such as an alarm message, will cause the display to toggle between the normal settings and the active message in the upper display and *REEn* in the lower display. To clear a latched alarm:

- 1. Push the Advance Key () to display **gen** in the upper display and the message source in the lower display.
- 2. Use the Up **O** or Down **O** keys to scroll through

possible responses, such as Clear  $\Box \Gamma$  or Silence  $\Box I \Gamma$ .

3. Push the Advance (s) or Infinity (s) key to execute the action.

Without an RUI, a latched alarm can be reset by cycling power to the module or configuring an Action function within the control to perform a reset. Do this by setting the Action Function to alarm and trigger the Action to occur through Source Function A.

An alarm that is not latched (self-clearing) will deactivate automatically when the alarm condition has passed. Turn Alarm Latching *RLR* on or off via the Setup Page, Alarm Menu.

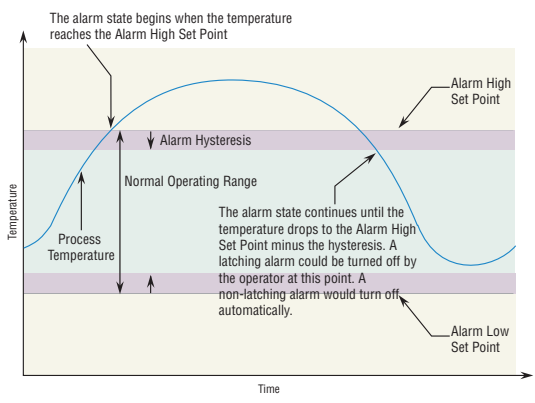

Alarm Response with Hysteresis

### **Alarm Silencing**

If alarm silencing is on the operator can disable the alarm output while the controller is in an alarm state. The process value or temperature has to enter the normal operating range beyond the hysteresis zone to activate the alarm output function again.

If using an RUI an active message, such as an alarm message, will cause the display to toggle between the normal settings and the active message in the upper display and **ALLn** in the lower display. To silence an alarm:

- 1. Push the Advance Key () to display **[**,**g**<sub>n</sub>] in the upper display and the message source in the lower display.
- Use the Up O and Down O keys to scroll through possible responses, such as Clear [L].
- 3. Push the Advance (s) or Infinity (s) key to execute the action.

Without an RUI, silencing aa alarm can be accomplished by configuring an Action function within the control to silence the alarm. Do this by setting the Action Function to Silence and trigger the Action to occur through Source Function A.

Turn Alarm Silencing *R***,5**, on or off via the Setup Page, Alarm Menu.

# Alarm Blocking

Alarm blocking allows a system to warm up after it has been started up. With alarm blocking on, an alarm is not triggered when the process temperature is initially lower than the alarm low set point or higher than the alarm high set point. The process temperature has to enter the normal operating range beyond the hysteresis zone to activate the alarm function.

If the RME module has an output that is functioning as a deviation alarm, the alarm is blocked when the set point is changed, until the process value reenters the normal operating range.

Turn Alarm Blocking *R.b.L* on or off via the Setup Page, Alarm Menu.

# Programming the EZ Key/s

If using an RUI the EZ Key can be configured either in the Setup Menu or with EZ-ZONE configurator software, using a personal computer.

The following examples show how to program the EZ Key to start and stop a profile.

- To go to the Setup Page from the Home Page, press both the Up O and Down O keys for six seconds. *R* , will appear in the upper display and *SEE* will appear in the lower display.
- 2. Press the Up Key **O** until **Fun** appears in the upper display and **SEE** will appear in the lower display.
- Press the Advance Key 

   until Digital Input Level
   *LEu* appears in the lower display. Use an arrow key to specify the state of the key (high or low) when the controller is powered up. Functions will toggle with each press of the EZ Key, such as Profile Start/Stop.

4. Press the Advance Key (). The lower display will show Digital Function Fn. Press the Up () or Down () key to scroll through the functions that can be assigned to the EZ Key When Profile Start/Stop (P.5E5) appears in the upper display and Fn appears in the lower display, press the Advance Key () once to select that function and move to the Function Instance

- 5. Press the Up O or Down O key to scroll to the profile that you want the EZ Key to control.
- The instance tells the controller which of the numbered functions should be acted upon. For profiles, there are 25 instances. Press the Infinity Key ☺ once to return to the submenu, twice to return to the main menu or three times to return to the Home Page.

# Using Lockout to Hide Pages and Menus

If unintentional changes to parameter settings might raise safety concerns or lead to downtime, your can use the lockout feature to make them more secure. These settings will affect any access using Standard Bus, including the RUI. This does not affect field protocol access.

Each of the menus in the Factory Page and each of the pages, except the Factory Page, has a security level assigned to it. You can change the read and write access to these menus and pages by using the parameters in the Lockout Menu (Factory Page).

# Lockout Menu

There are five parameters in the Lockout Menu (Factory Page):

• Lock Operations Page [Lo[.o] sets the security level for the Operations Page. (default: 2)

#### Note:

The Home and Setup Page lockout levels are fixed and cannot be changed.

- Lock Profiling Page **LoLP** sets the security level for the Profiling Page. (default: 3)
- Password Security Enable [**PR5.E**] will turn on or off the Password security feature. (default: off)
- Read Lockout Security **rtof** determines which pages can be accessed. The user can access the selected level and all lower levels. (default: 5)
- Set Lockout Security **5LoC** determines which parameters within accessible pages can be written to. The user can write to the selected level and all lower levels. (default: 5)

The table that follows represents the various levels of lockout for the Set Lockout Security prompt and the Read Lockout Security prompt. The Set Lockout has 6 levels (0-5) of security where the Read Lockout has 5 (1-5). Therefore, level "0" applies to Set Lockout only. "Y" equates to yes (can write/read) where "N" equates to no (cannot write/read). The colored cells simply differentiate one level from the next.

| Lockout Security <u>5606</u> & <u>r60</u> |     |     |    |   |   |   |  |  |  |  |
|-------------------------------------------|-----|-----|----|---|---|---|--|--|--|--|
| Lockout Level                             | 0   | 1   | 2  | 3 | 4 | 5 |  |  |  |  |
| Home Page                                 | Y   | Y   | Y  | Y | Y | Y |  |  |  |  |
| Operations Page                           | N   | N   | Y  | Y | Y | Y |  |  |  |  |
| Setup Page                                | N   | N   | Ν  | Ν | Y | Y |  |  |  |  |
| Profile Page                              | N   | N   | Ν  | Y | Y | Y |  |  |  |  |
| Factory Page                              |     |     |    |   |   |   |  |  |  |  |
| Custom Menu                               | N   | N   | Ν  | Ν | Ν | Y |  |  |  |  |
| Diagnostic Menu                           | N   | Y   | Y  | Y | Y | Y |  |  |  |  |
| Calibration Menu                          | N   | N   | N  | Ν | Ν | Y |  |  |  |  |
| Lock                                      | out | Mei | nu |   |   |   |  |  |  |  |
| Lo[.0                                     | N   | Y   | Y  | Y | Y | Y |  |  |  |  |
| Lo[.P]                                    | N   | Y   | Y  | Y | Y | Y |  |  |  |  |
| PR5.E                                     | N   | Y   | Y  | Y | Y | Y |  |  |  |  |
| rLo[                                      | Y   | Y   | Y  | Y | Y | Y |  |  |  |  |
| SLOC                                      | Y   | Y   | Y  | Y | Y | Y |  |  |  |  |

The following examples show how the Lockout Menu parameters may be used in applications:

- You can lock out access to the Operations Page but allow an operator access to the Profile Menu, by changing the default Profile Page and Operations Page security levels. Change Lock Operations Page LoCo to 3. If Set Lockout Security
   SLOC is set to 2 or higher and the Read Lockout Security rLOC is set to 2, the Home Pages can be accessed, and all writable parameters can be written to. Pages with security levels greater than 2 will be locked out (inaccessible).
- 2 If Set Lockout Security **5LoC** is set to 0 and Read Lockout Security **rLoC** is set to 5, all pages will be accessible, however, changes will not be allowed on any pages or menus, with one exception: Set Lockout Security **5LoC** can be changed to a higher level.
- The operator wants to read all the menus and not allow any parameters to be changed.
   In the Factory Page, Lockout Menu, set Read Lockout Security <u>rloc</u> to 5 and Set Lockout Security <u>Stoc</u> to 0.

In the Factory Page, Lockout Menu, set Lock Operations Page [Lo[.0] to 3.

5. The operator wants to read the Operations Page, Setup Page, Profiling Page, Diagnostics Menu, Lock Menu, Calibration Menu and Custom Menus. The operator also wants to read and write to the Home Page.

In the Factory Page, Lockout Menu, set Read Lockout Security **rtof** to 1 and Set Lockout Security **5101** to 5.

In the Factory Page, Lockout Menu, set Lock Operations Page [Lo[.] to 2.

# **Using Password Security**

It is sometimes desirable to apply a higher level of security to the control where a limited number of menus are visible and not providing access to others without a security password. Without the appropriate password those menus will remain inaccessible. If Password Enabled [**PR5.E**] in the Factory Page under the LoC Menu is set to on, an overriding Password Security will be in effect. When in effect, the only Pages that a User without a password has visibility to are defined in the Locked Access Level **Lo[.L**] prompt. On the other hand, a User with a password would have visibility restricted by the Read Lockout Security [**-LoL**]. As an example, with Password Enabled and the Locked Access Level [Lo[.L] set to 1 and **r L o [**] is set to 3, the available Pages for a User without a password would be limited to the Home and Factory Pages (locked level 1). If the

User password is entered all pages would be accessible with the exception of the Setup Page as defined by level 3 access.

#### How to Enable Password Security

Go to the Factory Page by holding down the Infinity O key and the Advance O key for approximately six seconds. Once there, push the Down O key one time to get to the <u>Lof</u> menu. Again push the Advance O key until the Password Enabled [**PR5.E**] prompt is visible. Lastly, push either the up or down key to turn it on. Once on, 4 new prompts will appear:

- 1. [Lo[.], Locked Access Level (1 to 5) correspond ing to the lockout table above.
- 2. **roll**, Rolling Password will change the Customer Code every time power is cycled.
- 4. [**PR5.R**], Administrator Password which is needed to acquire administrative access to the control.

The Administrator can either change the User and or the Administrator password or leave them in the default state. Once Password Security is enabled they will no longer be visible to anyone other than the Administrator. As can be seen in the formula that follows either the User or Administrator will need to know what those passwords are to acquire a higher level of access to the control. Back out of this menu by pushing the Infinity Skey. Once out of the menu, the Password Security will be enabled.

#### How to Acquire Access to the Control

To acquire access to any inaccessible Pages or Menus, go to the Factory Page and enter the <u>ULO</u> menu. Once there follow the steps below:

#### Note:

If Password Security (Password Enabled  $[\underline{PRS,E}]$  is On) is enabled the two prompts mentioned below in the first step will not be visible. If unknown, call the individual or company that originally setup the control.

- 1. Acquire either the User Password [<u>**P**</u><u>**P**</u><u>**S**</u><u>**u**</u>] or the Administrator Password [<u>**P**</u><u>**R**</u><u>**S**</u><u>**R**</u>].
- 2. Push the Advance (a) key one time where the Code [codE] prompt will be visible.

#### Note:

- a. If the the Rolling Password is off push the Advance key one more time where the Password
  [PR55] prompt will be displayed. Proceed to either step 7a or 8a. Pushing the Up O or Down O arrow keys enter either the User or Administrator Password. Once entered, push and hold the Infinity © key for two seconds to return to the Home Page.
- b. If the Rolling Password **roll** was turned on proceed on through steps 3 9.
- 3. Assuming the Code **[od E**] prompt (Public Key) is still visible on the face of the control simply

push the Advance key o to proceed to the Password  $[\underline{PR55}]$  prompt. If not find your way back to the Factory Page as described above.

- 4. Execute the calculation defined below (7b or 8b) for either the User or Administrator.
- 5. Enter the result of the calculation in the upper display play by using the Up **○** and Down **○** arrow keys or use EZ-ZONE Confgurator Software.
- 6. Exit the Factory Page by pushing and holding the Infinity ☺ key for two seconds.

Formulas used by the User and the Administrator to calculate the Password follows:

#### Passwords equal:

#### 7. User

- a. If Rolling Password [roll] is Off, Password [PR55] equals User Password [PR5.].
- b. If Rolling Password **roll** is On, Password **PR55** equals: (**PR5.**) x code) Mod 929 + 70

#### 8. Administrator

- a. If Rolling Password [roll] is Off, Password [PR55] equals Administrator Password [PR5.R].
- b. If Rolling Password [roll] is On, Password [PR55] equals:
  ([PR5.8] x code) Mod 997 + 1000

#### Differences Between a User Without Password, User With Password and Administrator

- User **without** a password is restricted by the Locked Access Level [LoC.L].
- A User with a password is restricted by the Read Lockout Security [<u>rLo[</u>] never having access to the Lock Menu [Lo[].
- An Administrator is restricted according to the Read Lockout Security *rLoC* however, the Administrator has access to the Lock Menu where the Read Lockout can be changed.

# Software Configuration

#### Using EZ-ZONE<sup>®</sup> Configurator Software

To enable a user to configure the RME module using a personal computer (PC), Watlow has provided free software for your use. If you have not yet obtained a copy of this software insert the CD (Controller Support Tools) into your CD drive and install the software. Alternatively, if you are viewing this document electronically and have a connection to the internet simply click on the link below and download the software from the Watlow web site free of charge.

#### http://www.watlow.com/products/software/zone\_config.cfm

Once the software is installed double click on the EZ-ZONE Configurator icon placed on your desktop during the installation process. If you cannot find the icon follow the steps below to run the software:

- 1. Move your mouse to the "Start" button
- 2. Place the mouse over "All Programs"
- 3. Navigate to the "Watlow" folder and then the subfolder "EZ-ZONE Configurator"
- 4. Click on EZ-ZONE Configurator to run.

The first screen that will appear is shown below.

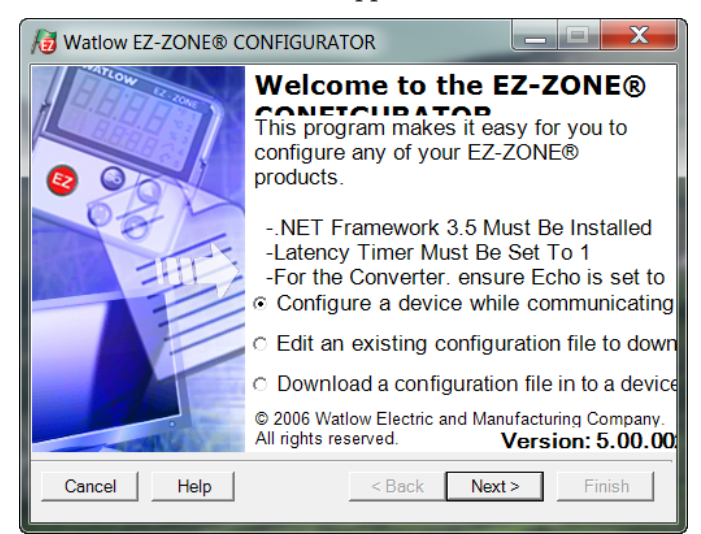

If the PC is already physically connected to the RME module click the next button to go on-line.

#### Note:

When establishing communications from PC to the RME module an interface converter will be required. The Standard Bus network uses EIA-485 as the interface. Most PCs today would require a USB to EIA-485 converter. However, some PCs may still be equipped with EIA-232 ports, therefore an EIA-232 to EIA-485 converter would be required.

As can be seen in the above screen shot the software provides the user with the option of downloading a previously saved configuration as well as the ability to create a configuration off-line to download later. The screen shots that follow will take the user on-line.

After clicking the next button above it is necessary to define the communications port on the PC to

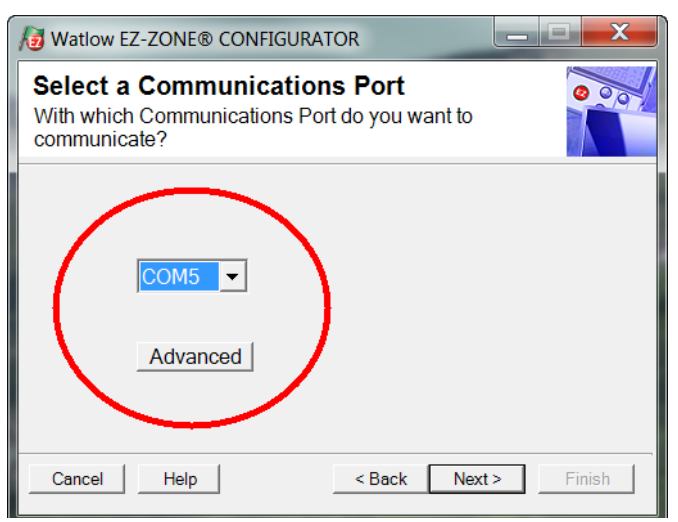

The available options allow the user to select "Try them all" or to use a specific known communications port. After installation of your converter if you are not sure which communications port was allocated select "Try them all" and then click next. The screen to follow shows that the software is scanning for devices on the network and that progress is being made.

| Vatiow EZ-ZONE® CONFIGURATOR                                                                                                    |        |         |             |                |               |  |  |  |
|----------------------------------------------------------------------------------------------------|--------|---------|-------------|----------------|---------------|--|--|--|
| Scan Network for F7-ZONF device<br>When the EZ-ZONE device that you want to<br>configure appears in the list select it, and click Next. |        |         |             |                |               |  |  |  |
| Available EZ-ZONE Devices:                                                                                                    |        |         |             |                |               |  |  |  |
|                                                                                                    | Port   | Address | Device Name | Model Number   | Serial Number |  |  |  |
|                                                                                                    | COM5   | 7       | EZ-Zone RM  | RMEF-CCKA-AAAA | 11837         |  |  |  |
|                                                                                                    | COM5   | 8       | EZ-Zone RM  | RMC3E5F1E1EA   | 11839         |  |  |  |
|                                                                                                    | COM5   | 9       | EZ-ZONE RM  | RMC3P1D5LACF   | 13444         |  |  |  |
|                                                                                                    |        |         |             |                |               |  |  |  |
| Stop Scan Repeat Sc                                                                                                    |        |         |             |                |               |  |  |  |
|                                                                                                    |        |         |             |                |               |  |  |  |
|                                                                                                    | Cancel | Help    |             | < Back Next >  | Finish        |  |  |  |

When complete the software will display all of the available devices found on the network as shown below.

| Watlow EZ-ZONE® CONFIGURATOR                                                                                                    |                 |             |                               |               |  |  |  |
|----------------------------------------------------------------------------------------------------|-----------------|-------------|-------------------------------|---------------|--|--|--|
| Scan Network for F7-ZONF device<br>When the EZ-ZONE device that you want to<br>configure appears in the list select it, and click Next. |                 |             |                               |               |  |  |  |
| Available                                                                                                    | E <u>Z</u> -ZON | E Devices:  |                               |               |  |  |  |
| Port                                                                                                    | Address         | Device Name | Model Number                  | Serial Number |  |  |  |
| COM5                                                                                                    | 7               | EZ-Zone RM  | RMEF-CCKA-AAAA                | 11837         |  |  |  |
| COM5                                                                                                    | 8               | EZ-Zone RM  | RMC3E5F1E1EA                  | 11839         |  |  |  |
| COM5                                                                                                    | 9               | EZ-ZONE RM  | RMC3P1D5LACF                  | 13444         |  |  |  |
| COM5                                                                                                    | 17              | EZ-Zone RMA | RMAF-A3BD-AAAA                | 133           |  |  |  |
|                                                                                                    |                 |             |                               |               |  |  |  |
|                                                                                                    |                 |             |                               |               |  |  |  |
| Stop Scan Repeat Sc                                                                                                    |                 |             |                               |               |  |  |  |
|                                                                                                    |                 |             |                               |               |  |  |  |
| <u>C</u> ancel                                                                                                    | <u>H</u> elp    |             | < <u>B</u> ack <u>N</u> ext > | Einish        |  |  |  |

In the previous screen shot the RME is shown highlighted to bring greater clarity to the control in focus. Any EZ-ZONE device on the network will appear in this window and would be available for the purpose of configuration or monitoring. After clicking on the control of choice simply click the next button once again. The next screen appears below. as an input, output parameters do not apply and are therefore grayed out. To speed up the process of configuration notice that at the bottom of the center column there is an option to copy settings. If all Digital I/O is to be set up the same click on "Copy Settings" where a copy from to copy to dialog box will appear allowing for quick duplication of all settings. Notice

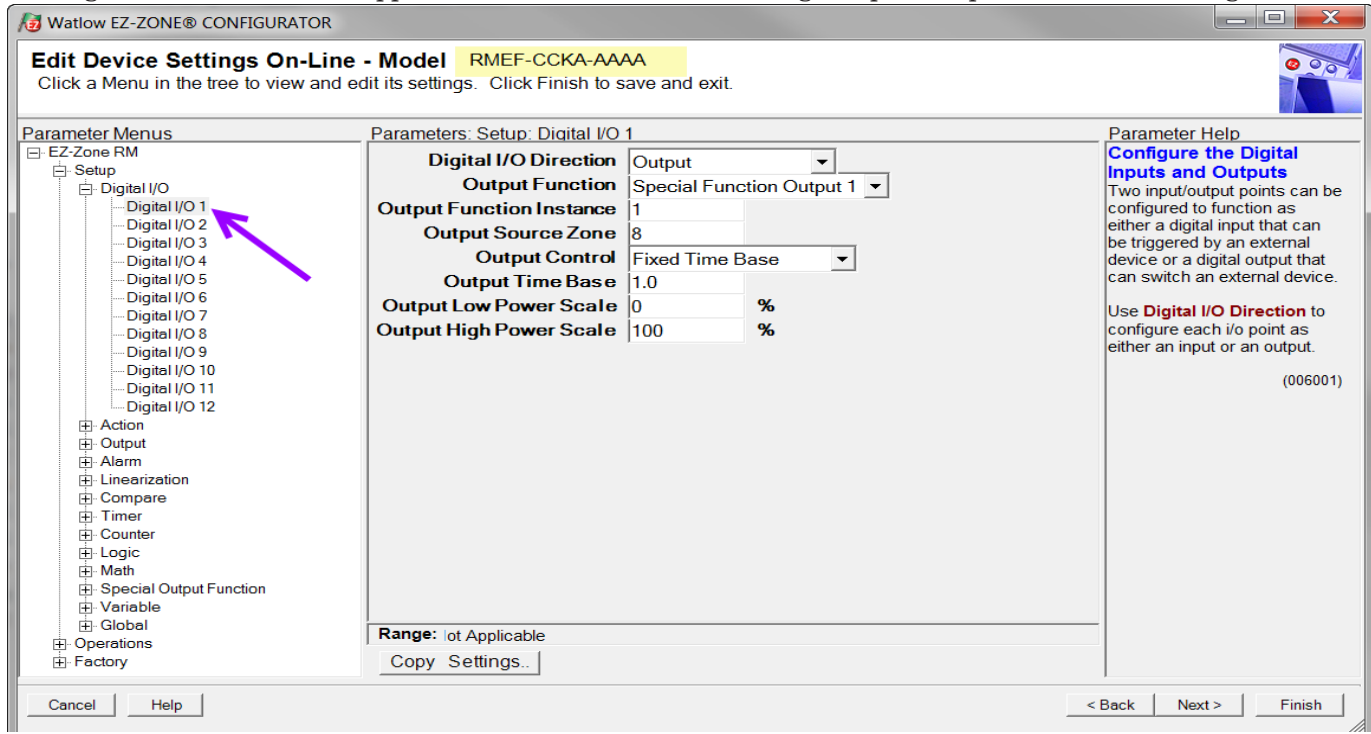

In the screen shot above notice that the device part number is clearly displayed at the top of the page (green highlight added for emphasis). When multiple EZ-ZONE devices are on the network it is important that the part number be noted prior to configuring so as to avoid making unwanted configuration changes to another control.

Looking closely at the left hand column (Parameter Menus) notice that it displays all of the available menus and associated parameters within the RME. The menu structure as laid out within this software follows:

- Setup
- Operations
- Factory

Navigating from one menu to the next is easy and clearly visible. Simply slide the scroll bar up or down to display the menu and parameter of choice. As an alternative, clicking on the negative symbol next to Setup will collapse the Setup Menu. The Operations Menu will appear next and perhaps deliver more clarity for the area of focus by not displaying unwanted menus and parameters. Once the focus is brought to an individual parameter (single click of mouse) as is the case for Digital I/O 1 in the left column, all that can be setup related to that parameter will appear in the center column. The grayed out fields in the center column simply mean that this does not apply for the type of sensor selected. As an example, notice that when Digital I/O 1 is configured too, that by clicking on any of those items in the center column that context sensitive help will appear for that particular item in the right hand column.

Lastly, when the configuration is complete click the "Finish" button at the bottom right of the previous screen shot. The screen that follows this action can be seen below.

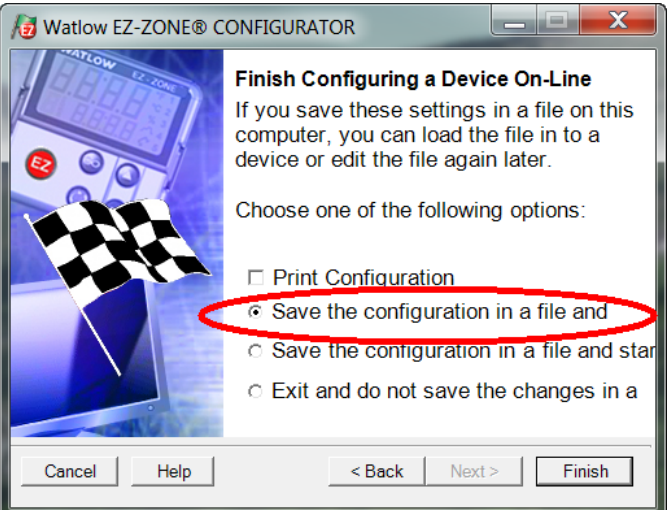

Although the RME module now contains the configuration (because the previous discussion focused on doing the configuration on-line) it is suggested that after the configuration process is completed that the user save this file on the PC for future use. If for some reason someone inadvertently changed a set-

Watlow EZ-ZONE® RME Module

ting without understanding the impact it would be easy and perhaps faster to download a saved configuration back to the control versus trying to figure out what was changed.

Of course, there is an option to exit without saving a copy to the local hard drive.

After selecting Save above click the "Finish" button once again. The screen below will than appear.

| 😼 Save As                                      | ter selectin      | E 2   | Same    | above        | click t  | the 'Finish'       | butte       | X        |
|------------------------------------------------|-------------------|-------|---------|--------------|----------|--------------------|-------------|----------|
|                                                | Zone Configurator | ► Si  | aved C  | onfiguration | IS       | 🕶 🍫 Search Save    | ed Configur | ra 🔎     |
| Organize 👻 Nev                                 | v folder          |       |         |              |          |                    |             | 0        |
| E Desktop                                      |                   | *     | Nan     | ne           |          |                    | Date m      | odified  |
| Downloads<br>S Recent Places<br>Creative Cloud | Files             | ш     |         |              | No items | match your search. |             |          |
| 😭 Libraries                                    | n WINLR9K4ZB3     |       |         |              |          |                    |             |          |
| 🧶 Local (C:)                                   |                   |       |         |              |          |                    |             |          |
| 🙊 users (\\winfs0                              | 1) (F:)           | Ŧ     | •       |              | 111      |                    |             | ۰.       |
| File <u>n</u> ame:                             | RME - Zone 7.wcf  |       |         |              |          |                    |             | •        |
| Save as type:                                  | EZ-ZONE Configura | ation | Files(* | .wcf)        |          |                    |             | •        |
| 🔿 Hide Folders                                 |                   |       |         |              |          | Save               | Cance       | ۱.<br>ان |

When saving the configuration note the location where the file will be placed (Saved in) and enter the file name (File name) as well. The default path for saved files follows:

\My Documents\Watlow\EZ-ZONE CONFIGURA-TOR\Saved Configurations

The user can save the file to any folder of choice.

# **Function Block Descriptions**

Each of the next several pages graphically shows each of the RME function blocks. Note that as you view each you will find text that is black and text that appears gray. The gray text represents inputs that are not currently available based on the functions defined use (red text). For instance, when the defined use of the Alarm function is set to Off, all parameters will appear gray. Ranges specified are in units or degrees F, if expressed in degrees C, the range will be smaller.

# **Action Function**

The Action Function will cause the action selected to occur when Source Function A = ON and Active Level = High. The active level specifies when the action occurs. A digital value that is high causes the action function when Active Level = High. A digital value that is low causes the action function when Active Level = Low. Based on a given input (Digital I/O, Event output, Logic function, etc), the Action function can cause other functions to occur. To name a few, starting and stopping a profile, silencing alarms, turn control loops off and placing alarms in nonalarm state.

#### Note:

Note: Action Function selection is module type and part number dependant.

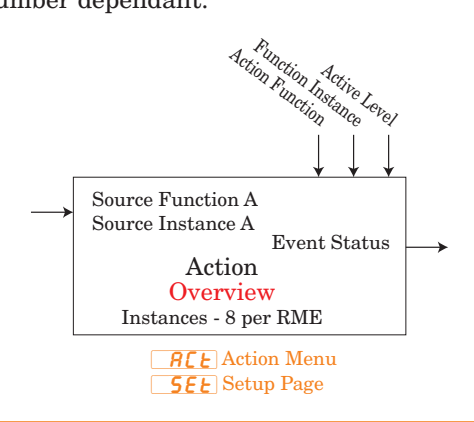

- **F**n Action Function : None, User Set Restore, Alarm, Silence Alarms, Control Loops Off and Alarms to Non-alarm State, Force Alarm to Occur
- **F** , Function Instance : 0 to 8
- [**5**Fn<del>A</del>] Source Function A : None, Alarm, Compare, Counter, Digital I/O, Profile Event Out A to H, Function Key, Limit, Logic, Timer, Variable
- **5** .A Source Instance A : 1 to 250
- **52.** Source Zone A : 0 to 16
- LEU Active Level : High, Low

#### **REL** Action Menu **PE** Operation Page

E. .5 Event Status : On, Off

# **Alarm Function**

The Alarm function will cause the output to change states when Alarm Source exceeds Alarm Set Points.

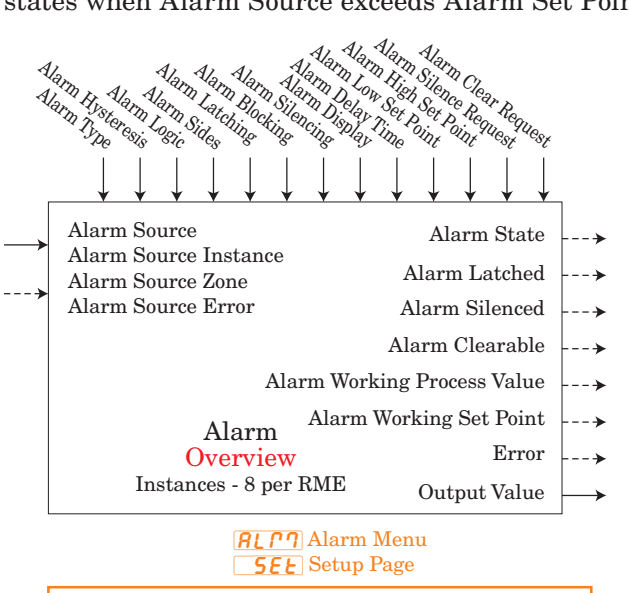

**REY** Alarm Type : Off, Process **5r**,**R** Alarm Source : Analog Input, Current, Power,

- Linearization, Math, Process Value, Variable
- **52.** Alarm Source Zone : 0 to 16
- **Rhy** Alarm Hysteresis : 0.001 to 9,999.000
- **RL 9** Alarm Logic : Close on Alarm, Open on Alarm
- *R***.5***d* Alarm Sides : Both, High, Low
- **RLo** Alarm Low Set Point : -1,999.000 to 9,999.000
- **R**, **h**, Alarm High Set Point : -1,999.000 to 9,999.000
- **RLR** Alarm Latching : Non-Latching, Latching
- **R.b.L** Alarm Blocking : Off, Startup, Set Point, Both
- **R5** Alarm Silencing : Off, On
- **R.d 5 P** Alarm Display : Off, On
- **R.d.L** Alarm Delay Time : 0 to 9,999 seconds

#### **RLP7** Alarm Menu **oPEr** Operation Page

| <b>A</b> larm | Low Set Point : -1,999.000 to 9,999.000  |
|---------------|------------------------------------------|
| Alarm         | High Set Point : -1,999.000 to 9,999.000 |

Alarm Clear Request : Ignore, Clear

- Alarm Silence Request : Ignore, Silence
- Alarm State : Startup, None, Blocked, Alarm Low, Alarm High, Error

Alarm Latched : No, Yes

Alarm Silenced : No, Yes

Alarm Clearable : No, Yes

Alarm Working Process Value : -1,999.000 to 9,999.000

Alarm Working Set Point : -1,999.000 to 9,999.000

Error : None, Open, Shorted, Measurement Error, Bad Cal Data, Ambient Error, Fail, Not Sourced Output Value : On, Off

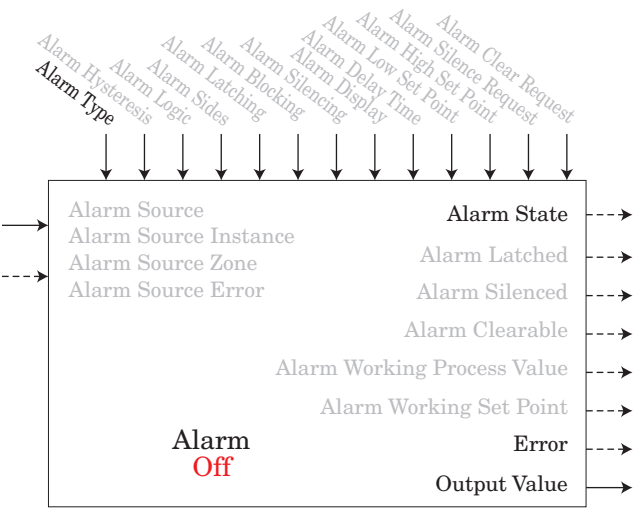

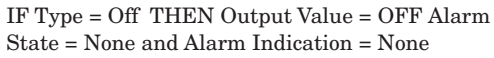

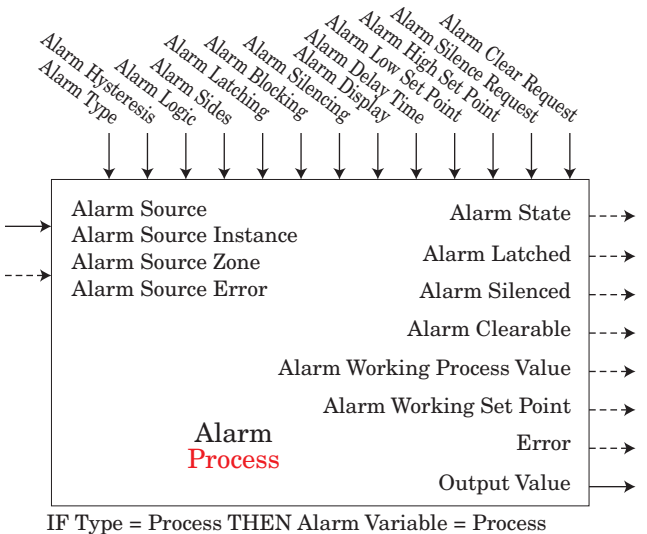

Value

### **Compare Function**

Use this function to compare Source A to Source B and then drive the output based on the comparison. For the function to work properly, Source A and Source B must be without errors.

An error, when read, can indicate any of the following: None, Open, Shorted, Measurement Error, Bad Cal Data, Ambient Error, RTD Error, Fail, Math Error, Not Sourced, Stale

Tolerance is expressed in the same units as Source A.

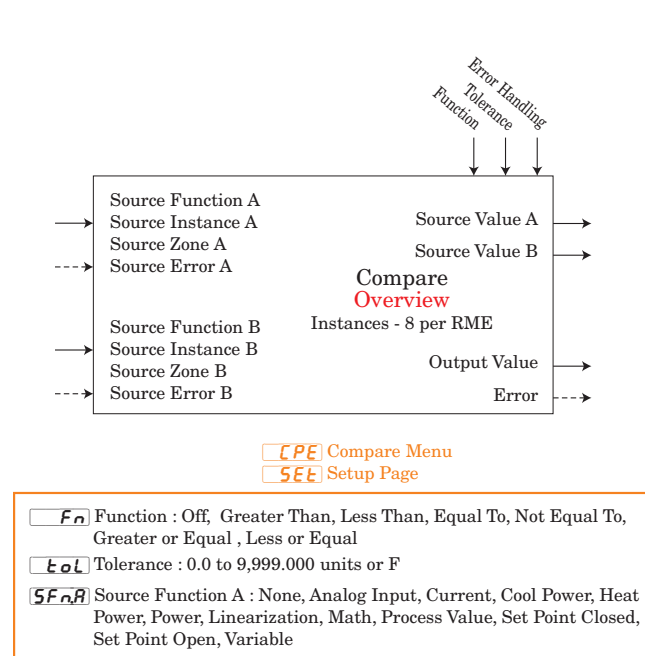

- **5** A Source Instance A : 1 to 250
- **52.***R*] Source Zone A : 0 to 16
- **5F n.b** Source Function B : None, Analog Input, Current, Cool Power, Heat Power, Power, Linearization, Math, Process Value, Set Point Closed, Set Point Open, Variable
- **5** .b Source Instance B : 1 to 250
- **52.6** Source Zone B : 0 to 16
- **Error** Handling : False Bad, False Good, True Bad, True Good

#### **CPE** Compare Menu **OPE Operation** Page

- **5***uR* Source Value A : -1,999.000 to 9,999.000 units or F
- **5.** Source Value B : -1,999.000 to 9,999.000 units or F
- Output Value : Off, On

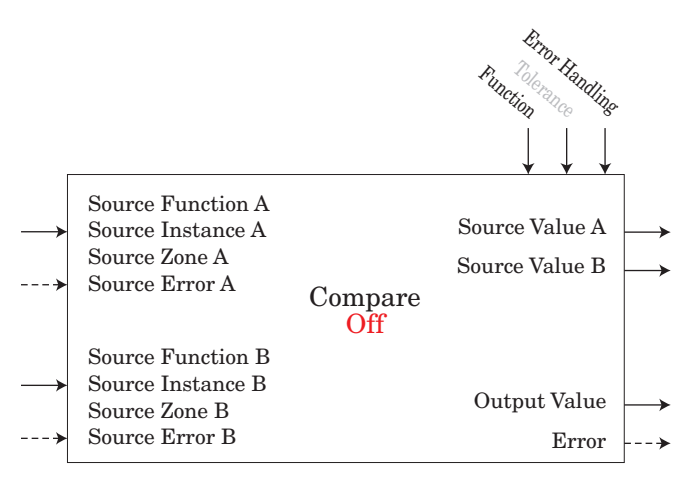

No Compare, Output Value = OFF

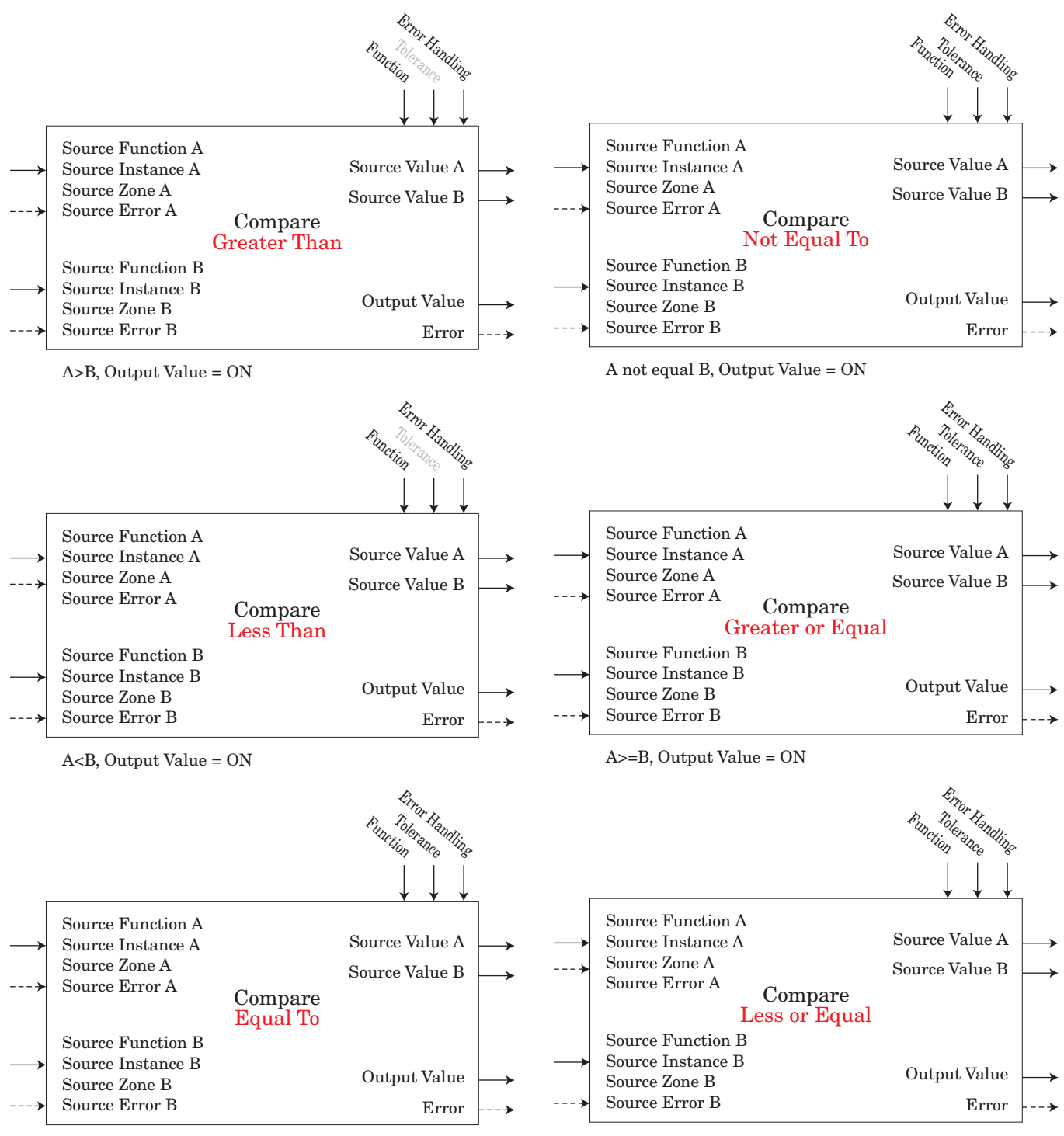

A=B, Output Value = ON

A<=B, Output Value = ON

# **Counter Function**

Function counts up or down from Load Value and produces Output Value = On when Count = Target Value.

#### Note:

Count value clears on power loss.

Load Value restored on power up.

#### **Counter Operation:**

Whenever a prescribed clock transition occurs without an error on source B the count will be equal to the Load Value.

#### If Function is an Up Counter:

Whenever a prescribed clock transition occurs without an error on Source A the count will increment by +1. If the count is equal to 9,999 when the transition occurs count will be 1 after transition.

#### If Function is a Down Counter:

Whenever a prescribed clock transition occurs without an error on Source A the count will decrement by -1. If the count is equal to 0 when the transition occurs the count will be 9,999 after transition.

An error, when read, can indicate any of the following: None, Open, Shorted, Measurement Error, Bad Cal Data, Ambient Error, RTD Error, Fail, Math Error, Not Sourced, Stale

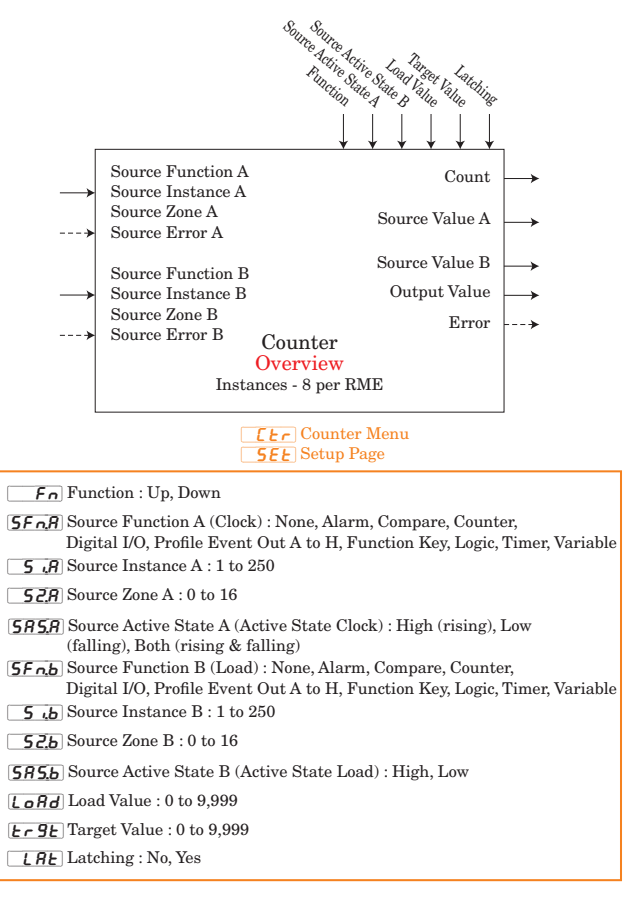

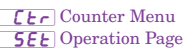

- **Count** : 0 to 9,999
- **5**...**b** Source Value B : Off, On
- o.u Output Value : Off, On

# **Custom Function**

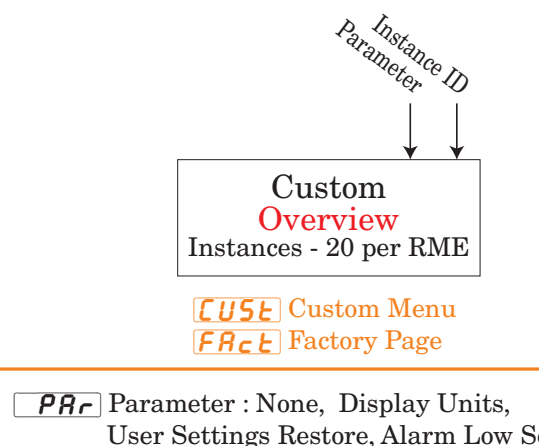

User Settings Restore, Alarm Low Set Point, Alarm High Set Point, Alarm Hysteresis, Custom

, , d Instance ID : 1 to 24

# **Diagnostic Function**

This function allows the user to view module specific information that may be useful when troubleshooting.

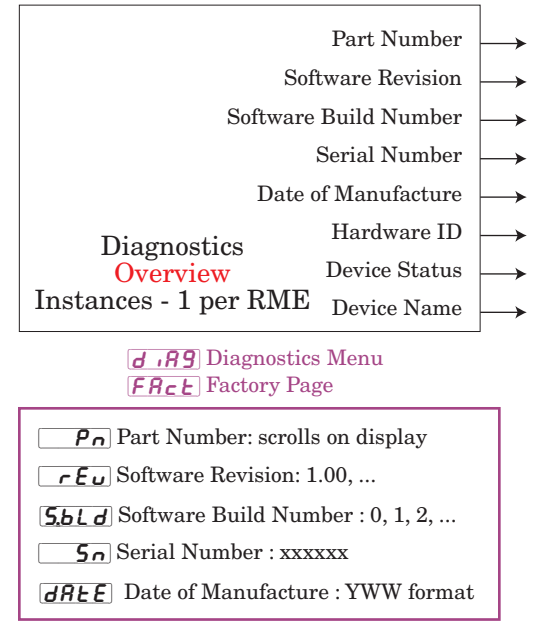

Hardware ID : 24 or 117 (RME)

Device Status : OK, Fail Device Name : EZ-ZONE RM

Watlow EZ-ZONE<sup>®</sup> RME Module

# **Digital Input/Output Function**

#### Note:

*Input* value is passed to any specified digital input source when programmed as input by that function block.

*Output* value determine by Function Block driving this output.

Digital I/O Value : On, Off

An error, when read, can indicate any of the following: None, Open, Shorted, Measurement Error, Bad Cal Data, Ambient Error, RTD Error, Fail, Math Error, Not Sourced, Stale

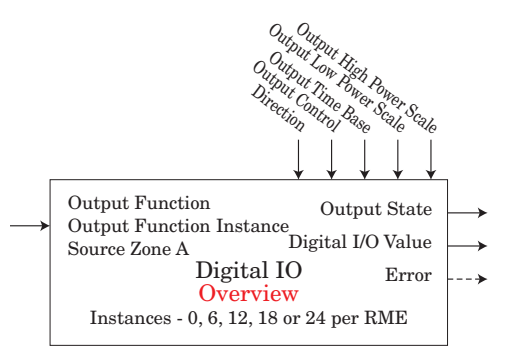

#### **d** o Digital I/O Menu **5**EE Setup Page

d .r Direction : Output, Input Contact, Input Voltage

- **F**n Output Function : Off, Analog Input, Alarm, Cool Power, Heat Power, Compare, Counter, Digital I/O, Profile Event Out A to H, Function Key, Logic, Linearization, Math, Process Value, Special Function Output 1 to 4, Timer, Variable
- $\fbox{\phantom{a}}$  F , Output Function Instance : 1 to 250

**52.** Source Zone A : 0 to 16

- **o.[** L Output Control : Fixed Time Base, Variable Time Base
- **o.t b** Output Time Base : 0.1 to 60.0 seconds
- **o.L o** Output Low Power Scale : 0.0 to 100.0 %
- **Output** High Power Scale : 0.0 to 100.0 %

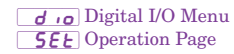

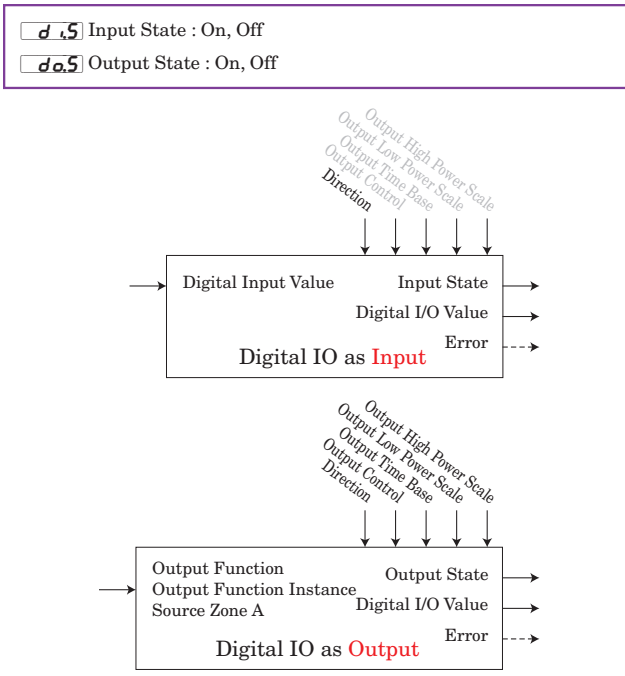

# **Global Function**

This function allows the user to change display units as well as save and restore user settings.

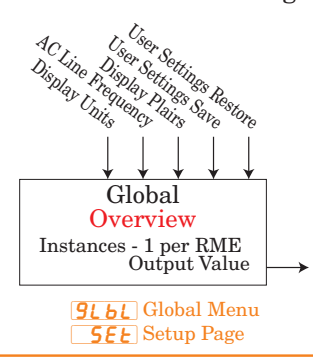

**L\_F** Display Units : F, C

**RLLF** AC Line Frequency : 50 Hz, 60 Hz

[d.Pr5] Display Pairs : 1 to 10

USr.5 User Settings Save : None, User Set 1, User Set 2

USr. User Settings Restore : None, User Set 1, User Set 2, Factory

#### **Linearization Function**

This function will take an analog Source A and relinearize using a 10-point offset, then add Offset and produce an Output Value.

An error, when read, can indicate any of the following: None, Open, Shorted, Measurement Error, Bad Cal Data, Ambient Error, RTD Error, Fail, Math Error, Not Sourced, Stale

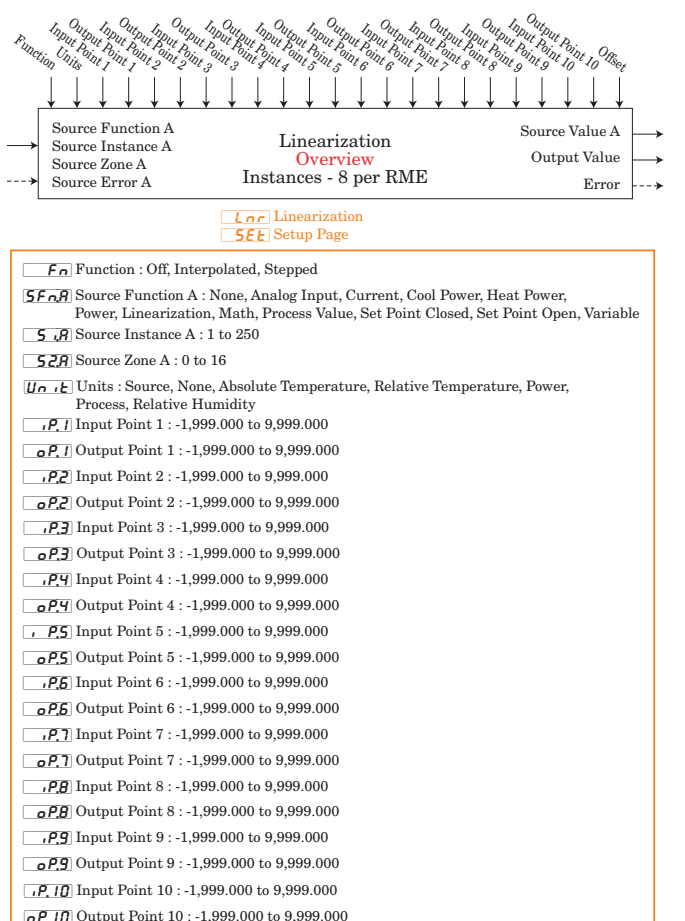

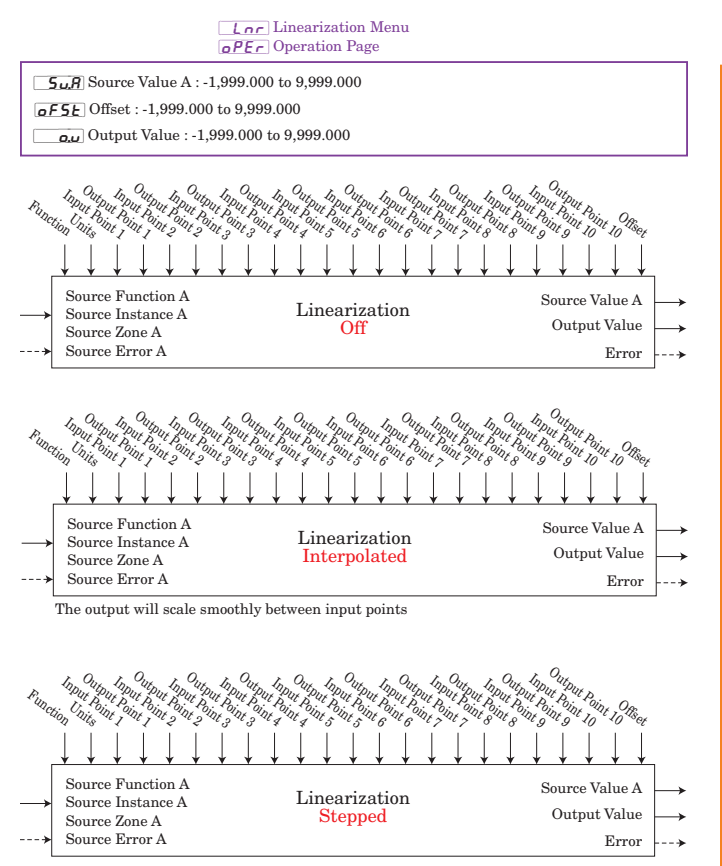

When the input reaches the next input point, the output switches to the corresponding output point.

## **Logic Function**

This function allows the user to perform a logical operation on up to 8 inputs and then drive its output based on the operation.

An error, when read, can indicate any of the following: None, Open, Shorted, Measurement Error, Bad Cal Data, Ambient Error, RTD Error, Fail, Math Error, Not Sourced, Stale

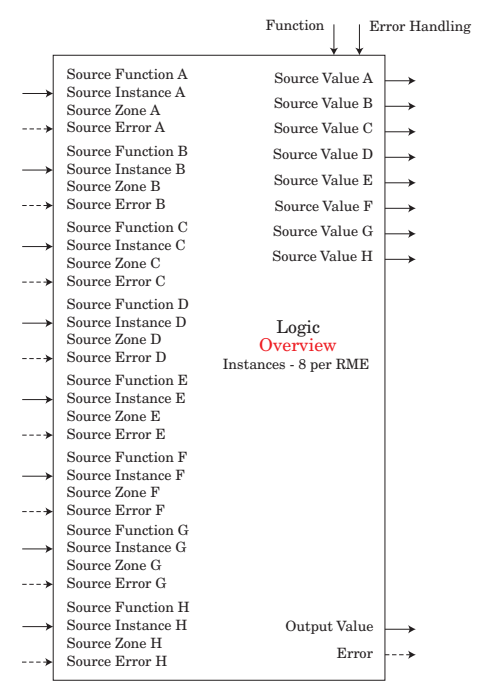

- **L 9C** Logic Menu **SEE** Setup Page
- For Function : Off, AND, OR, Equal To, NAND, NOR, Not Equal To, Latch, RS Flip Flop
- Source Function A : None, Alarm, Compare, Counter, Digital I/O, Profile Event Out A to H, Function Key, Limit, Logic, Special Function Output 1 to 4, Timer, Variable
- **5** A Source Instance A : 1 to 250
- 52.8 Source Zone A : 0 to 16
- [5Fnb] Source Function B : None, Alarm, Compare, Counter, Digital I/O, Profile Event Out A to H, Function Key, Limit, Logic, Special Function Output 1 to 4, Timer, Variable
- 5.6 Source Instance B : 1 to 250
- **52.** Source Zone B : 0 to 16
- [**5Fr.I**] Source Function C : None, Alarm, Compare, Counter, Digital I/O, Profile Event Out A to H, Function Key, Limit, Logic, Special Function Output 1 to 4, Timer, Variable
- **5**. Source Instance C : 1 to 250
- **52.** Source Zone C : 0 to 16
- [5Fn.d] Source Function D : None, Alarm, Compare, Counter, Digital I/O, Profile Event Out A to H, Function Key, Limit, Logic, Special Function Output 1 to 4, Timer, Variable
- 5 .d Source Instance D : 1 to 250
- **52.d** Source Zone D : 0 to 16
- [**5F***nE*] Source Function E : None, Alarm, Compare, Counter, Digital I/O, Profile Event Out A to H, Function Key, Limit, Logic, Special Function Output 1 to 4, Timer, Variable
- **5**.E Source Instance E : 1 to 250
- **52.E** Source Zone E : 0 to 16
- [5Fr.F] Source Function F : None, Alarm, Compare, Counter, Digital I/O, Profile Event Out A to H, Function Key, Limit, Logic, Special Function Output 1 to 4, Timer, Variable
- **5** .F Source Instance F : 1 to 250
- **52.F** Source Zone F : 0 to 16
- [5Fn.9] Source Function G : None, Alarm, Compare, Counter, Digital I/O, Profile Event Out A to H, Function Key, Limit, Logic, Special Function Output 1 to 4, Timer, Variable
- 5.9 Source Instance G : 1 to 250
- **52.9** Source Zone G : 0 to 16
- **57 n.h.** Source Function H : None, Alarm, Compare, Counter, Digital I/O, Profile Event Out A to H, Function Key, Limit, Logic, Special Function Out 1 to 4, Timer, Variable
- **5** *th* Source Instance H : 1 to 250
- **526** Source Zone H : 0 to 16
- Error Handling : True Good, True Bad, False Good, False Bad

#### LGC Logic Menu Deration Page

| <b>5 u</b> , <b>A</b> Source Value A : Off, On      |
|-----------------------------------------------------|
| <b>5</b> <i>u.b</i> Source Value B : Off, On        |
| <b>5 u. C</b> Source Value C : Off, On              |
| <b>5</b> u.d Source Value D : Off, On               |
| <b>5</b> <i>uE</i> Source Value E : Off, On         |
| $5_{\mathbf{u}}\mathbf{F}$ Source Value F : Off, On |
| <b>59</b> Source Value G : Off, On                  |
| <b>5</b> <i>u</i> <b>h</b> Source Value H : Off, On |
| Output Value : Off, On                              |

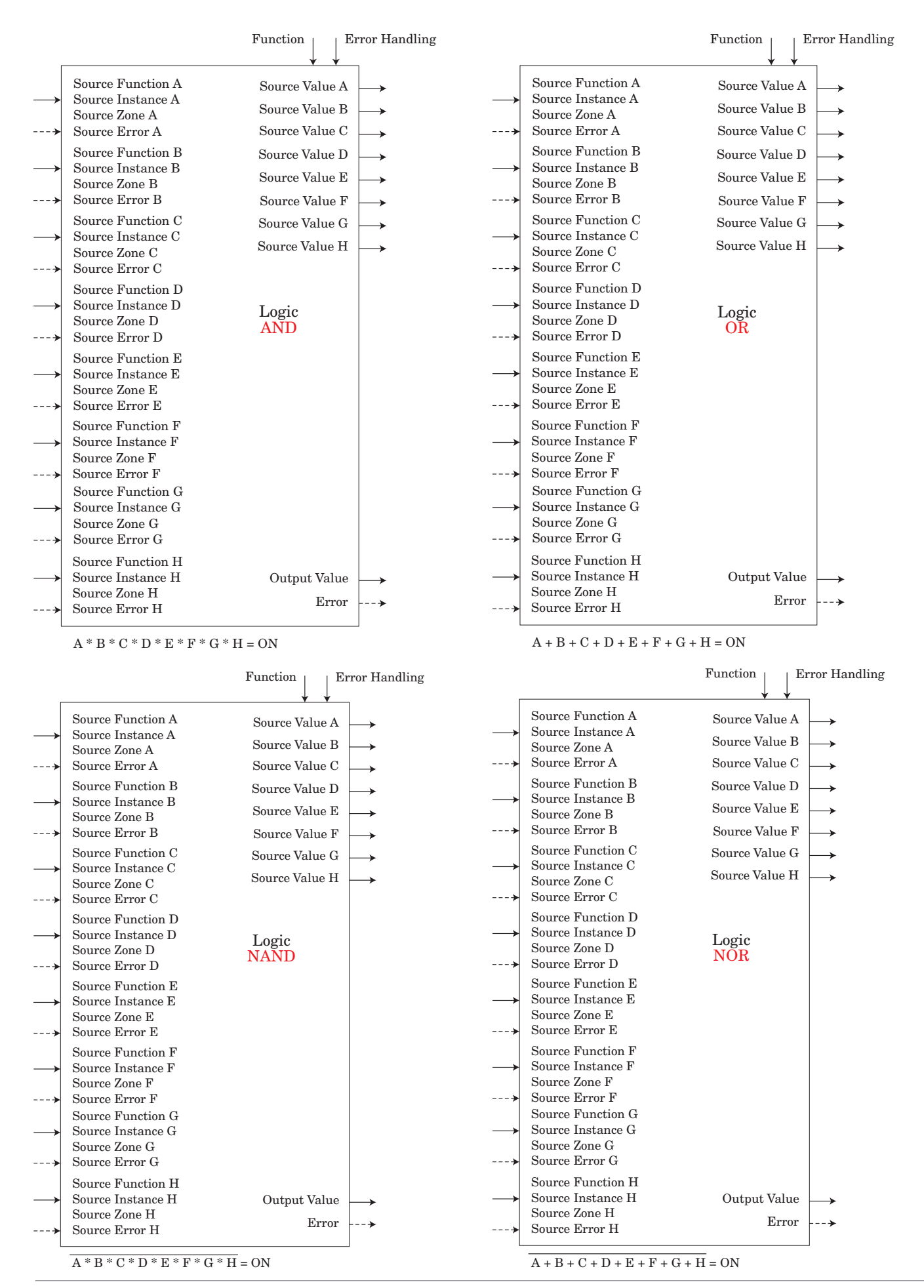

Watlow EZ-ZONE<sup>®</sup> RME Module

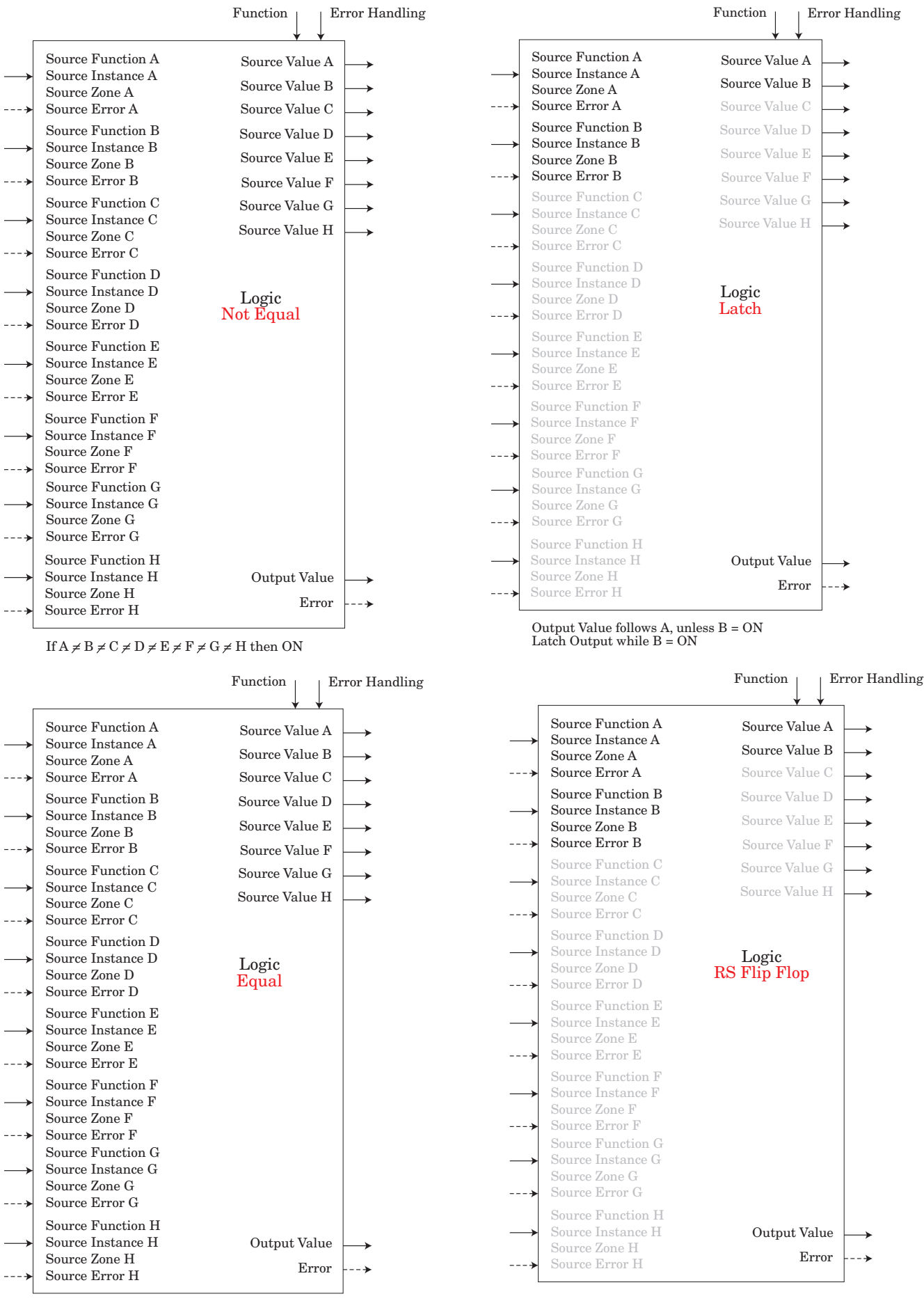

If A = B = C = D = E = F = G = H then ON

\_\_\_\_ A Sets Output Value ON, \_\_\_\_ B Resets Output Value OFF

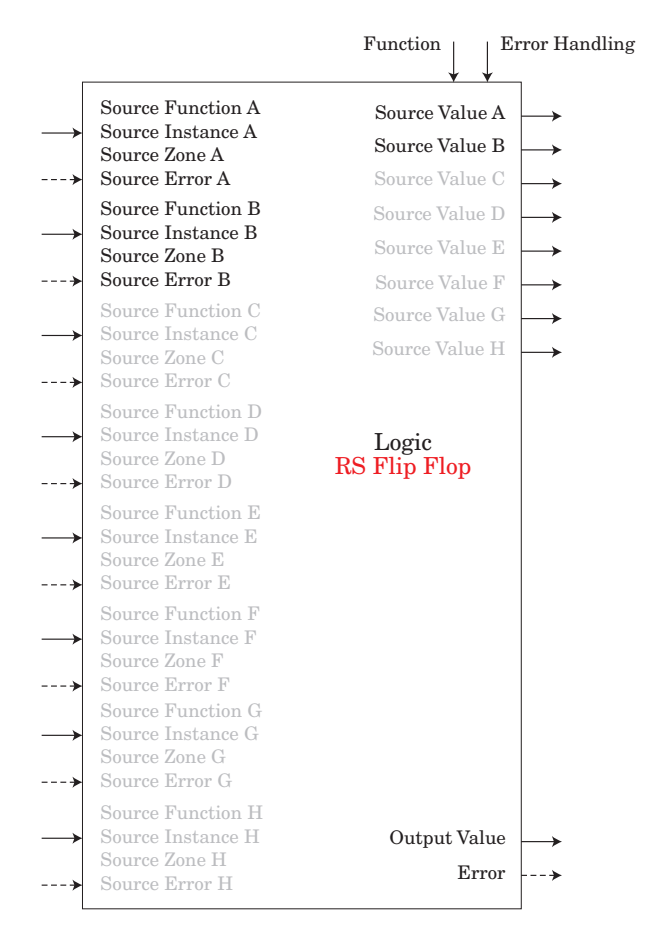

\_\_\_ A Sets Output Value ON, \_\_\_ B Resets Output Value OFF

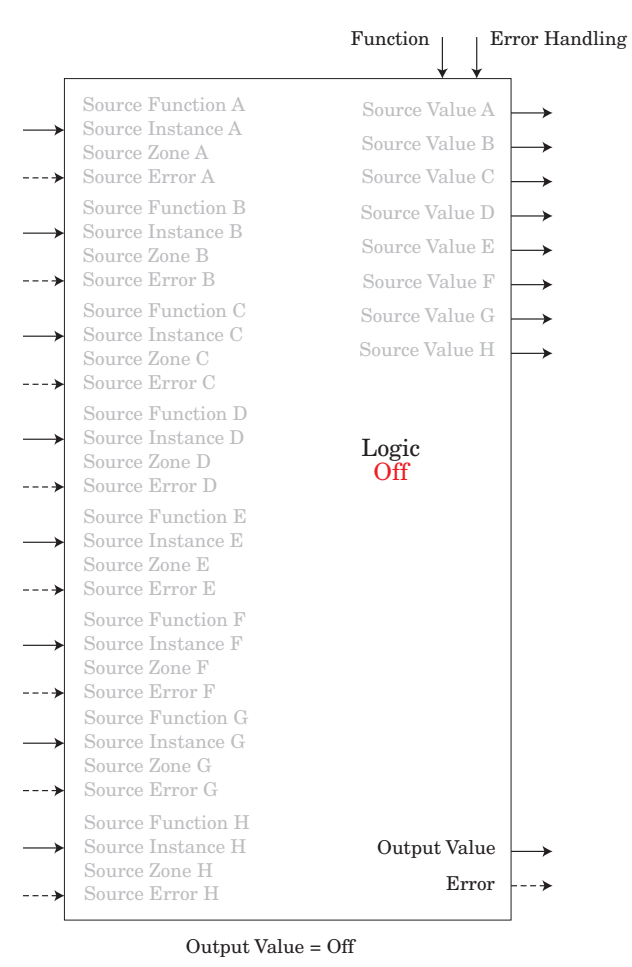

### **Math Function**

The Math function block accepts multiple inputs and performs a programmed math function to derive an output value with Filter and Offset values applied. It is assumed that no input error conditions apply. Some math operations must be performed in the user's units.

Functions may combine multiple inputs. Those inputs may have incompatible units from a logical point of view. As a result, unless otherwise indicated, the presentation of the output value is the same as Source A. This accommodates temperatures being multiplied, divided and offset by constants and process inputs. Only inputs pointed to a source are used in the calculations.

An error, when read, can indicate any of the following: None, Open, Shorted, Measurement Error, Bad Cal Data, Ambient Error, RTD Error, Fail, Math Error, Not Sourced, Stale

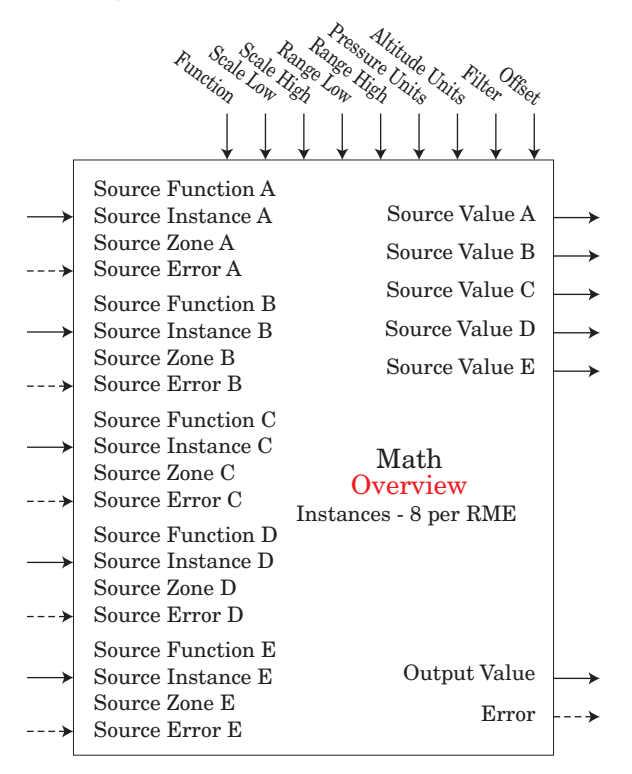

Watlow EZ-ZONE<sup>®</sup> RME Module

#### **FIRE** Math Menu **SEE** Setup Page

| Fo Function : Off, Average, Process Scale, Deviation Scale, Switch Over,<br>Differential, Ratio, Add, Multiply, Absolute Difference, Minimum, Maximum,<br>Square Root, Sample and Hold, Pressure to Altitude, Dewpoint |
|----------------------------------------------------------------------------------------------------|
| [5Fn] Source Function A : None, Analog Input, Current, Cool Power, Heat Power,<br>Power, Linearization, Math, Process Value, Set Point Closed,<br>Set Point Open, Variable                                             |
| <b>5</b> .A Source Instance A : 1 to 250                                                                                                    |
| <b>52</b> <i>R</i> Source Zone A : 0 to 16                                                                                                    |
| [5Fnb] Source Function B : None, Analog Input, Current, Cool Power, Heat Power,<br>Power, Linearization, Math, Process Value, Set Point Closed,<br>Set Point Open, Variable                                            |
| <b>5</b> Source Instance B : 1 to 250                                                                                                    |
| <b>52.6</b> Source Zone B : 0 to 16                                                                                                    |
| [SFn] Source Function C : None, Analog Input, Current, Cool Power, Heat Power,<br>Power, Linearization, Math, Process Value, Set Point Closed,<br>Set Point Open, Variable                                             |
| <b>5</b> Source Instance C : 1 to 250                                                                                                    |
| <b>52.</b> Source Zone C : 0 to 16                                                                                                    |
| [5Fnd] Source Function D : None, Analog Input, Current, Cool Power, Heat Power,<br>Power, Linearization, Math, Process Value, Set Point Closed,<br>Set Point Open, Variable                                            |
| <b>5</b> . d Source Instance D : 1 to 250                                                                                                    |
| <b>52.</b> Source Zone D : 0 to 16                                                                                                    |
| [ <b>5</b> Fo£] Source Function E : None, Alarm, Compare, Counter, Digital I/O,<br>Profile Event Out A to H, Function Key, Logic, Timer, Variable                                                                      |
| <b>5</b> .E Source Instance E : 1 to 250                                                                                                    |
| <b>52.E</b> Source Zone E : 0 to 16                                                                                                    |
| <b>5.1</b> o Scale Low : -1,999.0 to 9,999.0                                                                                                    |
| <b>5.</b> , Scale High : -1,999.0 to 9,999.0                                                                                                    |
| <b>r.L.o</b> Range Low : -1,999.0 to 9,999.0                                                                                                    |
| <b>c.h</b> Range High : -1,999.0 to 9,999.0                                                                                                    |
| Punt Pressure Units : PSI, Torr, mBar, Atmosphere, Pascal                                                                                                    |
| Runt Altitude Units : Feet, Kilofeet                                                                                                    |
| <b>F</b> .L Filter : 0.0 to 60.0 seconds                                                                                                    |
| <b>PARE</b> Math Menu<br><b>PE</b>                                                                                                    |

**5...***H*] Source Value A : -1,999.000 to 9,999.000

**5...** Source Value C : -1,999.000 to 9,999.000

**5**...d Source Value D : -1,999.000 to 9,999.000

Output Value : -1,999.000 to 9,999.000

**5***u*.**E** Source Value E : Off, On

#### , unction Filter Source Function A Source Instance A Source Value A Source Zone A Source Value B Source Error A Source Value C Source Function B Source Value D Source Instance B Source Zone B Source Value E Source Error B Source Function C Source Instance C Math Source Error C Off Source Function D Source Error D Source Function E Source Instance E **Output Value** Source Zone E Error Source Error E

Output Value = Filter [A + Offset] Display units follows Source A

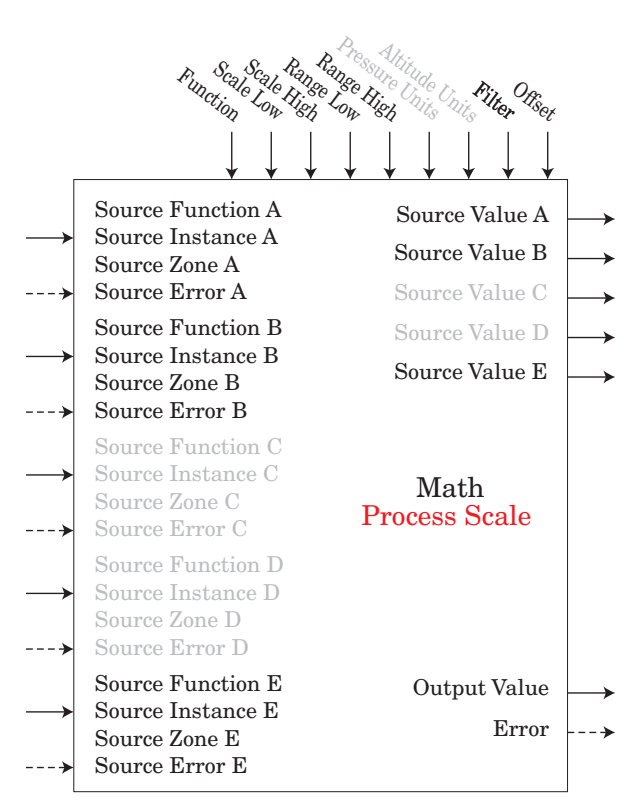

If E = OFF, Output Value = Filter [(Range High -Range Low) / (Scale High - Scale Low) \* (A - Scale Low) + Range Low + Offset] If B = ON, Output Value = Filter [B + Offset]

Scale Low/High and Range Low/High follows Source A display units.

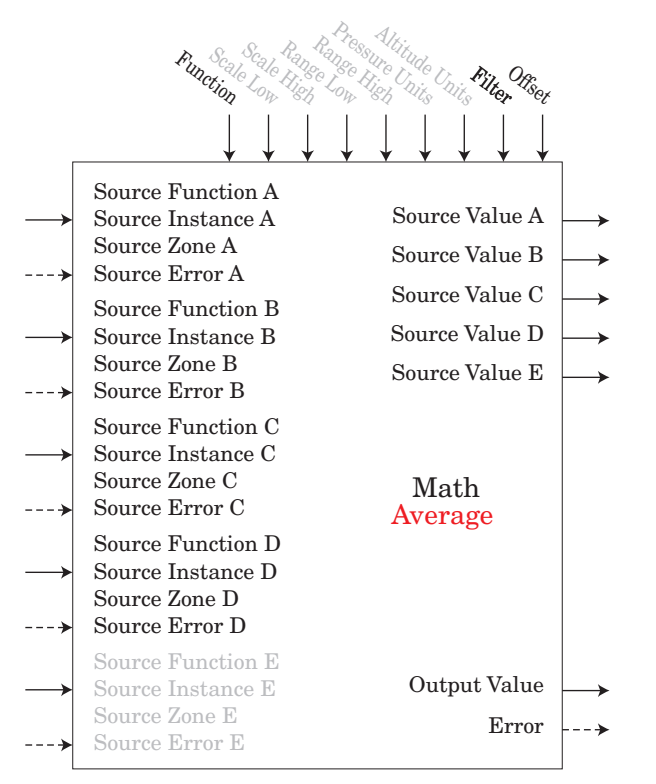

 $\begin{array}{l} Output \ Value = Filter \ [(Average \ (A + B + C + D)) + Offset] \\ Display units follows the last source that is temperature \\ else follow \ Source \ A \end{array}$ 

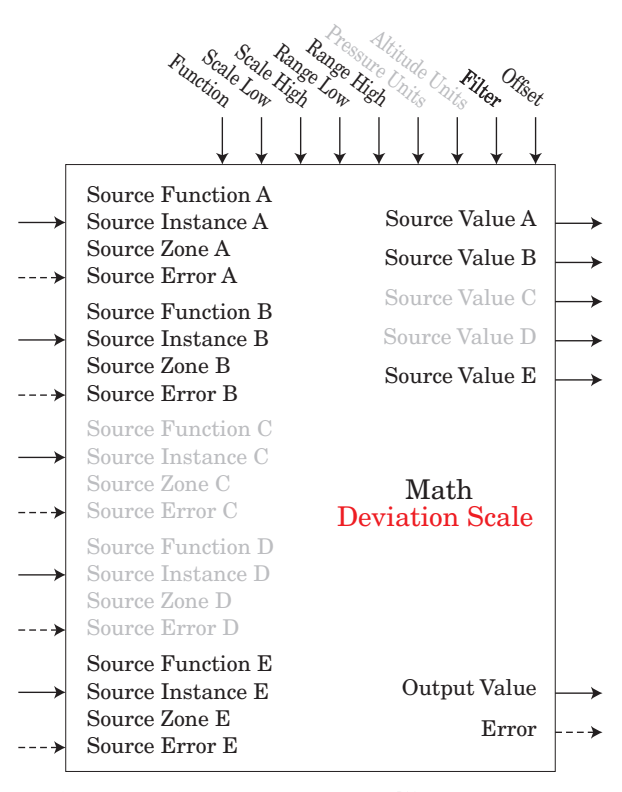

If E = OFF, Output Value = Filter [((Range High -Range Low) / (Scale High - Scale Low)) \* (A - Scale Low) + Range Low + B + Offset] If E = ON, Output Value = Filter [B + Offset]

Scale Low/High and Range Low/High follows Source A display units.

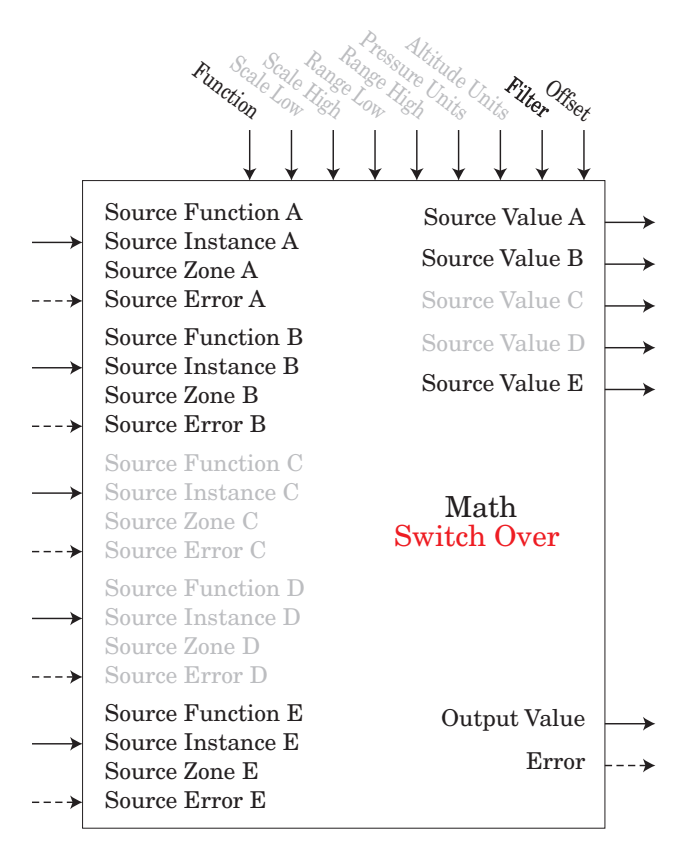

If E = OFF, Output Value = Filter [A + Offset] If E = ON, Output Value = Filter [B + Offset] Display units follows active source.

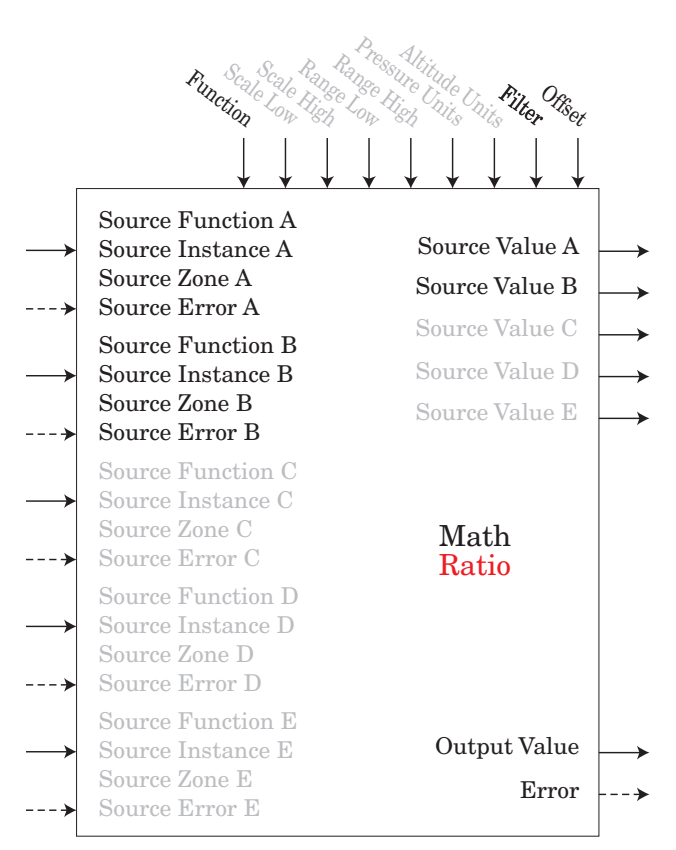

Output Value = Filter [(A / B) + Offset] If display units of Source A = Source B, no display units on output value, else follow Source A

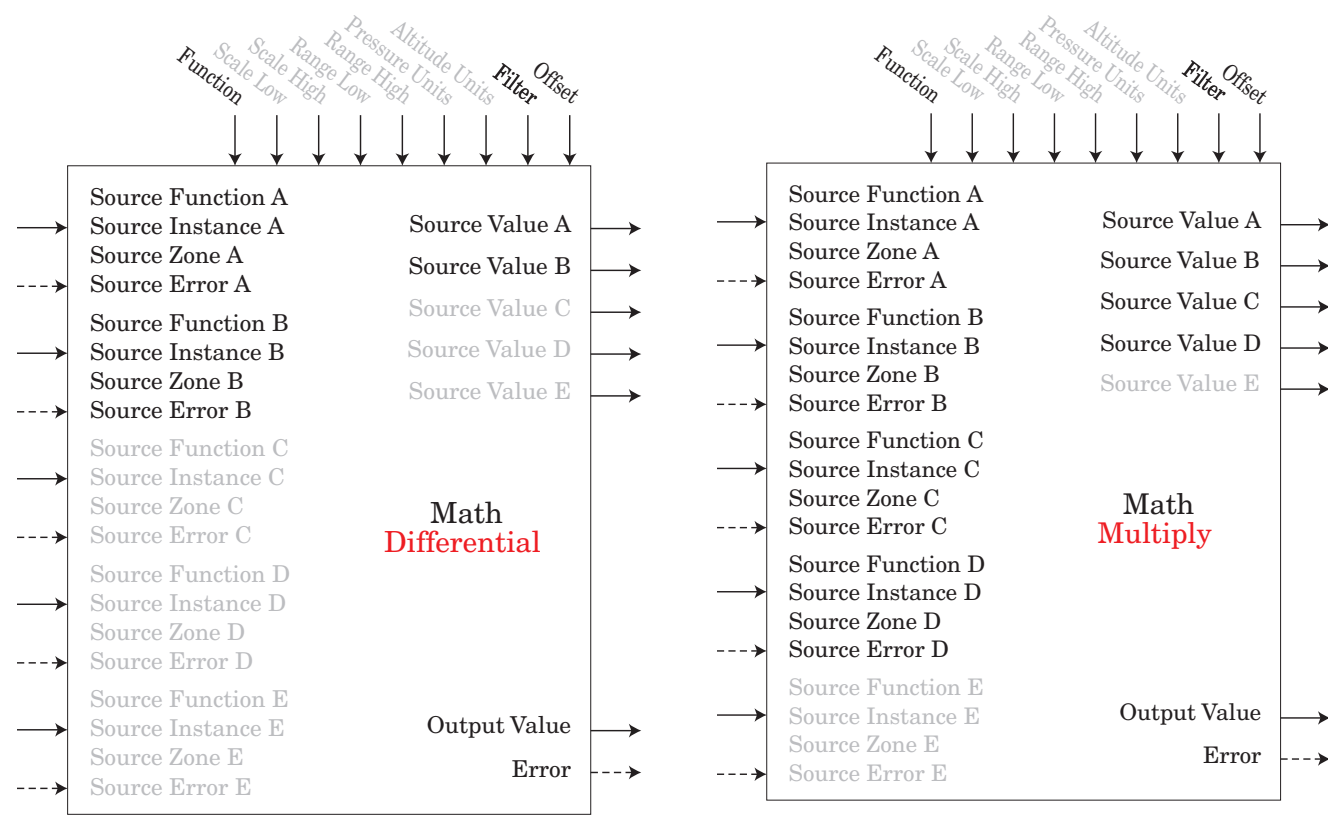

Output Value = Filter [(A - B) + Offset] Display units follows Source A plus relative Source B Output Value = Filter [(A \* B \* C \* D) + Offset] Display units follows last temperature source else follow Source A

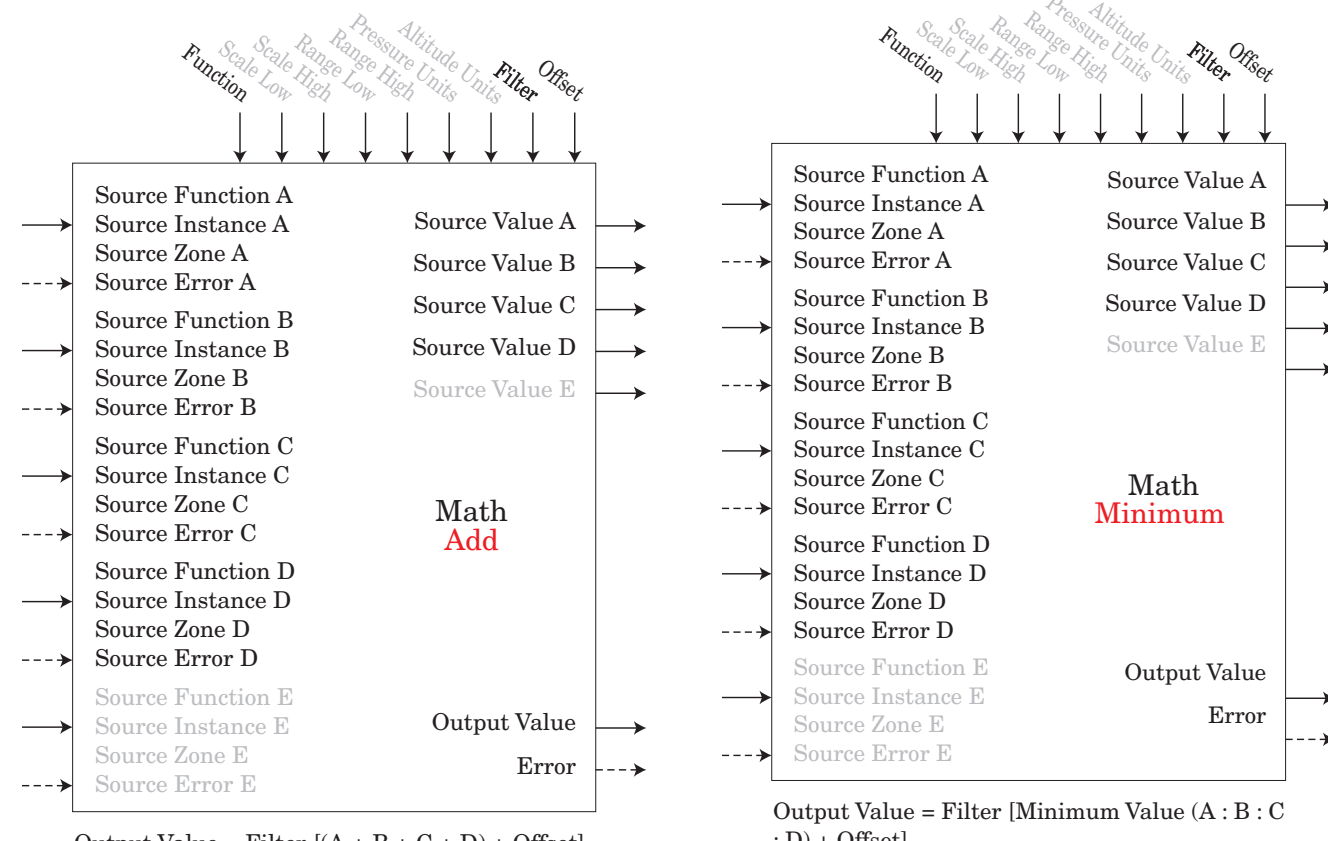

 $\begin{array}{l} Output \ Value = Filter \ [(A + B + C + D) + Offset] \\ Display units follows last temperature source \\ else follow \ Source \ A \end{array}$ 

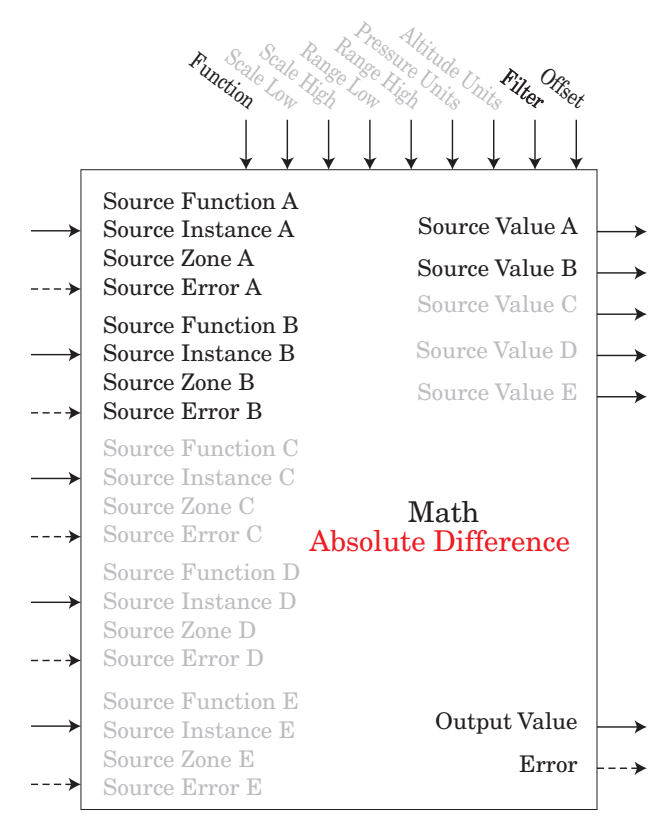

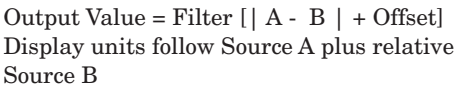

|               | Function                                                                                                    | Parties Altitude Cartenand Officer                                                                                                    |                                                         |
|---------------|----------------------------------------------------------------------------------------------------|----------------------------------------------------------------------------------------------------|---------------------------------------------------------|
|               | $\downarrow$ $\downarrow$                                                                                                    | $\begin{array}{c} \downarrow \downarrow \downarrow \downarrow \downarrow \downarrow \downarrow \downarrow \downarrow \downarrow \downarrow \downarrow \downarrow \downarrow \downarrow$ |                                                         |
| $\rightarrow$ | Source Function A<br>Source Instance A<br>Source Zone A<br>Source Error A<br>Source Function B<br>Source Instance B<br>Source Zone B | Source Value A<br>Source Value B<br>Source Value C<br>Source Value D<br>Source Value E                                                                                                  | $\rightarrow$ $\rightarrow$ $\rightarrow$ $\rightarrow$ |
| <b>&gt;</b>   | Source Error B<br>Source Function C<br>Source Instance C<br>Source Zone C<br>Source Error C                                          | Math<br>Maximum                                                                                                    |                                                         |
| →<br>>        | Source Function D<br>Source Instance D<br>Source Zone D<br>Source Error D                                                            |                                                                                                    |                                                         |
| →<br>>        | Source Function E<br>Source Instance E<br>Source Zone E<br>Source Error E                                                            | Output Value –<br>Error –                                                                                                    | >                                                       |

Output Value = Filter [Maximum Value (A : B : C : D) + Offset] Display units follows Source with maximum value.

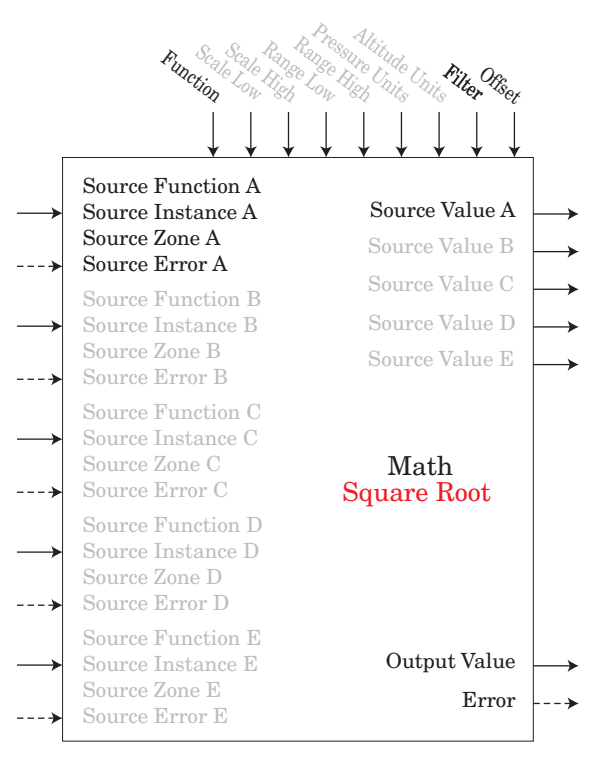

Output Value = Filter [Sqr Root A + Offset] Display units follows Source A

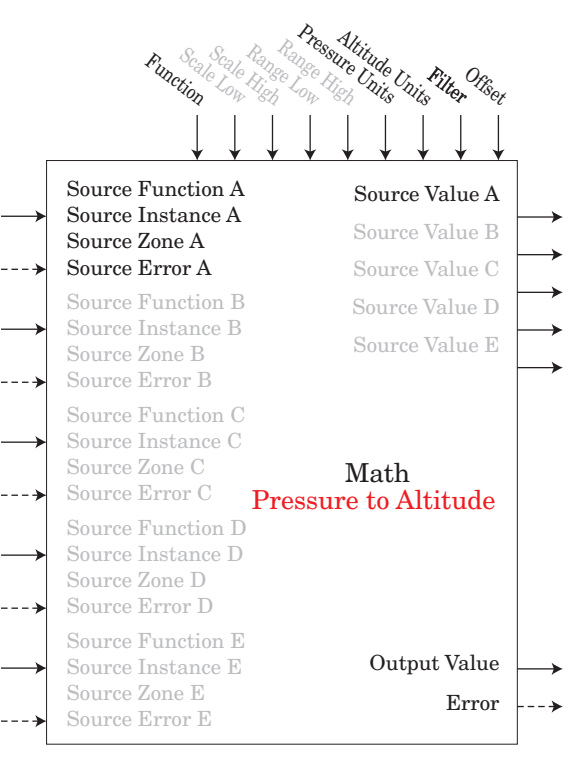

Output Value = Filter [Convert Source A in Pressure to Altitude + Offset]

Note: Pressure Altitude calculation is based on the International Standard Atmosphere 1976. Source A is a pressure signal and needs to be in PSI units for the calculation. The calculation is accurate from sea level to 90,000 feet. It can be used beyond this range in both directions, but with loss of accuracy. The standard is based on an altitude of 0 feet (sea level) pressure of 14.6967 PSI and a temperature of 59 degrees F. Result of calculation is in feet.

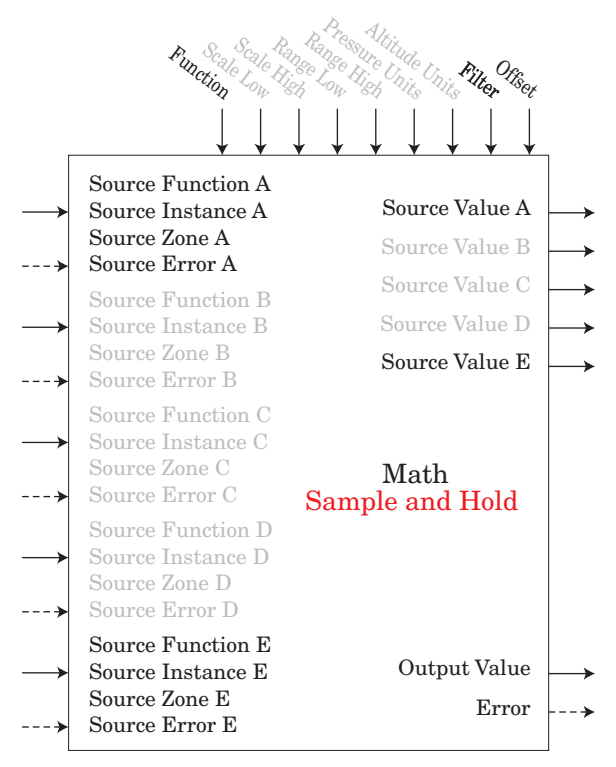

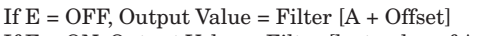

If E = ON, Output Value = Filter [last value of A + Offset] Display units follows Source A

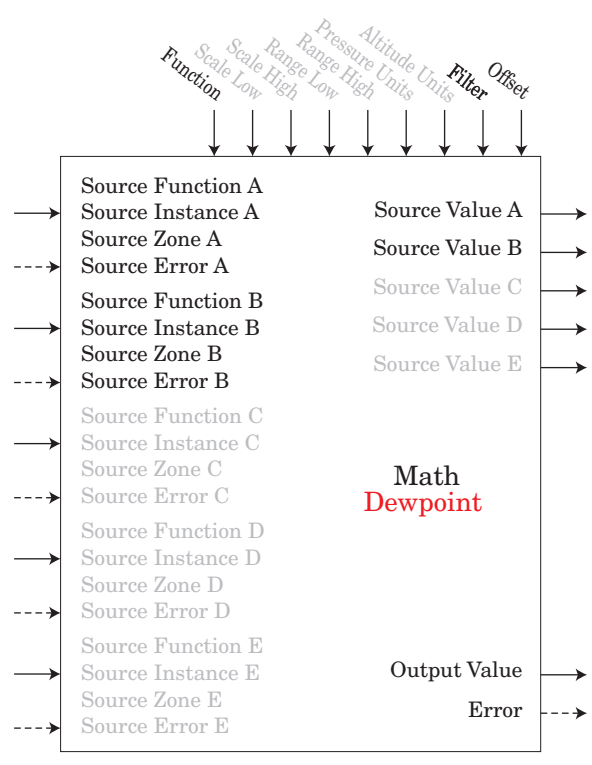

Output Value = Filter [427.26 \* (CP \* B / 8.8618) / (17.27- (CP \* B / 8.8618)) + 32 + Offset]

Source A is used for Calculated Pressure or CP ;

Note: For dewpoint, Source A is temperature (F) and Source B is RH (%). Saturation pressure calculation is identical to that used in wet/dry bulb. Result is in degrees F.

# **Output Function**

This function configures and connects physical outputs to internal functions.

#### Note:

Digital Outputs not included on these sheets

An error, when read, can indicate any of the following: None, Open, Shorted, Measurement Error, Bad Cal Data, Ambient Error, RTD Error, Fail, Math Error, Not Sourced, Stale

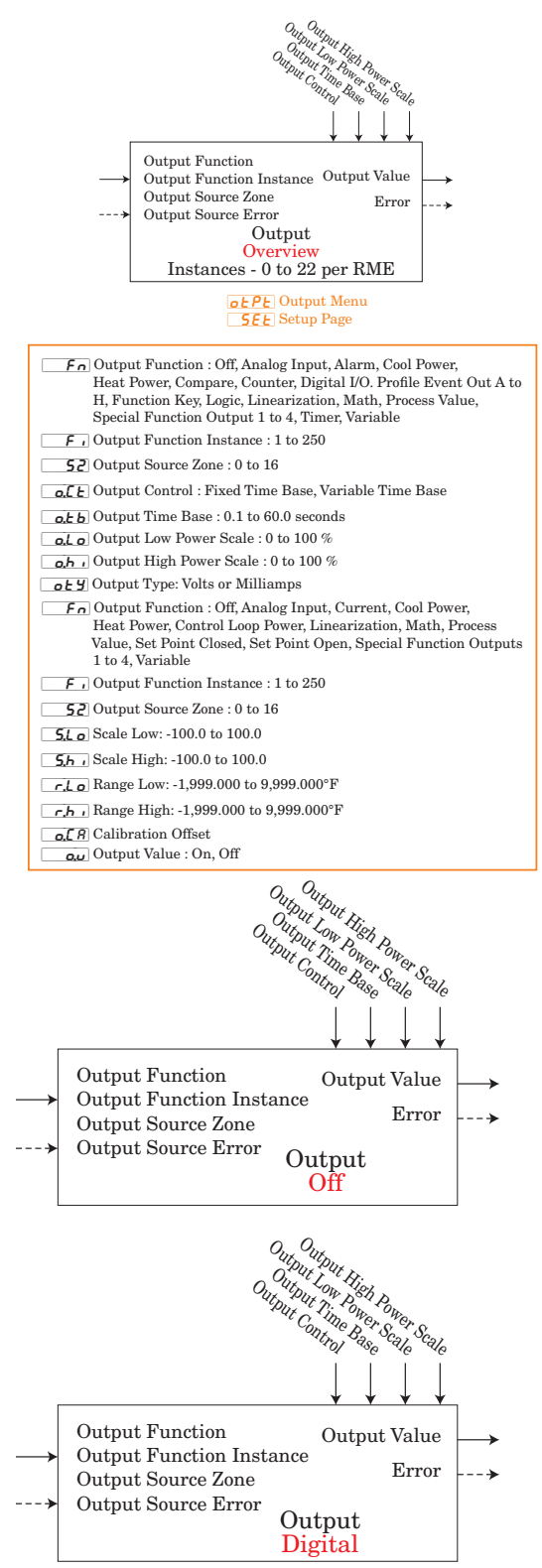

# **Security Function**

#### Note:

Set on a Zone by Zone basis. This is independent of the RUI Security Setting.

If the Password is enabled, the user must enter the Password to get to menus that have been blocked due to lock level settings. Rolling passwords require a new password each time the power has been cycled to the controller. It will be different for every controller. The administrator password is required to change the security settings even if the user enters their password to override the security settings.

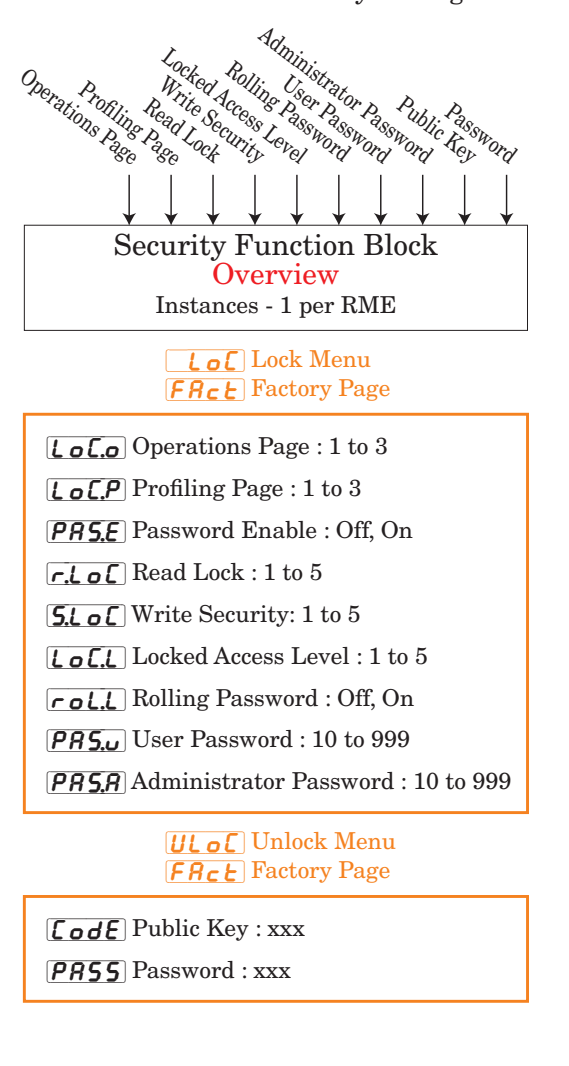

# **Special Output Function**

This function is used to configure outputs when used with compressors, motorized valves or sequencers.

An error (1 - 4), when read, can indicate any of the following: None, Open, Shorted, Measurement Error, Bad Cal Data, Ambient Error, RTD Error, Fail, Math Error, Not Sourced, Stale

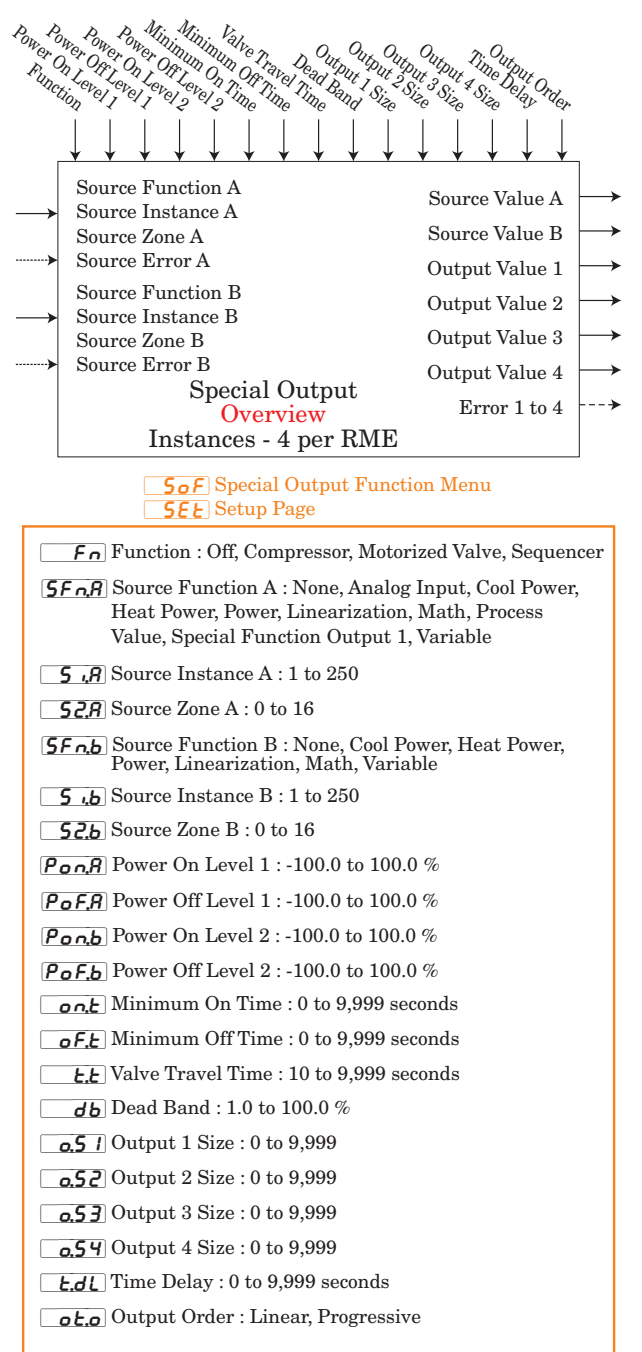

#### **Sof** Special Output Function Menu **OPEr** Operation Page

| <b>5</b> Source Value A : -1,999.000 to 9,999.000                     |
|-----------------------------------------------------------------------|
| <b>5</b> <i>u</i> , <b>b</b> Source Value B : -1,999.000 to 9,999.000 |
| <b>D.</b> J. Output Value 1 : -1,999.000 to 9,999.000 %               |
| <b>Dutput Value 2 : -1,999.000 to 9,999.000</b> %                     |
| <b>Dutput Value 3 : -1,999.000 to 9,999.000</b> %                     |
| <b>Output</b> Value 4 : -1,999.000 to 9,999.000 %                     |
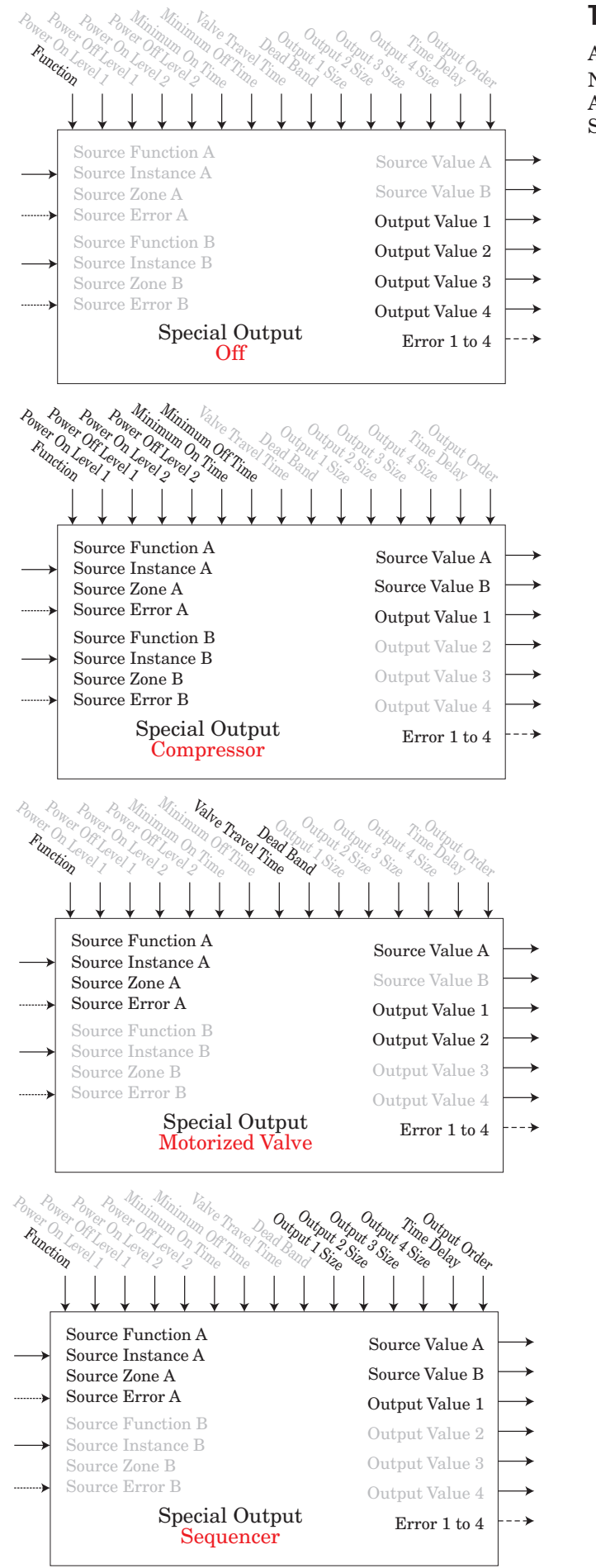

# **Timer Function**

An error, when read, can indicate any of the following: None, Open, Shorted, Measurement Error, Bad Cal Data, Ambient Error, RTD Error, Fail, Math Error, Not Sourced, Stale

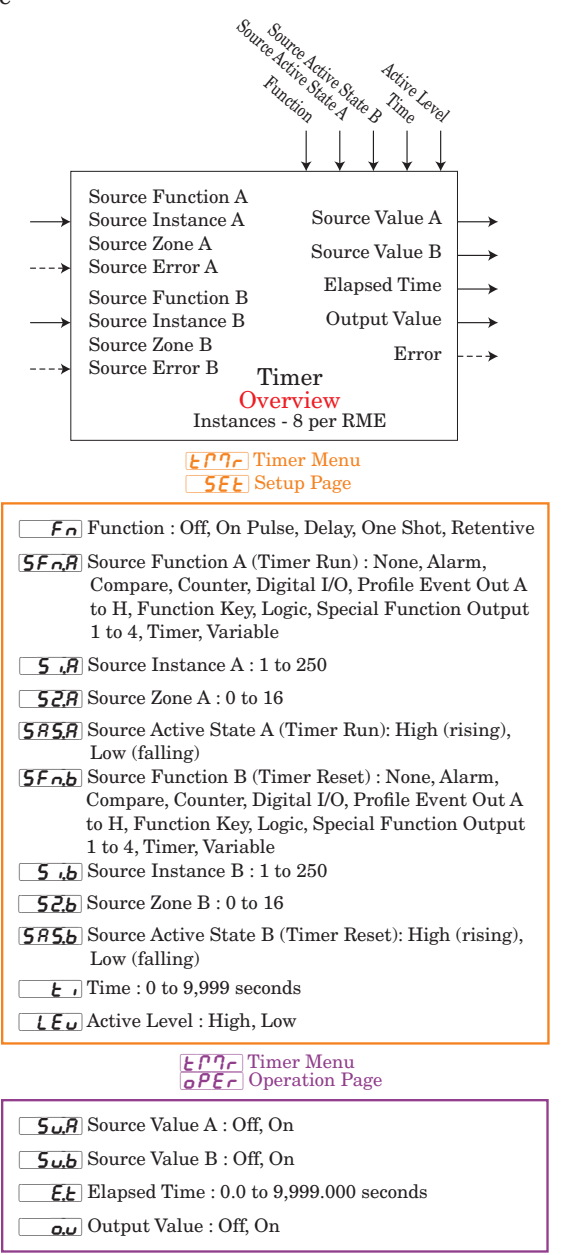

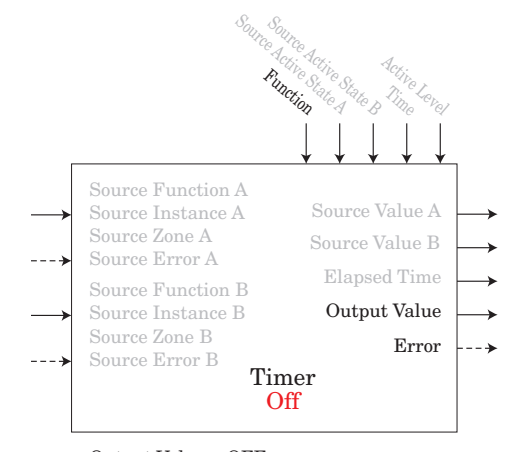

Output Value = OFF

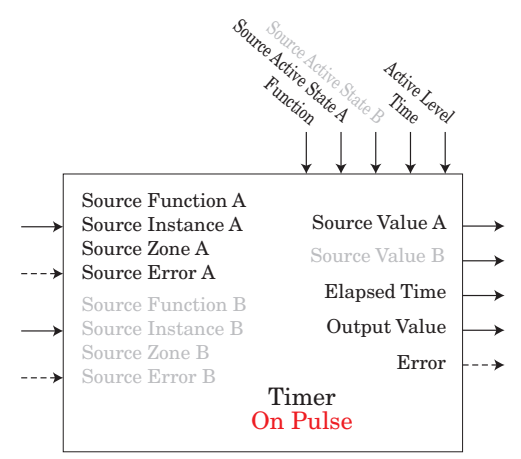

An On Pulse Timer is used to produce an output pulse of a constant duration. It can be used as a minimum on time for compressor control or other devices that do not want excessive cycling.

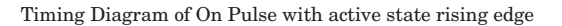

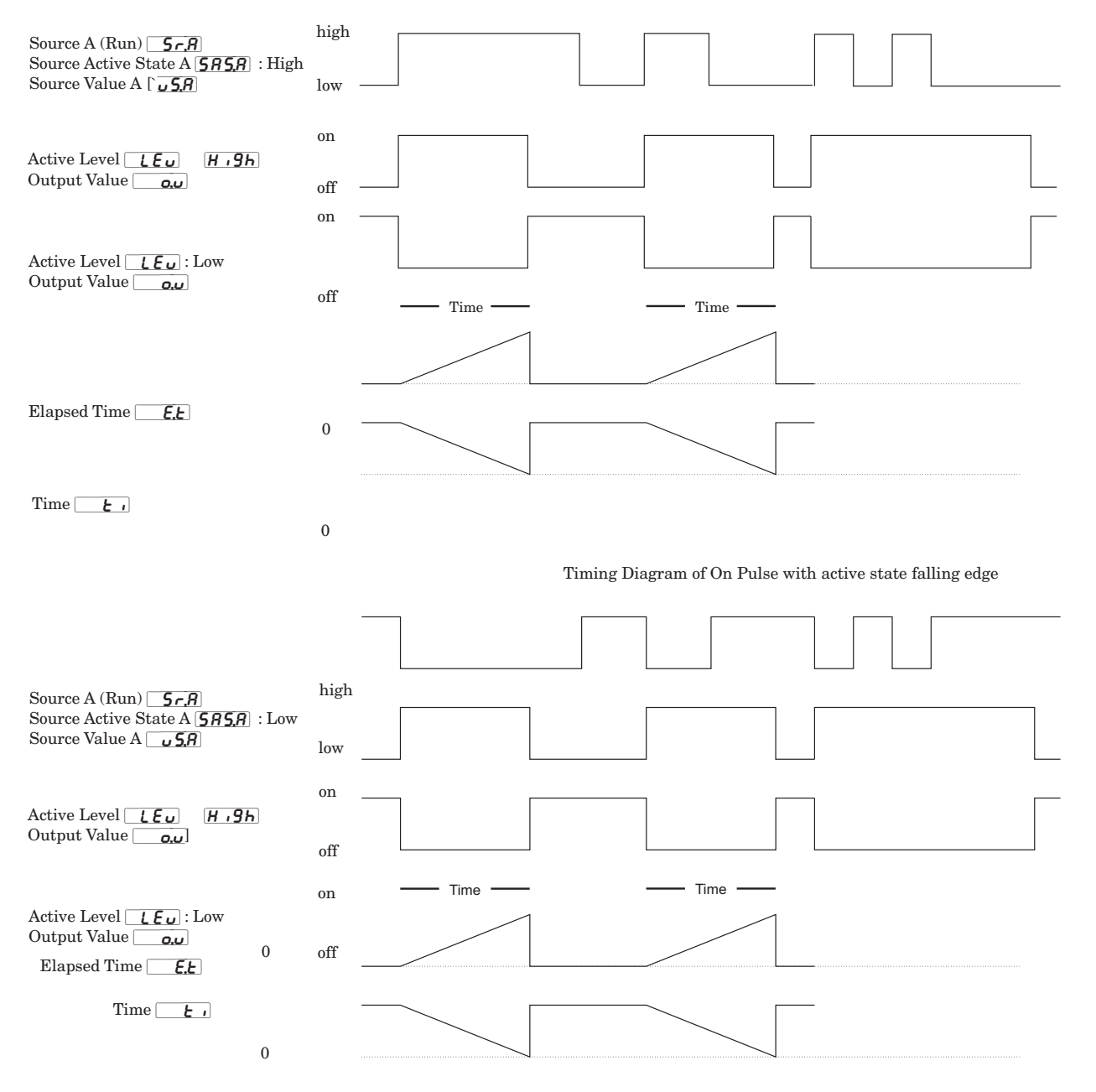

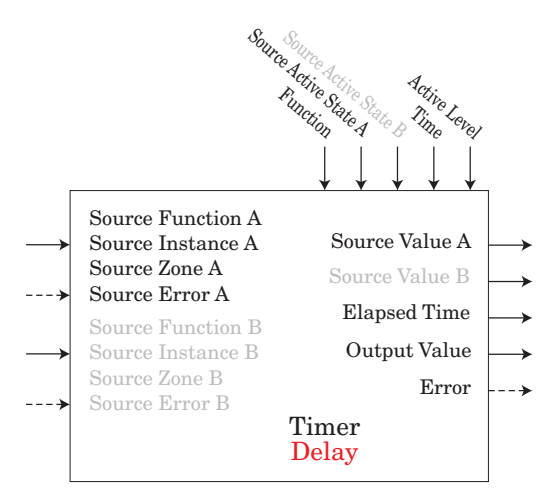

A delay timer is used to cause a delaying action. The delay can be made to happen on either the leading or trailing edge. This can be used to keep short input pulses from propagating or to have a secondary action occur at a known amount of time after the primary action; such as, turning on successive output devices.

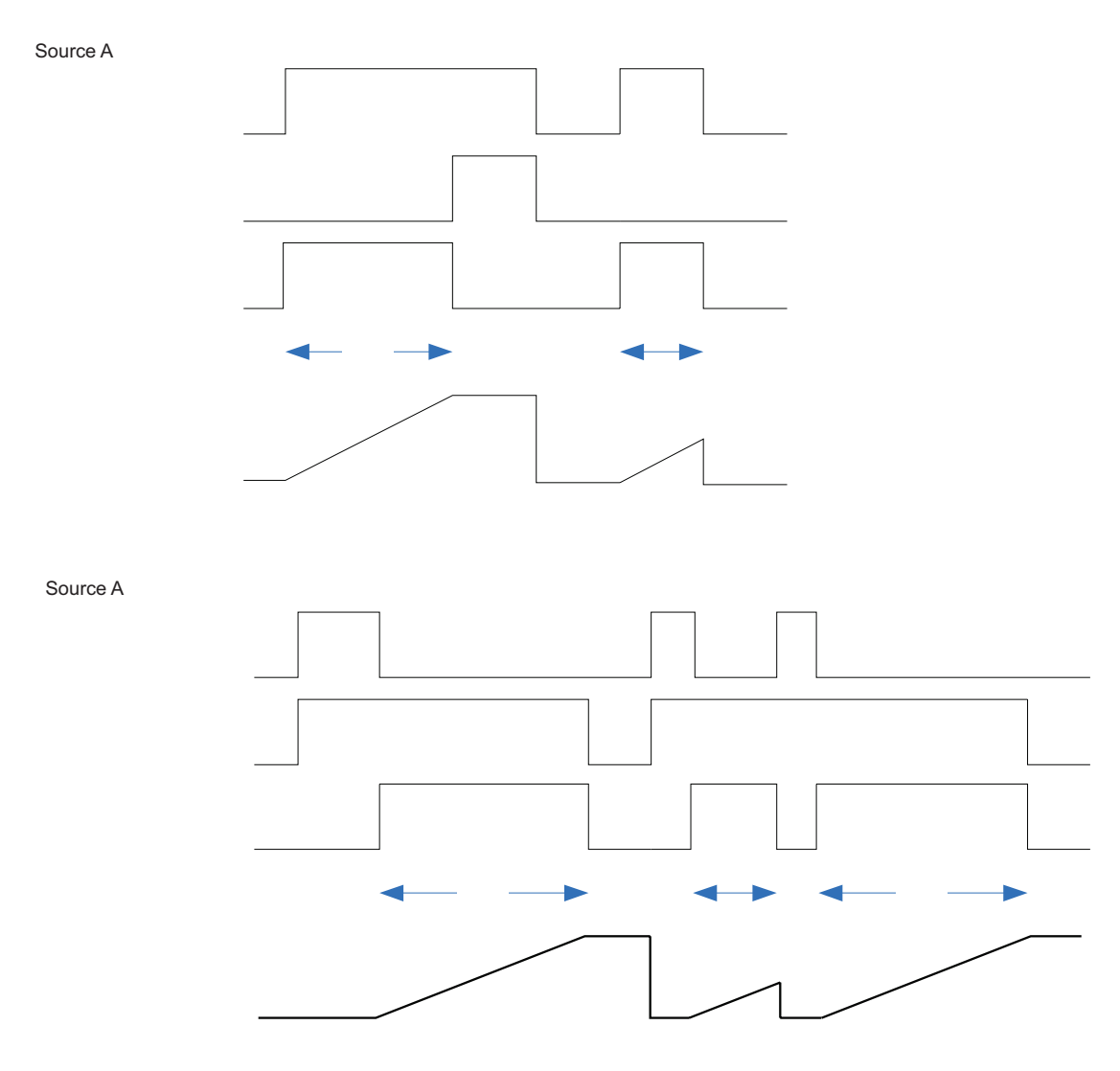

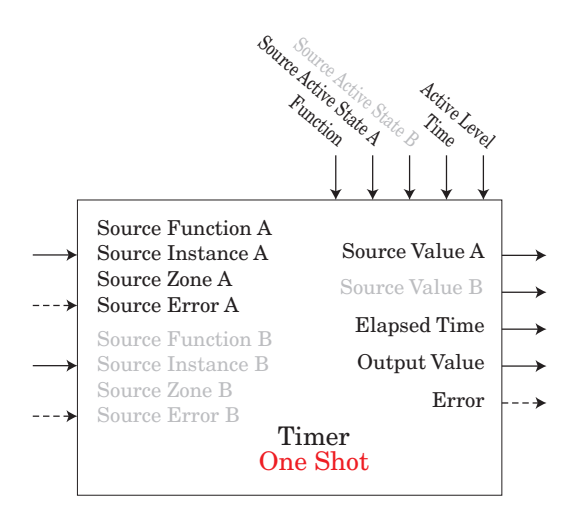

The One Shot timer functions like a simple oven timer. The time value gets set by the user and it counts down to zero without retaining the original time (hence the name one-shot). This is intended to be used in applications where the user will manually set different times for each process.

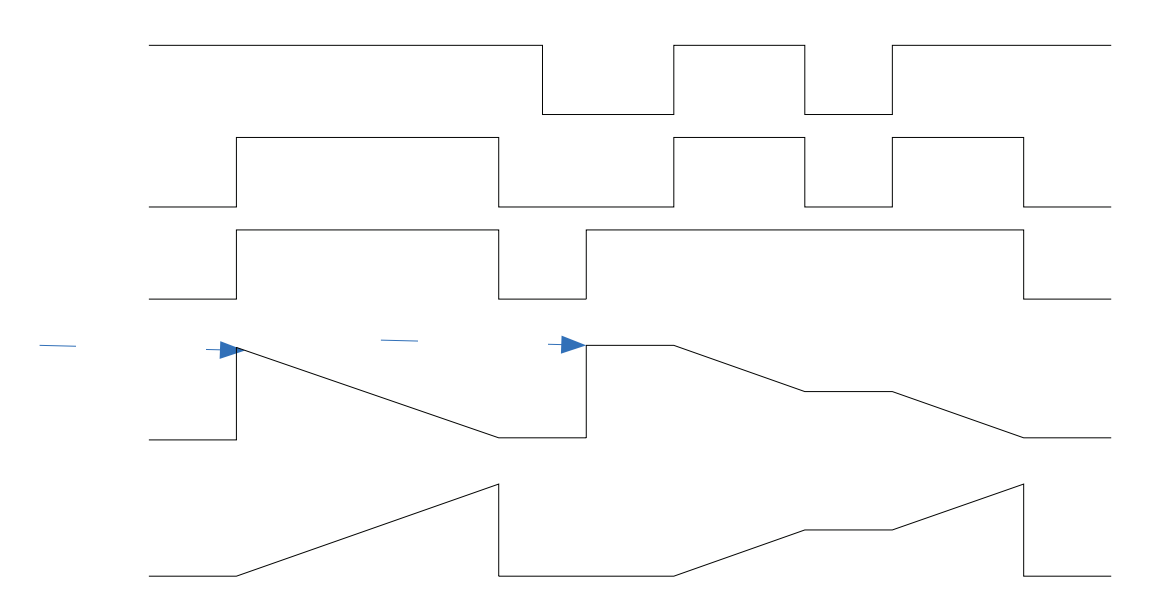

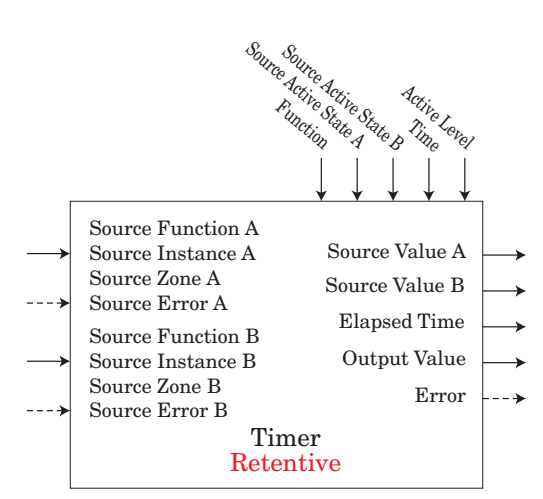

A retentive timer is used to keep track of how much time something has been in a particular state. This can be used to time how long something has been in an alarm state for example or how long it has been since a profile or step ran. The output can be used to trigger an event if the elapsed time has grown excessive.

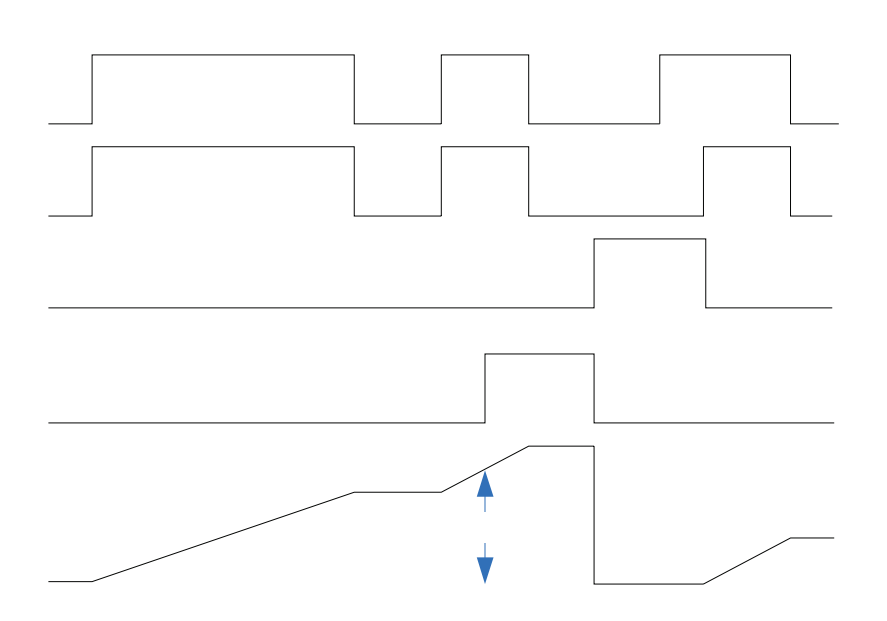

# Variable Function

This function simply passes the stored value to its output.

An error, when read, can indicate any of the following: None, Open, Shorted, Measurement Error, Bad Cal Data, Ambient Error, RTD Error, Fail, Math Error, Not Sourced, Stale

A variable function block is used to store a user supplied value and provide a source input to another function block with that value. As an example, you could use a variable function value as one input to a compare function. The other input to the compare function would determine the output value based on the user's supplied value.

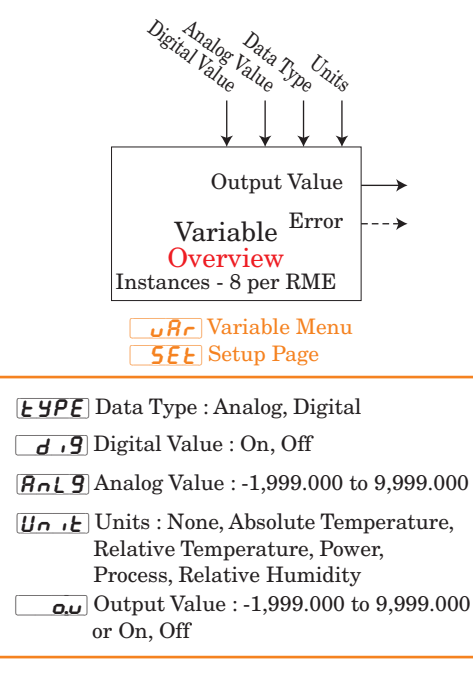

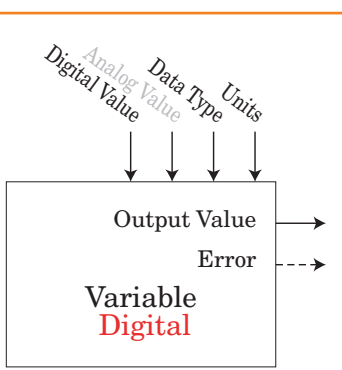

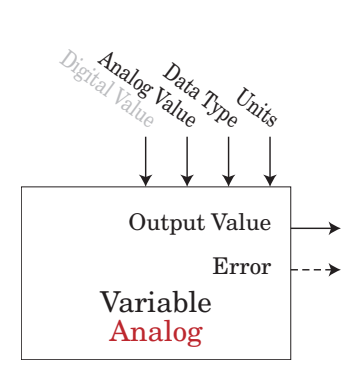

# **Chapter 7: Appendix**

# Troubleshooting Alarms, Errors and Module Issues

| Indication                                                                                                  | Description                                                          | Possible Cause(s)                                                                                                    | Corrective Action                                                                                                    |
|----------------------------------------------------------------------------------------------------|----------------------------------------------------------------------|----------------------------------------------------------------------------------------------------|----------------------------------------------------------------------------------------------------|
| Alarm won't clear or<br>reset                                                                               | Alarm will not clear or reset<br>with keypad or digital input        | • Alarm latching is active                                                                                                 | • Reset alarm when process is within range or disable latching                                                                      |
|                                                                                                    |                                                                      | • Alarm set to incorrect output                                                                                            | • Set output to correct alarm source instance                                                                                       |
|                                                                                                    |                                                                      | • Alarm is set to incorrect source                                                                                         | • Set alarm source to correct input in-<br>stance                                                                                   |
|                                                                                                    |                                                                      | • Sensor input is out of alarm set point range                                                                             | • Correct cause of sensor input out of alarm range                                                                                  |
|                                                                                                    |                                                                      | • Alarm set point is incorrect                                                                                             | • Set alarm set point to correct trip point                                                                                         |
|                                                                                                    |                                                                      | • Alarm is set to incorrect type                                                                                           | • Set alarm to correct type: process, de-<br>viation or power                                                                       |
|                                                                                                    |                                                                      | • Digital input function is incorrect                                                                                      | • Set digital input function and source instance                                                                                    |
| Alarm won't occur                                                                                           | Alarm will not activate output                                       | <ul> <li>Alarm silencing is active</li> <li>Alarm blocking is active</li> </ul>                                            | • Disable alarm silencing, if required                                                                                              |
|                                                                                                    |                                                                      | • Alarm is set to incorrect output                                                                                         | Set output to correct alarm source                                                                                                  |
|                                                                                                    |                                                                      | • Alarm is set to incorrect source                                                                                         | Set alarm source to correct input in-                                                                                               |
|                                                                                                    |                                                                      | • Alarm set point is incorrect                                                                                             | Set alarm set point to correct trip                                                                                                 |
|                                                                                                    |                                                                      | • Alarm is set to incorrect type                                                                                           | • Set alarm to correct type: process, de-<br>viation or power                                                                       |
| Alarm Error<br><i>RL,E 1 RL,E 2</i><br><i>RL,E 3 RL,E 4</i><br><i>RL,E 5 RL,E 6</i><br><i>RL,E 1 RL,E 8</i> | Alarm state cannot be deter-<br>mined due to lack of sensor<br>input | <ul> <li>Sensor improperly wired or open</li> <li>Incorrect setting of sensor type</li> <li>Calibration corrupt</li> </ul> | <ul> <li>Correct wiring or replace sensor</li> <li>Match setting to sensor used</li> <li>Check calibration of controller</li> </ul> |
| Alarm Low                                                                                                   | Sensor input below low alarm                                         | • Temperature is less than alarm set                                                                                       | Check cause of under temperature                                                                                                    |
| ALL J ALL Y                                                                                                 | set point                                                            | Alarm is set to latching and an alarm     occurred in the past                                                             | • Clear latched alarm                                                                                                    |
| ALL T ALL B                                                                                                 |                                                                      | <ul> <li>Incorrect alarm set point</li> <li>Incorrect alarm source</li> </ul>                                              | <ul><li>Establish correct alarm set point</li><li>Set alarm source to proper setting</li></ul>                                      |
| Alarm High                                                                                                  | Sensor input above high<br>alarm set point                           | • Temperature is greater than alarm set point                                                                              | • Check cause of over temperature                                                                                                   |
| RLh3 RLh4                                                                                                   |                                                                      | • Alarm is set to latching and an alarm                                                                                    | • Clear latched alarm                                                                                                    |
| ALAT ALAB                                                                                                   |                                                                      | <ul> <li>Incorrect alarm set point</li> <li>Incorrect alarm source</li> </ul>                                              | <ul><li>Establish correct alarm set point</li><li>Set alarm source to proper setting</li></ul>                                      |
| No Display                                                                                                  | No display indication or LED illumination                            | <ul><li>Power to controller is off</li><li>Fuse open</li></ul>                                                             | <ul><li>Turn on power</li><li>Replace fuse</li></ul>                                                                                |
|                                                                                                    |                                                                      | <ul> <li>Breaker tripped</li> <li>Safety interlock switch open</li> </ul>                                                  | <ul> <li>Reset breaker</li> <li>Close interlock switch</li> </ul>                                                                   |
|                                                                                                    |                                                                      | • Separate system limit control activated                                                                                  | • Reset limit                                                                                                    |
|                                                                                                    |                                                                      | Wiring error                                                                                                    | Correct wiring issue     Apply correct value                                                                                        |
|                                                                                                    |                                                                      | • incorrect voltage to controller                                                                                          | • Apply correct voltage, check part<br>number                                                                                       |

| Indication                                             | Description                                                                                                    | Possible Cause(s)                                                                                                    | Corrective Action                                                                                                    |
|--------------------------------------------------------|----------------------------------------------------------------------------------------------------|----------------------------------------------------------------------------------------------------|----------------------------------------------------------------------------------------------------|
| No Serial Communi-<br>cation                           | Cannot establish serial com-<br>munications with the con-<br>troller                                                    | <ul> <li>Address parameter incorrect</li> <li>Incorrect protocol selected</li> <li>Baud rate incorrect</li> <li>Parity incorrect</li> <li>Wiring error</li> <li>EIA-485 converter issue</li> <li>Incorrect computer or PLC communications port</li> <li>Incorrect software setup</li> <li>Wires routed with power cables</li> <li>Termination resistor may be required</li> </ul> | <ul> <li>Set unique addresses on network</li> <li>Match protocol between devices</li> <li>Match baud rate between devices</li> <li>Match parity between devices</li> <li>Correct wiring issue</li> <li>Check settings or replace converter</li> <li>Set correct communication port</li> <li>Correct software setup to match controller</li> <li>Route communications wires away from power wires</li> <li>Place 120 Ω resistor across EIA-485 on last controller</li> </ul> |
| Device Error                                           | Controller displays internal<br>malfunction message at<br>power up.                                                     | <ul><li>Controller defective</li><li>Sensor input over driven</li></ul>                                                                                                    | <ul> <li>Replace or repair controller</li> <li>Check sensors for ground loops, reverse wiring or out of range values.</li> </ul>                                                                                                    |
| Heater Error                                           | Heater Error                                                                                                    | • Current through load is above current trip set point                                                                                                    | • Check that the load current is proper.<br>Correct cause of overcurrent and/or en-<br>sure current trip set point is correct.                                                                                                    |
|                                                        |                                                                                                    | • Current through load is below current trip set point                                                                                                    | • Check that the load current is proper.<br>Correct cause of undercurrent and/or<br>ensure current trip set point is correct.                                                                                                    |
| Current Error                                          | Load current incorrect.                                                                                                 | • Shorted solid-state or mechanical relay                                                                                                    | • Replace relay                                                                                                    |
|                                                        |                                                                                                    | • Open solid-state or mechanical relay                                                                                                    | • Replace relay                                                                                                    |
|                                                        |                                                                                                    | • Current transformer load wire associated to wrong output                                                                                                    | • Route load wire through current<br>transformer from correct output, and<br>go to the <b>[.5</b> , Source Output In-<br>stance parameter (Setup Page, Current<br>Menu) to select the output that is driv-<br>ing the load.                                                                                                    |
|                                                        |                                                                                                    | • Defective current transformer or con-<br>troller                                                                                                    | • Replace or repair sensor or controller                                                                                                    |
|                                                        |                                                                                                    | • Noisy electrical lines                                                                                                    | • Route wires appropriately, check for loose connections, add line filters                                                                                                    |
| Remote User Inter-<br>face (RUI) menus<br>inaccessible | Unable to access <b>5EE</b> ,<br><b>DPE</b> , <b>FCE9</b> or <b>ProF</b><br>menus or particular prompts<br>in Home Page | • Security set to incorrect level                                                                                                    | <ul> <li>Check Lo[ settings in Factory Page</li> <li>Enter appropriate password in [][o[ setting in Factory Page</li> </ul>                                                                                                    |
|                                                        |                                                                                                    | • Digital input set to lockout keypad                                                                                                    | • Change state of digital input                                                                                                    |
|                                                        |                                                                                                    | Custom parameters incorrect                                                                                                    | • Change custom parameters in Factory<br>Page                                                                                                    |
| RUI value to low                                       | Value to low to be displayed<br>in 4 digit LED display<br><-1999                                                        | • Incorrect setup                                                                                                    | • Check scaling of source data                                                                                                    |
| RUI value to high<br><i>uRL.</i>                       | Value to high to be displayed<br>in 4 digit LED display<br>>9999                                                        | • Incorrect setup                                                                                                    | • Check scaling of source data                                                                                                    |

# **RME Specifications**

### Line Voltage/Power

- 20.4 to 30.8 V  $\eqsim$  (ac/dc), 50/60Hz, ±5 percent
- Power consumption: 7 W, 14VA
- Any external power supply used should comply with a class 2 or SELV rating. (See specific module specification listing for maximum VA power consumption)
- Data retention upon power failure via nonvolatile memory
- Compliant with Semi F47-0200, Figure R1-1 voltage sag requirements

### Environment

- + 0 to 149°F (-18 to 65°C) operating temperature
- -40 to 185°F (-40 to 85°C) storage temperature
- 0 to 90 percent RH, non-condensing
- Rail Mount modules are considered to be open type equipment needing to be installed in a fire and shock protection enclosure, such as a NEMA Type 1 enclosure; unless all circuit connections are Class 2 or SELV (Saftey Extra Low Voltage)

### **Agency Certifications**

- UL<sup>®</sup>/EN 61010 listed; c-UL C22.2 #61010 File E185611 QUYX, QUYX7
- ANSI/ISA 12.12.01-2007 Hazardous Locations Class 1, Div. 2-Group A, B, C, D Temperature code T4 (optional) File E184390 QUZW, QUZW7
- EN 60529 IP20; RM modules
- UL<br/>  $\!\!$  50, Type 4X indoor use, EN 60529 IP<br/>66; 1/16 DIN RUI, NEMA 4X
- RoHS by design, W.E.E.E.
- CE

### **Serial Communications**

• The RME module ships with the isolated Standard Bus protocol for configuration and communication connection to all other EZ-ZONE products

### **Maximum System Configuration**

• One access module plus up to 16 additional RM modules (any combination), with up to 152 control loops

### Mounting

- DIN-rail specification EN50022, 35 x 7.5 mm (1.38 x 0.30 in.)
- Can be DIN-rail mounted or chassis mounted with customersupplied fasteners

| Dime      | nsions    | Weight            |
|-----------|-----------|-------------------|
| 155.0 mm  | 116.08 mm | Controller:       |
| (6.10 in) | (4.57 in) | 453.59 g (16 oz.) |

### Wiring Termination—Touch Safe Terminals

- Right angle and Front screw type terminal blocks (slots A, B, D,  $\mathop{\mathrm{E}})$ 
  - Input, power and controller output terminals, touch safe re movable 12 to 30 AWG  $\,$
  - Wire strip length 7.6 mm (0.30 in.)
  - Torque 0.8Nm (7.0 lb.-in.) right angle, 0.5Nm (4.51 lb-in) front terminal block
- Ring lug terminal block
  - Wire strip length 7.6 mm (0.30 in.)
  - Torque 1.13Nm (10.0 lb.-in.)
- Use solid or stranded copper conductors only

| Connector     | Dimension "A" (mm/in.) |
|---------------|------------------------|
| Standard      | 148 (5.80)             |
| Straight      | 155 (6.10)             |
| Ring Terminal | 166 (6.50)             |

### Digital Input

- Update rate 10Hz
- DC voltage
- Max. input 36V at 3mA
- Min. high state 3V at 0.25mA
- Max. low state 2V

### **Dry Contact**

- Update rate 10HzMin. open resistance 100KΩ
- Min. open resistance 100Ks
  Max. closed resistance 50Ω

### Output Hardware Digital Output

- Update rate 10Hz
- Switched DC
- Output voltage 20V= (dc) or 12V= (dc), user selectable
- Max. supply current source 40mA at 20V= (dc) and 80mA at 12V= (dc)
- Open Collector
  - Switched voltage max.: 32V= (dc)
  - Max. switched current per output: 1.5A
  - Max. switched current for all 6 outputs combined: 8A

### **Dual Solid-State Relays**

- Dual SSR board option, Form A, 10A max. each SSRs combined @ 24V~ (ac) min., 264V~ (ac) max., opto-isolated, without contact suppression
  - Maximum resistive load 10 A per output @ 240V (ac)
  - Maximum 20 A per card @ 50  $^\circ\mathrm{C}$
  - Maximum 12 A per card @ 65  $^\circ\mathrm{C}$

### **Quad Relays**

 Four electromechanical relays, Form A, 5A, 24 to 240V~ (ac) or 30V= (dc) max., resistive load, 100,000 cycles at rated load. Requires a min. load of 20mA at 24V, 120/240 V~ (ac) 125VA, 24V~ (ac) 25VA pilot duty

### **Process/Retransmit Outputs, Range Selectable**

- 0 to 10V = (dc) into a min. 4KΩ load
 - 0 to 20mA into max. 400Ω load

Resolution

- dc ranges: 0.2mV nominal
- mA ranges: 0.4µA nominal
- Calibration Accuracy
- dc ranges:  $\pm 15 \text{ mV}$
- mA ranges: ±30 µA
- Temperature Stability
- 100 ppm FSR/°C

### **Quad Solid-State Relays**

- 2 A at 20 to 264V~ (ac) maximum resistive load
- 50 VA 120/240V~ (ac) pilot duty

### **Programmable Application Blocks**

Actions (events) 8 total

## Alarms 8 total

Compare 8 total

Off, greater than, less than, equal, not equal, greater than or equal, less than or equal  $% \left[ \left( {{{\left( {{{\left( {{{\left( {{{\left( {{{\left( {{{\left( {{{\left( {{{\left( {{{\left( {{{\left( {{{\left( {{{\left( {{{{\left( {{{\left( {{{{}}}}} \right)}}}}\right(, {} } ,} \\ {{\left( {{{\left( {{{\left( {{{}}} \right)}}}} \right)}} \right)}} \right)} }} \right)} \right]}$ 

Counters 8 total

Counts up or down, loads predetermined value on load signal. Output is active when count value equals predetermined target value.

### Logic 8 total

Off, and, nand, or, nor, equal, not equal, latch

Linearization 8 total Interpolated or stepped relationship

#### Math 8 total

Off, average, process scale, deviation scale, differential (subtraction), ratio (divide), add, multiply, absolute difference, minimum, maximum, square root, sample and hold

#### Special Output Function 8 total

Compressor turns on-off compressor for one or two loops (cool and dehumidify with single compressor)

 $Motorized \ Valve \ turns \ on-off \ motor \ open/closed \ outputs \ to \ cause \ valve \ to \ represent \ desired \ power \ level$ 

Sequencer turns on-off up to four outputs to distribute a single power across all outputs with linear and progressive load wearing

#### Timers 8 total

 $On \ Pulse$  produces output of fixed time on active edge of timer run signal

*Delay* output is a delayed start of timer run, off at same time *One Shot* oven timer

*Retentive* measures timer run signal, output on when accumulated time exceeds target

Variable 8 total

User value for digital or analog variable

### **Optional Accessories**

### **Remote User Interface**

Basic RUI

- 1/16 DIN
- Dual 4 digit, 7-segment LED displays
- Keys: Advance, infinity, up, down keys, plus a programmable function key (EZ-KEY)
- Typical display update rate 1Hz

#### **Power Supplies**

- AC/DC Power supply converter 90-264V~ (ac) to 24V= (dc) volts.
- P/N 0847-0299-0000: 31 W
- P/N 0847-0300-0000: 60 W
- P/N 0847-0301-0000: 91 W

### **EZ-ZONE RM Product Documentation**

- User's Guide, printed hard copy, P/N 0600-0073-0000
- Watlow Support Tools CD, P/N 0601-0001-0000

# **EZ-ZONE Rail-Mount Expansion Module Ordering Information**

Expansion module requires a Class 2 or SELV power supply 20.4 to  $30.8 \text{ V} \approx (ac / dc)$ , communication port for configuration with EZ-ZONE Configurator software.

| Code Num                                                                                                    | nber                                                                                                    |                                                                                              |                                                                          |                                                                |                        |             |                              |                                  |
|----------------------------------------------------------------------------------------------------|----------------------------------------------------------------------------------------------------|----------------------------------------------------------------------------------------------|--------------------------------------------------------------------------|----------------------------------------------------------------|------------------------|-------------|------------------------------|----------------------------------|
| (1)<br>EZ-ZONE<br>Rail Mount                                                                                                    | 3<br>Expansion<br>Module                                                                                                    | Connector<br>Style/<br>Custom<br>Product                                                     | 5<br>Slot A                                                              | 6<br>Slot B                                                    | (7)<br>Slot D          | 8<br>Slot E | (9)10<br>Future<br>Options   | (1) (2)<br>Additional<br>Options |
| RM                                                                                                    | A E - AA - AA                                                                                                    |                                                                                              |                                                                          |                                                                |                        |             |                              |                                  |
| 4                                                                                                    | Connec                                                                                                    | tor Style/C                                                                                  | ustom pro                                                                | duct                                                           |                        |             |                              |                                  |
| $ \begin{array}{rcl} A & = & \operatorname{Righ} \\ F & = & \operatorname{From} \\ R & = & \operatorname{Ring} \\ S & = & \operatorname{Cus} \end{array} $ | ht angle screw<br>nt screw conne<br>g lug connecto<br>tom                                                                                                    | r connector (stan<br>ector<br>r (If ordered, t                                               | dard)<br>hen slots B an                                                  | d E must be =                                                  | = A)                   | É           |                              |                                  |
| 5                                                                                                    |                                                                                                    | Slot A                                                                                       |                                                                          |                                                                |                        |             | 2 D                          |                                  |
| A = Non $C = 6 D$ $J = 4 M$ $F = 3 U$ $L = 4 S$ $K = 2 S$ $mus$                                                                                            | <ul> <li>None</li> <li>6 Digital I/O</li> <li>4 Mechanical relay 5A, Form A</li> <li>3 Universal Process/Retransmit outputs</li> <li>4 SSR's at 2 amps each</li> <li>2 SSRs, Form A, 10A max. each (If ordered, then slots B must be = A)</li> </ul> |                                                                                              |                                                                          |                                                                | -                      |             |                              |                                  |
| 6                                                                                                    |                                                                                                    | Slot B                                                                                       |                                                                          |                                                                |                        |             | <b>E</b> 4 12<br><b>E</b> 13 | 11                               |
| $\begin{array}{rcl} A & = & \operatorname{Non} \\ C & = & 6 & D \\ F & = & 3 & U \\ L & = & 4 & S \\ J & = & 4 & M \end{array}$                            | <ul> <li>None</li> <li>6 Digital I/O</li> <li>3 Universal Process/Retransmit outputs</li> <li>4 SSR's at 2 amps each</li> <li>4 Mechanical relay 5A, Form A</li> </ul>                                                                               |                                                                                              |                                                                          |                                                                |                        |             |                              |                                  |
| 7                                                                                                    |                                                                                                    | Slot D                                                                                       |                                                                          |                                                                |                        |             |                              |                                  |
| A = Nor $J = 4 M$ $C = 6 D$ $F = 3 U$ $L = 4 S$ $K = 2 S$ $mus$                                                                                            | ne<br>lechanical rela<br>igital I/O<br>niversal Proce<br>SR's at 2 amps<br>SRs, Form A, 3<br>st be = A)                                                                                                    | ay 5A, Form A<br>sss/Retransmit o<br>s each<br>10A max. each                                 | utputs<br>(If ordered, <sup>-</sup>                                      | then slot E                                                    |                        |             |                              |                                  |
| 8                                                                                                    |                                                                                                    | Slot <b>E</b>                                                                                | E                                                                        |                                                                |                        |             |                              |                                  |
| $\begin{array}{llllllllllllllllllllllllllllllllllll$                                                                                                    |                                                                                                    |                                                                                              |                                                                          |                                                                |                        |             |                              |                                  |
| 90                                                                                                    |                                                                                                    | Future Opt                                                                                   | tions                                                                    |                                                                |                        |             |                              |                                  |
| AA = Stan                                                                                                    | ıdard                                                                                                    |                                                                                              |                                                                          |                                                                |                        |             |                              |                                  |
| 11 12                                                                                                    | Α                                                                                                    | dditional O                                                                                  | ptions                                                                   |                                                                |                        |             |                              |                                  |
| Firmware                                                                                                    | , Overlays, P                                                                                                    | arameter Setti                                                                               | ings                                                                     |                                                                |                        |             |                              |                                  |
| AA = StanAB = Replmod12 = Classor nXX = Cust                                                                                                    | aard<br>lacement conn<br>lel number<br>s 1, Div. 2 (not<br>nechanical rela<br>tom                                                                                                    | ectors hardware<br>t available with<br>ay options)                                           | only, for the e                                                          | ntered<br>it controller                                        |                        |             |                              |                                  |
| Watlow <sup>®</sup> , E <sup>2</sup><br>Electric Man<br>UL <sup>®</sup> is a reg<br>Modbus <sup>®</sup> is<br>DeviceNet <sup>™</sup>                       | Z-ZONE <sup>®</sup> and<br>unfacturing Con<br>istered tradem<br>a registered to<br>and EtherNet                                                                                                    | TRU-TUNE <sup>®</sup> a<br>mpany.<br>ark of Underwrin<br>rademark of Schu<br>/IP™ are tradem | re registered tr<br>ter's Laboratori<br>neider Automat<br>arks of Open D | ademarks of V<br>es, Inc.<br>cion Incorporate<br>eviceNet Vend | Vatlow<br>ted.<br>lors |             |                              |                                  |

Association.

# Index

R.b.L Alarm Blocking 48, 85 **RELF** AC Line Frequency 76 **R.[L** Clear Request 30 **REE** Action Menu 31, 42 *R.d* **5***P* Alarm Display 49 **R.h** Alarm High Set Point 31, 48,84 R.h.y Alarm Hysteresis 48 R. , 5 Alarm Source Instance 47, 48.50 RL R Alarm Latching 48, 84 RL 9 Alarm Logic 48 *BLP1* Alarm Menu 31, 47 Alarm Low Set Point 31, 48,84 R.5d Alarm Sides 48 R.5 , Alarm Silencing 49, 84 R.5 .r Alarm Silence Request 49 R.5 .r Silence Request 30 R.5 L Alarm State 49 R.5 E State 30 *R***LLn** Attention 84 *R***.***L**Y* Alarm Type 47 **Rune** Altitude Units 40, 72 *L.d* Current Detection Threshold 49 *L.E.r.* Current Error 32 [\_F Display Units 76 *L.h.* Current High Set Point 32 *L.L.o* Current Low Set Point 32 **LodE** Public Key 80 [C;oFs] Current Heater Offset 50 *CPE* Compare Menu 33, 52 **[.5**] Current Scaling 50 *C.5d* Current Sides 49 [`C;;Si] Current Output Source Instance 50 [Lr] Counter Menu 34, 57 Current Read 32 **LUr** Currebt Read Enable 49 [Urr Current Menu 32, 49 **CUSE** Custom Setup Menu 78 **GREE** Date of Manufacture 80 Dewpoint 68 נעל **d** o Digital Input/Output Menu 31.41 dir Direction 41 do.5 Digital Output State 31 d.Pr5 Display Pairs 40, 76 Event Input Status 31 **F** Digital Output Function Instance 42 F, Output Function Instance 44, 45, 46 Fn Output Function 44, 46 **Global Menu** 76

h.Er Heater Error 32, 33 **PF4** IP Fixed Address Part 4 76 LRE Latching 40 Logic Menu 35, 59 Lnr Linearization Menu 33, 50 Lo[ Security Setting Menu 78, 80 LoCked Access Level 79 LoC.o Lock Operations Page 78, 85 Lock Profiling Page 78, 79, 80, 85 **P7R** Milliamps 45 *P***7***RE* Math Menu 36, 68 o.[ R Calibration Offset 47 o.[ L Output Control 42, 45 o.h , Output High Power Scale 42, 45 o.L o Output Low Power Scale 42, 45 o.L b Output Time Base 42, 45 oEPE Output Menu 44 o.E 9 Output Type 45 **PRSR** Administrator Password 80 PRSE Password Enable 78 PR55 Password 80 PR5. User Password 79 Pn Part Number 80 Pressure Units 40 **r E u** Software Revision 80 r.h. Range High 47 r.Lo Range Low 47 **FLOC** Read Lockout Security 79, 85 **FOLL** Rolling Password 79 **5F n.R** Source Function A 47 5.h , Scale High 47 5.L o Scale Low 46 **5LoC** Set Lockout Security 79, 85 5n Serial Number 80 **5oF** Special Output Function Menu 37 5.6 L d Software Build 80 EP7r Timer Menu 34, 54 ULo[ Unlock 77 Units 71 USr.r User Restore Set 76, 82 **USr.5** User Save Set 76, 82 Variable Menu 76 UOLE Volts 45 Α

AC Line Frequency 76, 82 Action Menu 31, 42 Administrator Password 80 Agency Certifications 5 alarm blocking 85 Alarm Menu 31, 47 alarms 83 Blocking 48, 85 Display 49 Hysteresis 48, 84 Latching 48, 84 Logic 48 process 84 set points 84 Sides 48 Silencing 49, 84 Source 47 Type 47 Altitude Units 40, 72 Appendix 112 B Blocking 48 С Calibration Offset 47 Cascade Control 83 **CIP** - Communications Capabilities 88 Compare Menu 33, 52 connecting and wiring the modules 27 Control 42, 45 control methods 82 Control Module Menus Factory Page Security Setting Menu 80 **Operations Page** Current Menu 32 Setup Page Current Menu 49 Counter Menu 34, 57 Current Error 32 current measurement 114 Current Menu 32, 49 current sensing 85 Current Sensing 85 Custom Setup Menu 78 D Date of Manufacture 80 Dewpoint 68 **Diagnostics Menu 80** Digital Input/Output Menu 31, 41 digital input specifications 114 dimensions 11-12 **Dimensions** 12 Direction 41 Display 49 Display Pairs 40, 76 Display Units 76 duplex 82

environment 114 **Expansion Module Menus** Factory Page Custom Setup Menu 78 Diagnostics Menu 80 Security Setting Menu 78 **Operations Page** Action Menu 31 Alarm Menu 31 Compare Menu 33 Counter Menu 34 Digital Input/Output Menu 31 Linearization Menu 33 Logic Menu 35 Math Menu 36 Special Output Function Menu 37 Timer Menu 34 Setup Page Action Menu 42 Alarm Menu 47 Compare Menu 52 Counter Menu 57 Digital Input/Output Menu 41 Global Menu 76 Linearization Menu 50 Logic Menu 59 Math Menu 68 Output Menu 44 Special Output Function Menu 72 Timer Menu 54 Variable Menu 76 EZ Key 85

### F

Factory Page Control Module 77 Function Instance 42 Function Key Menu 85

### G

Global Function 95 Global Menu 76

### Н

Heater Error 32, 33 High Power Scale 42, 45 high range 82 High Set Point Alarm 31, 32, 48, 49, 84 Current 32 Hysteresis 48

### I

J

inputs 7 installation 14 Installation 14 IP Fixed Address Part 4 76 isolation blocks 19

# Κ

L Latching 48 Linearization Menu 33, 50 line voltage/power 114 Locked Access Level 79 Lock Operations Page 85 Lockout Menu 85 Lock Profiling Page 85 Logic 48 Logic Menu 35, 59 Low Power Scale 42, 45 Low Set Point Alarm 31, 48, 84 Current 32

# Μ

Math Menu 36, 68 Modbus - Using Programmable Memory Blocks 88 Motorized Valve Control 83

# Ν

network wiring 28 No-arc Relay 82

# 0

Operations Page Control Module 30 operator interface 114 Output Function 46 Output Menu 44 outputs 7 Output State 31 Output Type 45

# Ρ

Parameter 1 to 20 78 Part Number 80 Password 77, 80 Peltier Delay 40 power supplies 13 Power Supplies 13 Pressure Units 40 process alarms 84 programming the Home Page 82 Public Key 77, 80

# Q

Quencharc 23

# R

Range High 47, 82 Range Low 47 Read 32 Read Lockout Security 85 restoring user settings 82 retransmit 83 Rolling Password 79 S saving user settings 82 Scale High 47 Scale Low 46 secure settings 85, 86 Security Setting 80 Security Setting Menu 78 serial communications 114 Serial Number 80 Set Lockout Security 85 Setup Page Control Module 39 Sides Alarm 48 Silencing 49 single set point ramping 83 Software Build 80 Software Configuration 88 Software Revision 80 Source 47 Special Output Function Menu 37, 72 Specifications 114 standard connector, all modules 18 System Security 86

# Т

Ten Point Linearization 82 terminal function Expansion Module 16, 17 Time Base 42, 45 Timer Function 106 Timer Menu 34, 54 tuning the PID parameters 82 Type 47 U USB converter 26 User Password 79 User Restore Set 76, 82 User Save Set 76, 82 Using EZ-ZONE® Configurator Software 88 using the software 85

# V

Variable Menu 76 variable time base 82

# W

weight 114 wiring input 2 potentiometer 20 wiring a network 27, 28 wiring a serial EIA-485 network 28 wiring, Controller Module current transformer input 1 to 4 20 wiring, Expansion Module 20 digital inputs/outputs 1 through 24 20 dual solid-state relay output 1 to 4 23

Watlow EZ-ZONE® RME Module

QUAD mechanical relays, form A Outputs 1 to 4, 7 to 10, 13 to 16 22 wiring termination, touch-safe terminals 114 **X Y** 

Ζ

# EZ Zone Series RM

CE

an ISO 9001 approved facility since 1996.

WATLOW 1241 Bundy Blvd. Winona, MN 55987 USA

| Declares that the following Series RM (Rail Mount) products: |                                                                                         |  |  |  |
|--------------------------------------------------------------|-----------------------------------------------------------------------------------------|--|--|--|
| Model Numbers:                                               | <b>RM</b> followed by additional letters or numbers describing use of up to four module |  |  |  |
|                                                              | options of various inputs and outputs or communications.                                |  |  |  |
| Classification:                                              | Temperature control, Installation Category II, Pollution degree 2                       |  |  |  |
| Voltage and Frequency:                                       | SELV 24 to 28 V≂ ac 50/60 Hz or dc                                                      |  |  |  |
| Power Consumption:                                           | RMA models 4 Watts, any other RM model 7 Watts                                          |  |  |  |
| Environmental Rating:                                        | IP20                                                                                    |  |  |  |

Meet the essential requirements of the following European Union Directives by using the relevant standards show below to indicate compliance.

### 2004/108/EC Electromagnetic Compatibility Directive

| 2006 | Electrical equipment for measurement, control and laboratory use – EMC requirements, Industrial Immunity, Class A Emissions ( <i>Not for use in a Class B environment without additional filtering</i> ). |
|------|----------------------------------------------------------------------------------------------------|
| 2008 | Electrostatic Discharge Immunity                                                                                                    |
| 2010 | Radiated Field Immunity                                                                                                    |
| 2011 | Electrical Fast-Transient / Burst Immunity                                                                                                    |
| 2006 | Surge Immunity                                                                                                    |
| 2008 | Conducted Immunity                                                                                                    |
| 2004 | Voltage Dips, Short Interruptions and Voltage Variations Immunity                                                                                                    |
| 2005 | Harmonic Current Emissions                                                                                                    |
| 2005 | Voltage Fluctuations and Flicker                                                                                                    |
| 2000 | Specification for Semiconductor Sag Immunity Figure R1-1                                                                                                    |
|      | 2006<br>2010<br>2011<br>2006<br>2008<br>2004<br>2005<br>2005<br>2005<br>2000                                                                                                    |

<sup>1</sup>NOTE: To comply with flicker requirements cycle time may need to be up to 160 seconds if load current is at 15A, or the maximum source impedance needs to be <  $0.13\Omega$ . Control power input of RM models comply with 61000-3-3 requirements.

### 2006/95/EC Low-Voltage Directive

EN 61010-1 2010 Safety Requirements of electrical equipment for measurement, control and laboratory use. Part 1: General requirements

# Compliant with 2002/95/EC RoHS Directive

Per 2002/96/EC W.E.E.E Directive Recycle Properly

Joe Millanes

Name of Authorized Representative

Winona, Minnesota, USA Place of Issue

September 2013 Date of Issue

Director of Operations Title of Authorized Representative

Signature of Authorized Representativ

Signature of Authorized Representative

# How to Reach Us

Corporate Headquarters

Watiow Electric Manufacturing Company 12001 Lackland Road St. Louis, MO 63146 Sales: 1-800-WATLOW2 Manufacturing Support: 1-800-4WATLOW Email: info@watlow.com Website: www.watlow.com From outside the USA and Canada: Tel: +1 (314) 878-4600 Fax: +1 (314) 878-6814

### Latin America

Watlow de México S.A. de C.V. Av. Fundición No. 5 Col. Parques Industriales Querétaro, Qro. CP-76130 Mexico Tel: +52 442 217-6235 Fax: +52 442 217-6403

### Europe

Watlow France Tour d'Asnières. 4 Avenue Laurent Cély 92600 Asnières sur Seine France Tél: + 33 (0)1 41 32 79 70 Télécopie: + 33(0)1 47 33 36 57 Email: info@watlow.fr Website: www.watlow.fr

Watlow GmbH Postfach 11 65, Lauchwasenstr. 1 D-76709 Kronau Germany Tel: +49 (0) 7253 9400-0 Fax: +49 (0) 7253 9400-900 Email: info@watlow.de Website: www.watlow.de

Watlow Italy S.r.I. Viale Italia 52/54 20094 Corsico MI Italy Tel: +39 024588841 Fax: +39 0245869954 Email: italyinfo@watlow.com Website: www.watlow.it Watlow Ibérica, S.L.U. C/Marte 12, Posterior, Local 9 E-28850 Torrejón de Ardoz Madrid - Spain T. +34 91 675 12 92 F. +34 91 648 73 80 Email: info@watlow.es Website: www.watlow.es

Watlow UK Ltd. Linby Industrial Estate Linby, Nottingham, NG15 8AA United Kingdom Telephone: (0) 115 964 0777 Fax: (0) 115 964 0071 Email: info@watlow.co.uk Website: www.watlow.co.uk From outside The United Kingdom: Tel: +44 115 964 0777 Fax: +44 115 964 0071

### Asia and Pacific

Watlow Singapore Pte Ltd. 16 Ayer Rajah Crescent, #06-03/04, Singapore 139965 Tel: +65 6773 9488 Fax: +65 6778 0323 Email: info@watlow.com.sg Website: www.watlow.com.sg

Watlow Australia Pty., Ltd. 4/57 Sharps Road Tullamarine, VIC 3043 Australia Tel: +61 3 9335 6449 Fax: +61 3 9330 3566 Website: www.watlow.com

Watlow Electric Manufacturing Company (Shanghai) Co. Ltd. Room 501, Building 10, KIC Plaza 290 Songhu Road, Yangpu District Shanghai, China 200433 China Phone Local: 4006 Watlow (4006 928569) International: +86 21 3381 0188 Fax: +86 21 6106 1423 Email: info@watlow.cn Website: www.watlow.cn

ワトロー・ジャパン株式会社 〒101-0047 東京都千代田区内神田1-14-4 四国ビル別館9階

Tel: 03-3518-6630 Fax: 03-3518-6632 Email: infoj@watlow.com Website: www.watlow.co.jp

Watlow Japan Ltd. 1-14-4 Uchikanda, Chiyoda-Ku Tokyo 101-0047 Japan Tel: +81-3-3518-6630 Fax: +81-3-3518-6632 Email: infoj@watlow.com Website: www.watlow.co.jp Watlow Korea Co., Ltd. #1406, E&C Dream Tower, 46, Yangpyeongdong-3ga Yeongdeungpo-gu, Seoul 150-103 Republic of Korea Tel: +82 (2) 2628-5770 Fax: +82 (2) 2628-5771 Website: www.watlow.co.kr

Watlow Malaysia Sdn Bhd 1F-17, IOI Business Park No.1, Persiaran Puchong Jaya Selatan Bandar Puchong Jaya 47100 Puchong, Selangor D.E. Malaysia Tel: +60 3 8076 8745 Fax: +60 3 8076 7186 Email: vlee@watlow.com Website: www.watlow.com

瓦特龍電機股份有限公司 80143 高雄市前金區七賢二路189號 10樓之一 電話: 07-2885168 傳真: 07-2885568

Watlow Electric Taiwan Corporation 10F-1 No.189 Chi-Shen 2nd Road Kaohsiung 80143 Taiwan

Tel: +886-7-2885168 Fax: +886-7-2885568

### Your Authorized Watlow Distributor

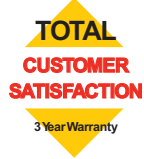